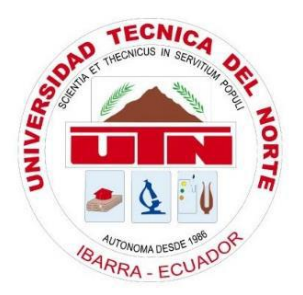

## UNIVERSIDAD TÉCNICA DEL NORTE FACULTAD DE INGENIERÍA EN CIENCIAS APLICADAS CARRERA DE INGENIERÍA EN ELECTRÓNICA Y REDES DE COMUNICACIÓN

## "METODOLOGÍA DE TRANSICIÓN DEL PROTOCOLO DE INTERNET VERSIÓN 4 A VERSIÓN 6 EN EL GOBIERNO PROVINCIAL DE IMBABURA"

## TRABAJO DE GRADO PREVIO A LA OBTENCIÓN DEL TÍTULO DE INGENIERÍA EN ELECTRÓNICA Y REDES DE COMUNICACIÓN

## AUTOR: STALIN ANDRÉS HIDROBO MAFLA DIRECTOR: ING. CARLOS ALBERTO VÁSQUEZ AYALA

**IBARRA-ECUADOR** 

2016

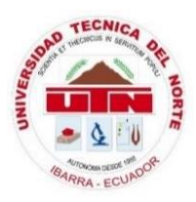

## UNIVERSIDAD TÉCNICA DEL NORTE FACULTAD DE INGENIERÍA EN CIENCIAS APLICADAS BIBLIOTECA UNIVERSITARIA

# AUTORIZACIÓN DE USO Y PUBLICACIÓN A FAVOR DE LA UNIVERSIDAD TÉCNICA DEL NORTE

### 1.- IDENTIFICACIÓN DE LA OBRA

La UNIVERSIDAD TÉCNICA DEL NORTE dentro del proyecto Repositorio Digital Institucional, determinó la necesidad de disponer de textos completos en formato digital con la finalidad de apoyar los procesos de investigación, docencia y extensión de la Universidad.

Por medio del presente documento dejo sentada mi voluntad de participar en este proyecto, para lo cual pongo a disposición la siguiente información:

| DATOS DEL CONTACTO              |                                                                                                    |  |
|---------------------------------|----------------------------------------------------------------------------------------------------|--|
| Cédula de Identidad             | 100344461-7                                                                                                    |  |
| Apellidos y Nombres             | Hidrobo Mafla Stalin Andrés                                                                                             |  |
| Dirección                       | Jorge Dávila Meza 4-32 y Av. Cristóbal de Troya                                                                         |  |
| E-mail                          | sahidrobom@utn.edu.ec                                                                                                   |  |
| Teléfono Fijo                   | 062954199                                                                                                    |  |
| Teléfono Móvil                  | 0967580385                                                                                                    |  |
|                                 | DATOS DE LA OBRA                                                                                                    |  |
| Título                          | "METODOLOGÍA DE TRANSICIÓN DEL PROTOCOLO<br>DE INTERNET VERSIÓN 4 A VERSIÓN 6 EN EL<br>GOBIERNO PROVINCIAL DE IMBABURA" |  |
| Autor                           | Hidrobo Mafla Stalin Andrés                                                                                             |  |
| Fecha                           |                                                                                                    |  |
| Programa                        | Pregrado                                                                                                    |  |
| Título por el que se<br>aspira: | Ingeniería en Electrónica y Redes de Comunicación                                                                       |  |
| Director                        | Ing. Carlos Alberto Vásquez Ayala                                                                                       |  |

#### 2.- AUTORIZACIÓN DE USO A FAVOR DE LA UNIVERSIDAD

Yo, STALIN ANDRÉS HIDROBO MAFLA, con cédula de identidad Nro. 100344461-7, en calidad de autor y titular de los derechos patrimoniales del trabajo de grado descrito anteriormente, hago entrega del ejemplar respectivo en forma digital y autorizo a la Universidad Técnica del Norte, la publicación de la obra en el Repositorio Digital Institucional y uso del archivo digital en la Biblioteca de la Universidad con fines académicos, para ampliar la disponibilidad de material y como apoyo a la educación, investigación y extensión, en concordancia con la ley de Educación Superior artículo 144.

#### **3.- CONSTANCIAS**

El auto manifiesta que la obra objeto de la presente autorización es original y se la desarrolló sin violar derechos de autor de terceros, por lo tanto, la obra es original y que es titular de los derechos patrimoniales, por lo que asume la responsabilidad sobre el contenido de la misma y saldrá en defensa de la Universidad Técnica del Norte en caso de reclamación por parte de terceros.

Ibarra, al 1 día del mes de Marzo del 2016

Stalin Andrés Hidrobo Mafla

100344461-7

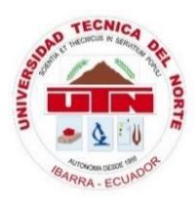

## UNIVERSIDAD TÉCNICA DEL NORTE FACULTAD DE INGENIERÍA EN CIENCIAS APLICADAS

## CESIÓN DE DERECHOS DE AUTOR DEL TRABAJO DE GRADO A FAVOR DE LA UNIVERSIDAD TÉCNICA DEL NORTE

Yo, STALIN ANDRÉS HIDROBO MAFLA, con cédula de identidad Nro. 100344461-7, manifiesto mi voluntad de ceder a la Universidad Técnica del Norte los derechos patrimoniales consagrados en la Ley de Propiedad Intelectual del Ecuador, artículos 4, 5 y 6, en calidad de autor del trabajo de grado denominado: "METODOLOGÁ DE TRANSICIÓN DEL PROTOCOLO DE INTERNET VERSIÓN 4 A VERSIÓN 6 EN EL GOBIERNO PROVINCIAL DE IMBABURA", que ha sido desarrollado para optar el título de Ingeniería en Electrónica y Redes de Comunicación, en la Universidad Técnica del Norte, quedando la Universidad facultada para ejercer plenamente los derechos concedidos anteriormente. En mi condición de autor me reservo los derechos morales de la obra antes citada. En concordancia suscribo este documento en el momento que hago entrega del trabajo final en formato impreso y digital a la Biblioteca de la Universidad Técnica del Norte.

Ibarra, al 1 día del mes de Marzo del 2016

Stalin Andrés Hidrobo Mafla

100344461-7

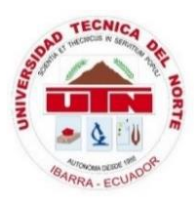

## UNIVERSIDAD TÉCNICA DEL NORTE FACULTAD DE INGENIERÍA EN CIENCIAS APLICADAS

### DECLARACIÓN

Yo, Stalin Andrés Hidrobo Mafla, declaro bajo juramento que el trabajo aquí descrito es de mi autoría; y que éste no ha sido previamente presentado para ningún grado o calificación profesional.

A través de la presente declaración cedo mis derechos de propiedad intelectual correspondientes a este trabajo, a la Universidad Técnica del Norte, según lo establecido por las Leyes de Propiedad Intelectual, Reglamentos y Normatividad vigente de la Universidad Técnica del Norte

. . . . . . . . . . .

Stalin Andrés Hidrobo Mafla

100344461-7

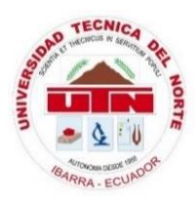

## UNIVERSIDAD TÉCNICA DEL NORTE FACULTAD DE INGENIERÍA EN CIENCIAS APLICADAS

## CERTIFICACIÓN

Certifico que la Tesis "METODOLOGÍA DE TRANSICIÓN DEL PROTOCOLO DE INERNET VERSIÓN 4 A VERSIÓN 6 EN EL GOBIERNO PROVINCIAL DE IMBABURA" ha sido realizada en su totalidad por el señor: STALIN ANDRÉS HIDROBO MAFLA portador de la cédula de identidad numero:

100344461-7.

Ing. Carlos Vásquez.

**Director de Tesis** 

#### AGRADECIMIENTO

Agradezco a Dios por protegerme durante todo mi camino brindándome salud, esperanza y fuerzas para superar obstáculos y dificultades a lo largo de mi vida.

A mi madre Esthela Mafla, por ser la mejor madre que Dios me ha regalado, por siempre darme tu amor incondicional, aunque haya cometido errores muchas veces tu siempre me diste tu apoyo y ayuda, siempre confiando en mí en momentos que ni siquiera yo creía en mí mismo. Gracias por todas las cosas que me has enseñado y por todos los sacrificios que hiciste por mí, eres una maravillosa mujer, por eso de esta manera hoy te lo agradezco desde el fondo de mi corazón

A mi padre Patricio Hidrobo, por haberme brindado tu sabiduría y compartido tus experiencias mediante consejos para prepararme a lo que la vida me depare sin rendirme ni desfallecer ante nada y siempre seguir adelante.

La amistad es uno de los regalos más valiosos con los que podemos contar, por eso agradezco a Sarita y Fernando, por su gran ayuda, tiempo y constancia en la elaboración de este proyecto de tesis.

A mi asesor Ing. Carlos Vásquez, que gracias a su ética profesional me ha guiado durante el desarrollo de esta tesis brindándome su tiempo, paciencia y conocimientos, preparándome para un futuro competitivo.

#### DEDICATORIA

A mi familia quienes por ellos soy lo que soy.

A mis padres por todo el esfuerzo que hicieron para educarme, por el apoyo y comprensión en los momentos difíciles, por las horas de consejos que me enseñaron el cómo afrontar la vida, me han dado todo lo que soy como persona, mis valores, principios, carácter, empeño, perseverancia, y coraje para conseguir mis objetivos y ayudarme con los recursos necesarios para estudiar. A mi hermano por estar siempre presente, y ser mi motivación e inspiración.

### Stalín Andrés Hídrobo Mafla

### CONTENIDO

| AUTORIZ | ZACIÓN DE USO Y PUBLICACIÓN A FAVOR DE LA U | NIVERSIDAD |
|---------|---------------------------------------------|------------|
| TÉCNICA | A DEL NORTE                                 | II         |
| CESIÓN  | DE DERECHOS DE AUTOR DEL TRABAJO DE GRADO   | A FAVOR DE |
| LA UNIV | /ERSIDAD TÉCNICA DEL NORTE                  | IV         |
| DECLAR  | RACIÓN                                      | V          |
| CERTIFI | CACIÓN                                      | VI         |
| AGRADE  | ECIMIENTO                                   | VII        |
| DEDICA  | TORIA                                       | VIII       |
| RESUME  | EN                                          | XXIII      |
| ABSTRA  | ACT                                         | XXIV       |
| PRESEN  | TACIÓN                                      | XXV        |
| CAPÍTUI | LO 1                                        | 1          |
| 1.      | Antecedentes                                | 1          |
| 1.1     | Problema                                    | 1          |
| 1.2     | Objetivos                                   | 1          |
| 1.2.1   | Objetivo General                            | 1          |
| 1.2.2   | Objetivos Específicos                       | 2          |
| 1.3     | Alcance                                     | 2          |
| 1.4     | Justificación                               | 4          |
| CAPITUI | LO 2                                        | 6          |
| 2.      | Marco Teórico                               | 6          |
| 2.1     | Breve Historia Protocolo TCP/IP             | 6          |
| 2.2     | Protocolo TCP/IP                            | 7          |
| 2.2.1   | Arquitectura de Protocolos TCP/IP           | 7          |
| 2.2.1.1 | Capa de Aplicación                          | 7          |
| 2.2.1.2 | Capa de Transporte o extremo a extremo      | 7          |
| 2.2.1.3 | Capa Internet                               | 7          |
| 2.2.1.4 | Capa de Acceso a la Red                     | 8          |
| 2.3     | Protocolo de Internet Versión 4 (IPv4)      | 8          |
| 2.3.1   | Cabecera IPv4                               | 9          |
| 2.3.2   | Direccionamiento IPv4                       |            |
| 2.3.2.1 | Esquema de direcciones IPv4                 | 15         |

| 2.3.2.2   | Subredes IPv4                                          | 16 |
|-----------|--------------------------------------------------------|----|
| 2.3.2.3   | CIDR                                                   | 16 |
| 2.3.2.4   | Direcciones IPv4 privadas                              | 17 |
| 2.4       | Problemas con el Protocolo de Internet Versión 4       | 17 |
| 2.5       | Historia del Protocolo de Internet Versión 6           | 19 |
| 2.6       | Protocolo de Internet Versión 6                        | 20 |
| 2.6.1     | Introducción                                           | 20 |
| 2.6.2     | Características de IPv6                                | 21 |
| 2.6.2.1   | Calidad de servicio (QoS)                              | 21 |
| 2.6.2.2   | Nodos vecinos                                          | 21 |
| 2.6.2.3   | Capacidad de ampliación                                | 22 |
| 2.6.3     | Cabecera IPv6                                          | 22 |
| 2.6.3.1   | Formato de la cabecera IPv6                            | 22 |
| 2.6.3.2   | Cabeceras de Extensión IPv6                            | 23 |
| 2.6.3.2.1 | Cabecera de Opciones Salto a Salto                     | 25 |
| 2.6.3.2.2 | Cabecera de Enrutamiento                               | 25 |
| 2.6.3.2.3 | Cabecera de Fragmentación                              | 26 |
| 2.6.3.2.4 | Cabecera de Opciones de Destino                        | 27 |
| 2.6.3.2.5 | Cabecera de Autenticación                              | 27 |
| 2.6.3.2.6 | Cabecera de seguridad del encapsulado de la carga útil |    |
| 2.6.3.2.7 | Orden de Cabeceras de Extensión en IPv6                |    |
| 2.6.4     | Direccionamiento IPv6                                  | 31 |
| 2.6.4.1   | Tipos de direcciones IPv6                              | 31 |
| 2.6.4.1.1 | Unicast                                                | 31 |
| 2.6.4.1.2 | Multicast                                              | 34 |
| 2.6.4.1.3 | Anycast                                                | 35 |
| 2.6.4.2   | Reglas de Utilización                                  | 35 |
| 2.6.4.3   | Notación de Direcciones                                | 36 |
| 2.6.4.3.1 | Formato Hexadecimal                                    | 36 |
| 2.6.4.3.2 | Formato Comprimido                                     | 37 |
| 2.6.4.3.3 | Formato Compatible                                     |    |
| 2.6.4.4   | Subredes IPv6                                          | 40 |
| 2.6.4.5   | Plan de Direccionamiento                               | 41 |
| 2.6.4.5.1 | Obtención de un prefijo de sitio                       | 41 |

| 2.7        | Enrutamiento con IPv6                                       | 43 |
|------------|-------------------------------------------------------------|----|
| 2.7.1      | RIPng                                                       | 43 |
| 2.7.2      | OSPFv3                                                      | 44 |
| 2.8        | ICMPv6                                                      | 46 |
| 2.8.1      | Encapsulamiento de Mensajes ICMPv6                          | 47 |
| 2.8.2      | Tipos de Mensajes ICMPv6                                    | 47 |
| 2.9        | Resolución de Nombres en IPv6                               | 48 |
| 2.9.1      | Resolución de dirección a nombres                           | 49 |
| 2.10       | Seguridad en IPv6                                           | 51 |
| 2.10.1     | IPSec                                                       | 51 |
| 2.10.1.1   | Servicios de Seguridad                                      | 52 |
| 2.10.1.2   | Autenticación de Encabezado IPSec (AH)                      | 52 |
| 2.10.1.3   | Carga de Seguridad Encapsulada IPSec (ESP)                  | 52 |
| 2.11       | IPv6 en el Mundo y Latinoamérica                            | 53 |
| 2.12       | IPv6 en Ecuador                                             | 56 |
| 2.12.1     | Resumen del estado de la implementación de IPv6 en Ecuador: | 56 |
| 2.13       | Mecanismos de Transición de IPv4 a IPv6                     | 58 |
| 2.13.1     | Dual Stack o Doble Pila                                     | 58 |
| 2.13.2     | Túneles                                                     | 59 |
| 2.13.2.1   | Tipos de Túneles                                            | 60 |
| 2.13.2.1.1 | 6to4                                                        | 60 |
| 2.13.2.1.2 | 60VER4                                                      | 60 |
| 2.13.2.1.3 | Teredo                                                      | 60 |
| 2.13.2.1.4 | Tunnel Broker                                               | 61 |
| 2.13.2.1.5 | ISATAP (Intra-Site Automatic Tunnel Addressing Protocol)    | 62 |
| 2.13.3     | Mecanismos de Traducción                                    | 62 |
| 2.13.3.1   | NAT-PT                                                      | 63 |
| 2.13.3.2   | SIIT                                                        | 64 |
| 2.13.3.3   | BIS                                                         | 64 |
| 2.13.3.4   | TRT                                                         | 65 |
| 2.14       | NAT64                                                       | 65 |
| 2.14.1     | Diferencias entre Stateless y Stateful NAT64                | 66 |
| 2.15       | DNS64                                                       | 67 |
| CAPÍTUL    | 0 3                                                         | 69 |

| 3.        | Situación Actual                                                      | 69 |
|-----------|-----------------------------------------------------------------------|----|
| 3.1       | Contexto de la Institución                                            | 69 |
| 3.1.1     | Prefectura de Imbabura                                                | 69 |
| 3.1.1.1   | Ubicación                                                             | 69 |
| 3.1.1.2   | Objetivos Estratégicos                                                | 70 |
| 3.1.1.3   | Misión                                                                | 70 |
| 3.1.1.4   | Visión                                                                | 70 |
| 3.1.2     | Dirección de Tecnologías de la Información y Comunicaciones (TICs)    | 70 |
| 3.1.2.1   | Objetivos                                                             | 70 |
| 3.1.3     | Topología Física de la Red                                            | 71 |
| 3.1.4     | Cuarto de Equipos de Comunicación                                     | 73 |
| 3.1.4.1   | Distribución de equipos de la Planta baja y Planta alta 2             | 73 |
| 3.1.4.2   | Armario de Servidores                                                 | 75 |
| 3.2       | Red Interna de la Prefectura de Imbabura                              | 77 |
| 3.2.1     | Conexión a la Internet                                                | 77 |
| 3.2.2     | Estructura Física                                                     | 77 |
| 3.2.2.1   | Cableado Estructurado                                                 | 77 |
| 3.2.2.2   | Backbone de Fibra Óptica                                              | 77 |
| 3.2.2.3   | Equipos de Red                                                        | 78 |
| 3.3       | Análisis de Fichas Técnicas                                           | 78 |
| 3.4       | Distribución de Direcciones IPv4 de la Prefectura de Imbabura         | 78 |
| CAPÍTUI   | .0 4                                                                  | 81 |
| 4.        | Metodología de Transición de IPv4 a IPv6 en la Prefectura de Imbabura | 81 |
| 4.1       | Implementación de la Metodología                                      | 81 |
| 4.1.1     | Etapa de Información                                                  | 81 |
| 4.1.1.1   | Encuestas                                                             | 81 |
| 4.1.1.2   | Tabulación y Resultados obtenidos                                     | 82 |
| 4.1.2     | Etapa de Elaboración del Plan de Transición                           | 85 |
| 4.1.2.1   | Manual de Petición de Recursos IPv6 a LACNIC                          | 85 |
| 4.1.2.1.1 | Para Un Cliente Nuevo                                                 | 86 |
| 4.1.2.1.2 | Firma de Contrato de Prestación de Servicios (CPS)                    | 90 |
| 4.1.2.1.3 | Proceso de Pago                                                       | 90 |
| 4.1.2.1.4 | Asignación del Recurso                                                | 90 |
| 4.1.2.2   | Plan de Direccionamiento IPv6                                         | 92 |

| 4.1.2.3 Plan de Transición de acuerdo a los objetivos de la Prefectura de Im |                                                                        | Imbabura    |
|------------------------------------------------------------------------------|------------------------------------------------------------------------|-------------|
|                                                                              | 94                                                                     |             |
| 4.1.2.4                                                                      | Selección del Mecanismo de Transición                                  | 95          |
| 4.1.2.4.1                                                                    | Análisis comparativo entre Mecanismos de Transición                    | 95          |
| 4.1.2.4.2                                                                    | Mecanismo de Transición Seleccionado                                   | 97          |
| 4.1.3                                                                        | Etapa de Implementación y Configuración de la Metodología              | 98          |
| 4.1.3.1                                                                      | Configuración Router 881 (CNT)                                         | 98          |
| 4.1.3.2                                                                      | Configuraciones en Firewall CISCO ASA5520                              | 98          |
| 4.1.3.3                                                                      | Configuraciones en Switch CISCO 4503 (CORE)                            | 114         |
| 4.1.3.4                                                                      | Configuración en Switch CISCO 2960                                     | 120         |
| 4.1.3.5                                                                      | Configuración de Aplicaciones Seleccionadas                            | 124         |
| 4.1.3.5.1                                                                    | Servidor WEB                                                           | 125         |
| 4.1.3.5.2                                                                    | Servidor DNS                                                           | 130         |
| CAPÍTUL                                                                      | O 5                                                                    | 141         |
| 5.                                                                           | Análisis de Factibilidad Técnica                                       | 141         |
| 5.1                                                                          | Análisis de Factibilidad Técnica de la transición hacia el Protocolo d | de Internet |
| Versión 6                                                                    | 141                                                                    |             |
| 5.1.1                                                                        | Recurso Tecnológico                                                    | 141         |
| 5.1.1.1                                                                      | Hardware Necesario                                                     | 141         |
| 5.1.1.2                                                                      | Software Necesario                                                     | 142         |
| 5.1.2                                                                        | Recurso Humano                                                         | 142         |
| 5.1.3                                                                        | Evaluación Final                                                       | 143         |
| 5.2                                                                          | Pruebas de funcionamiento                                              | 143         |
| 5.2.1                                                                        | DNS64, NAT64 y WEB                                                     | 143         |
| CONCLU                                                                       | SIONES                                                                 | 145         |
| RECOME                                                                       | NDACIONES                                                              | 147         |
| GLOSAR                                                                       | IO DE TÉRMINOS                                                         | 148         |
| BIBLIOG                                                                      | RAFÍA                                                                  | 150         |
| ANEXO A                                                                      | A. FICHAS TÉCNICAS DE EQUIPOS Y APLICACIONES                           | 155         |
| ANEXO E                                                                      | 3. FORMATO DE LA ENCUESTA                                              | 179         |
| ANEXO C                                                                      | C. TABULACIÓN DE ENCUESTAS                                             | 183         |
| ANEXO I                                                                      | D. INSTALACIÓN DE SOFTWARE                                             | 198         |
| ANEXO E                                                                      | E. MANUAL DE PROCEDIMIENTOS                                            | 241         |
| ANEXO F                                                                      | E APLICACIONES ADICIONALES                                             |             |

### **INDICE DE TABLAS**

| Tabla 1. División de las Clases IPv4                                             | 15   |
|----------------------------------------------------------------------------------|------|
| Tabla 2. Intervalo de Clases IPv4 Disponibles                                    | 16   |
| Tabla 3. Prefijos CIDR y su equivalente decimal                                  | 17   |
| Tabla 4. Direcciones IPv4 privadas                                               | 17   |
| Tabla 5. Orden de Cabeceras de Extensión IPv6                                    | 30   |
| Tabla 6. Direcciones Asignadas Multicast                                         | 34   |
| Tabla 7. Ejemplos de uso de formato hexadecimal con campos sucesivos de cero     | 37   |
| Tabla 8. Ejemplos de uso de formato hexadecimal con campos con ceros al inicio   | 38   |
| Tabla 9. Ejemplo de aplicación de ambos métodos de compresión                    | 38   |
| Tabla 10. Direcciones IPv6 y prefijos de red utilizando el valor de red con CIDR | 40   |
| Tabla 11. Representación de prefijos IPv4 privados a prefijos IPv6               | 42   |
| Tabla 12. Cambios y Nuevas Características de RIPng                              | 44   |
| Tabla 13. Cambios y Nuevas Características de OSPFv3                             | 45   |
| Tabla 14. Tipos de mensaje ICMPv6                                                | 48   |
| Tabla 15. Cuadro de diferencias Stateless y Stateful en NAT64                    | 66   |
| Tabla 16. Distribución de VLANS                                                  | 79   |
| Tabla 17. Direccionamiento IPv6 en base a VLANS                                  | 92   |
| Tabla 18. Direccionamiento IPv4 e IPv6                                           | 94   |
| Tabla 19. Análisis comparativo de los Mecanismos de Transición                   | 96   |
| Tabla 20. Requerimientos de Aplicaciones                                         | .142 |

### **INDICE DE FIGURAS**

| Figura 1. Comparación entre TCP/IP y OSI                                          | 8    |
|-----------------------------------------------------------------------------------|------|
| Figura 2. Formato de Cabecera IPv4                                                | 9    |
| Figura 3. Formato de direcciones IPv4                                             | .14  |
| Figura 4. Dirección IPv4 de formato CIDR                                          | .14  |
| Figura 5. Proyección de Fechas de Agotamiento de Direcciones IPv4 a nivel mundial | 18   |
| Figura 6. Formato de Cabecera IPv6                                                | .22  |
| Figura 7. Arquitectura Cabeceras de Extensión IPv6                                | .24  |
| Figura 8. Formato de Cabecera Salto a Salto                                       | .25  |
| Figura 9. Formato de Cabecera de enrutamiento                                     | .26  |
| Figura 10. Formato Cabecera de Fragmentación                                      | .27  |
| Figura 11. Formato Cabecera opciones de destino                                   | .27  |
| Figura 12. Formato Cabecera de Autenticación                                      | .28  |
| Figura 13.Encriptación en modo transporte                                         | .29  |
| Figura 14. Encriptación en modo túnel                                             | .29  |
| Figura 15. Formato Cabecera de seguridad del encapsulado de la carga útil         | .29  |
| Figura 16. Ejemplo de formato de dirección global Unicast                         | .32  |
| Figura 17. Formato de direcciones de Enlace Local y Sitio Local                   | .33  |
| Figura 18. Formato de una dirección IPv6 compatible con IPv4                      | .34  |
| Figura 19. Partes de una dirección IPv6                                           | .36  |
| Figura 20. Formato hexadecimal de dirección IPv6                                  | .37  |
| Figura 21. Dirección IPv6 con una dirección IPv4 incrustada                       | .39  |
| Figura 22. Encapsulamiento Mensajes IPv6                                          | .47  |
| Figura 23. Estructura del Registro DNS para IPv6                                  | .49  |
| Figura 24. Ejemplo de PTR en IPv4                                                 | .50  |
| Figura 25. Ejemplo de PTR en IPv6                                                 | .50  |
| Figura 26. Cuadro estadístico de Transición a IPv6 en el mundo                    | .55  |
| Figura 27.Doble Pila o Dual Stack                                                 | .59  |
| Figura 28.Tunneling IPv6                                                          | . 59 |
| Figura 29. Mecanismos de Traducción                                               | .62  |
| Figura 30. NAT64                                                                  | .66  |
| Figura 31. Esquema DNS64 y NAT64                                                  | .67  |
| Figura 32. Ubicación Prefectura de Imbabura                                       | .69  |

| Figura 33. Topología Física de la Red                            | 72                     |
|------------------------------------------------------------------|------------------------|
| Figura 34. Distribución de Equipos Activos                       | 73                     |
| Figura 35. Distribución de equipos Planta baja                   | 74                     |
| Figura 36. Distribución de equipos Planta alta 2                 | 75                     |
| Figura 37. Armario de Servidores                                 | 76                     |
| Figura 38. Portal IPv6 de LACNIC                                 | 86                     |
| Figura 39. Cómo obtener un bloque de direcciones IPv6            | 86                     |
| Figura 40. IPv6 para usuarios finales                            | 87                     |
| Figura 41. Opción Formulario                                     | 87                     |
| Figura 42. Ventana para acceder a la cuenta                      |                        |
| Figura 43. Ventana para crear Usuario Nuevo                      |                        |
| Figura 44. Ingreso de datos de la Institución                    | 89                     |
| Figura 45. Whois de LACNIC                                       | 91                     |
| Figura 46. Activación del Firewall                               |                        |
| Figura 47. Carga de la imagen (IOS) del Firewall                 |                        |
| Figura 48. Asignación de dirección IP al ASA, Acceso SSH y habil | itación de la interfaz |
| http                                                             |                        |
| Figura 49. Descarga del ASDM (Interfaz Gráfica del ASA)          |                        |
| Figura 50. Launcher ASDM                                         |                        |
| Figura 51. Edición de Interfaces                                 |                        |
| Figura 52. Elección de la Interfaz a editarse                    |                        |
| Figura 53. Configuración OUTSIDE IPv4                            |                        |
| Figura 54. Configuración OUTSIDE IPv6                            |                        |
| Figura 55. Configuración INSIDE IPv4                             |                        |
| Figura 56. Configuración INSIDE IPv6                             |                        |
| Figura 57. Interfaces definidas IPv4 e IPv6                      |                        |
| Figura 58. Guardado de los cambios efectuados                    |                        |
| Figura 59. Tráfico OUTSIDE IPv4                                  |                        |
| Figura 60. Tráfico INSIDE IPv4                                   |                        |
| Figura 61. Enrutamiento de cada VLAN IPv4                        |                        |
| Figura 62. Enrutamiento de todas las VLANS IPv4                  |                        |
| Figura 63. Tráfico en la red INSIDE IPv6                         | 109                    |
| Figura 64. Tráfico en la red OUTSIDE IPv6                        | 109                    |
| Figura 65. Enrutamiento de cada VLAN IPv6                        |                        |

| Figura 66. Enrutamiento de todas las VLANS IPv6                                 | 110 |
|---------------------------------------------------------------------------------|-----|
| Figura 67. Reglas de acceso para permitir el tráfico a la red INSIDE IPv4       | 111 |
| Figura 68. Reglas para denegar el tráfico en el resto de redes IPv4             | 111 |
| Figura 69. Reglas de acceso para permitir tráfico en la red INSIDE IPv6         | 112 |
| Figura 70. Reglas para denegar el tráfico en el resto de redes IPv6             | 112 |
| Figura 71. Reglas de acceso para permitir tráfico en la red OUTSIDE IPv4        | 113 |
| Figura 72. Reglas para denegar tráfico en la red OUTSIDE IPv4                   | 113 |
| Figura 73. Reglas para denegar tráfico en la red OUTSIDE IPv6                   | 114 |
| Figura 74. Topología de la Red                                                  | 114 |
| Figura 75. Interfaz de VLAN en modo acceso                                      | 115 |
| Figura 76. Creación de VLAN´s                                                   | 116 |
| Figura 77. Habilitación de vtp server                                           | 117 |
| Figura 78. Estado de VLAN's                                                     | 117 |
| Figura 79. Puerto modo troncal                                                  | 118 |
| Figura 80.Habilitación de doble pila                                            | 119 |
| Figura 81. Habilitación de IPv6 en los Switchs                                  | 119 |
| Figura 82. Configuración Switch en modo trunk                                   | 121 |
| Figura 83. Comando para verificar la ropagación de VLAN's                       | 121 |
| Figura 84. Habilitación del Switch en modo acceso                               | 122 |
| Figura 85. Habilitación de reenvio de paquetes en los Switchs                   | 122 |
| Figura 86. Direcciones IP para administrar el Switch 1                          | 123 |
| Figura 87. Direcciones IP para administrar el Switch 4                          | 124 |
| Figura 88. Pruebas de conectividad entre Switchs con los protocolos IPv4 e IPv6 | 124 |
| Figura 89. Instalación de Web server                                            | 125 |
| Figura 90. Comando para configuración de interfaces                             | 126 |
| Figura 91. Agregar los parámetros en IPv4 e IPv6                                | 126 |
| Figura 92. Comando para ingresar al fichero de red                              | 127 |
| Figura 93. Archivo Network                                                      | 127 |
| Figura 94. Reinicio de servicios                                                | 128 |
| Figura 95. Direccionamiento de escucha por el puerto 80                         | 128 |
| Figura 96. Archivo del puerto 80                                                | 129 |
| Figura 97. Reinicio del servicio http                                           | 129 |
| Figura 98. Prueba de funcionamiento del servidor Web                            | 130 |
| Figura 99. Instalación de bind                                                  | 130 |

| Figura 100. Comando de Configuración de Interfaces                      | 131 |
|-------------------------------------------------------------------------|-----|
| Figura 101.Configuración de Interfaces                                  | 131 |
| Figura 102. Archivo de configuración named.conf                         | 132 |
| Figura 103. Reinicio de bind                                            | 133 |
| Figura 104. Definición de zona primaria                                 | 133 |
| Figura 105. Definición de zonas inversas IPv6 e IPv4                    | 134 |
| Figura 106. Archivo de zona directa                                     | 134 |
| Figura 107. Archivo de zona inversa IPv4                                | 135 |
| Figura 108. Archivo de zona inversa IPv6                                | 135 |
| Figura 109. Diagnóstico de cada zona                                    | 136 |
| Figura 110. Resolución de nombres AAAA                                  | 136 |
| Figura 111. Resolución de zonas inversas                                | 137 |
| Figura 112. Página para descargar tayga                                 | 137 |
| Figura 113.Instalación del paquete tayga                                | 138 |
| Figura 114. Comandos para crear la interfaz NAT64 y permisos de tráfico | 139 |
| Figura 115. Fichero tayga.conf                                          | 139 |
| Figura 116. Ping en IPv6                                                | 140 |
| Figura 129. Prueba de conectividad desde un usuario IPv4                | 144 |
| Figura 130. Prueba de conectividad desde un usuario IPv6                | 144 |

### ANEXO D

| Figura D1 1. Página Oficial GNS3       | 198 |
|----------------------------------------|-----|
| Figura D1 2. Selección del S.O         | 198 |
| Figura D1 3. Descarga del Programa     | 199 |
| Figura D1 4. Ubicación del archivo     | 199 |
| Figura D1 5. GNS3 Setup                | 199 |
| Figura D1 6. Aceptación de condiciones | 200 |
| Figura D1 7. Herramientas adicionales  | 200 |
| Figura D1 8. Carpeta de destino        | 201 |
| Figura D1 9. Progreso de Instalación   | 201 |
| Figura D1 10. Icono GNS3               | 202 |
| Figura D1 11. Proyecto Nuevo           | 202 |
| Figura D1 12. Preferencias             |     |

| Figura D1 13. Plantillas IOS router                              |  |
|------------------------------------------------------------------|--|
| Figura D1 14. Buscar el IOS                                      |  |
| Figura D1 15. Selección del IOS                                  |  |
| Figura D1 16. Imagen del IOS                                     |  |
| Figura D1 17. Descripción del nombre                             |  |
| Figura D1 18. Selección de Memoria RAM                           |  |
| Figura D1 19. Elección de interfaces                             |  |
| Figura D1 20. Elección de WIC                                    |  |
| Figura D1 21. Plantillas IOS router con el equipo nuevo agregado |  |
| Figura D1 22. Elección del equipo para trabajar                  |  |

| Figura D2 1. Primer paso para crear la máquina virtual     |     |
|------------------------------------------------------------|-----|
| Figura D2 2. Elección de instalación personalizada         |     |
| Figura D2 3. Versión de Workstation                        | 210 |
| Figura D2 4. Instalación manual                            | 210 |
| Figura D2 5. Elección de S.O. y Versión                    | 211 |
| Figura D2 6. Nombre y lugar de instalación del S.O.        | 211 |
| Figura D2 7. Número de procesadores a utilizar             | 212 |
| Figura D2 8. Memoria RAM a utilizar                        | 212 |
| Figura D2 9. Selección del tipo de red                     | 213 |
| Figura D2 10.Tipo de Kernel                                | 213 |
| Figura D2 11. Tipo de periférico que utiliza el disco duro | 214 |
| Figura D2 12. Creación de nuevo disco duro viertual        | 214 |
| Figura D2 13. Capacidad del disco duro                     |     |
| Figura D2 14. Archivo de Inicio                            |     |
| Figura D2 15. Registro de lo escogido                      |     |
| Figura D2 16. Muestra de la máquina virtual creada         |     |
| Figura D2 17. Carga del Archivo de imagen ISO              | 217 |
| Figura D2 18. Pantalla Inicial de CentOS                   | 217 |
| Figura D2 19. Opción Disco encontrado                      |     |
| Figura D2 20. Inicio de Instalación de CentOS              |     |
| Figura D2 21. Elección del Idioma del S.O.                 | 219 |
| Figura D2 22. Elección del Idioma del teclado              | 219 |
| Figura D2 23. Almacenamiento básico                        |     |

| Figura D2 24. Opciones para el dispositivo de almacenamiento |  |
|--------------------------------------------------------------|--|
| Figura D2 25. Nombre del Host                                |  |
| Figura D2 26. Zona Horaria                                   |  |
| Figura D2 27. Contraseña de root                             |  |
| Figura D2 28. Tipo de Instalación                            |  |
| Figura D2 29. Opci+on para escribir cambios al disco         |  |
| Figura D2 30. Instalación predeterminada                     |  |
| Figura D2 31. Inicio de instalación                          |  |
| Figura D2 32. Paquetes de Instalación                        |  |
| Figura D2 33. Fin de instalación                             |  |
| Figura D2 34. Bienvenida a CentOS                            |  |
| Figura D2 35. Acuerdo de Licencia                            |  |
| Figura D2 36. Usuario para inicio de sesión                  |  |
| Figura D2 37. Fecha y Hora del Sistema                       |  |
| Figura D2 38. Inicio de Sesión                               |  |

| Figura D3 1. Inicio de ELASTIX                    |     |
|---------------------------------------------------|-----|
| Figura D3 2. Elección de idioma                   | 228 |
| Figura D3 3. Idioma de teclado                    | 229 |
| Figura D3 4. Inicializar datos de instalación     | 229 |
| Figura D3 5. Particionamiento para el servidor    | 230 |
| Figura D3 6. Visualización de particiones         | 230 |
| Figura D3 7. Configurar interfaz de red           | 231 |
| Figura D3 8. Configuración de red para eth0       | 231 |
| Figura D3 9. Configuración IPv4 para eth0         | 232 |
| Figura D3 10. Configuración IPv6 para eth0        | 232 |
| Figura D3 11. Configuración del nombre del host   | 233 |
| Figura D3 12. Selección del uso horario           | 233 |
| Figura D3 13. Contraseña de root                  | 234 |
| Figura D3 14. Instalación de paquetes             | 234 |
| Figura D3 15. Inicio de servicio en modo consola  | 234 |
| Figura D3 16. Contraseña de MySQL                 | 235 |
| Figura D3 17. Confirmación de contraseña de MySQL | 235 |
| Figura D3 18. Contraseña de admin                 | 236 |

| Figura D3 19. Confirmación de contraseña de admin     | 236 |  |
|-------------------------------------------------------|-----|--|
| Figura D3 20. Consola del servidor en modo root       | 237 |  |
| Figura D3 21. Herramienta de configuración de red     | 237 |  |
| Figura D3 22. Selección de acción                     | 238 |  |
| Figura D3 23. Selección de dispositivo                | 238 |  |
| Figura D3 24. Asignación de dirección IP del servidor | 239 |  |
| Figura D3 25. Guardar cambios                         | 239 |  |
| Figura D3 26. Reinicio de interfaces                  | 240 |  |
| Figura D3 27. Verificación de IP en la interfaz eth0  | 240 |  |

### ANEXO F

| Figura F1 1. Instalación de PostFix                                     | 246 |
|-------------------------------------------------------------------------|-----|
| Figura F1 2. Comando para configurar archivo de PostFix                 | 247 |
| Figura F1 3. Archivo de Configuración de PostFix                        | 247 |
| Figura F1 4. Inicio de Servicio PostFix al iniciar el Sistema Operativo | 248 |
| Figura F1 5. Reinicio del Servicio PostFix                              | 249 |
| Figura F1 6. Creación de carpeta Maildir                                | 250 |
| Figura F1 7. Creación de archivo para lectura de correos                | 250 |
| Figura F1 8. Configuración de archivo para recibir correos              | 251 |
| Figura F1 9. Creación de Usuario para prueba                            | 251 |
| Figura F1 10. Comando para instalar Telnet                              | 252 |
| Figura F1 11. Comando para instalación de Telnet                        | 252 |
| Figura F1 12. Ingreso al archivo de configuración de Telnet             | 253 |
| Figura F1 13. Archivo de configuración de Telnet                        | 253 |
| Figura F1 14. Menú Sistema                                              | 254 |
| Figura F1 15. Añadir el Puerto para Telnet                              | 254 |
| Figura F1 16. Puerto 23 de Telnet                                       | 255 |
| Figura F1 17. Puerto Telnet añadido                                     | 255 |
| Figura F1 18. Telnet al protocolo SMTP                                  | 256 |
| Figura F1 19. Comprobación de Correo enviado                            | 257 |
| Figura F1 20. Pantalla de Inicio de Outlook                             | 258 |
| Figura F1 21. Configuración de Outlook                                  | 258 |
|                                                                         |     |

| Figura F1 22. Opción configuración manual                | 259 |
|----------------------------------------------------------|-----|
| Figura F1 23. Elección del Tipo de Servicio a configurar | 259 |
| Figura F1 24. Configuración de cuenta                    | 260 |
| Figura F1 25. Prueba de conexión con Postfix             | 260 |
| Figura F1 26. Finalización de configuración de correo    | 261 |
|                                                          |     |
| Figura F2 1. Instalación paquete FTP                     | 262 |
| Figura F2 2. Ingreso al archivo de Configuración FTP     | 262 |
| Figura F2 3. Archivo de Configuración FTP                | 263 |

#### RESUMEN

El crecimiento de la Internet ocasiona que la cantidad de direcciones IP del protocolo IPv4, llegue a su límite o a una situación de una posible escasez. Por esta razón se impulsa a las Instituciones Públicas de nuestro país para que adopten el protocolo IPv6, ya que existe el acuerdo ministerial 007-2012, titulado "Medidas Sobre IPv6", para implementar políticas públicas e incorporar el nuevo protocolo, además de la coexistencia con el anterior sistema.

El proyecto que se presenta a continuación consiste en el desarrollo de una metodología que permita la transición del Protocolo de internet versión 4 a versión 6 para la Prefectura de Imbabura, para lo cual, inicialmente se realizó una investigación de los dos protocolos para compararlos, analizar sus ventajas y desventajas, con la finalidad de establecer una base para la futura implementación de una red integrada al protocolo IPv6.

Para cumplir con este objetivo se realizó un análisis comparativo entre los mecanismos existentes para ejecutar la transición de IPv4 a IPv6. Luego del análisis de la infraestructura de red de la Prefectura de Imbabura se logró identificar el método más idóneo en cuanto a robustez y adaptabilidad para establecer una comunicación entre los equipos y aplicaciones de la red.

Finalmente, luego de haber obtenido todos los datos previos, se inicia la configuración de equipos mediante una simulación de la red de la institución, además de dos aplicaciones para demostrar la funcionalidad de la coexistencia entre los protocolos IPv4 e IPv6 en la red de la Prefectura de Imbabura.

#### ABSTRACT

The rise in usage of the Internet has caused the numbers of IP addresses in IPv4 protocol to come close to its end and for this reason all Public Institutions in our country are adopting the IPv6 protocol. In Ecuador, there is the 007-2012 ministerial agreement, which is called "Measures about IPv6", to implement public policies and incorporate the new protocol, keeping in mind the coexistence with the previous system.

The project consists of developing a methodology which allows the transition from IPv4 protocol to IPv6 protocol for the Imbabura Prefecture Network. Firstly, an investigation between the two protocols, IPv4 and IPv6, has been realized to compare them with each other and analyze their advantages and disadvantages, establishing a base to the future implementation of an integrated network.

To carry out this goal, a comparative analysis between the three transition mechanisms from IPv4 to IPv6 has been realized. After an analysis of the Imbabura Prefecture's Network Infrastructure, the most suitable transition mechanism in sturdiness and adaptability was identified, to establish communication between network devices and network applications.

Finally, after obtaining the previous information, an equipment's configuration has been started through a simulation of institution's network and also two applications have been installed to show the coexistence between IPv4 and IPv6 protocols in the Imbabura Prefecture network.

### PRESENTACIÓN

El proyecto de titulación "METODOLOGÍA DE TRANSICIÓN DEL PROTOCOLO DE INTERNET VERSIÓN 4 A VERSIÓN 6 EN EL GOBIERNO PROVINCIAL DE IMBABURA", permitió establecer una base para la futura implementación de una red integrada a este protocolo en la institución. Se encuentra compuesto por los capítulos descritos a continuación.

Capítulo 1, en el cuál se presenta el modelo del anteproyecto aprobado.

Capítulo 2, donde se realizó un análisis del protocolo de internet 4 y 6 para realizar una comparación técnica de sus respectivos beneficios.

Capítulo 3, en el cual se analizó la Infraestructura de Red del Gobierno Provincial de Imbabura, luego se realizó las fichas técnicas de cada uno de los equipos, servicios y aplicaciones que conforman esta red, con lo cual se obtuvo un inventario de la información recolectada.

Capítulo 4, donde se ejecutó el análisis comparativo de los diferentes métodos para la transición de este protocolo, y se define cuál de ellos se deberá utilizar para garantizar la fluidez de la misma entre los dos protocolos. Además, se elaboró el manual de procedimientos para la transición.

Capítulo 5, en este capítulo se desarrolló el análisis de factibilidad de la transición hacia el Protocolo de Internet Versión 6 en el Gobierno Provincial de Imbabura, para la posterior implementación de la tecnología y la implementación de tres aplicaciones que soporten el protocolo.

## **CAPÍTULO 1**

#### 1. Antecedentes

En este capítulo se presenta el modelo de anteproyecto aprobado, el cual contiene la propuesta realizada para la implementación del plan de titulación.

#### 1.1Problema

Con el transcurso de los años Internet ha tenido un gran crecimiento debido al avance de la tecnología, el desarrollo de las telecomunicaciones esto ha ocasionado una escasez de direcciones IPv4; razón por la cual se ha desarrollado el protocolo IPv6 para solventar este problema.

El Gobierno Provincial de Imbabura cuenta con una red basada en el Protocolo de Internet versión 4 pero debido al incremento del uso de nuevos portales para la adjudicación de contratos, administración y fiscalización de obras; además de la ampliación de su estructura física, ha visto necesario tener direcciones únicas para sus usuarios.

Al no tener una infraestructura común para estos protocolos la Institución está disminuyendo el abanico de prestaciones que podría brindar una transición de los protocolos IPv4 e IPv6, y de esta manera estaría atrasada en cuanto a las políticas del Gobierno Nacional para la implementación del Protocolo de Internet Versión 6 en las Instituciones públicas de nuestro país.

#### 1.2 Objetivos

#### 1.2.1 Objetivo General

Desarrollar una metodología que permita la transición de IPv4 a IPv6 en el Gobierno Provincial de Imbabura, mediante la utilización de diferentes mecanismos, con la finalidad de establecer una base para la implementación de una red integrada a este protocolo.

#### 1.2.2 Objetivos Específicos

- Analizar los protocolos de Internet versión 4 y versión 6, para realizar una comparación técnica de los mismos.
- Describir la situación actual de la red del Gobierno Provincial de Imbabura, con la finalidad de tener una visualización clara de su estructura.
- Determinar la compatibilidad de los equipos, servicios y aplicaciones utilizados en el Gobierno Provincial de Imbabura, mediante la realización de fichas técnicas de cada uno de ellos
- Desarrollar el análisis comparativo de los mecanismos de transición entre las versiones de los protocolos mencionados.
- Elaborar un manual de procedimientos para la transición hacia el protocolo de internet versión 6.
- Indicar la factibilidad de una futura implementación de IPv6 en el Gobierno Provincial de Imbabura en base a este proyecto.

#### **1.3 Alcance**

Este proyecto está enfocado en el estudio del Protocolo de Internet versión 6 para el Gobierno Provincial de Imbabura, de tal manera que este pueda tener una metodología de transición con el protocolo de internet versión 4 utilizado actualmente en la Institución.

Como parte inicial en la elaboración del proyecto, se procederá a realizar una comparación entre los protocolos de internet en su versión 4 y versión 6, esto servirá como un informe detallado de los requerimientos técnicos y parámetros para la utilización de estas tecnologías, así como permitirá identificar las ventajas y desventajas que brindará la transición de este protocolo, en su posterior implementación.

Se procederá a definir la situación actual del entorno de la red del Gobierno Provincial de Imbabura para analizar la metodología de implementación del Protocolo de Internet versión 6. Mediante el desarrollo de fichas técnicas se identificará los equipos, servicios y aplicaciones compatibles con IPv6, así se podrá realizar un inventario de cada uno de los dispositivos de la red de la Institución.

Para la transición del Protocolo de Internet Versión 4 hacia Versión 6 existen diferentes métodos, los cuales se dividen en 3 grupos: método de doble pila que permite un soporte para los dos protocolos tanto en los hosts como en los routers, método de túneles, están basados en la encapsulación de paquetes IPv6 dentro de paquetes IPv4 para proporcionar un mecanismo para usar la infraestructura de la red IPv4 durante el tiempo que se implemente la red IPv6 y por último los métodos de traducción cuya solución se basa en asignar de manera temporal direcciones IPv4 a nodos IPv6, para que de esta manera todos los nodos logren acceder tanto a la red de IPv6 como a la de IPv4. Se escogerá uno de estos mecanismos de transición mediante un análisis comparativo de sus ventajas y desventajas al momento de una futura implementación. Además se planteará la utilización de NAT64 el cual permite que los hosts que solo tienen conectividad IPv4 puedan comunicarse con los hosts que solamente tienen conectividad IPv6 y DNS64 que realiza el mapeo de los nombres de dominio de direcciones IPv6, de esta manera si el host necesita un DNS y recibe como respuesta una dirección de 32 bits utilizará IPv4, y si recibe una de 128 bits utilizará IPv6.

Para el desarrollo de la metodología se empleará un manual de procedimientos que constará de las siguientes etapas: Realización de cuestionarios y entrevistas al personal del Departamento de Informática de la Institución para determinar los conocimientos y expectativas que poseen sobre esta nueva tecnología, además servirá para informar de forma breve el funcionamiento del protocolo y sus beneficios. Definición de un plan que vaya de acuerdo a la visión y objetivos del Gobierno Provincial de Imbabura. Estudio de la Intranet del Gobierno Provincial de Imbabura, para esto se tomará en cuenta: el número de PC's que ocuparán IPv6 así como la cantidad de PC's que usarán IPv4. Análisis del software que soporte la utilización del protocolo IPv6, el cual deberá ser empleado tanto en los clientes como en los servidores. Elaboración del plan de direccionamiento según

las políticas para la distribución y asignación de direcciones IPv6 que propone LACNIC. Elección del mecanismo de comunicación entre el protocolo IPv4 e IPv6.

Se realizará un análisis de factibilidad del proceso de transición, esto permitirá determinar el beneficio de la implementación a futuro de esta tecnología, además se implementará dos aplicaciones para demostrar la funcionalidad del protocolo en el Gobierno Provincial de Imbabura.

Para terminar el proyecto de titulación, se dará a conocer las conclusiones y recomendaciones obtenidas en el transcurso de la investigación y realización del trabajo.

#### 1.4 Justificación

El crecimiento indetenible del Internet ocasiona que la cantidad de direcciones IP del protocolo IPv4, llegue a su límite o a una situación de una posible escasez. Por esta razón el Ministerio de Telecomunicaciones y de la Sociedad de Información MINTEL se encuentra impulsando la adopción del protocolo IPv6 en instituciones públicas de nuestro país, mediante el acuerdo ministerial 007-2012, titulado "Medidas Sobre IPv6", para implementar políticas públicas e incorporar el nuevo protocolo, además de la coexistencia con el anterior sistema.

El Gobierno Provincial de Imbabura al ser una entidad del Sector Público tiene un plazo de un año a partir de Junio de 2012, para comenzar con la implementación, de manera obligatoria, del protocolo IPv6 en sus sitios Web y plataformas de servicio.

Un diseño de una estructura de red que permita la transición de IPv4 hacia IPv6 en el Gobierno Provincial de Imbabura dará la solución del problema de agotamiento de direcciones, una mayor seguridad en la red y sus comunicaciones extremo a extremo.

La realización de este proyecto será una oportunidad para iniciar un análisis de la factibilidad de la implementación del protocolo IPv6 y la compatibilidad de los equipos existentes en la institución, además sentará las bases para la implementación de un modelo de red que utilice el Protocolo de Internet Versión 6.

En este capítulo se realiza un análisis del Protocolo de Internet en sus versiones 4 y 6 para realizar una comparación técnica de sus respectivos beneficios.

### **CAPITULO 2**

#### 2. Marco Teórico

En este capítulo se realiza un análisis del Protocolo de Internet en sus versiones 4 y 6 para realizar una comparación técnica de sus respectivos beneficios.

#### 2.1 Breve Historia Protocolo TCP/IP

A inicios de los años 60, varios investigadores intentaban encontrar una forma de compartir recursos informáticos de una manera más eficiente. En 1961, Leonard Klienrock implementó la idea de que la comunicación entre ordenadores estuviese dividida en paquetes, cada paquete habría de contener la dirección de destino y lograría encontrar su camino a través de la red.

En 1969 la Agencia de Proyectos de Investigación Avanzada (Defense Advanced Research Projects Agency o DARPA) del Ejército de los EEUU desarrolló la ARPANET, cuya finalidad era resistir un ataque nuclear de la URSS, para lo que se pensó en una administración descentralizada. Así, si algunos ordenadores eran destruidos, la red seguiría funcionando. A pesar de que la red funcionaba bien, sufría de caídas habituales en el sistema. Esto desencadenó a que la expansión a largo plazo de esta red resultaría difícil y costosa. Por lo que se inició una búsqueda de un conjunto de protocolos más fiables, la cual finalizó, a mediados de los 70, con el desarrollo de TCP/IP.

En 1983, TCP/IP se integró en la versión 4.2 del sistema operativo UNIX de Berkeley y la integración en versiones comerciales de UNIX vino pronto. Así TCP/IP se convirtió en el estándar de Internet.

En la actualidad, TCP/IP es usado para varios propósitos. Por ejemplo, a menudo se diseñan *intranets* usando TCP/IP. En estos medios, TCP/IP brinda ventajas sobre otros protocolos. Una de sus ventajas es que trabaja sobre una gran variedad de hardware y sistemas operativos. (Ureña Poirier & Rodríguez Martín, 2010)

TCP / IP es un conjunto de reglas que define cómo dos equipos se dirigen y envían datos entre sí. Este conjunto de reglas se llama un protocolo. Múltiples protocolos que se agrupan juntos forman un conjunto de protocolos y trabajan juntos como una pila de protocolos.

TCP / IP es un conjunto fuerte, rápido y eficiente de protocolos. Esta pila de protocolos es el protocolo de facto de Internet. Como el intercambio de información a través de Internet se hace más generalizado, más individuos y empresas tendrán que entender TCP / IP.

2.2.1 Arquitectura de Protocolos TCP/IP

La Arquitectura TCP/IP, es un conjunto de protocolos, estos a su vez se dividen en cuatro capas, las cuales se describen a continuación:

#### 2.2.1.1 Capa de Aplicación

Es aquella que permite la comunicación entre procesos de ordenadores separados.

#### 2.2.1.2 Capa de Transporte o extremo a extremo

Brinda los datos de enrutamiento y ofrece mecanismos para conocer el estado de la transmisión.

#### 2.2.1.3 Capa Internet

Permite seleccionar la mejor ruta y realizar la conmutación de paquetes. El protocolo más significativo de esta capa es el IP. Este protocolo proporciona los servicios básicos de transmisión de paquetes.

#### 2.2.1.4 Capa de Acceso a la Red

Esta capa utiliza todos los aspectos que un paquete necesita para realizar un enlace físico real con los medios de la red. (Stallings, 2011)

En la Figura 1 se compara los modelos OSI y el modelo no oficial de los protocolos TCP/IP y se muestra como este abarca varias capas del modelo OSI.

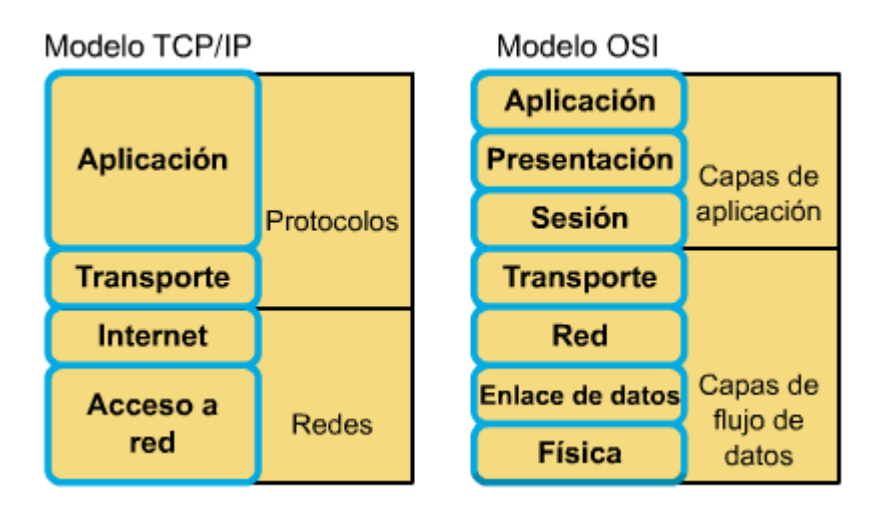

Figura 1. Comparación entre TCP/IP y OSI Fuente: Recuperado de <u>http://txdatos.files.wordpress.com/2011/02/13.png</u>

#### 2.3 Protocolo de Internet Versión 4 (IPv4)

IPv4 es el protocolo de nivel de red usado en Internet. Junto con otros protocolos auxiliares es responsable de transferir la información del usuario por la red. Este protocolo está definido en el RFC 791. (Alvarez, 2009)

IPv4 es un protocolo no orientado a conexión, no confiable. Entre sus funciones principales se pude mencionar:

- Establecer direccionamiento lógico de una red, para que los equipos puedan establecer el proceso de comunicación entre ellos.
- Entrega de datagramas a través de la red en la modalidad de mejor esfuerzo.
- Encapsulado y desencapsulado de datagramas.

IPv4 es un protocolo de "mejor esfuerzo" ya que no garantiza que un paquete que sea enviado realmente llegue a su destino, ni que los datagramas sean recibidos en el mismo orden en el cual fueron enviados.

| Byt                              | Byte 1 Byte 2 Byte 3 Byte 4 |                     | Byte 4                                      |  |
|----------------------------------|-----------------------------|---------------------|---------------------------------------------|--|
| Versión                          | HLEN                        | Tipo de<br>servicio | Longitud total                              |  |
|                                  | Identificación              |                     | Señaladores Desplazamiento del<br>fragmento |  |
| Tiemp<br>existe                  | oo de<br>ncia               | Protocolo           | Checksum de encabezado                      |  |
| Dirección IP origen              |                             |                     |                                             |  |
| Dirección IP destino             |                             |                     |                                             |  |
| Opciones IP (si existen) Relleno |                             | Relleno             |                                             |  |

#### 2.3.1 Cabecera IPv4

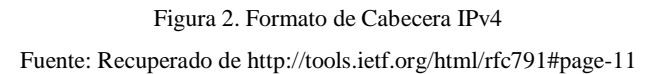

La estructura de la cabecera IPv4 se muestra en la Figura 2, a continuación, se describe cada uno de sus campos.

#### Versión: 4 bits.

El campo versión indica el formato de la cabecera internet.

#### HLEN: 4 bits

El campo HLEN indica la longitud de la cabecera internet, en palabras de 32 bits sin incluir el campo de datos.

#### Tipo de Servicio: 8 bits

Indica los parámetros de calidad de servicio solicitada por el datagrama IP, los cuales son utilizados como una guía cuando se transmite un datagrama a través de una red en particular. Varias redes ofrecen prioridad de servicio, generalmente aceptando solo el tráfico por encima de una cierta prioridad en el momento de sobrecarga.

#### Longitud Total: 16 bits

Contiene la longitud total del datagrama medida en octetos, incluyendo la cabecera internet y datos. El tamaño mínimo de los datagramas usados normalmente es de 576 octetos. Es recomendable que un host solamente envíe datagramas mayores a 576 octetos si tiene la seguridad que el host de destino se encuentre preparado para aceptar este tipo de datagramas más largos.

En caso de fragmentación este campo contendrá el tamaño del fragmento, no el del datagrama original.

#### Identificación: 16 bits

Es un valor único asignado al datagrama por el emisor que permite identificar a que datagrama pertenece el fragmento.

#### Señaladores: 3 bits

Especifican valores relativos a la fragmentación de paquetes. Contiene los valores (0, DF, MF)

- 0 Reservado no se utiliza.
- DF Dont\_Fragment, si es 0 indica que se permite la fragmentación, si es 1 indica que no se permite.
- MF More\_Fragments, si es 0 indica que es el último fragmento del datagrama, si es 1 indica que hay más fragmentos.

#### Desplazamiento del Fragmento: 13 bits

Indica el desplazamiento medido en unidades de 8 bytes (64 bits). Se utiliza para facilitar el re ensamblaje del datagrama completo. Si es el primer o único fragmento el valor es 0.

#### Tiempo de Existencia: 8 bits

Indica el tiempo en segundos que un datagrama puede permanecer en la red. Si este campo contiene el valor 0, entonces el datagrama debe ser destruido, cada vez que algún nodo procesa este paquete disminuye su valor en 1 como mínimo.

#### Protocolo: 8 bits

Este campo indica el protocolo de alto nivel al que debe entregarse un paquete. Entre algunos de los valores que puede tomar este campo tenemos:

- 1: ICMP (Internet Control Message Protocol)
- 2: IGMP (Internet Group Management Protocol)
- 3: GGP (Gateway-to-Gateway)
- 4: IP (IP in IP (encapsulation)
- 5: ST (Stream)
- 6: TCP (Transmission Control Protocol)
- 7: CBT (Core Based Trees)
- 8: EGP (Exterior Gateway Protocol)
- 9: IGP (Interior Gateway Protocol)
- 10: BBN-RCC-MON (BBN RCC Monitoring)
- 17: UDP (User Datagram Protocol)
- 18: MUX (Multiplexing Protocol)
- 27: RDP (Reliable Data Protocol)
- 28: IRTP (Internet Reliable Transaction Protocol)
- 45: IDRP (Inter-Domain Routing Protocol)
- 46: RSVP (Reservation Protocol)
- 47: GRE (Generic Routing Encapsulation)
- 48: MHRP (Mobile Host Routing Protocol)
- 50: ESP (Encapsulating Security Payload)
- 51: AH (Authentication Header)
- 54: NARP (NBMA Address Resolution Protocol)
- 55: MOBILE (IP Mobility)
- 88: EIGRP (Enhanced Interior Gateway Routing Protocol)
- 89: OSPF (Open Shortest Path First)
- 94: IPIP (IP-within-IP Encapsulation Protocol)
- 95: MICP (Mobile Internetworking Control Protocol)
- 97: ETHERIP (Ethernet-within-IP Encapsulation)
- 98: ENCAP (Encapsulation Header)
- 103: PIM (Protocol Independent Multicast)
- 112: VRRP (Virtual Router Redundancy Protocol)
- 113: PGM (PGM Reliable Transport Protocol)
- 115: L2TP (Layer Two Tunneling Protocol)
- 118: STP (Schedule Transfer Protocol)
- 121: SMP (Simple Message Protocol)
- 131: PIPE (Private IP Encapsulation within IP)
- 132: SCTP (Stream Control Transmission Protocol)
- 133: FC (Fiber Channel)
- 137: MPLS-in-IP (Multiprotocol Label Switching in IP)
- 139: HIP (Host Identity Protocol)

## Checksum de Encabezado: 16 bits

Este campo permite el control de la información incluida en la cabecera. Si el checksum de la cabecera no concuerda se descarta el datagrama. Se recalcula cada vez que cierto nodo cambia alguno de sus campos.

# Dirección IP origen: 32 bits

Es la dirección IP del host que envía el datagrama.

### Dirección IP destino: 32 bits

Es la dirección IP del host destino del datagrama.

### **Opciones IP: Variable**

La utilización de este campo no es obligatoria. Las opciones pueden aparecer o no en los datagramas, pero cualquier nodo debe ser capaz de interpretarlas.

### **Relleno:** Variable

Este campo es utilizado para asegurar que el tamaño de la cabecera IP sea un múltiplo de 32. El relleno es cero. (Defense Advanced Research Projects Agency, 1981)

## 2.3.2 Direccionamiento IPv4

Las redes IPv4 deben contar con:

- Un número de red exclusivo asignado por un ISP o, para las redes más antiguas, registrado por la IANA. Si se tiene previsto utilizar direcciones privadas, los números de red creados deben ser exclusivos para su organización.
- Direcciones IPv4 exclusivas para las interfaces de cada sistema en la red.
- Una máscara de red.

La dirección IPv4 es un número de 32 bits que identifica de forma exclusiva una interfaz de red en un sistema. Una dirección IPv4 se escribe en dígitos decimales, y se divide en cuatro campos de 8 bits separados por puntos. Cada campo de 8 bits representa un byte de la dirección IPv4. Este modo de representar los bytes de una dirección IPv4 se denomina normalmente formato de decimales con puntos.

La Figura 3, muestra los componentes de una dirección IPv4, 172.16.90.6

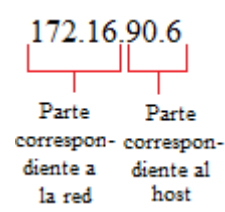

Figura 3. Formato de direcciones IPv4 Fuente: Recuperado de http://docs.oracle.com/cd/E19957-01/820-2981/ipplan-5/index.html

- *172.16:* Número de red IPv4 registrada. En la notación IPv4 basada en clases, este número también define la clase de red IP (la clase B en este ejemplo), que registra la IANA.
- **90.6:** Parte del host de la dirección IPv4. La parte del host identifica de forma exclusiva una interfaz en un sistema de una red. Para cada interfaz de una red local, la parte de la red de la dirección es la misma, pero la parte del host debe ser diferente.

Para crear una subred de una red IPv4 basada en clases, se debe definir una máscara de subred o máscara de red. La Figura 4 muestra la dirección de formato CIDR 192.168.10.1/24

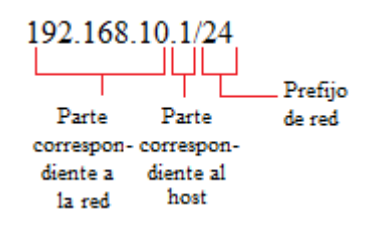

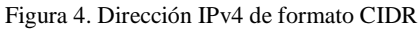

Fuente: Recuperado de http://docs.oracle.com/cd/E19957-01/820-2981/ipplan-5/index.html

- 192.168.10: Parte de la red, que se compone del número de red IPv4 que se recibe de un ISP.
- 1: Parte del host, que se asigna a una interfaz de un sistema.
- /24: Prefijo de la red, que define cuántos bits de la dirección componen el número de red. El prefijo de la red también proporciona la máscara de subred para la dirección IP. Los prefijos de red también los asigna el ISP. (Oracle, 2010)

#### 2.3.2.1 Esquema de direcciones IPv4

Esta sección describe las clases en las que se organizan las direcciones IPv4 estándar. Aunque la IANA ya no proporciona números de red basados en clases, estos números siguen utilizándose en muchas redes. Es posible que sea necesario administrar el espacio de dirección de un sitio con números de red basados en clases.

La Tabla 1 muestra la división de la dirección IPv4 estándar en espacios de direcciones de red y de host. Para cada clase, el rango especifica el intervalo de valores decimales del primer byte del número de red. La dirección de red indica el número de bytes de la dirección IPv4 que se dedican a la parte de red de la dirección. Cada byte se representa con *xxx*. La dirección de host indica el número de bytes que se dedican a la parte del host de la dirección. Por ejemplo, en una dirección de red de clase A, el primer byte está dedicado a la red y los tres últimos bytes al host.

| Clase | Intervalo de bytes | Número de red | Dirección de host |
|-------|--------------------|---------------|-------------------|
| Α     | 0–127              | XXX           | XXX.XXX.XXX       |
| В     | 128–191            | XXX.XXX       | XXX.XXX           |
| С     | 192–223            | XXX.XXX.XXX   | XXX               |

Tabla 1. División de las Clases IPv4

Fuente: Recuperado de http://docs.oracle.com/cd/E19957-01/820-2981/ipplan-5/index.html

Los números del primer byte de la dirección IPv4 definen si la red es de clase A, B o C. Los tres bytes restantes comprenden el intervalo 0–255. Los números 0 y 255 están reservados. Se puede asignar los números del 1 al 254 a cada byte, dependiendo de la Clase que la IANA haya asignado a la red.

La Tabla 2 muestra qué bytes de la dirección IPv4 tiene asignados. La tabla también muestra el intervalo de números de cada byte que tiene a su disposición para asignarlos a los hosts. (Oracle, 2010)

| Clase de | Intervalo de bytes | Intervalo de bytes | Intervalo de bytes | Intervalo de bytes |
|----------|--------------------|--------------------|--------------------|--------------------|
| Red      | 1                  | 2                  | 3                  | 4                  |
| Α        | 0–127              | 1–254              | 1–254              | 1–254              |
| В        | 128–191            | Preasignado por la | 1–254              | 1–254              |
|          |                    | IANA               |                    |                    |
| С        | 192–223            | Preasignado por la | Preasignado por la | 1–254              |
|          |                    | IANA               | IANA               |                    |

Tabla 2. Intervalo de Clases IPv4 Disponibles

Fuente: Recuperado de http://docs.oracle.com/cd/E19957-01/820-2981/ipplan-5/index.html

### 2.3.2.2 Subredes IPv4

Las redes locales con varios hosts a veces se dividen en subredes. Si se divide el número de red IPv4 en subredes, se debe asignar un identificador de red a cada subred. Se puede alcanzar mayor eficacia del espacio de dirección IPv4 usando algunos de los bits de la parte de host de la dirección IPv4 como identificador de red. Cuando se utiliza como identificador de red, la parte especificada de la dirección pasa a ser el número de subred. Un número de subred se crea usando una máscara de red, que es una máscara de bits que selecciona las partes de red y subred de una dirección IPv4.

#### 2.3.2.3 CIDR

Las clases de red que constituían IPv4 ya no se utilizan en Internet. En la actualidad, la IANA distribuye direcciones CIDR sin clase a sus registros de todo el mundo. Cualquier dirección IPv4 que se adquiera de un ISP tendrá el formato CIDR, como se muestra en la Figura 4.

El prefijo de red de la dirección CIDR indica la cantidad de direcciones IPv4 que se encuentran disponibles para los hosts de una red como se muestra en la Tabla 3. Estas direcciones se asignan a las interfaces de un host. Si un host tiene más de una interfaz física, se debe asignar una dirección de host para cada interfaz que se utilice. (Oracle, 2010). El prefijo de red de una dirección CIDR también define la longitud de la máscara de subred.

| Prefijo de red CIDR | Direcciones IP disponibles | Equivalente de subred decimal con punto |
|---------------------|----------------------------|-----------------------------------------|
| /19                 | 8,192                      | 255.255.224.0                           |
| /20                 | 4,096                      | 255.255.240.0                           |
| /21                 | 2,048                      | 255.255.248.0                           |
| /22                 | 1024                       | 255.255.252.0                           |
| /23                 | 512                        | 255.255.254.0                           |
| /24                 | 256                        | 255.255.255.0                           |
| /25                 | 128                        | 255.255.255.128                         |
| /26                 | 64                         | 255.255.255.192                         |
| /27                 | 32                         | 255.255.255.224                         |

Tabla 3. Prefijos CIDR y su equivalente decimal

Fuente: Recuperado de http://docs.oracle.com/cd/E19957-01/820-2981/ipplan-5/index.html

### 2.3.2.4 Direcciones IPv4 privadas

La IANA ha reservado tres bloques de direcciones IPv4 para que las compañías las utilicen en sus redes privadas. Estas direcciones están definidas en el RFC 1918, Address Allocation for Private Internets. Se puede utilizar este tipo de direcciones para los sistemas de las redes locales de una intranet corporativa, pero estas no son válidas cuando deban comunicarse fuera de la red local.

La Tabla 4 muestra los intervalos de direcciones IPv4 privadas y sus correspondientes máscaras de red. (Oracle, 2010)

| Intervalo de direcciones IPv4 | Máscara de red |
|-------------------------------|----------------|
| 10.0.0.0 - 10.255.255.255     | 10.0.0.0       |
| 172.16.0.0 - 172.31.255.255   | 172.16.0.0     |
| 192.168.0.0 - 192.168.255.255 | 192.168.0.0    |

Tabla 4. Direcciones IPv4 privadas

## 2.4 Problemas con el Protocolo de Internet Versión 4

Las limitaciones de IPv4 fueron apareciendo con el crecimiento de las redes e Internet, entre las principales se puede mencionar:

- Gran dimensión de las tablas de enrutamiento en la red troncal de Internet, lo que hace que IPv4 sea ineficaz y perjudica considerablemente los tiempos de respuesta.
- Agotamiento de direcciones, derivada del crecimiento dela red Internet, "lo cual fue agravado además por la falta de coordinación en la delegación de direcciones durante los años 1980s, dejando incluso grandes espacios discontinuos. (Mandiola, 2012).

La escasez de direcciones no es igual en todos los puntos de la red; por ejemplo, es casi inapreciable por el momento en Norteamérica, pero en zonas como en Europa y Asia, la situación es crítica. Este problema es creciente, debido principalmente al tremendo avance de la telefonía móvil celular y la inminente aparición de la tercera generación de comunicaciones móviles o UMTS. Los móviles se convertirán en dispositivos siempre conectados a Internet y será necesario asignarlos una dirección IP fija y única. (Mandiola, 2012)

En la Figura 5 se puede observar las fechas aproximadas para el agotamiento de direcciones proyectada por el RIR.

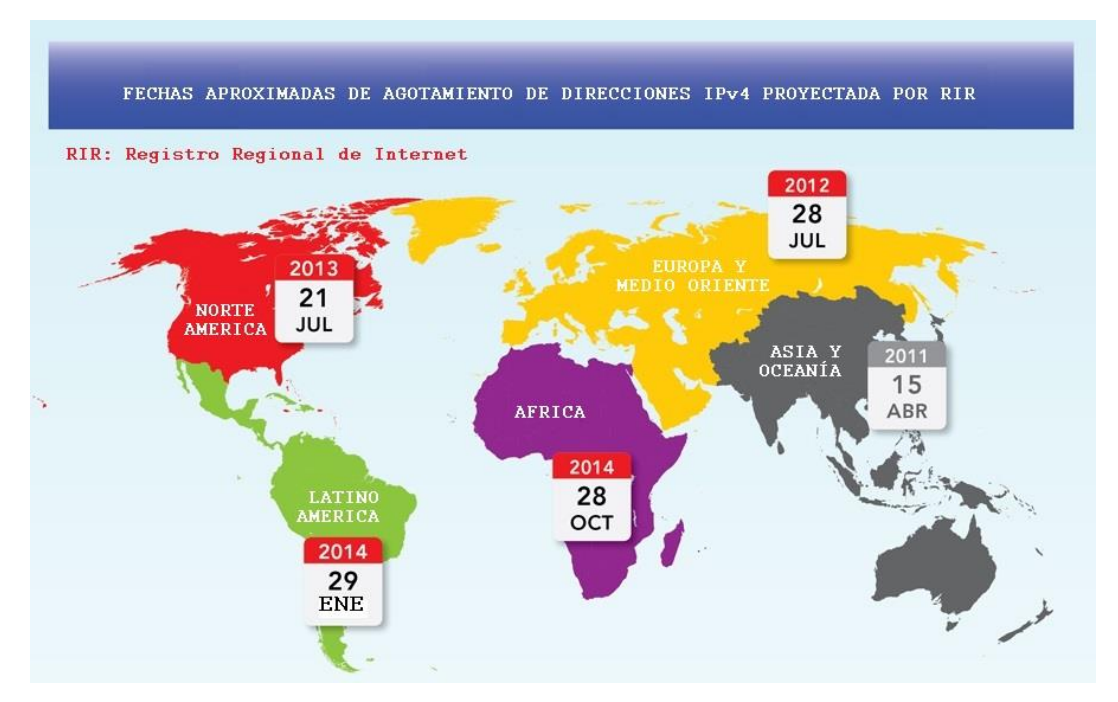

Figura 5. Proyección de Fechas de Agotamiento de Direcciones IPv4 a nivel mundial Fuente: Recuperado de http://ipv6now.hk/en/WhatisIPv6.php

 IPv4 presenta otras dificultades entre las cuales se puede mencionar que no está preparado para soportar nuevos tipos de aplicaciones en tiempo real, ni mecanismos de seguridad avanzada sobre los datos transmitidos.

### 2.5 Historia del Protocolo de Internet Versión 6

A partir de la detección temprana de los problemas que presenta IPv4, el requerimiento de nuevas funcionalidades dado por el desarrollo de Internet y el avance tanto de aplicaciones como dispositivos que no fueron originalmente considerados, se acordó el desarrollo de un nuevo protocolo de direccionamiento.

Este nuevo protocolo no sólo debía dar la posibilidad de un mayor número de dispositivos conectados a la red global, sino que también se requería que solucionara las falencias detectadas en su predecesor y que diera lugar a los requerimientos de varias áreas de la industria que ahora estaban comprometidas en su utilización. (Gerometta, 2011)

Entre las fases más importantes en el desarrollo de IPv6 se puede mencionar:

- "En 1993 se publica el RFC 1550 con el propósito de reunir requerimientos y propuestas para el nuevo direccionamiento, por el momento denominado IPng.
- En 1995 se adopta la propuesta del proyecto SIPP que propone el mayor espacio de direccionamiento (RFC 1752).
- En 1995 se publican las especificaciones del ahora llamado IPv6 en el RFC 1883.
- En 1996 se inician las pruebas de IPv6 sobre Internet en el llamado 6bone. Cisco en este momento da soporte a IPv6 en un número limitado de plataformas de hardware.
- En 1997 se hacen los primeros avances en lo que hace a un formato de direcciones basado en la asignación a los ISPs.
- En 1998 se renuevan las especificaciones para IPv6 en el RFC 2460.
- En 1999 se comienza la asignación de prefijos IPv6 a los ISPs, al mismo tiempo que se forma el IPv6 Forum.

- En 2000/2001 los principales fabricantes incluyen IPv6 en sus principales líneas de productos.
- En 2001 Cisco hace disponible IPv6 de modo genérico en Cisco IOS release 12.2(1)T.
- En 2006 se concluye el período de pruebas sobre 6bone." (Gerometta, 2011)
- "El 6 de Junio de 2012, The Internet Society (Asociación de internet) organizó el evento World IPv6 Launch Day (el día del lanzamiento mundial del sistema IPv6), para fomentar la transición al sistema IPv6." (Edmond & Whitney, 2012)

Las más grandes compañías de internet como Google, Cisco, Microsoft, AT&T etc. han hecho que sus páginas de Internet sean accesibles a través de un sistema de direccionamiento IPv6 mediante el ajuste y apoyo de su sistema operativo al protocolo y así han posibilitado de forma permanentemente el sistema IPv6 en sus servicios.

Como pasa en cualquier periodo de transición aparecerán dificultades, pero la necesidad es la madre de los inventos y el sistema IPv6 es el futuro de internet. (Edmond & Whitney, 2012)

## 2.6 Protocolo de Internet Versión 6

### 2.6.1 Introducción

Cuando se utiliza Internet para cualquier actividad, como correo electrónico, navegación web, o cualquier aplicación o servicio, la comunicación entre los diferentes elementos de la red y nuestro computador o teléfono, utiliza un protocolo que denominamos Protocolo de Internet.

En los últimos años, desde que Internet tiene un uso comercial, la versión de este protocolo es IPv4.

Para que los dispositivos se conecten a la red, es necesaria una dirección IP. Cuando se diseñó IPv4, no se pensó que pudiera tener tanto éxito comercial, y dado que sólo dispone de  $2^{32}$  direcciones, junto con el imparable crecimiento de usuarios y dispositivos, implica que en poco tiempo estas direcciones se agotarán.

Por este motivo, el organismo que se encarga de la estandarización de los protocolos de Internet (IETF), ha trabajado en los últimos años en una nueva versión del Protocolo de Internet, concretamente la versión 6, que posee direcciones con una longitud de 128 bits, es decir  $2^{128}$  posibles direcciones (340.282.366.920.938.463.463.374.607.431.768.211.456).

Con una coexistencia ordenada entre IPv4 e IPv6 el despliegue se irá realizando gradualmente, ya que irá desplazándolo a medida que los dispositivos de cliente, equipos de red, aplicaciones, contenidos y servicios se vayan adaptando a la nueva versión del protocolo de Internet. (Gobierno de España, 2010)

#### 2.6.2 Características de IPv6

IPv6 cuenta con las siguientes características:

#### 2.6.2.1 Calidad de servicio (QoS)

IPv6 agrega en su cabecera un nuevo campo denominado etiqueta de flujo, el cual permite que los enrutadores sean identificados y estos a su vez proporcionen un control especial de los paquetes que pertenecen a un mismo flujo. La creación de este nuevo campo permite el desarrollo de nuevos modelos de clasificación de flujos de tráfico. Un flujo es un grupo de paquetes entre un origen y un destino. Dado que el tráfico está identificado en el encabezado IPv6, la compatibilidad con QoS se puede obtener de una forma más sencilla. (Gobierno de España: MIET, s.f.)

### 2.6.2.2 Nodos vecinos

El protocolo Descubrimiento de neighbors (vecinos) en IPv6 es semejante al protocolo ARP en IPv4, es el mecanismo por el cual un nodo nuevo que se incorpore a la red, descubre la presencia de otros nodos en su mismo enlace, además es capaz de localizar a routers y mantiene la información de conectividad a los vecinos activos. (Sandoval, 2008) El tamaño de direcciones cambia de 32 bits en IPv4 a 128 bits en IPv6, además se agregan encabezados de extensión a continuación del encabezado IPv6. El tamaño de los encabezados de extensión IPv6 sólo está limitado por el tamaño del paquete IPv6. (ORACLE, 2010)

#### 2.6.3 Cabecera IPv6

### 2.6.3.1 Formato de la cabecera IPv6

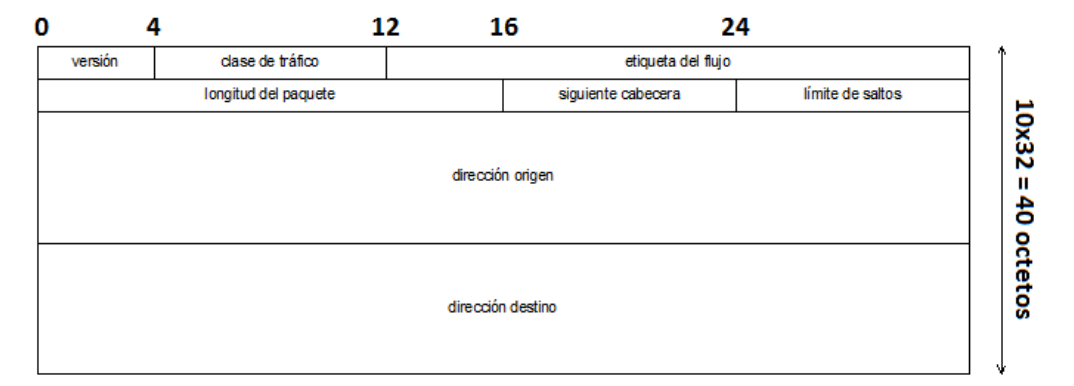

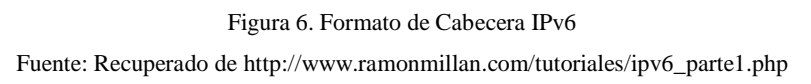

La cabecera básica de IPv6, mostrada en la Figura 6, tiene una longitud fija de 40 octetos, consistiendo en los siguientes campos:

Versión (4 bits): Es el número de versión de IP, es decir, 6.

*Clase de tráfico (8 bits):* El valor de este campo especifica la clase de tráfico. Los valores de 0-7 están definidos para tráfico de datos con control de la congestión, y de 8-15 para tráfico de vídeo y audio sin control de la congestión.

*Etiqueta del flujo (20 bits):* Se crea para permitir tráficos con requisitos de tiempo real. Tiene una longitud de 20 bits. IPv6 define un flujo como una secuencia de paquetes enviados desde un origen a un destino específico. De este modo, la fuente asigna la misma

etiqueta a todos los paquetes que forman parte del mismo flujo. Su uso viene descrito en la RFC 1809.

*Longitud del paquete (16 bits):* Especifica el tamaño total del paquete, incluyendo la cabecera y los datos, en bytes. Es necesario porque también hay campos opcionales en la cabecera.

*Siguiente cabecera (8 bits):* Indica el tipo de cabecera que sigue a la cabecera fija de IPv6, por ejemplo, una cabecera TCP/UDP, ICMPv6 o una cabecera IPv6 opcional.

*Límite de saltos (8 bits):* Es el número de saltos máximo que le queda al paquete. El límite de saltos es establecido a un valor máximo por el origen y disminuye en 1 cada vez que un nodo encamina el paquete. Si el límite de saltos toma el valor 0, el paquete es descartado.

Dirección origen (128 bits): Es la dirección del origen del paquete.

Dirección destino (128 bits): Es la dirección del destino del paquete. (Palet, 2011)

2.6.3.2 Cabeceras de Extensión IPv6

En IPv6 la cabecera es de tamaño fijo, pero existen ocasiones en los que la cabecera estándar de IPv6 no es suficiente, en esos casos es necesario ampliar la cabecera con las denominadas (cabeceras de extensión de IPv6), las cuales son cabeceras opcionales que se codifican aparte.

Estas cabeceras están situadas entre la cabecera de IPv6 y las cabeceras de nivel superior utilizando el campo (siguiente cabecera) de la cabecera de IPv6 para indicar su existencia a los nodos.

Las cabeceras de extensión no son examinadas tampoco procesadas a lo largo de la ruta, salvo en el nodo de destino, al no ser procesadas por los nodos intermedios, los libera de la necesidad de procesar información que no es necesaria para los mismos, de esta manera optimizando el funcionamiento de routers y nodos intermedios.

La arquitectura general es la siguiente:

| Cabecera<br>IPv6<br>Cabecera | Cabecera TC<br>Datos | P +           |                |
|------------------------------|----------------------|---------------|----------------|
| TCP                          |                      |               |                |
| Cabecera                     | Cabecera             | Cabecera TC   | P +            |
| IPv6                         | Encamina-<br>miento  | Datos         |                |
| Cabecera                     | Cabecera             |               |                |
| siguiente $=$                | siguiente $=$        |               |                |
| Encamina-                    | TCP                  |               |                |
| miento                       |                      |               |                |
| Cabecera                     | Cabecera             | Cabecera      | Cabecera TCP + |
| IPv6                         | Encamina-            | Fragmento     | Datos          |
|                              | miento               |               |                |
| Cabecera                     | Cabecera             | Cabecera      |                |
| siguiente $=$                | siguiente $=$        | siguiente $=$ |                |
| Encamina-                    | Fragmento            | TCP           |                |
| miento                       |                      |               |                |

Figura 7. Arquitectura Cabeceras de Extensión IPv6 Fuente: Recuperado de http://eduangi.com/blog/2009/05/25/cabeceras-de-extension-de-ipv6/

Las cabeceras de extensión, a excepción de las (opciones de salto a salto) son procesadas por el nodo destino, hay que tener en cuenta que el nodo destino va a procesar las cabeceras de extensión en el orden estricto en el que hayan sido introducidas en el paquete, esto se conoce al leer la cabecera, la cual siempre tendrá un campo indicando la siguiente cabecera.

En el caso que el campo (cabecera siguiente) sea desconocido o tenga valor 0, el destinatario responderá al emisor con un mensaje ICMP de problema de parámetro, con un código ICMP 1 (encontrado tipo de cabecera siguiente desconocido) y el campo Puntero ICMP conteniendo el desplazamiento del valor desconocido dentro del paquete original.

El tamaño de las cabeceras de extensión para poder ser alineadas con la cabecera IPv6 deberá ser un múltiplo de 8 octetos.

Las cabeceras de extensión pueden ser del siguiente tipo:

- Opciones de salto a salto.
- Enrutamiento.
- Fragmentación.
- Opciones de destino.

- Autenticación.
- Seguridad del encapsulado de la carga útil. (Collado, 2009)

## 2.6.3.2.1 Cabecera de Opciones Salto a Salto

Se utiliza para llevar información opcional a los nodos que componen el camino y que se encuentran en cada salto, este tipo de cabecera se encuentra en aquellos paquetes de IPv6 que indican en el campo (cabecera siguiente) un 0.

El formato sería el que se muestra en la Figura 8:

| cabecera de<br>extensión |                |                       |
|--------------------------|----------------|-----------------------|
|                          |                |                       |
|                          | Opciones       |                       |
| <b>1</b> 3               |                |                       |
|                          | extensión<br>· | extensión<br>Opciones |

Figura 8. Formato de Cabecera Salto a Salto

Fuente: Recuperado de http://eduangi.com/blog/2009/05/26/cabecera-de-opciones-salto-a-salto/

- *Cabecera siguiente (8 bits):* Indica la siguiente cabecera.
- *Longitud cabecera de extensión (8 bits):* Longitud de la cabecera en octetos, no incluye el primer octeto.
- *Opciones (Tamaño variable):* Debe de tener un tamaño que permita la alineación del paquete, para ello se podrá utilizar Pad1 y PadN. (Collado, 2009)

## 2.6.3.2.2 Cabecera de Enrutamiento

Se utiliza en el enrutamiento de origen, contiene una lista de direcciones de todas o de algunas pasarelas a lo largo de la ruta deseada. Así, la dirección de destino contenida en la cabecera básica se modifica conforme el datagrama que se enruta de una puerta a la siguiente.

"Esta cabecera es muy útil ya que permite al origen establecer por dónde va a pasar la información que envía. (Lahera Pérez & González Rodríguez).

Su formato se muestra en la Figura 9.

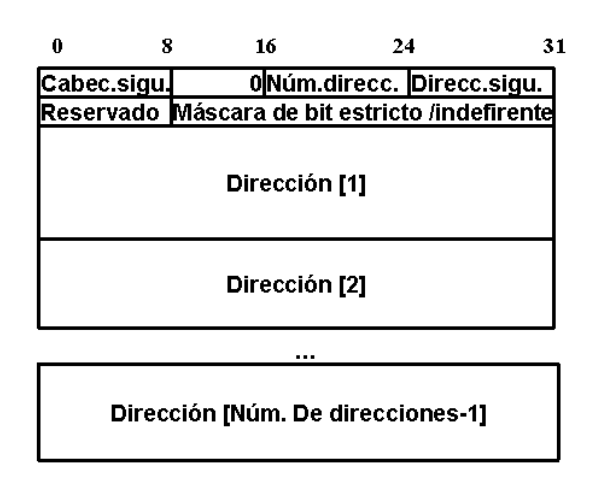

Figura 9. Formato de Cabecera de enrutamiento Fuente: Manual Seminario IPv6. Visión general y comparativa con el actual IPv4

- *Cabecera siguiente:* Como todas las cabeceras indica cuál es la que prosigue.
- *Tipo de enrutamiento:* Se fija todo a 0.
- *Número de direcciones:* Es el número de direcciones a ser procesadas en la ruta, tiene un máximo de 20.
- Siguiente dirección: Indica la siguiente dirección a ser procesada.
- *Reservado:* Sin definir.
- *Máscara:* Indica saltos en el procesamiento secuencial de las direcciones, si la siguiente tiene el bit 1 en la máscara, hay procesamiento. 0 si es al contrario

# 2.6.3.2.3 Cabecera de Fragmentación

Se utiliza cuando los datos originales no caben en la unidad de transferencia máxima de cualquiera de las redes de la ruta. En estos casos el origen es el que fragmenta la información y los routers no intervienen en esta tarea. (Lahera Pérez & González Rodríguez).

Su formato se muestra en la Figura 10.

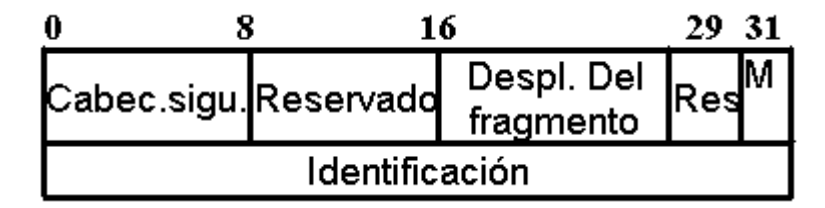

Figura 10. Formato Cabecera de Fragmentación Fuente: Manual Seminario IPv6. Visión general y comparativa con el actual IPv4

- Cabecera Siguiente: Como todas las cabeceras indica cuál es la que prosigue.
- **Reservado**: Sin definir.
- **Desplazamiento del fragmento**: Indica la posición del contenido del datagrama en relación con el mensaje de datos de usuario inicial.
- Flag M: Indica si hay más fragmentos (1) o si no existen (0).
- Identificador: Ordena por número los fragmentos que corresponden al mismo mensaje.

# 2.6.3.2.4 Cabecera de Opciones de Destino

Sirve para llevar la información que solo será examinada por el destino deseado. (Lahera Pérez & González Rodríguez).

Su formato es igual al de la cabecera de salto a salto y se muestra en la Figura 11.

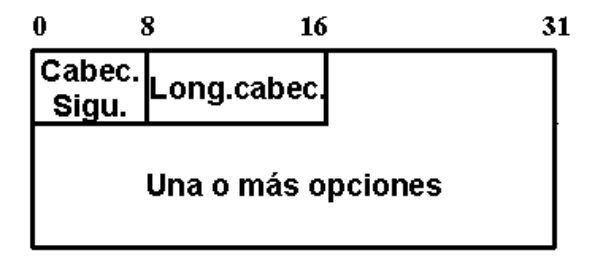

Figura 11. Formato Cabecera opciones de destino Fuente: Manual Seminario IPv6. Visión general y comparativa con el actual IPv4

# 2.6.3.2.5 Cabecera de Autenticación

Define quien fue el que envió la información, es decir, la autenticidad del origen, así poder saber quién es el host sin cometer errores (Lahera Pérez & González Rodríguez)

Su formato se muestra en la Figura 12.

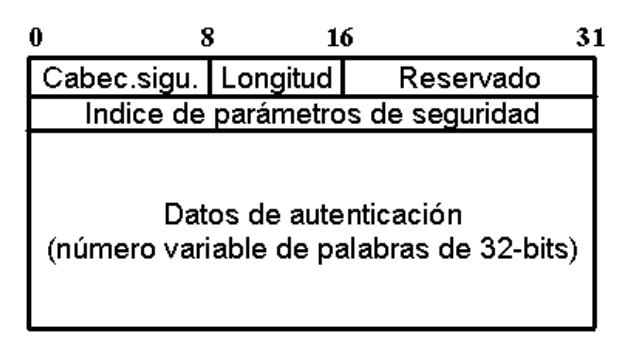

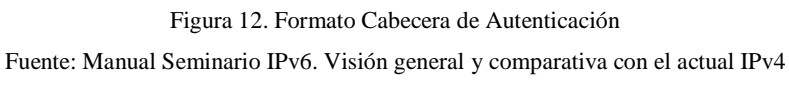

- Cabecera Siguiente: Como todas las cabeceras indica cuál es la que prosigue.
- Longitud: Indica la longitud del campo datos de autenticación en palabras de 32 bits.
- **Reservado:** Sin definir.
- Índice de parámetros de seguridad: Indica una asociación de seguridad.
- Datos de autenticación: Palabras de 32 bits que mediante la aplicación de un algoritmo nos ofrecen la autenticación.

Para realizar la autenticación se utiliza toda la trama y se quitan los campos que pueden variar, si se fragmenta la trama la autenticación se realizará extremo a extremo después del re-ensamblaje. Se aplica una clave de al menos 128 bits. (Lahera Pérez & González Rodríguez)

# 2.6.3.2.6 Cabecera de seguridad del encapsulado de la carga útil

Se presenta cuando los datos no se leen a su paso por la internet. El origen cifra los datos en dos modos:

 Modo Transporte: Se encripta una parte de la cabecera de seguridad del encapsulado de la carga útil además del segmento de transporte como se muestra en la Figura 13.

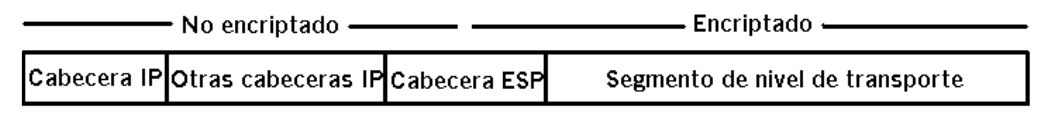

Fuente: Manual Seminario IPv6. Visión general y comparativa con el actual IPv4

 Modo Túnel: Como la cabecera IP ya tiene suficiente información para el encaminamiento, ésta se mantiene, pero se codifica todo el paquete IP y parte de la cabecera de seguridad como se muestra en la Figura 14. (Lahera Pérez & González Rodríguez).

|             | - No encriptado —  |              | Encriptado          |
|-------------|--------------------|--------------|---------------------|
| Cabecera IP | Otras cabeceras IP | Cabecera ESP | Paquete IP completo |

Figura 14. Encriptación en modo túnel Fuente: Manual Seminario IPv6. Visión general y comparativa con el actual IPv4

El formato de la cabecera de seguridad del encapsulado de la carga útil se muestra en la Figura 15.

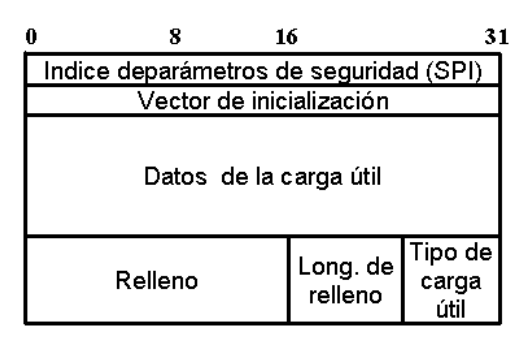

Figura 15. Formato Cabecera de seguridad del encapsulado de la carga útil Fuente: Manual Seminario IPv6. Visión general y comparativa con el actual IPv4

- Índice de parámetros de seguridad: Asociación de seguridad.
- Vector de inicialización: Asociado al algoritmo DES-CBC de encriptación.
- Datos de carga útil: Datos que se van a encriptar.
- *Relleno:* Sin utilidad específica.
- Longitud de relleno
- *Tipo de carga útil:* Protocolo de los datos de carga.

## 2.6.3.2.7 Orden de Cabeceras de Extensión en IPv6

Es importante tomar en cuenta el orden para las cabeceras de extensión y de las cabeceras de los paquetes, como se muestra en la Tabla 5.

| Cabecera de Extensión           | Tipo      | Tamaño      | Descripción RFC                              |           |
|---------------------------------|-----------|-------------|----------------------------------------------|-----------|
| Opciones salto a salto (Hop-    | 0         | variable    | Contiene datos que deben ser                 | RFC 2460  |
| <b>By-Hop Options</b> )         |           |             | examinados por cada nodo a                   |           |
|                                 |           |             | través de la ruta de envío de un             |           |
|                                 |           |             | paquete.                                     |           |
| Enrutamiento (Routing)          | 43        | variable    | Métodos para especificar la RFC 24           |           |
|                                 |           |             | forma de rutear un datagrama.                | RFC 6275, |
|                                 |           |             | (Usado con IPv6 móvil)                       | RFC 5095  |
| Cabecera de fragmentación       | 44        | 64 bits     | Contiene parámetros para la RFC 2460         |           |
| (Fragment)                      |           |             | fragmentación de los datagramas.             |           |
| Cabecera de autenticación       | 51        | variable    | Contiene información para                    | RFC 4302  |
| (Authentication Header (AH))    |           |             | verificar la autenticación de la             |           |
|                                 |           |             | mayor parte de los datos del                 |           |
|                                 |           |             | paquete                                      |           |
| Encapsulado de seguridad de     | 50        | variable    | e Lleva la información cifrada para RFC 4303 |           |
| la carga útil (Encapsulating    |           |             | comunicación segura                          |           |
| Security Payload (ESP))         |           |             |                                              |           |
| Opciones para el destino        | 60        | variable    | Información que necesita ser                 | RFC 2460  |
| (Destination Options)           |           |             | examinada solamente por los                  |           |
|                                 |           |             | nodos de destino del paquete.                |           |
| No Next Header                  | 59        | vacío       | Indica que no hay más cabeceras              | RFC 2460  |
| Evente: Recuperado de http://ww | w.ictea.c | om/cs/knowl | edgebase.php?action=displayarticle&id=       | 214       |

Tabla 5. Orden de Cabeceras de Extensión IPv6

"Las cabeceras de extensión sólo aparecerán una vez excepto la (cabecera opciones de destino) que aparecerá justo antes de la (cabecera de enrutamiento) y antes de la (cabecera de capa superior).

También puede darse el caso debido a una tunelización o a un doble encapsulado que el protocolo de capa superior fuera IPv6, en ese caso se volvería a repetir el proceso completo." (Collado, 2009)

#### 2.6.4 Direccionamiento IPv6

Los cambios dados por IPv6 no sólo se reflejan en la cantidad de direcciones, sino también incluyen nuevos tipos.

#### 2.6.4.1 Tipos de direcciones IPv6

Una dirección IPv6 puede ser clasificada en tres tipos:

2.6.4.1.1 Unicast.

Se utiliza únicamente para identificar una interfaz de un nodo IPv6. Un paquete enviado a una dirección unicast es entregado a la interfaz identificada por esa dirección. A su vez este tipo de direcciones se subdividen en:

## a. Direcciones Globales

Son las direcciones IPv6 utilizadas para el tráfico de IPv6 genéricos en el Internet de IPv6 y son similares a las direcciones unicast usadas para comunicarse a través de la Internet de IPv4. Representan la parte más importante de la arquitectura de direccionamiento de IPv6 y su estructura permite una agregación muy estricta de prefijos de enrutamiento para limitar el tamaño de la tabla de enrutamiento global de la Internet.

Cada Dirección global consta de tres partes:

- Prefijo recibido del proveedor: el prefijo asignado a una organización por un proveedor debe ser al menos de 48 bits (RFC 3177). El prefijo asignado a la organización es parte del prefijo del proveedor.
- *Sitio:* con un prefijo de 48 bits distribuido a una organización por medio de un proveedor, se abre la posibilidad para esa organización de tener 65,535 subredes (asignando un prefijo de 64 bits a cada una de las subredes). La organización puede usar los bits 49 a 64 (16 bits) del prefijo recibido para subredes.

 Computadora: utiliza cada Identificador de interfaz del nodo. Esta parte de la dirección IPv6, que representa los 64 bits de más bajo orden de la dirección, es llamada Identificador de Interfaz.

La Figura 16 muestra como ejemplo al prefijo 2001:0410:0110::/48 que es asignado por un proveedor a una organización. Dentro de la organización el prefijo 2001:0410:0110:0002::/64 es habilitado en una subred. Finalmente, un nodo en esta subred tiene la dirección 2001:0410:0110:0002:0200:CBCF:1234:4402. (Network Information Center México S.C., 2013)

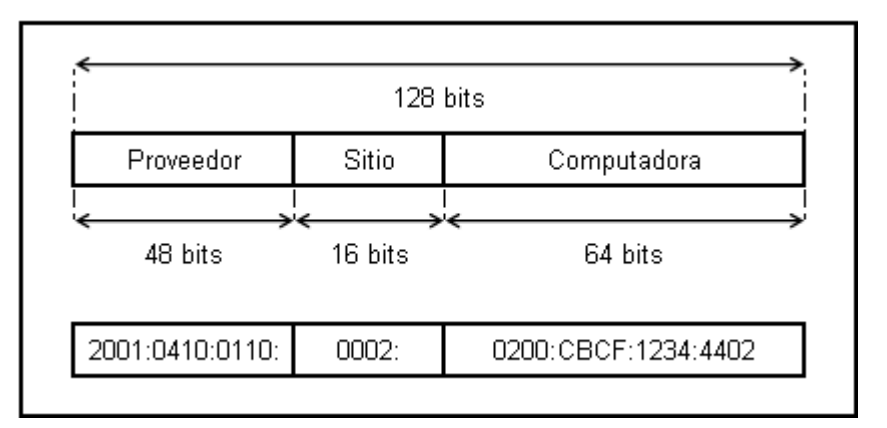

Figura 16. Ejemplo de formato de dirección global Unicast Fuente: Recuperado de http://www.ipv6.mx/index.php/informacion/fundamentos/ipv6

# b. Direcciones Link-Local

Se utilizan en enlaces sencillos, para mecanismos de autoconfiguración, descubrimiento de neighbors y en redes sin ruteadores. Es útil para crear redes temporales. Puede ser utilizada sin un prefijo global. Su formato se muestra en la Figura 17.

# c. Direcciones Site-Local

Contiene información de subred dentro de la dirección. Son enrutadas dentro de un mismo sitio, pero los ruteadores no deben enviarlas fuera de éste. Además, es utilizada sin un prefijo global. Su formato se muestra en la Figura 17.

| 1111 1110 10                      | 0                  |                            | IDentificador de Interfase |
|-----------------------------------|--------------------|----------------------------|----------------------------|
| 10 Bits<br>nex: FE80              | 54 Bits<br>o Local |                            | 64 Bits                    |
| Dirección de Siti                 | o Local            |                            |                            |
| )irección de Siti<br>1111 1110 11 | o Local<br>O       | IDentificador<br>de Subred | IDentificador de Interfase |

Figura 17. Formato de direcciones de Enlace Local y Sitio Local

Fuente: Recuperado de http://www.ipv6.mx/index.php/informacion/fundamentos/ipv6

El prefijo **FE80** identifica a una dirección de Enlace Local y el prefijo **FEC0** identifica a un Sitio local, ambos en hexadecimal.

### d. Direcciones IPv6 especiales

Este tipo de direcciones se dividen en dos:

### • Loopback.

# • Sin-Especificar.

### e. Direcciones Compatibles

Es utilizada por los mecanismos de transición en computadoras y routers para crear automáticamente túneles IPv4. De esa forma se entregan paquetes IPv6 sobre redes IPv4. En la Figura 18 se muestra el formato descriptivo de una dirección IPv6 compatible con IPv4. En éste el prefijo se crea con el bit puesto a cero del de más alto nivel de los 96 bits, y los restantes 32 bits de menor nivel representan la dirección en formato decimal.

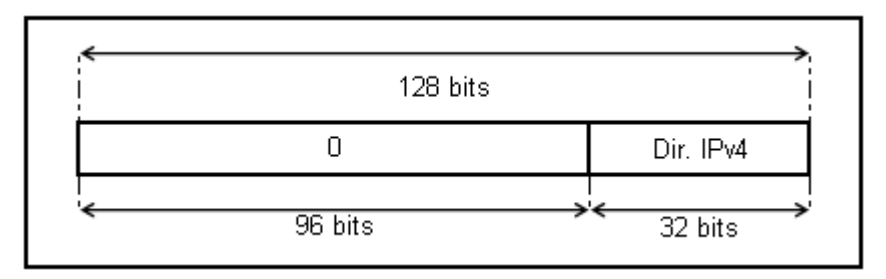

Figura 18. Formato de una dirección IPv6 compatible con IPv4 Fuente: Recuperado de http://www.ipv6.mx/index.php/informacion/fundamentos/ipv6

## 2.6.4.1.2 Multicast.

Se utiliza para identificar a un grupo de interfaces IPv6. Un paquete enviado a una dirección multicast es procesado por todos los miembros del grupo multicast. Este tipo de direcciones se subdividen en:

## a. Direcciones Asignadas

Está definida y reservada por el RFC 2373 para la operación del protocolo IPv6. Dichas direcciones asignadas son usadas en el contexto de mecanismos específicos del protocolo. En la Tabla 6 se presentan las Direcciones Asignadas Multicast y su área de funcionamiento.

| Dirección | Área de        | Significado     | Descripción                    |
|-----------|----------------|-----------------|--------------------------------|
| Multicast | Funcionamiento |                 |                                |
| FF01::1   | Nodo           | Todos los nodos | Todos los nodos en la interfaz |
|           |                |                 | local                          |
| FF01::2   | Nodo           | Todos los       | Todos los enrutadores en la    |
|           |                | enrutadores     | interfaz local                 |
| FF02::1   | Enlace Local   | Todos los nodos | Todos los nodos en el enlace   |
|           |                |                 | local                          |
| FF02::2   | Enlace Local   | Todos los       | Todos los enrutadores en el    |
|           |                | enrutadores     | enlace local                   |

Tabla 6. Direcciones Asignadas Multicast

| FF05::2 | Sitio | Todos los   | Todos los enrutadores en un sitio |
|---------|-------|-------------|-----------------------------------|
|         |       | enrutadores |                                   |

Fuente: Recuperado de http://www.ipv6.mx/index.php/informacion/fundamentos/ipv6

### b. Direcciones Nodo Solicitado

Es una dirección a la que se debe unir cada nodo por cada dirección unicast y anycast asignada. La dirección está formada tomando los 24 bits de bajo nivel de una dirección IPv6 (es la última parte del identificador de la computadora). La dirección se une con el prefijo FF02:0:0:0:0:1:FF00::/104, de esa manera el rango de direcciones Multicast de Nodo Solicitado va de FF02:0:0:0:0:1:FF00:0000 a FF02:0:0:0:1:FFFF:FFFF. (Network Information Center México S.C., 2013)

2.6.4.1.3 Anycast.

Se asigna a múltiples interfaces. Un paquete enviado a una dirección anycast es entregado a una de estas interfaces, usualmente la más cercana.

## 2.6.4.2 Reglas de Utilización

Las direcciones IPv6 son asignadas a interfaces, no a nodos, por lo que cada interfaz de un nodo necesita al menos una dirección unicast. A una sola interfaz se le pueden asignar múltiples direcciones IPv6 de cualquier tipo (unicast, anycast, multicast). Por lo cual un nodo puede ser identificado por la dirección de cualquiera de sus interfaces.

Existe la posibilidad de asignar una dirección unicast a múltiples interfaces para balanceo de cargas.

Una dirección típica de IPv6 consiste de tres partes como se muestra en la Figura 19.

- a. El prefijo de enrutamiento global
- **b.** El IDentificador de subred
- c. El IDentificador de interfase

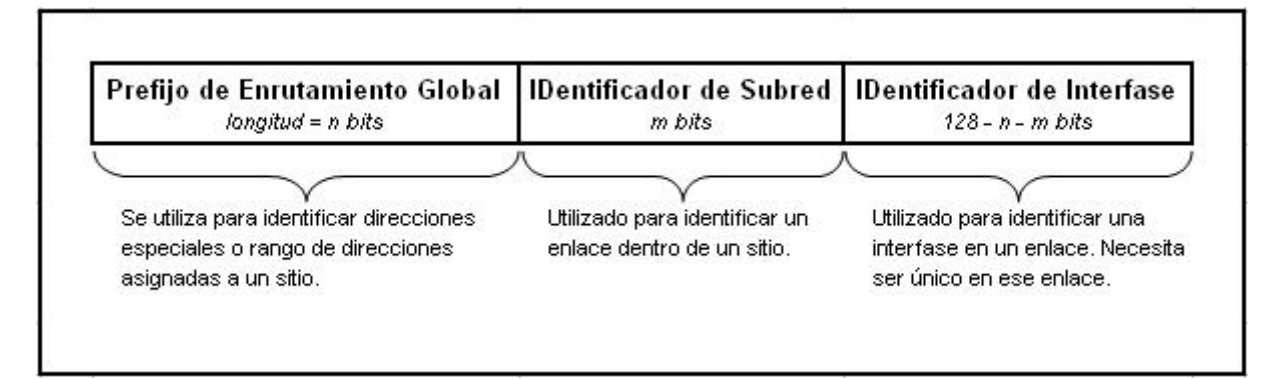

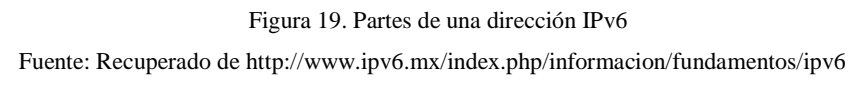

# 2.6.4.3 Notación de Direcciones

Como lo define el RFC 2373 Arquitectura del Direccionamiento del Protocolo de Internet versión 6, existen tres formatos para representar direcciones IPv6.

- El primer formato es el método más largo. Este representa los 32 caracteres hexadecimales que forman la dirección. Es el más cercano a la forma en que la computadora procesa la dirección.
- Mediante una representación comprimida que se utiliza para simplificar la escritura de la dirección.
- El tercer método es el relacionado con los mecanismos de transición donde una dirección IPv4 está incluida dentro de una dirección IPv6. Este método es el menos importante de los tres, y sólo es útil si se utiliza algún mecanismo de transición como NAT-PT. (Network Information Center México S.C., 2013)

### 2.6.4.3.1 Formato Hexadecimal

Conocido también como formato completo y se compone de los ocho campos de 16 bits hexadecimales separados por dos puntos. Cada campo de 16 bits representa cuatro caracteres hexadecimales y los valores que puede tomar el campo de 16 bit van de 0x0000 a 0xFFFF. En la Figura 20 se presentan ejemplos de direcciones IPv6 en el formato hexadecimal.

| Ejemplos de direcciones IPv6            |
|-----------------------------------------|
| 0000:0000:0000:0000:0000:0000:0000      |
| 0000:0000:0000:0000:0000:0000:0000      |
| 2001:0410:0000:1234:FB00:1400:5000:45FF |
| 3FFE:0800:0C18:0001:0000:1234:AB34:0002 |
| FFFF:FFFF:FFFF:FFFF:FFFF:FFFF:FFFF      |

Figura 20. Formato hexadecimal de dirección IPv6

Fuente: Recuperado de http://www.ipv6.mx/index.php/informacion/fundamentos/ipv6

## 2.6.4.3.2 Formato Comprimido

En IPv6 es común que se presenten grandes cadenas de ceros dentro de las direcciones. Para simplificar su escritura es conveniente utilizar una sintaxis especial en donde se suprimen los valores consecutivos de ceros ante dos situaciones: campos sucesivos de ceros y campos con ceros al inicio.

### • Campos sucesivos de ceros

Para simplificar la longitud de una dirección IPv6, cuando se presentan de uno a múltiples campos de ceros, es legal representar estos como ceros ó :: (doble dos puntos). Sin embargo, es permitido usarlo una sola vez en la escritura de la dirección. En la Tabla 7, se presenta del lado izquierdo las direcciones en formato hexadecimal y del lado derecho se presenta la dirección en su formato comprimido.

| Formato Hexadecimal                     | Formato comprimido utilizando ::    |
|-----------------------------------------|-------------------------------------|
| 0000:0000:0000:0000:0000:0000:0000      | ::                                  |
| 0000:0000:0000:0000:0000:0000:0001      | ::0001                              |
| 2001:0410:0000:1234:FB00:1400:5000:45FF | 2001:0410::1234:FB00:1400:5000:45FF |
| 3FFE:0B00:0C18:0001:0000:1234:AB34:0002 | 3FFE:0B00:0C18:0001::1234:AB34:0002 |

Tabla 7. Ejemplos de uso de formato hexadecimal con campos sucesivos de cero

Fuente: Recuperado de http://www.ipv6.mx/index.php/informacion/fundamentos/ipv6

#### • Campos con ceros al inicio

El segundo método para comprimir direcciones se aplica a cada uno de los campos hexadecimales de 16 bits que tienen uno o más ceros al inicio. Esto significa que, si hay uno o más ceros al inicio de cada campo, estos pueden ser suprimidos para simplificar su longitud y facilitar su lectura y escritura. No obstante, si cada caracter del campo es cero al menos uno debe de ser mantenido. La Tabla 8 muestra del lado izquierdo las direcciones en su *Formato Hexadecimal* y del lado derecho están las direcciones en su *Formato comprimido* con los ceros suprimidos.

| Formato Preferido                                      | Formato comprimido                            |
|--------------------------------------------------------|-----------------------------------------------|
| 0000:0000:0000:0000:0000:206.123.31.2                  | 0:0:0:0:0:0:0:206.123.31.2 o ::206.123.31.2   |
| 0000:0000:0000:0000:0000:0000:ce7b:1f01                | 0:0:0:0:0:0:ce7b:1f01 o ::ce7b:1f01           |
| 0000:0000:0000:0000:0000: <b>FFFF:206.123.31.2</b>     | 0:0:0:0:0:FFFF:206.123.31.2 o ::              |
|                                                        | FFFF:206.123.31.2                             |
| 0000:0000:0000:0000:0000: <b>FFFF:CE7B:1F01</b>        | 0:0:0:0:0:FFFF: ce7b:1f01 o ::FFFF: ce7b:1f01 |
| Fuente: Recuperado de http://www.ipv6.mx/index.php/inf | ormacion/fundamentos/ipv6                     |

Tabla 8. Ejemplos de uso de formato hexadecimal con campos con ceros al inicio

### • Combinación de ambos métodos de compresión

Se pueden combinar la compresión de campos sucesivos de ceros con la compresión de campos con ceros al inicio para simplificar la longitud de la dirección IPv6. En la Tabla 9 se muestra un ejemplo de la aplicación con ambos métodos de compresión.

| Formato Hexadecimal                     | Formato comprimido                 |
|-----------------------------------------|------------------------------------|
| 0000:0000:0000:0000:0000:0000:0000      | ::                                 |
| 0000:0000:0000:0000:0000:0000:0001      | ::1                                |
| 2001:0410:0000:1234:FB00:1400:5000:45FF | 2001:410::1234:FB00:1400:5000:45FF |
| 3FFE:0B00:0C18:0001:0000:1234:AB34:0002 | 3FFE:B00:C18:0001::1234:AB34:2     |
| FE80:0000:0000:0000:0000:0000:0000      | FE80::9                            |

Tabla 9. Ejemplo de aplicación de ambos métodos de compresión

Fuente: Recuperado de http://www.ipv6.mx/index.php/informacion/fundamentos/ipv6

Este tipo de representación es utilizado en una dirección IPv4 incrustada dentro de una dirección IPv6. La primera parte de la dirección IPv6 utiliza la representación hexadecimal y el otro segmento de IPv4 está en formato decimal. Esto representa específicamente una dirección usada por mecanismos de transición.

La dirección se divide en dos niveles, superior e inferior, y estos a su vez se subdividen. El nivel superior se fragmenta en seis campos con valores hexadecimales de 16 bits seguidos del nivel inferior compuesto de 4 campos con valores decimales de 8 bits. La Figura 21 muestra la distribución de la dirección IPv6 con una dirección IPv4 incrustada.

|                                                                            | Cada campo es de 16 bit Cada campo es de 8 bit |     |     | mpo es<br>i bit |     |        |         |
|----------------------------------------------------------------------------|------------------------------------------------|-----|-----|-----------------|-----|--------|---------|
|                                                                            |                                                |     |     |                 |     |        |         |
| HEX                                                                        | HEX                                            | HEX | HEX | HEX             | HEX | decdec | decidec |
| Valores válidos de cada campo Valores válidos<br>de 0000 a FFFF de 0 a 255 |                                                |     |     |                 |     |        |         |

Figura 21. Dirección IPv6 con una dirección IPv4 incrustada Fuente: Recuperado de http://www.ipv6.mx/index.php/informacion/fundamentos/ipv6

Existen dos tipos de direcciones IPv6 que tienen direcciones IPv4 incrustadas:

## • Dirección IPv6 compatible con IPv4.

Es utilizada para establecer un túnel automático que lleva paquetes IPv6 sobre redes IPv4. Esta dirección está vinculada con un mecanismo de transición del protocolo IPv6.

#### • Dirección IPv6 mapeada a IPv4.

Se utiliza sólo en el ámbito local de nodos que tienen las direcciones IPv4 e IPv6. Los nodos usan direcciones IPv6 mapeadas a IPv4 de forma interna solamente. Estas direcciones no son conocidas afuera del nodo y no llegan al cable de comunicación como direcciones IPv6. (Network Information Center México S.C., 2013)

## 2.6.4.4 Subredes IPv6

En IPv6 la única forma de representar una máscara de red es mediante notación CIDR. Aunque las direcciones estén en formato hexadecimal, el valor de la máscara de red se mantiene como un valor decimal. La Tabla 10 muestra ejemplos de direcciones IPv6 y prefijos de red utilizando el valor de red en notación CIDR.

Tabla 10. Direcciones IPv6 y prefijos de red utilizando el valor de red con CIDR

| Prefijo IPv6                      | Descripción                                                                         |
|-----------------------------------|-------------------------------------------------------------------------------------|
| 2001:410:0:1:0:0:0:45FF/128       | Representa una subred con una sola dirección IPv6                                   |
| 2001:410:0:1::/64                 | El prefijo de red 2001:410:0:1::/64 puede manejar 2 <sup>64</sup> nodos. Esta es la |
|                                   | longitud por defecto de un prefijo para una subred.                                 |
| 2001:410:0::/48                   | El prefijo de red 2001:410:0::/48 puede manejar 2 <sup>16</sup> prefijos de red de  |
|                                   | 64 bit. Esta es la longitud por defecto de un prefijo para un sitio.                |
| Fuente: Recuperado de http://www. | inv6.mx/index.php/informacion/fundamentos/inv6                                      |

Las partes más importantes a tomar en cuenta en las subredes IPv6 son las siguientes:

- El número de bits puestos a 1 en la máscara de red define la longitud del prefijo de red y la parte restante es para el direccionamiento del nodo. Esto es importante, ya que define cuándo los paquetes van a ser enviados al enrutador por defecto o a un nodo específico en la misma subred.
- Se suprime el concepto de dirección reservada en un rango de red. A diferencia de IPv4 donde se reservaba la primera y la última dirección de difusión de un rango, en IPv6 no existen estos conceptos.

 El número de bits para el direccionamiento del nodo dentro de un prefijo de sitio (48 bits) en IPv6 resulta ser tan grande que no es necesario hacer un plan de direccionamiento para un sitio utilizando diferentes valores de máscara de red. De tal manera que el cálculo de máscara de red para cada subred y el uso de VLSM no son requeridos. (Network Information Center México S.C., 2013)

### 2.6.4.5 Plan de Direccionamiento

Desarrollar un plan de direccionamiento es de gran importancia en la transición de IPv4 a IPv6, para lo cual es necesario realizar los siguientes pasos previos:

#### 2.6.4.5.1 Obtención de un prefijo de sitio

Debe obtenerse un prefijo de sitio antes de configurar IPv6. El prefijo de sitio se utiliza en la derivación de direcciones IPv6 para todos los nodos de la implementación de IPv6.

Un ISP que admita IPv6 puede brindar a las empresas prefijos de sitio de IPv6 de 48 bits. Si el ISP sólo acepta IPv4, se puede buscar otro que sea compatible con IPv6 y mantener el ISP actual para IPv4.

#### a. Creación del esquema de numeración de IPv6

A menos que la red IPv6 que se proponga sea totalmente nueva, la topología de IPv4 ya configurada es utilizada como base para el esquema de numeración de IPv6.

#### b. Creación de un esquema de numeración para subredes

Se debe iniciar el esquema de numeración asignando las subredes IPv4 ya configuradas a subredes IPv6 equivalentes. Como ejemplo, supongamos que el prefijo de IPv6 2001:db8:3c4d/48 se ha asignado al sitio.

La tabla 11 muestra la asignación de prefijos de IPv4 privados a prefijos de IPv6.

| Prefijo de subred IPv4 | Prefijo de subred IPv6 equivalente |
|------------------------|------------------------------------|
| 192.168.1.0/24         | 2001:db8:3c4d:1::/64               |
| 192.168.2.0/24         | 2001:db8:3c4d:2::/64               |
| 192.168.3.0/24         | 2001:db8:3c4d:3::/64               |
| 192.168.4.0/24         | 2001:db8:3c4d:4::/64               |

Tabla 11. Representación de prefijos IPv4 privados a prefijos IPv6

#### c. Creación de un plan de direcciones IPv6 para nodos

En la mayoría de los hosts, la configuración automática sin estado de direcciones IPv6 para sus interfaces es una estrategia válida. Cuando el host recibe el prefijo de sitio del enrutador más cercano, el protocolo ND (Neighbor Discovery) genera de forma automática direcciones IPv6 para cada interfaz del host.

Los servidores necesitan direcciones IPv6 estáticas. Si no se configura manualmente las direcciones IPv6 de un servidor, siempre que se reemplaza una tarjeta NIC del servidor se configura automáticamente una dirección IPv6. Al crear direcciones para servidores debe tenerse en cuenta lo siguiente:

- Proporcionar a los servidores ID's de interfaz descriptivos y estables. Un método consiste en aplicar un sistema de numeración sucesiva a los ID de interfaz.
- Si no se cambia la numeración de la red IPv4, se debe utilizar como ID de interfaz las direcciones IPv4 ya creadas de los enrutadores y servidores. La dirección IPv4 puede convertirse a hexadecimal y aplicar el resultado como ID de interfaz.

Este solamente se utiliza si se es el propietario de la dirección IPv4 registrada, en lugar de haber obtenido la dirección de un ISP. Si se usa una dirección IPv4 brindada por un ISP, se crea una dependencia que puede causar problemas en caso de cambiar de ISP.

Anteriormente un diseñador de red debido al número limitado de direcciones IPv4, debía tener en cuenta si iba a utilizar direcciones registradas globales y direcciones privadas. El concepto de direcciones IPv4 globales y privadas no existe en cuanto a direcciones IPv6, por lo que se utiliza direcciones unicast globales, que incluyen el prefijo de sitio, en todos los vínculos de la red, incluida la DMZ pública. (Oracle Corporation, 2010)

# 2.7 Enrutamiento con IPv6

IPv6 no cambió los fundamentos del enrutamiento del protocolo IP, el cual se basa en:

- La coincidencia del mayor prefijo.
- El uso de enrutamiento fuente.
- Re direcciona con ICMP.
- Utiliza los mismos protocolos de enrutamiento: RIP, OSPF, IS-IS y BGP.

No existen muchos cambios en el enrutamiento, por lo cual el cambio a IPv6 es transparente para el administrador de red. Únicamente se realizan modificaciones a la manera en que se maneja el enrutamiento para hacerlo más eficiente o para usar las características de IPv6.

# 2.7.1 RIPng

Es un protocolo para redes de tamaño pequeño a mediano. La versión mejorada para IPv6 conocida como RIP Siguiente Generación (RIPng, RIP next generation) (RFC 2080 y 2081) está basado en RIP versión 2 (RFC 1723) y hereda sus mismas características:

- Algoritmo vector-distancia Bellman-Ford.
- Actualizaciones cada 30 segundos.
- Tiempo de expiración de 180 segundos para rutas desconectadas.
- Métricas fijas.
- Diámetro de red de 15 saltos.
- Horizonte dividido y envenenamiento en reversa de trayectoria.
- Etiquetas de ruta.

La Tabla 12 muestra los cambios realizados al protocolo RIP:

| Tabla 12. Cambios y Nuev | as Características de RIPng |
|--------------------------|-----------------------------|
|--------------------------|-----------------------------|

| Características         | Descripción                                                                  |
|-------------------------|------------------------------------------------------------------------------|
| Rutas Anunciadas        | RIPng anuncia rutas IPv6 compuestas de prefijos IPv6 con longitud y          |
|                         | métrica.                                                                     |
| Siguiente Salto         | La dirección de Siguiente Salto es la dirección de enlace local IPv6 de la   |
|                         | interfaz del ruteador que anuncia el prefijo.                                |
| Transporte de Protocolo | IPv6 es utilizado para llevar datagramas RIP usando UDP como                 |
| IP                      | protocolo de transporte.                                                     |
| Dirección IPv6 Fuente   | La actualización RIP de la dirección fuente IPv6 es la dirección de          |
|                         | enlace-local de la interfaz del ruteador fuente. Con excepción de cuando     |
|                         | se contesta un Mensaje de Solicitud unicast desde un puerto distinto al      |
|                         | puerto RIPng, en este caso, la dirección fuente es una dirección global      |
|                         | válida).                                                                     |
| Dirección IPv6 Destino  | La dirección destino de la actualización RIP es FF02::9, que es la           |
|                         | dirección multidifusión de todos los ruteadores RIP. Solamente los           |
|                         | ruteadores RIPng atienden esta dirección multidifusión. Es una dirección     |
|                         | multidifusión con alcance de enlace-local, la cual no es retransmitida a     |
|                         | otros enlaces.                                                               |
| Límite de Salto = 255   | Las actualizaciones RIP tienen el Límite de Salto de paquete IPv6            |
|                         | configurado en 255. Esto permite a los involucrados verificar si las         |
|                         | actualizaciones vienen de ruteadores externos falsos.                        |
| Número de Puerto = 521  | El puerto UDP es 521, en lugar de 520 para RIPv1 y 2.                        |
| RIPng versión = 1       | El número de versión RIPng en el paquete RIP es 1, lo que representa que     |
|                         | es la primera versión de RIPng. Se utiliza un puerto de transporte distinto. |
|                         | Los involucrados pueden diferenciar entre paquetes RIPv1, RIPv2 y            |
|                         | RIPng.                                                                       |
| Tabla de Enrutamiento   | La tabla de enrutamiento de IPv6 es distinta de la tabla de enrutamiento     |
|                         | de IPv4 para RIPv1 o RIPv 2. La ruta por omisión es anunciada como           |
|                         | ::/0.                                                                        |
| Autenticación           | La autenticación RIPng se basa en la seguridad suministrada por IPSec.       |

Fuente: Recuperado de http://www.ipv6.mx/index.php/informacion/fundamentos/ipv6

# 2.7.2 OSPFv3

OSPFv3 (RFC 2740) es un protocolo de red independiente, parecido a IS-IS, por lo cual puede incluir rutas IPv6. OSPFv3 comparte los fundamentos de OSPFv2:

- Inundación (flooding).
- Elección de ruteador designado.

- Área de soporte.
- Cálculos de Djikstra para abrir la trayectoria más corta primero.
- Soporte de circuito en demanda.
- Áreas Stub y NSSA.
- Extensiones multidifusión (MOSPF).

La Tabla 13 muestra los cambios realizados al protocolo OSPFv3 (Network Information Center México S.C., 2013)

| Tabla 13. | Cambios | y Nuevas | Características | de OSPFv | 3 |
|-----------|---------|----------|-----------------|----------|---|
|-----------|---------|----------|-----------------|----------|---|

| Características                | Descripción                                                         |  |
|--------------------------------|---------------------------------------------------------------------|--|
| LSAs de ruteador y red         | No tienen semántica de direccionamiento y sólo llevan               |  |
|                                | información de topología.                                           |  |
| Nuevo LSA-con-Prefijo-Intra-   | Este lleva direcciones y prefijos IPv6.                             |  |
| Area                           |                                                                     |  |
| Direcciones en LSA             | Son descritas como prefijo con una longitud de prefijo. La ruta por |  |
|                                | omisión es ::/0.                                                    |  |
| Identificación de Ruteador     | ID del Ruteador es un valor de 32 bit sin importar si es dirección  |  |
|                                | IPv4 o IPv6. Se usa en DR, BDR, LSAs, base de datos.                |  |
| Alcance de la Inundación       | Enlace, Área o AS.                                                  |  |
| Siguiente-Salto                | La dirección de Siguiente-Salto es la dirección de enlace-local     |  |
|                                | IPv6 de la interfase de ruteador que anuncia el prefijo.            |  |
| Nuevo LSA de Enlace-Local      | Lleva la dirección de enlace local de la interfaz de ruteador, los  |  |
|                                | prefijos del enlace y las opciones.                                 |  |
| Ejecución por cada enlace, en  | Interfaz OSPF que se puede conectar a un enlace en lugar de una     |  |
| lugar de cada IP de subred     | subred IP. Están soportadas múltiples instancias en un enlace       |  |
|                                | sencillo.                                                           |  |
| Usa IPv6 para el transporte de | Encabezado Siguiente = 89 para identificar un paquete IPv6          |  |
| paquetes OSPF                  | OSPFv3.                                                             |  |
| Paquetes OSPF con dirección    | La dirección fuente del paquete OSPF es la dirección enlace-local   |  |
| IPv6 fuente                    | de la interfaz del ruteador origen.                                 |  |
| Paquetes OSPF con dirección    | Todos los ruteadores OSPF envían paquetes Hello y atienden a        |  |
| IPv6 destino                   | FF02::/5, que es la dirección multidifusión con enlace a todos los  |  |
|                                | ruteadores OSPF.                                                    |  |
| Límite de Salto = 1 de         | 1 significa de enlace local.                                        |  |
| paquetes OSPF                  |                                                                     |  |
| OSPF versión = 3               | Versiones previas son iguales a 1 o 2.                              |  |

| La Autenticación es realizada | Se quitaron todos los datos de autenticación interna OSPF y ahora   |
|-------------------------------|---------------------------------------------------------------------|
| con IPSec                     | se provee seguridad con IPSec para proteger la integridad y ofrecer |
|                               | autenticación.                                                      |

Fuente: Recuperado de http://www.ipv6.mx/index.php/informacion/fundamentos/ipv6

## 2.8 ICMPv6

Es un estándar definido en el documento RFC 4443, "Internet Control Message Protocol (ICMPv6) for the Internet Protocol Version 6 (IPv6) Specification" [Especificación del Protocolo de control de mensajes de Internet (ICMP) para el Protocolo Internet versión 6 (IPv6)]. ICMPv6 es la implementación en IPv6 del protocolo ICMP originalmente diseñado para IPv4. Es utilizado por nodos IPv6 para reportar errores encontrados durante el procesamiento de paquetes, así como para realizar funciones relativas a niveles de interconexión de redes, tales como ping.

Este protocolo es uno de los pilares fundamentales de la arquitectura IPv6, sus mensajes y funcionalidad tienen que ser implementados en cada nodo. (Portal IPv6 Cuba, s.f.)

El protocolo ICMPv6 proporciona un espacio para los protocolos siguientes:

# • Descubrimiento de escucha de multidifusión (MLD)

Consiste en una serie de tres mensajes ICMPv6, permite que los routers IPv6 aprendan direcciones multicast de los nodos que se encuentran en enlaces al que se encuentra unido el router, en resumen, es usado por hosts para reportar pertenencia a un grupo. (Tapia Cajas, 2014)

# • Descubrimiento de vecinos (ND)

Son una serie de cinco mensajes ICMPv6 que gestionan la comunicación de un nodo a otro en un vínculo. Además, realiza la resolución de direcciones IPv6 y MAC, y mantiene información actualizada acerca del estado en que se encuentran los caminos hacia otros nodos. (Tapia Cajas, 2014)

#### 2.8.1 Encapsulamiento de Mensajes ICMPv6

Los mensajes ICMPv6 se envían de manera automática cuando un paquete IPv6 no puede llegar a su destino.

Estos mensajes se encapsulan y envían como carga dentro de los paquetes IPv6, como se muestra en la Figura 22.

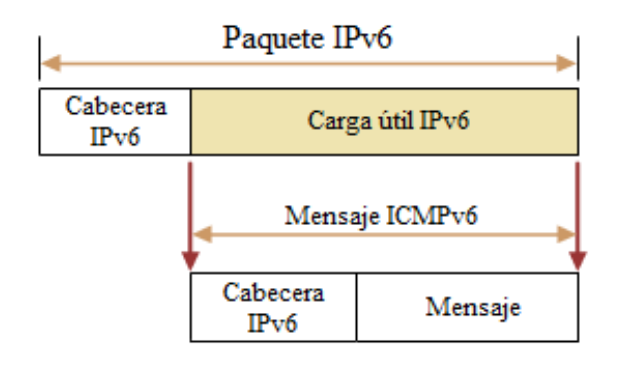

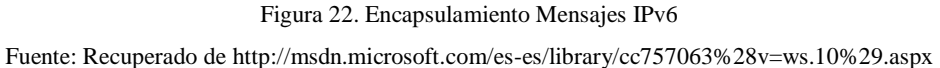

### 2.8.2 Tipos de Mensajes ICMPv6

En el encabezado ICMPv6 se identifican diferentes tipos de mensajes ICMPv6. Estos se agrupan en dos tipos o clases:

- Mensajes de Error: Los mensajes de error tienen cero en el bit de mayor peso del campo "tipo", por lo que sus valores se sitúan entre 0 y 127.
- Mensajes de Información: Los valores de los mensajes informativos oscilan entre 128 y 255, de los cuales 130,131 y 132 están definidos para funciones multicast, y los códigos 133 hasta 137 son utilizados en el protocolo de ND.

En la Tabla 13 se muestran y describen los mensajes ICMPv6 que no están relacionados con MLD o ND. (Tapia Cajas, 2014)
|      | Mensajes                                               | de Error ICMPv6                                           |  |  |  |
|------|--------------------------------------------------------|-----------------------------------------------------------|--|--|--|
| Tipo | Descripción y Códigos                                  |                                                           |  |  |  |
| 1    | tino inaccesible): informa al host remitente de que un |                                                           |  |  |  |
|      | paquete no se puede entregar.                          |                                                           |  |  |  |
|      | Código                                                 | Descripción                                               |  |  |  |
|      | 0                                                      | Sin ruta hacia el destino                                 |  |  |  |
|      | 1                                                      | Comunicación prohibida administrativamente                |  |  |  |
|      | 2                                                      | Sin asignar                                               |  |  |  |
|      | 3                                                      | Dirección no alcanzable                                   |  |  |  |
|      | 4                                                      | Puerto no alcanzable                                      |  |  |  |
| 2    | Packet Too Big (Paquete den                            | nasiado grande): informa al host remitente de que el      |  |  |  |
|      | paquete es o                                           | demasiado grande para el reenvío.                         |  |  |  |
| 3    | Time Exceeded (Tiempo agotae                           | do): informa al host remitente de que el límite de saltos |  |  |  |
|      | de un                                                  | paquete IPv6 ha caducado.                                 |  |  |  |
|      | Código                                                 | Descripción                                               |  |  |  |
|      | 0                                                      | Límite de saltos excedido                                 |  |  |  |
|      | 1                                                      | Tiempo de desfragmentación excedido                       |  |  |  |
| 4    | Parameter Problem (Problem                             | has de parámetros): informa al host remitente que se      |  |  |  |
|      | produjo un error al procesar el                        | encabezado IPv6 o un encabezado de extensión IPv6.        |  |  |  |
|      | Código                                                 | Descripción                                               |  |  |  |
|      | 0                                                      | Campo erróneo en cabecera                                 |  |  |  |
|      | 1                                                      | Tipo de "cabecera siguiente" desconocida                  |  |  |  |
|      | 2                                                      | Opción IPv6 desconocida                                   |  |  |  |
|      | Mensajes Informativos ICMPv6                           |                                                           |  |  |  |
| Tipo |                                                        | Descripción                                               |  |  |  |
| 128  | Echo Request (Solicitud de                             | eco): se utiliza para determinar si un nodo IPv6 está     |  |  |  |
|      |                                                        | disponible en la red.                                     |  |  |  |
| 129  | Echo Reply (Respuesta de eco):                         | se emplea para responder al mensaje de solicitud de eco   |  |  |  |
|      | ICMPv6.                                                |                                                           |  |  |  |

Fuente: Librería MSDN

### 2.9 Resolución de Nombres en IPv6

IPv6 fue diseñado para trabajar con direcciones de 128 bits de los hosts de origen y destino, lo cual resulta difícil para los usuarios utilizar y recordar direcciones de 32 dígitos hexadecimales para intentar acceder a los recursos de la red. Para esto, se puede utilizar nombres únicos, que son más sencillos de recordar.

Al utilizar un nombre para una dirección IPv6, es necesario asegurarse de que este sea único y que pueda resolverse en la dirección IPv6 correcta.

La resolución de nombres de host permite asignar correctamente un nombre de host a una dirección IPv6. Un nombre de host es un alias que se da a un nodo IPv6 para identificarlo como host IPv6. El nombre de un host puede tener un máximo de 255 caracteres e incluir caracteres alfabéticos y numéricos, guiones y puntos. Además, es posible asignar varios nombres al mismo host.

Los nombres de dominio se resuelven enviando consultas de nombres DNS a un servidor DNS configurado, este servidor resuelve el nombre de dominio consultado en una dirección IPv6 y devuelve el resultado. (Nuñez Lara, 2009) (Microsoft, 2005)

2.9.1 Resolución de dirección a nombres

El RFC 1886 define un nuevo tipo de registro de recursos para DNS denominado "AAAA" el cual es utilizado para resolver el nombre de un dominio completo para una dirección IPv6.

Estos registros obtienen este nombre porque las direcciones IPv6 de 128 bits de longitud son cuatro veces más grandes que las direcciones de 32 bits que se usan en IPv4. Un registro DNS tiene la siguiente estructura: Nombre, Tipo de Registro y Dirección, donde el nombre es el nombre del dominio completo, el tipo de registro corresponde al registro que se está usando sea en IPv4 (A) o IPv6 (AAAA) y la dirección es la dirección que está asociada con el nombre.

La figura 23 muestra un ejemplo de la estructura de un registro DNS para IPv6.

| Nombre              | Tipo de<br>registro | Dirección                |  |
|---------------------|---------------------|--------------------------|--|
| host1.microsoft.com | AAAA                | FEC0::1:2AA:FF:FE3F:2A1C |  |

#### Figura 23. Estructura del Registro DNS para IPv6

Fuente: Nuñez, D. (2009). Estudio para la Migración de IPv4 a IPv6 para la Empresa Proveedora de Internet MILLTEC. S. A. Recuperado de http://bibdigital.epn.edu.ec/bitstream/15000/1871/1/CD-2447.pdf En DNS la asignación de una dirección IP a un nombre a menudo se denomina mapeo reverso, el RFC 1886 describe el IP6.INT, un dominio creado para responder inversamente a consultas de direcciones IPv6; a este dominio también se lo denomina como puntero (PTR).

DNS usa siempre un nombre como una etiqueta, por lo que las direcciones IP se convierten en un pseudo nombre con un domino de nivel superior. En IPv4 el dominio de nivel superior es "in-addr.arpa" y la dirección está escrita en cuatro etiquetas en orden inverso; por ejemplo, si el mapeo inverso para la dirección 192.0.1.2 es host1.example.org entonces el registro DNS es como se describe en la figura 24:

| Nombre                 | Tipo de<br>registro | Valor             |  |
|------------------------|---------------------|-------------------|--|
| 2.1.0.192.in-addr.arpa | PTR                 | host1.ejemplo.org |  |

Figura 24. Ejemplo de PTR en IPv4

Fuente: Nuñez, D. (2009). Estudio para la Migración de IPv4 a IPv6 para la Empresa Proveedora de Internet MILLTEC. S. A. Recuperado de http://bibdigital.epn.edu.ec/bitstream/15000/1871/1/CD-2447.pdf

El nombre en la parte izquierda del registro se construye invirtiendo la dirección IPv4 y añadiendo puntos entre cada dígito decimal y además añadiendo el sufijo "inaddr.arpa". La parte derecha del registro es el nombre del host asociado con la dirección IP.

IPv6 usa el mismo registro PTR pero construye la parte izquierda del registro añadiendo puntos entre cada dígito hexadecimal de la dirección IPv6 totalmente ampliada y con un diferente y alto nivel de nombre de dominios ("ip6.arpa"). Por ejemplo, si el mapeo inverso para la dirección 3FFE:B00:0:1::1 es host2.ejemplo.org, entonces el registro DNS es como se describe en la figura 25:

| Nombre                                  | Tipo de<br>registro | Valor             |
|-----------------------------------------|---------------------|-------------------|
| 1.0.0.0.0.0.0.0.0.0.0.0.0.0.0.1.0.0.0.0 | PTR                 | host2.ejemplo.org |

Figura 25. Ejemplo de PTR en IPv6

Fuente: Nuñez, D. (2009). Estudio para la Migración de IPv4 a IPv6 para la Empresa Proveedora de Internet MILLTEC. S. A. Recuperado de http://bibdigital.epn.edu.ec/bitstream/15000/1871/1/CD-2447.pdf En la parte izquierda del registro de la dirección IPv6 (3FFE:B00:0:1::1) es ampliada con todos los ceros, y luego es invertida y se insertan los puntos entre cada dígito hexadecimal. Si una persona tuviera que escribir manualmente dígitos, existe una posibilidad muy grande de cometer errores; por esta razón las herramientas de configuración e interfaces de usuario son necesarias para gestionar IPv6 en DNS.

El mapeo inverso (PTR) es usado con menor frecuencia que el mapeo normal (A ó AAAA).

Es principalmente utilizado en los servidores para obtener un nombre de una dirección IP que solicite iniciar una comunicación; esto ayuda en la recopilación de estadísticas, búsqueda de problemas y en la seguridad básica. (Nuñez Lara, 2009)

### 2.10 Seguridad en IPv6

### 2.10.1 IPSec

La seguridad dentro del protocolo IPv6 está basada en el protocolo IPSec. Utiliza servicios de seguridad cripotográfica, para proteger comunicaciones sobre la red del protocolo IP. Una implementación de IPv6 incluye inserciones de Encabezados de Autenticación (AH, Authentication Headers) y extensión de encabezados de Carga de Seguridad Encapsulada (ESP, Encapsulating Security Payload). El tener IPSec en cualquier nodo debe permitir sesiones de seguridad de extremo a extremo. IPSec puede ser usado en diferentes áreas como se indica a continuación. (Microsoft, s.f.)

• OSPFv3

Utiliza AH, la extensión de encabezados maneja ESP como un mecanismo de autenticación reemplazando la variedad de esquemas de autenticación y procedimientos definidos en OSPFv2.

### • Túneles

Los túneles IPSec pueden ser configurados entre ruteadores IPv6, en lugar de que cada computadora utilice IPSec.

### • Administración de Red

IPSec se puede utilizar para garantizar el acceso del ruteador para la gestión de la red.

IPSec está definido en dos extensiones de encabezado separados de IPv6 que pueden ser puestas juntas dentro del mismo paquete IPv6. Las dos extensiones son Autenticación de Encabezado IPSec (AH) y extensión de encabezados de Carga de Seguridad Encapsulada (ESP). (Chamba, 2015)

### 2.10.1.1 Servicios de Seguridad

IPSec utiliza dos tipos de servicios de seguridad, los cuales se describen a continuación:

### 2.10.1.2 Autenticación de Encabezado IPSec (AH)

El primer encabezado provee integridad, autenticación del nodo fuente y protección contra repetición. AH protege la integridad de la mayoría de los campos de encabezado de IPv6, con excepción de aquellos que cambian sobre la trayectoria, tal como lo hacen el campo Límite de Salto. Además, autentica la fuente a través de un algoritmo basado en una firma.

IPSec es obligatorio para IPv6 tal como lo indica el RFC 2460, el cual indica que todas las comunicaciones IP extremo-a-extremo deben ser seguras si existe suficiente infraestructura para hacerlo en una gran escala.

### 2.10.1.3 Carga de Seguridad Encapsulada IPSec (ESP)

Es el segundo encabezado IPSec, éste provee confidencialidad, autenticación del nodo fuente, integridad interna del paquete y protección contra repetición. (Network Information Center México S.C., 2013)

### 2.11 IPv6 en el Mundo y Latinoamérica

El despliegue de IPv6 en el mundo, tiene lugar, sin cambios rápidos, pero dependiendo del punto de vista de la red se puede observar su desarrollo.

En cuanto a las redes académicas, en Japón, Europa y Norteamérica se ha producido un despliegue muy importante, debido a las grandes inversiones públicas para fomentar el mismo. En el caso europeo, la Comisión Europea ha cofinanciado, junto con el sector privado, un gran número de proyectos de investigación y desarrollo, que a su vez han posibilitado a la industria, la adquisición de conocimientos y la culminación del desarrollo y la estandarización de IPv6.

"Muchos países y regiones han adoptado políticas públicas, y recalcan que el despliegue de IPv6 no es caro si se planifica adecuadamente, es decir, con cierta anticipación, la cual depende del caso específico de cada red, y por tanto asegurándose que las adquisiciones de equipamiento, aplicaciones y servicios, tengan soporte de IPv6, de tal modo que no sea necesario realizar nuevas adquisiciones cuando se desee implementar IPv6.

Como consecuencia de este tipo de políticas públicas, en varios países y regiones de todo el mundo, hay fechas específicas para la activación obligatoria de IPv6 en las redes de la administración pública y otras redes relacionadas como educación, defensa, entre otras.

Desde el punto de vista de los grandes operadores de redes (carriers), que en su mayoría tienen redes intercontinentales, hace ya varios años han dado grandes pasos y tienen un soporte muy completo de IPv6.

La situación es muy diferente en la "última milla" ya que no han logrado explotar en su totalidad la implementación de IPv6, salvo excepciones notables sobre todo en Japón, algunos otros países asiáticos, y un reducido número de casos en Europa y Norteamérica." (Cicileo, y otros, 2009)

Combinando datos de Google y APNIC, es posible notar que las áreas con mayor visibilidad en cuanto a penetración de IPv6 son Bélgica, Suiza, Luxemburgo, Alemania, Estonia, Estados Unidos, Noruega, Francia, Alemania, República Checa, Rumania, Perú (principal representante de la región latinoamericana en la lista) y Ecuador, como se indica en la Figura 26. Resulta interesante, que áreas con trabajo estable en cuanto a IPv6, como Brasil y países asiáticos (entre los que destacan China y la India) aun no aparezcan en posiciones destacadas en la estadística. (Villa, 2015)

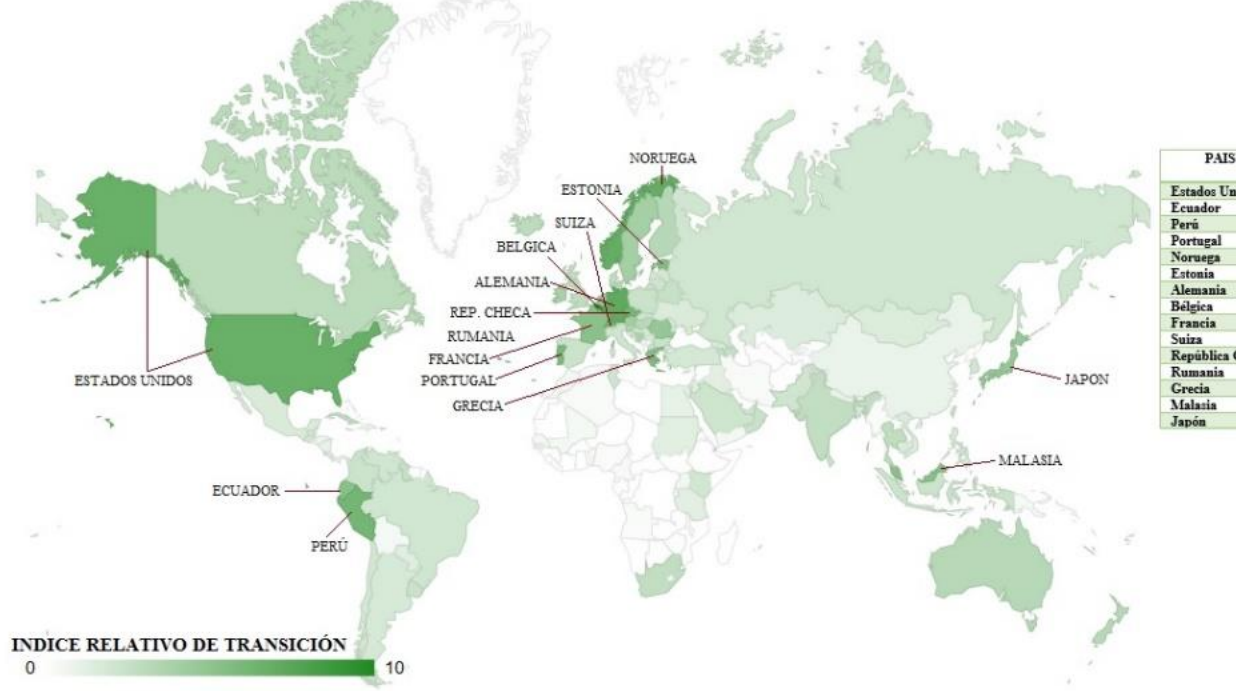

| PAIS            | DESPLIEGUE IPv6 (%) | USUARIOS (%) | INDICE RELATIVO DE<br>TRANSICION (1-10) |
|-----------------|---------------------|--------------|-----------------------------------------|
| Estados Unidos  | 34,76               | 14,1         | 6,8                                     |
| Ecuador         | 34,59               | 3,87         | 5,3                                     |
| Perú            | 31,91               | 11,6         | 6,2                                     |
| Portugal        | 33,57               | 7,49         | 5,9                                     |
| Noruega         | 39,18               | 9,68         | 6,9                                     |
| Estonia         | 33,78               | 6,58         | 5,6                                     |
| Alemania        | 39,35               | 13,8         | 7,1                                     |
| Bélgica         | 49,49               | 32           | 10                                      |
| Francia         | 30,45               | 5,46         | 5,2                                     |
| Suiza           | 36,34               | 9,69         | 6,5                                     |
| República Checa | 32,72               | 8,87         | 6,3                                     |
| Rumania         | 24,52               | 6,71         | 4,7                                     |
| Grecia          | 29,65               | 7,32         | 5,4                                     |
| Malasia         | 29,16               | 6,34         | 5,3                                     |
| Japón           | 30.29               | 6,37         | 4.7                                     |

*Figura 26. Cuadro estadístico de Transición a IPv6 en el mundo* Fuente: Recuperado de http://6lab.cisco.com/stats/index.php?option=all "En el caso particular de la región de Latinoamérica y El Caribe, el mayor porcentaje de asignaciones IPv6 que ha realizado LACNIC han sido a Proveedores de Servicios de Internet (ISPs) y Registros Locales de Internet (LIRs); ubicándose en segundo lugar a nivel mundial en esta modalidad (después de Europa). En cuanto a asignaciones para organizaciones que no revenden servicios a terceros (conceptualizados como usuarios finales en este contexto), nuestra región únicamente supera a África. A pesar de estas cifras, LACNIC ostenta el mayor porcentaje de usuarios con bloques de direcciones IPv4 e IPv6.

El hecho de que la mayoría de quienes poseen prefijos IPv6 en Latinoamérica y el Caribe sean LIRs/ISPs hace presagiar que la región se encuentra actualmente en condiciones favorables para un crecimiento en el empleo de este protocolo. Brasil lidera ampliamente el total de asignaciones, seguidos a distancia por Argentina; mientras que Colombia, México y Chile les siguen los pasos, un poco más retirados." (Villa, 2015)

### 2.12 IPv6 en Ecuador

En la actualidad en Ecuador esta tecnología no se ha desarrollado en su totalidad, debido a la falta de información, conocimiento, o porque aún no es necesario que sea aplicada, pero esta tecnología avanza rápidamente y eventualmente se necesitará hacer uso de ella.

Las Instituciones de Educación Superior deben ser la base de información para que Ecuador adopte IPv6 como parte de su tecnología.

"IPv6 no resuelve todos los problemas de su antecesor, pero es la alternativa técnica y económica más adecuada a la realidad de nuestro país para afrontar el crecimiento futuro de la Internet. La transición a IPv6 en Ecuador se está iniciando y se requiere mayor difusión y capacitación, para esto es muy importante impulsar las actividades que podría ofrecer el IPv6TF-EC." (Mejía, 2012)

2.12.1 Resumen del estado de la implementación de IPv6 en Ecuador:

Bloques IPv6 asignados y utilizados (al 20 de agosto de 2012):

- 31 bloques IPv6 asignados/distribuidos por LACNIC a organizaciones ecuatorianas
- 19 bloques utilizados (vistos en el Internet Global)
- 16 organizaciones diferentes utilizan prefijos IPv6

Oferta de servicios son soporte de IPv6:

- El punto de intercambio de tráfico local de Internet (NAP.EC) tiene IPv6 nativo habilitado.
- Proveedores (ISP) que pueden proveer tránsito IPv6 nativo: 4
- Proveedores (ISP) que proveen servicio HOME con soporte IPv6 nativo: 0

El dominio .EC tiene servidores con IPv6 habilitado (uno de estos servidores está alojado en NAP.EC) y al adquirir un dominio es posible delegar la autoridad a servidores DNS con dirección IPv4 o IPv6 (glue A y AAAA). Una estadística de los dominios .EC con "glue AAAA" (delegados a servidores con dirección IPv6) es la siguiente (al 23 de agosto de 2012):

- Dominios de entidades sin fines de lucro (org.ec):1
- Dominios de entidades gubernamentales (gob.ec): 2
- Dominios de entidades educativas (edu.ec): 3
- Dominios de segundo nivel directo (.ec): 2

Páginas locales que se pueden acceder sobre IPv6:

- <u>www.aeprovi.org.ec</u>
- <u>www.ipv6tf.ec</u>
- <u>www.cedia.org.ec</u>
- <u>www.mintel.gob.ec</u>
- <u>www.conatel.gob.ec</u>
- <u>www.nic.ec</u>
- Páginas de algunas universidades ecuatorianas (Mejía, 2012)

### 2.13 Mecanismos de Transición de IPv4 a IPv6

Debido a que el protocolo más utilizado en la actualidad en Internet es el IPv4, no es posible su sustitución, es decir, no se puede apagar la red, ni siquiera por unos instantes y cambiar a IPv6. (Gobierno de España . Ministerio de Industria, Energía y Turismo., s.f.)

Una de las principales razones para el diseño de IPv6, fue que pudiera realizarse una transición suave hacia la nueva versión del protocolo IP, sin que fuera necesario pasar de una versión a otra en forma abrupta. (Guillermo, s.f.)

Se están desarrollando mecanismos que facilitan la realización y entendimiento de la transición de IPv4 a IPv6. Entre dichos mecanismos que permitirán esta convivencia y la migración progresiva tanto de las redes como de los equipos de usuario se pueden destacar los siguientes: (Boronat Seguí & Montagud Climent, 2013)

- Dual Stack o Doble Pila
- Túneles
- Mecanismos de Traducción

### 2.13.1 Dual Stack o Doble Pila

La doble pila hace referencia a una solución de nivel IP con doble pila de protocolos (RFC 4213: Mecanismos básicos de transición para hosts y ruteadores de IPv6), incluyendo de forma simultánea, tanto la pila de protocolos de IPv4 como la de IPv6 en cada dispositivo conectado a la red. Por tanto, cada dispositivo tendrá dos direcciones IP, una IPv4 y otra IPv6. Esto permite a los dispositivos establecer sesiones utilizando cualquiera de los dos protocolos según sus necesidades. Se trata de una solución fácil de implementar y ampliamente soportada, lo cual facilita el despliegue de IPv6. (Boronat Seguí & Montagud Climent, 2013)

De esta forma, cuando se establece una conexión hacia un destino sólo IPv4, se utilizará la conectividad IPv4 y si el destino es una dirección IPv6, se utilizará la red IPv6. En caso que el destino tenga los dos protocolos, normalmente se preferirá intentar conectar primero por IPv6 y en segunda instancia por IPv4, como se muestra en la Figura 27. (Guillermo, s.f.)

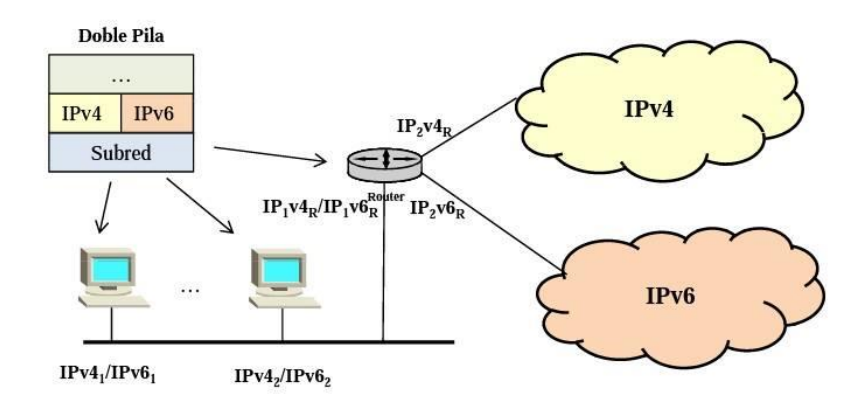

Figura 27.Doble Pila o Dual Stack Fuente: Boronat, F. (2013). Direccionamiento e Interconexión de Redes basada en TCP/IP (IPV4/IPV6, DHCP, NAT, Encaminamiento RIP y OSPF)

### 2.13.2 Túneles

Esta técnica permite interconectar las nubes IPv6 a través de un servicio IPv4 nativo por medio de un túnel. Los paquetes IPv6 son encapsulados por un router de extremo antes de ser transportado a través de la red IPv4, siendo desencapsulados en el extremo de la red IPv6 receptora, como se muestra en la Figura 28.

Se trata de una medida temporal, ya que, en el futuro, IPv4 irá desapareciendo paulatinamente y todos los dispositivos implementarán IPv6 de forma nativa.

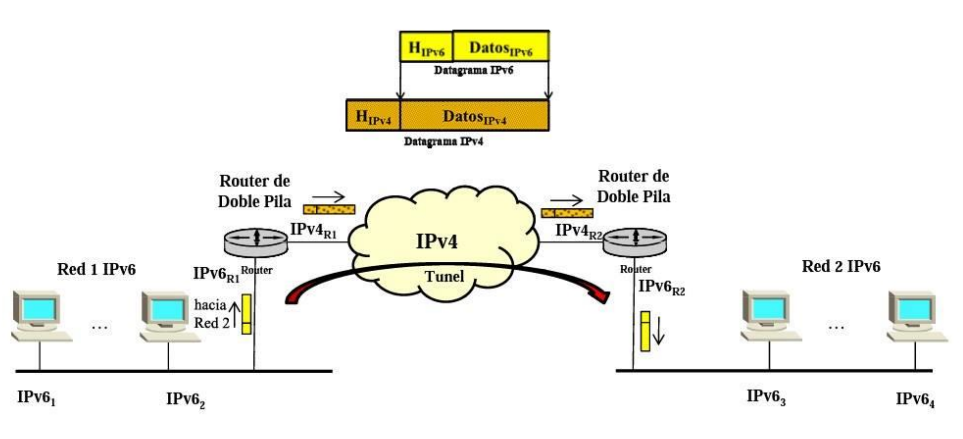

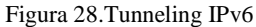

Fuente: Boronat, F. (2013). Direccionamiento e Interconexión de Redes basada en TCP/IP (IPV4/IPV6, DHCP, NAT, Encaminamiento RIP y OSPF)

### 2.13.2.1 Tipos de Túneles

Se pueden encontrar diferentes tipos de túneles:

2.13.2.1.1 6to4

6to4 es un mecanismo de túnel utilizado para transferir paquetes del Protocolo de Internet Versión 6 encapsulados dentro de paquetes IPv4, para atravesar redes solo IPv4.

6to4 es una técnica de creación de túneles automáticos que proporciona comunicación entre islas IPv6 de manera transparente al usuario IPv6. 6to4 ofrece conectividad unicast entre sites IPv6 a través de una red IPv4, utilizando a ésta última como conexión punto a punto entre los dos routers que forman el túnel (routers dual-stack en la frontera entre sites IPv4 e IPv6). (Sánchez, 2014)

El mecanismo 6to4 se creó para apoyar la coexistencia de las dos versiones durante la transición a IPv6, que se espera llevará años.

### 2.13.2.1.2 60VER4

60VER4 es similar a 6to4 con la diferencia de que se utiliza en los dispositivos finales. Es un proceso simple y de fácil configuración. Los dispositivos finales deben soportar IPv4 e IPv6.

60VER4 también es conocido como el tunneling multicast IPv4, es una tecnología de túneles automáticos ya sea de equipo a equipo, de equipo a router o de router a equipo, que provee conectividad unicast y multicast IPv6 entre nodos IPv6 a través de una intranet IPv4. Esta técnica se encuentra definida en el (RFC 2529: Transmisión de dominios IPv6 sobre IPv4 sin túneles explícitos). (Ahuatzin Sánchez, 2005)

### 2.13.2.1.3 Teredo

Los túneles Teredo encapsulan datagramas IPv6 en segmentos UDP sobre IPv4 y trabajan de manera similar a los mecanismos anteriores, con la ventaja de que pueden

atravesar redes que estén utilizando NAT (como los routers domésticos). Existen nodos denominados Teredo relays, que tienen acceso a la red IPv6, reciben los datagramas IPv4 por su conexión a la red IPv4, los desencapsulan y reenvían por la red IPv6. (Boronat Seguí & Montagud Climent, 2013)

Teredo se compone de tres elementos: un servidor Teredo, un retransmisor Teredo y un cliente Teredo.

El servidor provee la dirección IPv4 al cliente; una vez que el cliente aprende la dirección IPv4, automáticamente construirá la dirección IPv6 del servidor donde la dirección de IPv4 está incrustada. El retransmisor ayuda a los clientes a conectarse a hosts de solo IPv6. Las comunicaciones de hosts solo IPv6 en el "backbone" no están soportadas de forma inmediata.

En lugar de eso, el servidor Teredo mediará entre los clientes Teredo y los retransmisores Teredo y seleccionará el apropiado, el cual es seleccionado por la distancia entre el cliente y el retransmisor, así como el número de clientes a los cuales les provee servicio el retransmisor.

El cliente Teredo es un nodo que reside detrás de un NAT y que desea tener conectividad IPv6. Para la configuración de la dirección, el cliente obtiene el prefijo del servidor; especialmente, se requiere que el cliente tenga una dirección IPv4 antes del proceso de calificación con el fin de mantener el mapeo de dirección y número de puerto asociado con el puerto de servicio Teredo. (Network Information Center México S.C., 2013)

### 2.13.2.1.4 Tunnel Broker

Consiste en un túnel IPv6 dentro de la red IPv4, creado en el propio computador o red hasta el proveedor que va a brindar la conectividad IPv6. El procedimiento consiste en registrarse en un proveedor de acceso Tunnel Broker y descargar un software o script de configuración que permita establecer este túnel. La conexión del túnel se realiza a través de una solicitud en el servidor web del proveedor que ofrece este servicio, es indicado para redes pequeñas o para un host único independiente. (Alonso, 2008)

### 2.13.2.1.5 ISATAP (Intra-Site Automatic Tunnel Addressing Protocol)

Permite conectar dispositivos con doble pila a través de redes IPv4. Los dispositivos con doble pila utilizan ISATAP para encapsular datagramas IPv6 en datagramas IPv4, utilizando la red IPv4 como un nivel de enlace o subred subyacente para IPv6. A diferencia de 6to4, ISATAP utiliza IPv4 como un nivel de enlace de una red de acceso múltiple sin broadcast, por lo que no requiere que la red IPv4 subyacente soporte multicast. ISATAP está implementado en los últimos sistemas operativos de Microsoft, incluso para dispositivos móviles, así como en algunas versiones de Cisco IOS<sup>1</sup>. (Boronat Seguí & Montagud Climent, 2013)

### 2.13.3 Mecanismos de Traducción

Consiste en utilizar un dispositivo en la red que convierta los paquetes de IPv4 a IPv6 y viceversa. Ese dispositivo tiene que ser capaz de realizar la traducción en los dos sentidos deco el fin de permitir la comunicación, como se muestra en la Figura 29. (Cicileo, Portal IPv6, 2012)

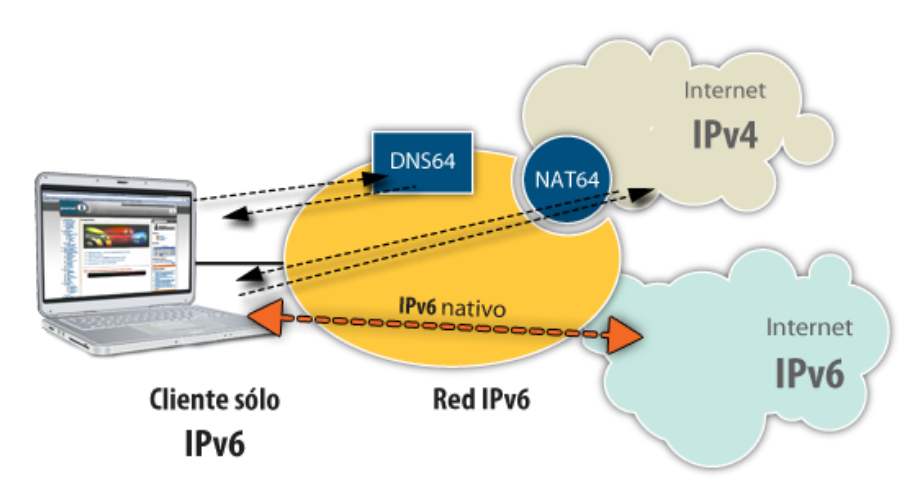

Figura 29. Mecanismos de Traducción

Fuente: Recuperado de http://www2.lacnic.net/newportalipv6/wp-content/uploads/2013/06/mec\_red\_sp.png

<sup>&</sup>lt;sup>1</sup> IOS: sistema operativo de los dispositivos de Cisco, es un paquete de funciones de enrutamiento, conmutación, que se integra estrechamente con un sistema operativo multitarea.

La traducción será necesaria, cuando un dispositivo que sólo soporta IPv4 intente comunicarse con otro dispositivo que sólo soporte IPv6, es considerada una estrategia a corto plazo pero que permite coexistir a los dos protocolos para facilitar su transición a la red IPv6.

Las aplicaciones que utilizan protocolos que incluyen información IP en la porción de datos (como FTP o SIP) requieren la implementación de gateways de capa de aplicación para soportar la traducción. (Gerometta, Mis Libros de Networking, 2015)

Hay varias tecnologías disponibles para realizar estas traducciones tales como:

- NAT-PT: Network Address Translation Protocol Translation
- SIIT: Stateless IP/ICMP Translation
- BIS: Bump In the Stack
- TRT: Transport Relay Translator

### 2.13.3.1 NAT-PT

Es un mecanismo de traducción IPv6-IPv4, que fue diseñado para permitir que los dispositivos que soportan solo IPv6 se comuniquen con los dispositivos que sólo soporten IPv4 y viceversa.

El funcionamiento del mecanismo NAT-PT consiste en:

- a. Las direcciones IPv6 a IPv4 definen direcciones falsas IPv6 empleando una dirección IPv4 de destino y anteponiendo el prefijo NAT. Para poder establecer comunicaciones de datos se debe configurar en el NAT-PT con un prefijo de 96 bits. En consecuencia, el NAT-PT examina los paquetes para identificar direcciones falsas, y finalmente traduciendo el paquete a IPv4.
- b. Las direcciones IPv4 a IPv6 funcionan como un NAT bidireccional, donde la traducción es semejante al inciso a), generando un paquete IPv6 con dirección origen, mientras que la dirección falsa IPv6 contiene internamente una

dirección IPv4 de tal manera se inicia la comunicación. (Coellar Solórzano & Cedeño Mendoza, 2013)

Una de las propuestas iniciales de mecanismos de traducción fue NAT-PT (RFC 2766), que al día de hoy ha sido desaconsejado debido a sus fallas (RFC 4966) y ha sido reclasificado como "histórico" por la IETF. (Cicileo, Portal IPv6, 2012)

2.13.3.2 SIIT

La traducción IP/ICMP sin estado (asíncrona) es un algoritmo que traduce entre encabezados de paquetes IPv4 e IPv6 (incluyendo los encabezados ICMP), puede usarse como la parte de una solución que permite hosts IPv6 qué no tiene una dirección IPv4 permanentemente asignada, se comuniquen con hosts solo IPv4. Es decir, permite a PCs que poseen IPv6 comunicarse con PCs que tienen IPv4.

Con la aplicación de un traductor de protocolo, es posible adaptar la nueva red solo IPv6 internamente y tener clientes IPv6 que accedan mediante la Internet IPv4 normal o cualquier otro nodo IPv4. (Sánchez Pinos, 2006)

### 2.13.3.3 BIS

El mecanismo BIS (Bump in the Stack) permite a hosts que utilizan Dual Stack comunicarse con hosts IPv6 utilizando aplicaciones IPv4. Puede resultar muy útil para aquellas aplicaciones que no han migrado a IPv6 para así establecer comunicación entre hosts IPv6. En consecuencia, cuando las aplicaciones IPv4 buscan comunicarse con aplicaciones IPv6, éste realiza el mapeo entre una dirección IPv6 y una dirección IPv4.

Se encarga de traducir aplicaciones IPV4 y redes situadas por debajo de IPV6, es decir el controlador de interfaz de red. Básicamente el diseño del stack consta de una pila dual stack, en el cual añade tres módulos, un traductor, un nombre de la extensión de la resolución y la dirección de un mapeado.

Admite que los hosts se conviertan en traductores autónomos, para lo cual ya no es necesario un traductor externo. Está ubicado en el área de seguridad del protocolo de

internet (IP), y posteriormente es el encargado de verificar los datos que pasan entre TCP/IPv4 y una interface de red, además de traducirlos a IPv6 y viceversa.

Permite la comunicación de hosts IPv4 a IPv6, pero no existe comunicación IPv6 a IPv4. Es imposible enviar o recibir algún paquete IPv4 para la red, por lo que, si una aplicación IPv4 pretende comunicarse con otra aplicación IPv4 a través del BIS, se produce un error si no hay mecanismos de traducción adicionales en algún lugar de la ruta de comunicación. (Coellar Solórzano & Cedeño Mendoza, 2013)

#### 2.13.3.4 TRT

El mecanismo TRT (Traducción en capa de Transporte) especificado por el RFC3142, establece que los hosts IPv6 intercambien el tráfico TCP o UDP con hosts IPv4. Es decir, que permite comunicarse directamente entre aplicaciones IPv6 e IPv4. Actúa a nivel de la capa de transporte, y a diferencia del BIS, actúa como una pasarela entre ambos protocolos, estableciendo una conexión para IPv6 y otra para IPv4 permitiendo el reenvío de paquetes entre ambas direcciones.

Ninguna modificación de los hosts es necesaria, el sistema TRT puede ser muy fácil de instalar en las redes con capacidades de IPv6. El mecanismo TRT es traducido y ejecutado en un nodo dual stack para así establecer la comunicación con un host o con el servidor. (Coellar Solórzano & Cedeño Mendoza, 2013)

### 2.14 NAT64

NAT64 es un mecanismo que permite a hosts con conectividad solo IPv6 comunicarse con hosts con conectividad solo IPv4.

La estructura para el NAT64 está definida en el RFC 6144, allí se define el marco para la traducción IPv4/IPv6. Dicha estructura debe tener los siguientes componentes:

- Traducción de direcciones
- Traducción de IP y ICMP
- Mantenimiento de estado de traducción

- DNS64
- ALG para protocolos de capa de aplicación

Un traductor de IP/ICMP tiene dos modos posibles de operación: stateles y stateful (RFC 6144). De esta forma NAT64 puede implementarse en modo stateless (RFC 6145) o modo stateful (RFC 6146).

Para lograr este objetivo se debe contar con un equipo de red que sea capaz de realizar una traslación de protocolos IPv4 a IPv6 y viceversa como se muestra en la Figura 30. Entre otras cosas, en este mapeo se debe incluir el mapeo de las direcciones de capa de red de los dos protocolos.

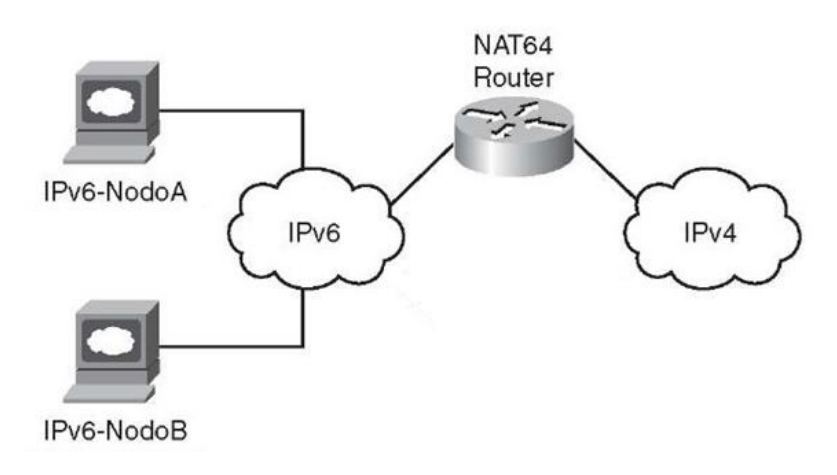

Figura 30. NAT64 Fuente: Recuperado de http://what-when-how.com/wp-content/uploads/2011/09/tmp1929\_thumb.jpg

Del lado de la red solo IPv6, las direcciones IPv4 se mapean dentro de un prefijo IPv6 el cual debe tener suficientes bits de host para mapear todo el espacio IPv4. Normalmente se utiliza el prefijo 64::ff9b/96. (Universidad de la República de Uruguay, 2014)

### 2.14.1 Diferencias entre Stateless y Stateful NAT64

| 5                                               |                                                  |
|-------------------------------------------------|--------------------------------------------------|
| Stateless                                       | Stateful                                         |
| Traducción 1:1 (utiliza una dirección IPv4 por  | Traducción 1:N                                   |
| cada host IPv6)                                 |                                                  |
| Los sistemas IPv6 deben tener direcciones IPv4- | Los sistemas IPv6 pueden usar cualquier tipo de  |
| traducibles. No preserva las direcciones IPv4   | direcciones IPv6. Mantiene las direcciones IPv4. |

 Tabla 15. Cuadro de diferencias Stateless y Stateful en NAT64

| El flujo no crea estado en el traductor, se aplica        | Cada flujo crea un estado en el traductor, basado |
|-----------------------------------------------------------|---------------------------------------------------|
| algoritmo a los encabezados.                              | en el número de traducciones.                     |
| Asegura transparencia de direcciones de extremo           | Usa sobrecarga de direcciones, debido a que       |
| a extremo y escalabilidad.                                | carece de transparencia de extremo a extremo.     |
| Fuente: Recuperado de http://prueba rau edu uv/index php/ | /introduccion/84-nat64                            |

### 2.15 DNS64

Para que los hosts solo IPv6, puedan comunicarse con los hosts solo IPv4 hace falta un componente adicional que hace la traducción a nivel de DNS. Este es el rol del DNS64, el cual se encarga de recibir las consultas DNS de los hosts solo IPv6 y modificar las respuestas de tal manera de incluir registros AAAA que mapean las direcciones IPv4 dentro del prefijo NAT64 (RFC 6147<sup>2</sup>).

Ambos mecanismos permiten a un cliente IPv6 iniciar una comunicación con un servidor solo IPv4. También permiten la comunicación peer-to-peer entre un nodo IPv4 y uno IPv6, donde la comunicación puede haber sido inicializada por un extremo que usa NAT o técnicas de comunicaciones peer-to-peer, como se muestra en la Figura 31.

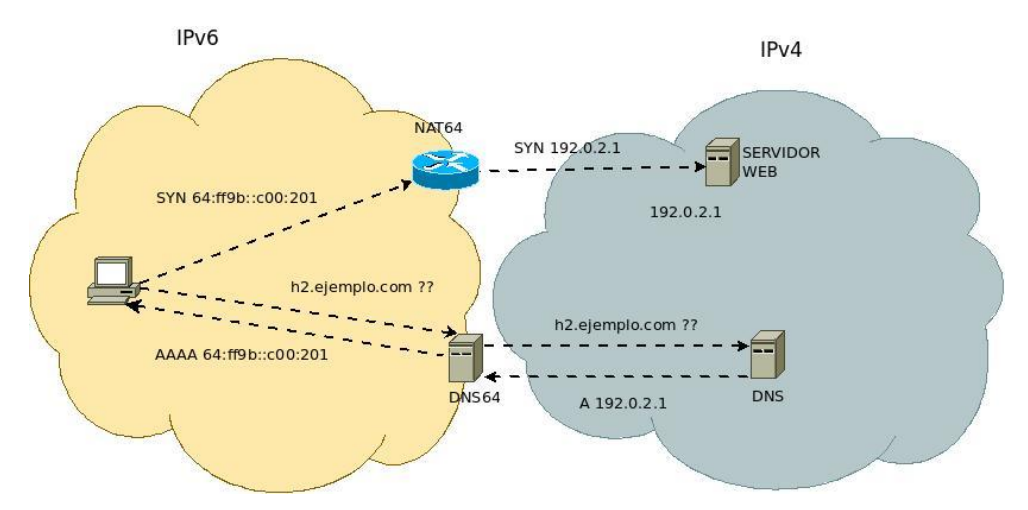

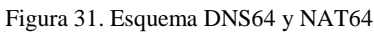

Fuente: Recuperado de http://prueba.rau.edu.uy/index.php/joomlaspanishorg/proyecto-ipv6/mecanismos-detransicion/60-dns64

<sup>&</sup>lt;sup>2</sup> RFC 6147: DNS64. Extensiones DNS para la traducción de direcciones de red de clientes IPv6 a servidores IPv4

Para permitir a un nodo IPv6 que inicia una comunicación con un nodo IPv4, hacer consultas al DNS acerca del nodo IPv4 con el cual se quiere comunicar, se usa el DNS64. El DNS64 se utiliza para resumir los registros AAAA a partir de los registros A. La dirección IPv6 contenida en el registro AAAA contiene un prefijo Pref64::/n. El NAT64 debe procesar solamente paquetes entrantes que contenga una dirección destino que pertenezcan al pool de direcciones IPv4 asignadas al NAT64. (Universidad de la República de Uruguay, 2014)

## Capítulo 3

### 3. Situación Actual

En este capítulo se analiza la Infraestructura de Red del Gobierno Provincial de Imbabura, luego se realizarán las fichas técnicas de cada uno de los equipos, servicios y aplicaciones que conforman esta red para finalizar realizando un inventario de la información recolectada.

### 3.1 Contexto de la Institución

### 3.1.1 Prefectura de Imbabura

### 3.1.1.1 Ubicación

La Prefectura de Imbabura se encuentra ubicada en la ciudad Ibarra, entre las calles Simón Bolívar y Miguel Oviedo, tal como se muestra en la Figura 32.

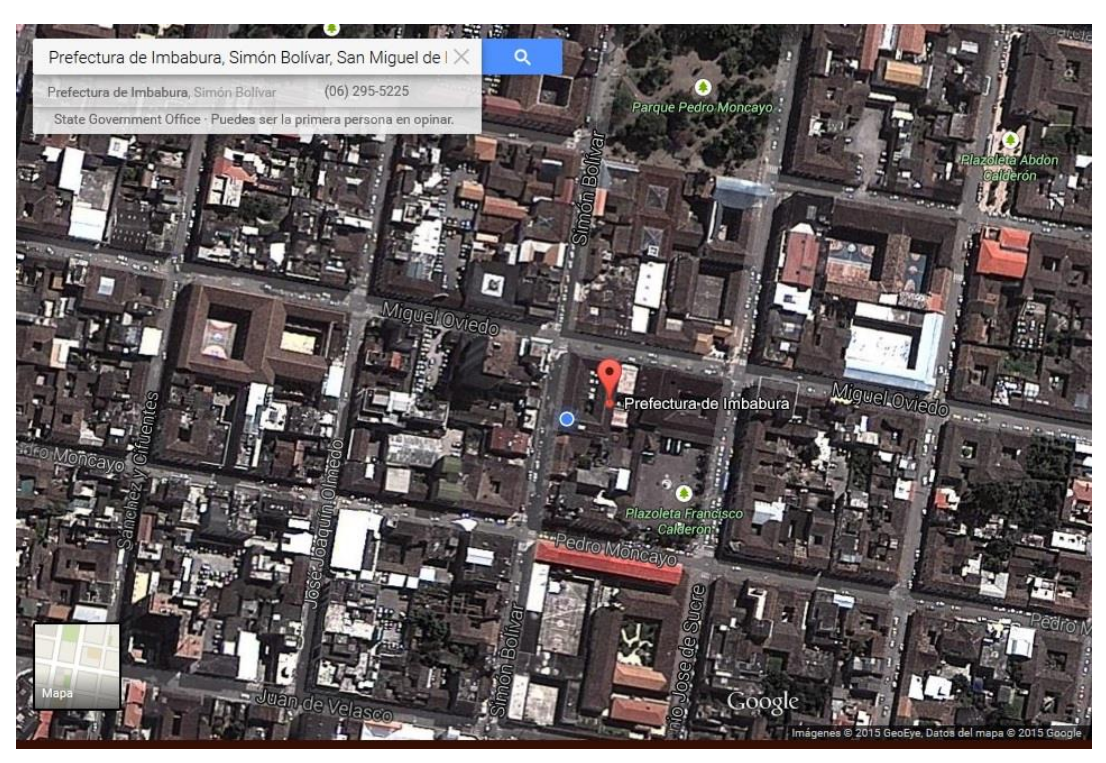

Figura 32. Ubicación Prefectura de Imbabura

 $\label{eq:prefectura} Fuente: Recuperado de https://www.google.com.ec/maps/place/Prefectura+de+Imbabura/@0.3497107, 78.1174803, 381m/data=!3m1!1e3!4m2!3m1!1s0x8e2a3cb64702d561:0xfb2189edff787e1b?hl=es-419$ 

- "Fomentar el desarrollo económico provincial
- Consolidar el sistema de transporte y movilidad provincial
- Implementar el sistema de gestión ambiental provincial con enfoque intercultural y visión de cuenca hidrográfica
- Diseñar políticas, planes y programas, tendientes a fortalecer la inclusión social, el desarrollo cultural que permitan hacer de Imbabura una provincia equitativa, solidaria e intercultural.
- Generar mecanismos de articulación y lineamientos para la coordinación endógena institucional e interinstitucional.
- Tecnificar los procesos de administración y gestión institucional." (Prefectura de Imbabura, 2015)

### 3.1.1.3 Misión

"La Prefectura de Imbabura se consolida como una institución de derecho público, autónoma, descentralizada, transparente, eficiente, equitativa, incluyente y solidaria; líder del desarrollo económico, social y ambiental provincial." (Prefectura de Imbabura, 2015)

#### 3.1.1.4 Visión

"La Prefectura de Imbabura es la institución encargada de coordinar, planificar, ejecutar y evaluar el Plan de Desarrollo Provincial Participativo; fortaleciendo la productividad, la vialidad, el manejo adecuado de sus recursos naturales y promoviendo la participación ciudadana; a fin de mejorar la calidad de vida de sus habitantes." (Prefectura de Imbabura, 2015)

3.1.2 Dirección de Tecnologías de la Información y Comunicaciones (TICs)

### 3.1.2.1 Objetivos

• Garantizar el buen funcionamiento de toda la red informática.

- Mantener y evaluar de manera continua los procesos que se operan en las unidades administrativas, financieras y operacionales de la Prefectura de Imbabura.
- Ofrecer asesoría y asistencia técnica en el área de redes y sistemas de información.
- Gestionar las mejoras tecnológicas para el buen funcionamiento de los recursos computacionales con que cuenta la Institución.

### 3.1.3 Topología Física de la Red

La Prefectura de Imbabura cuenta con un cuarto de equipos de comunicación ubicado en la planta alta 1 del edificio principal, al cual está conectado las diferentes dependencias y pisos del ya mencionado edificio principal. La Figura 33 indica la Topología Física de la Red.

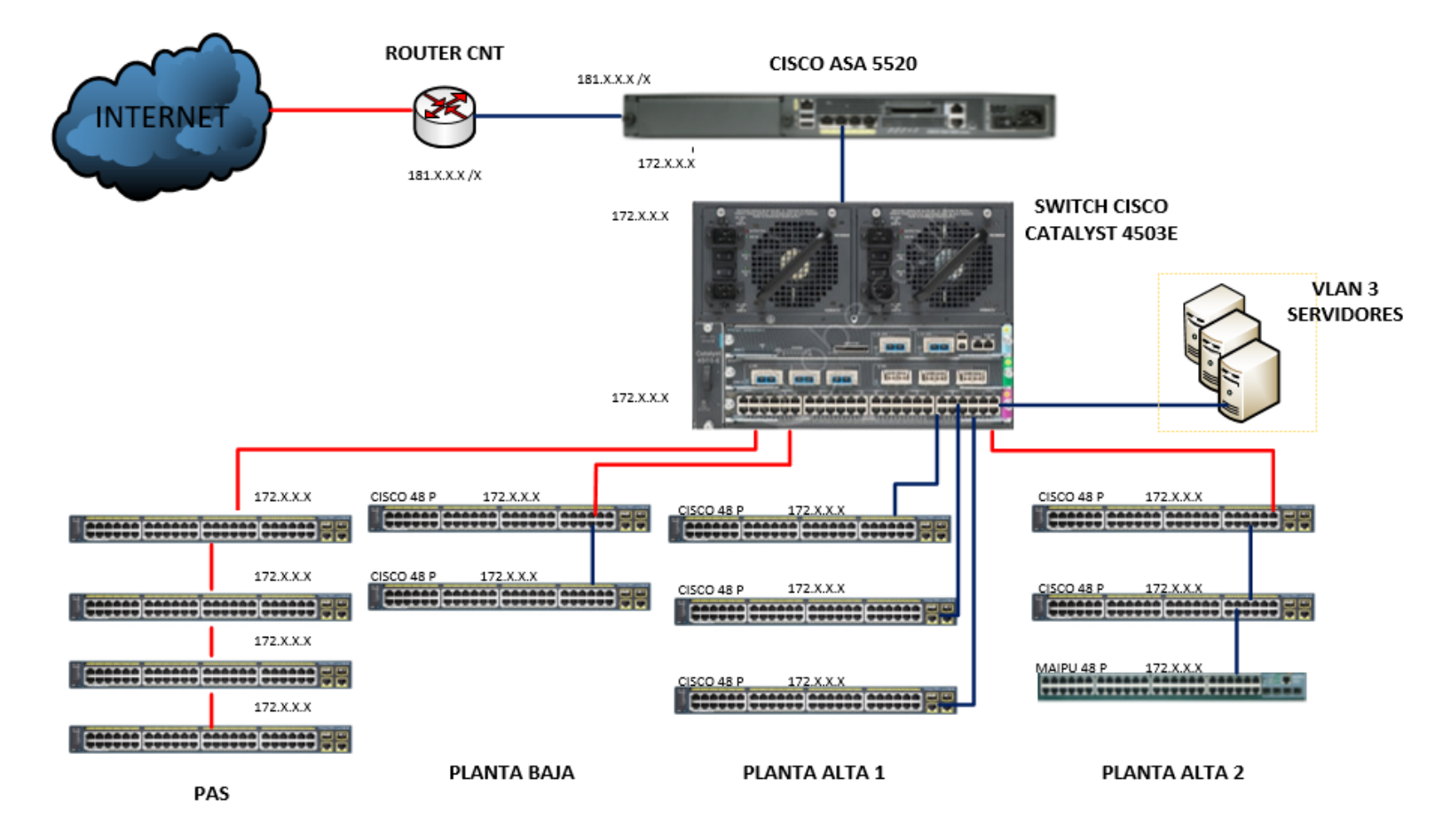

| SIMBOLOGIA           |  |  |  |  |  |
|----------------------|--|--|--|--|--|
| ENLACES FIBRA OPTICA |  |  |  |  |  |
| PATCHCORD UTP CAT 6A |  |  |  |  |  |

Figura 33. Topología Física de la Red

Fuente: Prefectura de Imbabura

### 3.1.4 Cuarto de Equipos de Comunicación

El Cuarto de Equipos de comunicación está ubicado en la Dirección de Tecnologías de la Información del edificio principal, éste cuenta con los siguientes elementos, como se muestra en la Figura 34.

- CISCO ASA 5520
- Switch CISCO 4503E (CORE)
- 3 Switch CISCO Catalyst 2960S
- Switch CISCO Catalyst 2960X
- Armario de Servidores

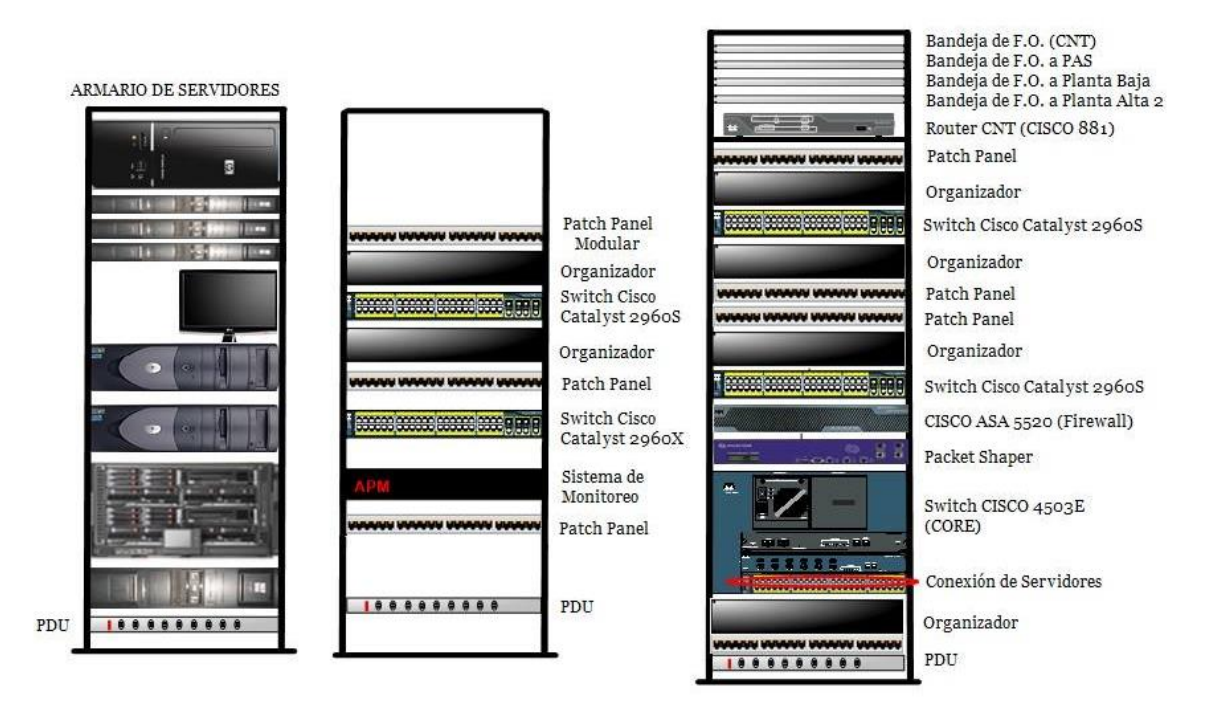

Figura 34. Distribución de Equipos Activos Fuente: Prefectura de Imbabura

### 3.1.4.1 Distribución de equipos de la Planta baja y Planta alta 2

Estos equipos permiten la interconexión con el cuarto de comunicación principal, y cuenta con:

- 4 Switch CISCO 2960S
- Switch MAIPU MyPower S3152

Las figuras 35 y 36 indican la distribución de equipos de Planta baja y Planta alta 2 respectivamente.

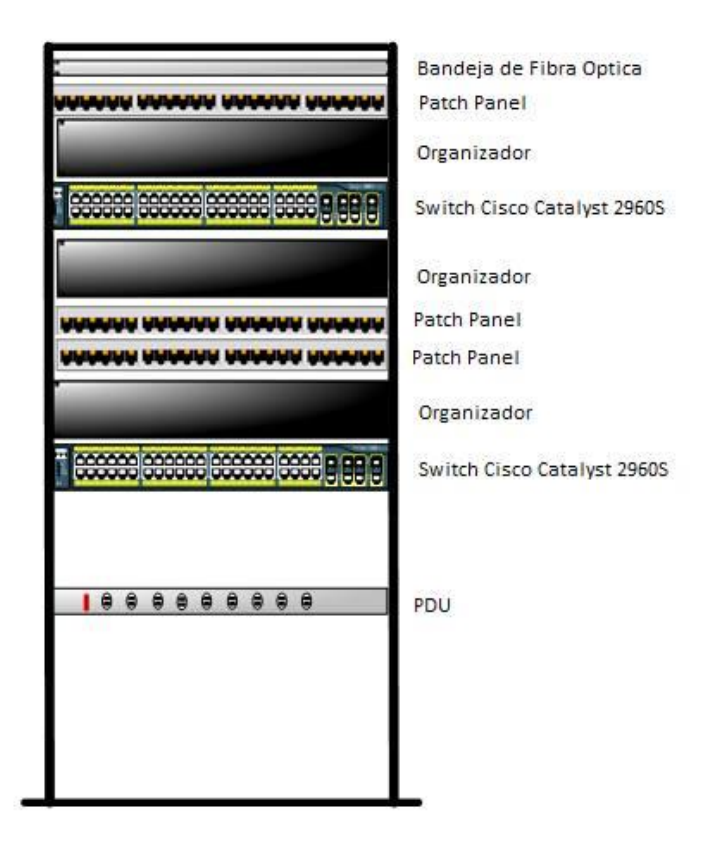

Figura 35. Distribución de equipos Planta baja Fuente: Prefectura de Imbabura

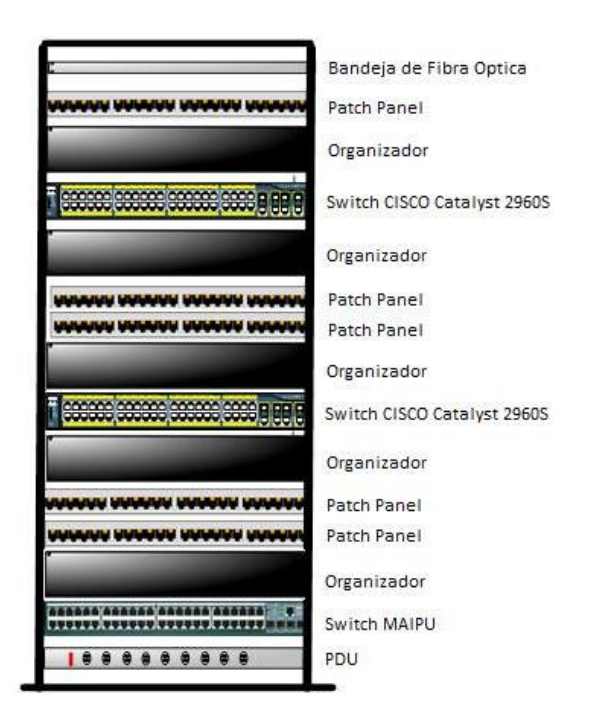

Figura 36. Distribución de equipos Planta alta 2 Fuente: Prefectura de Imbabura

3.1.4.2 Armario de Servidores

El cuarto de comunicaciones alberga varios servidores, los cuales se listan a continuación:

- Servidor de Telefonía IP
- Servidor de Streaming de Video
- Servidor Sistema Financiero Contable
- Servidor Geolocalización
- Servidor Ambiente de Desarrollo
- Servidor de Relojes Biométricos
- Servidor de Cámaras
- Servidor DNS
- Servidor Proxy
- Servidor Cloud
- Servidor de Gestión Documental
- Servidor de Desarrollo de Software

- Servidor de Licenciamiento
- Servidor de Archivos
- Servidor Web

Para este proyecto se realizará la coexistencia del Servidor Web y Servidor DNS. Estos se encuentran alojados en distintos equipos, los cuales se muestran en las Fichas Técnicas del Anexo A. El Servidor Blade Alberga la mayoría de Servidores, este cuenta con una distribución de 12 cuchillas divididas en 3 partes:

- 2 Servidores HP Proliant BL460c Generación 7
- 1 Servidor HP Proliant BL460c Generación 8

Dentro del Armario de servidores se ubica un dispositivo para almacenamiento y además varios equipos que se utilizan como servidores, que de igual manera se muestran en al Anexo A.

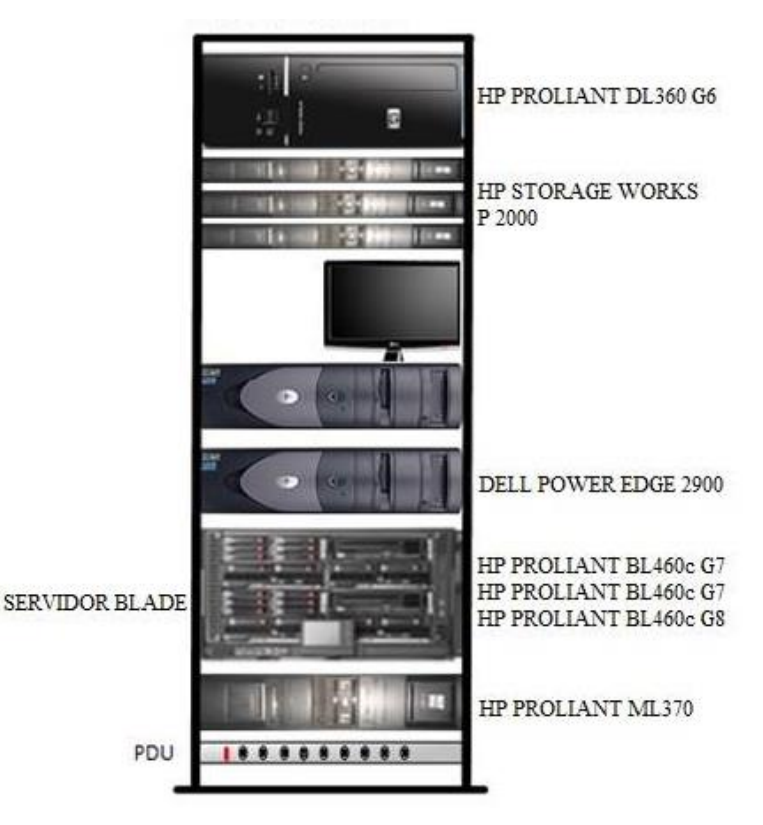

Figura 37. Armario de Servidores Fuente: Prefectura de Imbabura

### 3.2 Red Interna de la Prefectura de Imbabura

### 3.2.1 Conexión a la Internet

La Red de la Prefectura de Imbabura se encuentra conectada hacia Internet mediante el proveedor de servicios CNT el cual brinda un ancho de banda de 30 [Mbps], con el límite de que la Red Inalámbrica del Edificio Principal es de 3 [Mbps].

3.2.2 Estructura Física

### 3.2.2.1 Cableado Estructurado

Desde el cuarto de comunicaciones, parte la interconexión de los enlaces de Fibra Óptica entre pisos y también el enlace con las oficinas del PAS (Patronato de Acción Social), y a su vez, todas las instalaciones de cableado estructurado horizontal de las áreas cercanas a éste.

El cable instalado en cada uno de los puntos de datos es de cobre, tipo UTP cat6A marca HUBBELL, y cumple con parámetros y todas las características TIA/EIA 568-B.2-1, todo con su respectivo sistema de etiquetado.

El sistema de ductería se encuentra instalado sobre el cielo falso de cada una de las oficinas de edificio, con un fin estético para la ubicación de puntos.

3.2.2.2 Backbone de Fibra Óptica

El Sistema de Cableado de Fibra Óptica corresponde a un mismo fabricante, la Fibra Óptica instalada entre pisos del edificio es de tipo OM3 con una velocidad de transmisión de 10Gbps, además posee protección para defensa contra roedores.

La conexión entre el edificio de la Prefectura de Imbabura y el Patronato (PAS), se encuentra vía subterránea, con sus respectivas normas y estándares.

#### 3.2.2.3 Equipos de Red

El proveedor de servicios se conecta a la red a través de un Router CISCO 881 el cual se enlaza a un Switch CISCO ASA 5520 el cual cumple las funciones de Firewall, a continuación, se conecta el Switch de CORE, este equipo tiene características y funciones de Capa 3, y es el encargado de recibir todos los enlaces de Conexión de Fibra Óptica Entre Edificios y entre pisos del mismo edificio donde está ubicado.

Los Switchs CISCO 2960, tienen características y funciones de capa 2, son administrables y permiten la interconexión de todos los usuarios a la Red de la Prefectura de Imbabura, que actualmente son alrededor de 250, los cuales utilizan diferentes tipos de aplicaciones y servicios.

Las Características y Especificaciones, se muestran en el Anexo A, de las Fichas Técnicas de los Equipos.

### 3.3 Análisis de Fichas Técnicas

Después de haber analizado las características y especificaciones de los equipos en las fichas técnicas se puede observar, que todos los equipos de red son compatibles con IPv6, por tal razón se determina que la infraestructura de red no presentará inconvenientes para una futura implementación.

Es importante señalar que cada uno de los equipos brinda distintas funcionalidades de IPv6, por lo tanto, facilitarán la coexistencia entre protocolos.

### 3.4 Distribución de Direcciones IPv4 de la Prefectura de Imbabura

La red se encuentra conectada mediante IPv4 con la dirección pública X.X.X.X/X la cual permite un direccionamiento IP privado dividido en 24 VLANs con dirección 172.X.X.X /X, el cual esta mostrado en la tabla 16

Tabla 16. Distribución de VLANS

| NOMBRE VLAN         | ID   | RED         | GATEWAY   | INTERVALOS  | BROADCAST |
|---------------------|------|-------------|-----------|-------------|-----------|
|                     | VLAN |             |           |             |           |
| ADMIN_EQUIPOS       | 2    | 172.X.X.X/X | 172.X.X.X | 172.X.X.X – | 172.X.X.X |
|                     |      |             |           | 172.X.X.X   |           |
| SERVIDORES          | 3    | 172.X.X.X/X | 172.X.X.X | 172.X.X.X-  | 172.X.X.X |
|                     |      |             |           | 172.X.X.X   |           |
| GESTION_TECNOLOGICA | 4    | 172.X.X.X/X | 172.X.X.X | 172.X.X.X – | 172.X.X.X |
|                     |      |             |           | 172.X.X.X   |           |
| PREFECTURA          | 5    | 172.X.X.X/X | 172.X.X.X | 172.X.X.X – | 172.X.X.X |
|                     |      |             |           | 172.X.X.X   |           |
| PROCURADURIA        | 6    | 172.X.X.X/X | 172.X.X.X | 172.X.X.X – | 172.X.X.X |
|                     |      |             |           | 172.X.X.X   |           |
| PLANIFICACION       | 7    | 172.X.X.X/X | 172.X.X.X | 172.X.X.X – | 172.X.X.X |
|                     |      |             |           | 172.X.X.X   |           |
| GESTION_TECNICA     | 8    | 172.X.X.X/X | 172.X.X.X | 172.X.X.X – | 172.X.X.X |
|                     |      |             |           | 172.X.X.X   |           |
| RELACIONES_PUBLICAS | 9    | 172.X.X.X/X | 172.X.X.X | 172.X.X.X – | 172.X.X.X |
|                     |      |             |           | 172.X.X.X   |           |
| ADMIN_GENERAL       | 10   | 172.X.X.X/X | 172.X.X.X | 172.X.X.X – | 172.X.X.X |
|                     |      |             |           | 172.X.X.X   |           |
| INFRAESTRUCT_FISICA | 11   | 172.X.X.X/X | 172.X.X.X | 172.X.X.X – | 172.X.X.X |
|                     |      |             |           | 172.X.X.X   |           |
| DESARROLLO_ECONOM   | 12   | 172.X.X.X/X | 172.X.X.X | 172.X.X.X – | 172.X.X.X |
|                     |      |             |           | 172.X.X.X   |           |
| PAS                 | 13   | 172.X.X.X/X | 172.X.X.X | 172.X.X.X – | 172.X.X.X |
|                     |      |             |           | 172.X.X.X   |           |
| WIFI                | 20   | 172.X.X.X/X | 172.X.X.X | 172.X.X.X - | 172.X.X.X |
|                     |      |             |           | 172.X.X.X   |           |
| WIFI_EXTERNA        | 15   | 172.X.X.X/X | 172.X.X.X | 172.X.X.X - | 172.X.X.X |
|                     |      |             |           | 172.X.X.X   |           |
| BODEGA              | 16   | 172.X.X.X/X | 172.X.X.X | 172.X.X.X – | 172.X.X.X |
|                     |      |             |           | 172.X.X.X   |           |
| FAUSTO-GIS          | 17   | 172X.X/X    | 172.X.X.X | 172.X.X.X – | 172.X.X.X |
|                     |      |             |           | 172.X.X.X   |           |
| FISCALIZACION       | 18   | 172.X.X.X/X | 172.X.X.X | 172.X.X.X – | 172.X.X.X |
|                     |      |             |           | 172.X.X.X   |           |
| CONTRATACIÓN        | 19   | 172.X.X.X/X | 172.X.X.X | 172.X.X.X – | 172.X.X.X |
| PÚBLICA             |      |             |           | 172.X.X.X   |           |
| INVITADOS           | 30   | 172.X.X.X/X | 172.X.X.X | 172.X.X.X – | 172.X.X.X |
|                     |      |             |           | 172.X.X.X   |           |
| RELOJES_BIOM        | 31   | 172.X.X.X/X | 172.X.X.X | 172.X.X.X - | 172.X.X.X |
|                     |      |             |           | 172.X.X.X   |           |

| CAMARAS                       | 32  | 172.X.X.X/X | 172.X.X.X | 172.X.X.X - | 172.X.X.X |
|-------------------------------|-----|-------------|-----------|-------------|-----------|
|                               |     |             |           | 172.X.X.X   |           |
| TELEFONIA                     | 40  | 172.X.X.X/X | 172.X.X.X | 172.X.X.X – | 172.X.X.X |
|                               |     |             |           | 172.X.X.X   |           |
| MUTUALISTA                    | 50  | 172.X.X.X/X | 172.X.X.X | 172.X.X.X – | 172.X.X.X |
|                               |     |             |           | 172.X.X.X   |           |
| ENLACE_EQUIPOS                | 101 | 172.X.X.X/X | 172.X.X.X | 172.X.X.X - | 172.X.X.X |
|                               |     |             |           | 172.X.X.X   |           |
| uente: Prefectura de Imbabura |     |             |           |             |           |

### Capítulo 4

# 4. Metodología de Transición de IPv4 a IPv6 en la Prefectura de Imbabura

En éste capítulo se realizará el análisis comparativo de los diferentes métodos para la transición de este protocolo, y se definirá cuál de ellos se deberá utilizar para garantizar la robustez y adaptabilidad de la red. Además, se elaborará el Manual de procedimientos para la transición.

### 4.1 Implementación de la Metodología

### 4.1.1 Etapa de Información

Esta etapa se ha dividido en dos fases, la realización de encuestas acerca del protocolo IPv6, y la tabulación de los datos obtenidos. Con esto se aporta para que los encargados de la administración y soporte de la Dirección de Tecnologías de la Información de la Prefectura de Imbabura, estén informados acerca de la adopción a futuro de este protocolo.

Las encuestas irán dirigidas a todo el personal de TIC's, ya que tienen mayor conocimiento dentro del área de sistemas y redes de comunicación, el total de personal dentro de este departamento es de Nueve personas.

### 4.1.1.1 Encuestas

El objetivo de las encuestas, es saber qué conocimiento e interés posee el grupo sobre el protocolo IPv6.

La encuesta está dividida en cuatro partes y cada una de ellas se refiere a un tema en específico:

- Parte I: Conocimientos Generales de IPv6
- Parte II: Distribución de Información del Protocolo
- Parte III: Uso de Redes Nuevas
- Parte IV: Factor de Desventajas del Protocolo

El Departamento de Tecnología de la Prefectura de Imbabura, consta de 9 personas, de los cuales se encuestó a Seis, todos de género masculino.

En el Anexo B, se adjunta el formato de la encuesta revisada por el Director del Departamento de Tecnologías de la Información y Comunicación, y las encuestas realizadas.

### 4.1.1.2 Tabulación y Resultados obtenidos

A continuación, se muestran los resultados obtenidos de las encuestas realizadas. Para llevar a cabo un análisis de forma eficiente, se creó un archivo en Microsoft Excel, en donde se realizó la recolección de todos los datos obtenidos para posteriormente ser analizados mediante tablas y gráficas, lo cual se muestra en el anexo C

Al analizar a los encuestados se puede observar que la mayoría oscila entre los 30 y 45 años, todos ellos cuentan con un título de Tercer Nivel relacionado con software o tecnología, lo que resulta beneficioso para el estudio del proyecto ya que la mayoría tiene noción sobre el tema de las preguntas realizadas.

### PARTE I: Conocimientos Generales de IPv6

En la primera parte de la encuesta realizada, se puede observar que en general la mayoría del personal conoce acerca del protocolo IPv6, pero no a profundidad y también se sienten optimistas acerca de conocer más sobre el mismo, es necesario sugerir una capacitación previa con relación al tema para que el personal adquiera conocimiento sobre esta tecnología para su uso futuro.

Dentro de esta encuesta se realizó las siguientes preguntas de los cuales se obtuvo los resultados mencionados a continuación:

Se preguntó al personal que Señale el nivel de conocimiento que tiene acerca de IPv6, y se obtuvo como resultado que el 16.7% conoce bien IPv6 o lo ha utilizado, mientras que el 83.3% conoce poco acerca de IPv6.

En cuanto al conocimiento acerca del contenido que existe actualmente en IPv6, se pudo observar que el 33.3% ha escuchado algo, pero no concreto, mientras que el 66.7% conoce algo acerca del contenido existente en IPv6.

De la misma manera se preguntó el Cómo se enteraron de que es IPv6, y los resultados dieron a conocer que, el 50% se enteró por medio de cursos o fuentes oficiales, y el otro 50% por medio de la red de Internet.

La consideración del uso de IPv6 como prioridad para el usuario dio a conocer que el 33.3% si lo considera, pero no les preocupa, el 50% si lo considera y siempre están pendientes del tema, el 16.7% optó por otra opción y supo manifestar que considera debería abrirse más espacio o velocidad en una red.

### PARTE II: Distribución de Información del Protocolo

La parte dos, permitió observar que la mayoría de encuestados considera que la implementación de este protocolo es importante, pero en una medida de largo plazo, ya que según su opinión no existe la información o recursos necesarios para realizar la transición, además es posible resaltar que en su totalidad los usuarios desean probar el funcionamiento del protocolo de internet versión 6. Nuevamente se presenta la necesidad de obtener mayor conocimiento sobre hardware, software y sitios de Internet que permitan la utilización del protocolo IPv6.

La consideración del uso de IPv6 como prioridad para las comunicaciones a nivel Global obtuvo como respuesta del 50% si lo considera, pero a largo plazo, el 33.3% lo considera como prioridad, y el 16.7% considera que se debe buscar una solución ahora.
En cuanto a la necesidad de adoptar el Protocolo IPv6, el 16.7% considera que después de un año sería necesario y el 83.3% considera la necesidad a corto plazo (menos de un año).

En relación a la navegación en IPv6, al 16.7% No le gustaría y al 83.3% Si le gustaría ser pionero en dicha navegación.

Acerca del Hardware y Software está preparado para IPv6, el 33.3% no lo tiene, pero podría tenerlo a largo plazo, mientras que el 66.7% si lo tiene, pero necesitaría de unos cuantos cambios.

### PARTE III: Uso de Redes Nuevas

La Parte III, permite identificar que los encuestados tienen apreciaciones distintas hacia el protocolo, entre las cuales se presentan la falta de acceso a los servicios ya que para la mayoría es una tecnología nueva y complicada, se pudo observar el interés de adquirir conocimiento sobre la forma de conectividad del protocolo IPv6. Luego de esta etapa de preguntas, es necesario realizar sugerencias para que el personal inicie un período de información sobre el tema analizado.

Indicando si se ha accedido por algún medio a la red IPv6, el 66.7% de los encuestados no ha accedido a la red IPv6, mientras que el 16.7% lo ha hecho en el trabajo y el 16.7% en algún sitio en internet que ya cuenta con este servicio.

Preguntando la razón por la que le atrae o no un servicio de conectividad IPv6, el 20% manifiesta que es complicado, otro 20% dice que puede ser inseguro, y el 60% brinda diferentes opiniones al respecto tales como: una percepción de que el protocolo brindará una velocidad mayor en el momento de la conectividad, falta de interés al no existir muchas instituciones públicas conectadas, o una atracción por conocer mucho más de esta tecnología.

#### PARTE IV: Factor de Desventajas del Protocolo

En esta parte de la encuesta, se puede observar que las principales dificultades que presenta el Protocolo IPv6 se basan en la falta de interés por parte de las instituciones públicas y sectores productivos del país, además se percibe que existe una falta de regulación para su implementación, a pesar de que en el año 2012 se estableció un acuerdo ministerial que impulsa la adopción del protocolo, aun así, no se ha difundido de manera extensa para una implementación de la tecnología

La falta de promoción y capacitaciones sobre la tecnología permite que la mayoría de usuarios piense que no existe mucha disponibilidad de servicios brindados con este protocolo, a pesar de que la Academia ha hecho grandes avances con el soporte de esta tecnología, la mayoría de personas no están familiarizadas con estos progresos.

### 4.1.2 Etapa de Elaboración del Plan de Transición

### 4.1.2.1 Manual de Petición de Recursos IPv6 a LACNIC

El proveedor de servicios de internet CNT al cual se encuentra conectada la red de datos la Prefectura de Imbabura, actualmente no brinda el servicio compartido de IPv4 a IPv6 por lo q se hizo necesario investigar cómo obtener un recurso de direcciones para una futura implementación del protocolo. Para esto existe la organización LACNIC que permite obtener un registro y asignación de direcciones IPv6 para organizaciones y usuarios finales ubicadas en América Latina y Caribe

LACNIC contribuye al desarrollo de internet en la región mediante una política activa de cooperación. Para solicitar un bloque IPv6 como Usuario Final, LACNIC ofrece una asignación de direcciones IPv6, para poder encontrar sus políticas y formularios, es necesario entrar a su página oficial.

A pesar de que hoy en día no se exige la aplicación de este protocolo, ni en el mercado corporativo, residencial y mucho menos en el estatal, es necesario mantenerse preparado para una futura migración. El siguiente manual tiene como objetivo brindar información sobre los pasos a seguir para la obtención de un bloque de direcciones IPv6.

|                                                               |                                                                                                    | 181.113.120.226 IPv4            |
|---------------------------------------------------------------|----------------------------------------------------------------------------------------------------|---------------------------------|
| 600                                                           | rtal                                                                                                    | Português Español English       |
|                                                               | IPv6 Stats Transició                                                                                                    | ón Biblioteca Media Contáctenos |
|                                                               |                                                                                                    | Buscar                          |
|                                                               |                                                                                                    | quiénes están                   |
| а                                                             |                                                                                                    | implementando                   |
| res                                                           |                                                                                                    | f 🖂 🏏 🖶 🕂 66                    |
|                                                               |                                                                                                    |                                 |
|                                                               | Guillermo Cicileo - Arturo Servin<br>Tomas Lynch - Sofia Silva Berenguer                                                                                                    | Hu Soon T Brofile               |
|                                                               | Gullenger ogges – Kaller Tocha<br>Gullermo Ciclieo – Arturo Servin<br>Tomas Lynch – Sofia Silva Berenguen                                                                                                    | My Scoop.                       |
|                                                               | Guilengerogue – Kalien Johns<br>Guilengerogue – Kalien Johns<br>Tomas Lynch – Sofia Silva Berenguer<br>Towedades                                                                                                    | My Scoop. Profile               |
| Anuncios &:<br>• IPv6, un muy                                 | Guinego cogue de la factoria<br>Guinego Calla Artura Servin<br>Tomas Lynch Sofia Silva Berenguer                                                                                                    | My Scoop.                       |
| Anuncios &<br>IPV6, un muy<br>'La única tec<br>La 'killer app | Consequences and the second second s | My Scoop.                       |

• Ingresar al portal IPv6 de LACNIC a la dirección http://portalipv6.lacnic.net/, como se muestra en la Figura 38

Fuente: Recuperado de http://portalipv6.lacnic.net/

• Hacer click en la pestaña IPv6 y escoger la opción ¿Cómo obtener un bloque de direcciones IPv6?, mostrado en la Figura 39.

| and the second second |                                                                                                    |                                                                         | 181.113.120.226 IPv4                           |       |
|-----------------------|----------------------------------------------------------------------------------------------------|-------------------------------------------------------------------------|------------------------------------------------|-------|
|                       | <b>6</b> portal                                                                                                    |                                                                         | Português Español Er                           | glish |
|                       |                                                                                                    | Cómo obtener un bloque                                                  | eca Media Contactenos<br>Buscar                | n     |
|                       | IPv6                                                                                                    | de direcciones IPv6?<br>¿cómo obcener un proque<br>de direcciones IPv6? | quiénes están<br>implementando<br>f 🖂 y 😌 🕂 66 |       |
|                       | Anuncios & Novedades                                                                                                    |                                                                         | My Scoop. 🔃 Profile                            |       |
|                       | <ul> <li>IPv6, un muy buen negocio para amplia</li> <li>"La única tecnología posible para consi</li> <li>La "killer application" para el despliedur</li> </ul> | ar clientes<br>iruir Internet de las Cosas es IPv6"<br>e de IPv6        |                                                |       |
|                       | <ul> <li>Migrat hagia IDué as más fásil da la pa</li> </ul>                                                                                                    | nanda                                                                   |                                                |       |

Figura 39. Cómo obtener un bloque de direcciones IPv6 Fuente: Recuperado de http://portalipv6.lacnic.net/

• En la ventana que se indica en la Figura 40 elegir la opción IPv6 para usuarios finales.

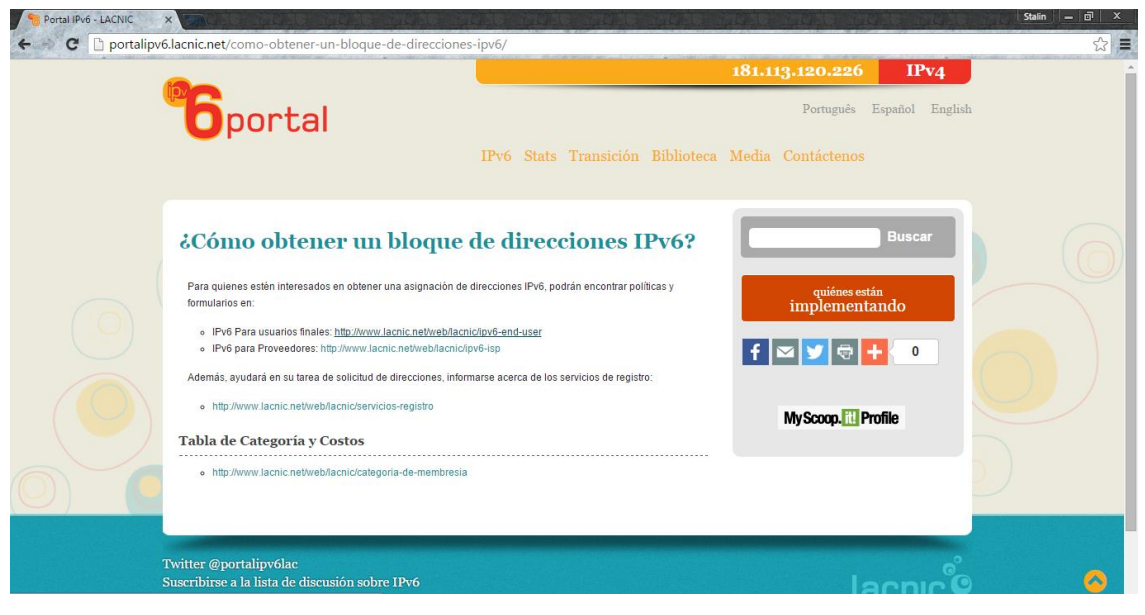

Figura 40. IPv6 para usuarios finales

Fuente: Recuperado de http://portalipv6.lacnic.net/

• Hacer click en la opción Formulario, mostrado en la Figura 41.

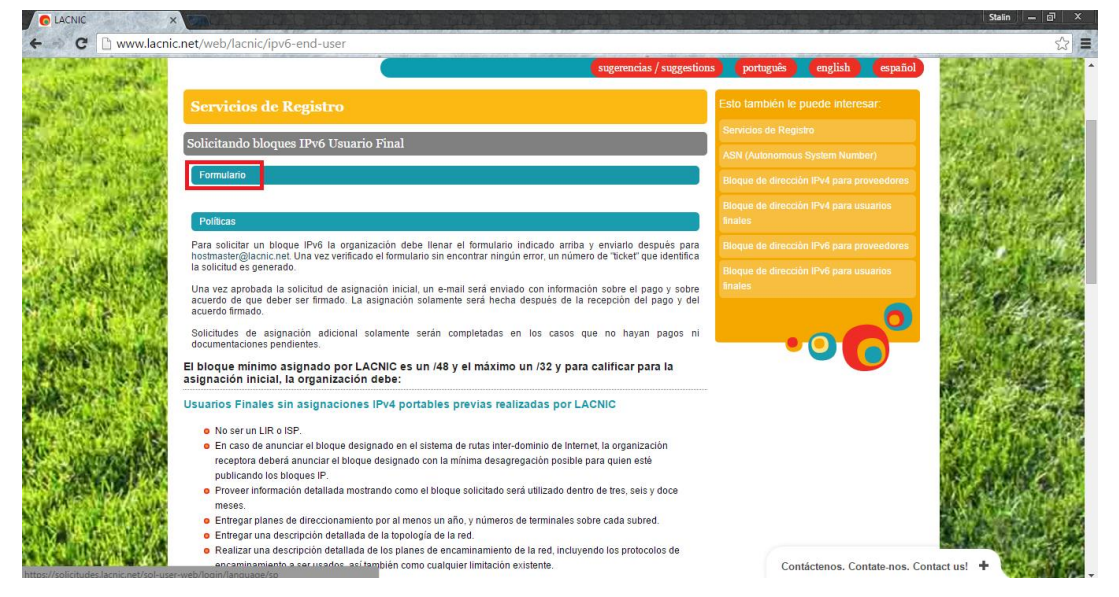

Figura 41. Opción Formulario

Fuente: Recuperado de http://portalipv6.lacnic.net/

• En el caso de tener una cuenta de usuario, ingresar los datos pertinentes, caso contrario hacer click en lacnic.net/newid, para crear una cuenta nueva. Como se muestra en la Figura 42.

|                 | X 🗋 Solicitud de Recursos X 🔤 Statin                                                                                                    | - @ × |
|-----------------|----------------------------------------------------------------------------------------------------|-------|
| C 🔒 https://sol | licitudes.lacnic.net/sol-user-web/login/language/sp                                                                                                    | ◎☆ =  |
| O(              | Solicitud<br>de recursos<br>lacnic                                                                                                    | Î     |
|                 | español english Português                                                                                                    |       |
|                 | Bienvenido al sistema de solicitud de recursos                                                                                                    |       |
| $\sim$          | En nuestra constante búsqueda por mejorar el servicio ofrecido y satisfacer las necesidades de nuestros asociados, hemos implementado este sistema para realizar<br>solicitudes, devoluciones y transferencias de IP-4, IP-66 y ASN.                                           |       |
|                 | El usuario habilitado para ingresar a este sistema es el mismo que se utiliza en el sistema administrativo de recursos de LACNIC. Si desea recuperar o cambiar su clave de<br>acceso establezca contacto con el Hostmaster de LACNIC a través del email: hostmaster@lacnic.net |       |
|                 | Si usted esta solicitando recursos por primera vez y no tiene un usuario del sistema administrativo de recursos de LACNIC ingrese en lacnic net/net/net/net/net/net/net/net/net/net/                                                                                           |       |
|                 | Usuario                                                                                                    |       |
|                 | Clave                                                                                                    |       |
|                 | Ingresar                                                                                                    |       |
|                 |                                                                                                    | _     |

Figura 42. Ventana para acceder a la cuenta Fuente: Recuperado de http://portalipv6.lacnic.net/

• En la ventana mostrada en la Figura 43, llenar los datos solicitados por LACNIC para crear la cuenta

| Registration Services - Use esen of |   |
|-------------------------------------|---|
|                                     |   |
| User Registration                   |   |
|                                     | 2 |
| Name:                               |   |
| E-mail:                             |   |
| Address:                            |   |
| Number: Complement: Zp code:        |   |
| City: Country: v                    |   |
| Country Area code: Phone: Ext:      |   |
| Language: English v                 |   |
|                                     |   |

Figura 43. Ventana para crear Usuario Nuevo Fuente: Recuperado de http://portalipv6.lacnic.net/

 Verificar en el correo electrónico un mensaje en donde se encuentran las instrucciones para ingresar al sistema. Una vez dentro del sistema de LACNIC, se debe ingresar los datos de la Institución que requiera de los recursos IPv6, este formulario se muestra en la Figura 44.

|    | Solicitud de Recursos     X                                                                                                    | Stalin — 🗗 🗙 |
|----|----------------------------------------------------------------------------------------------------|--------------|
|    | Solicitudes Ingresadas Ingresar Solicitud Contrato Salir                                                                                                    | -120         |
| O( | Seleccione una organización Used se autenticó con el useriD esta el combo de abajo, encontrará las organizaciones para las cuales este useriD es contacto administrativo. Por favor, seleccione una de elas para inciar un proceso de solicitud de recursos, transferencia o devolución. Si su organización no Sgura en este menú, es porque el useriD con el cual se al adamintó ne so contacto administrativo para esto agranzación o porque su Organización no se encuentra aún registrada en nuestra base de datos. Por favor, vaya a la sección tivera organización para registrar su organización.                                                                                                    |              |
|    | Selectione una organización         •         Seleccionar           Nueva organización         •         Composition of a data de la composition of a data de la composit |              |
|    | Complemento en sigurente rommanto, usero porar registrar su organización en nuesta dase de dados, si no conoce su Omienici, martes a minos acinc nel y reance una<br>consulta por algún recurso asignado a su organización (bloque PV4, IPV6 o ASN). Si no obtene ningún resultado, puede dejar en blanco este campo.                                                                                                    |              |
|    | Pais * Seleccione un país v                                                                                                    |              |
|    | Ownerld                                                                                                    |              |
|    | Nombre de la organización *                                                                                                    |              |
|    | Tipo de organización * Seleccione el tipo de organización *                                                                                                    |              |
|    | Código Telefônico del País *                                                                                                    |              |
|    | ···· · · · · · · · · · · · · · · · · ·                                                                                                     |              |

Figura 44. Ingreso de datos de la Institución Fuente: Recuperado de http://portalipv6.lacnic.net/

- Una vez completada la información se debe realizar el envío de la solicitud de recursos y esperar a que LACNIC envíe su respuesta.
- LACNIC se contactará para dar seguimiento a su requerimiento. La respuesta contendrá el estatus de su solicitud: "Información Completa o Se Requiere de Información Adicional"
- El proceso no dará paso a la siguiente etapa mientras no se envíe toda la información necesaria para procesar la solicitud.
- Una vez que se tenga la información necesaria, se recibirá un mensaje con el resultado de la evaluación:
  - Solicitud Aprobada: El solicitante recibe el aviso de que la solicitud fue aprobada, y las instrucciones pasa seguir con el proceso.
  - Solicitud Rechazada: El solicitante recibe el aviso de que su solicitud fue rechazada, con la información de los requerimientos que no fueron cubiertos para ser apto para la asignación de recursos.
  - Solicitud vencida: Las solicitudes de recursos tienen una vigencia de 3 meses, en caso de que en este tiempo siga pendiente se procederá a su

cancelación. Una vez que cuente con la información o requerimientos se podrá acceder a una nueva solicitud.

## 4.1.2.1.2 Firma de Contrato de Prestación de Servicios (CPS)

- Una vez aprobada la solicitud, se procede a elaborar el CPS, para el cual se solicitará enviar la documentación requerida para firmar el contrato.
- Lista toda la documentación, se hará llegar el Contrato en formato PDF para proceder a la respectiva revisión, impresión y firmas.

# 4.1.2.1.3 Proceso de Pago

• Con el Contrato firmado, verificado y aprobado por el área legal, se hará llegar el Contrato Administrativo y de Pago de la Organización, además el recibo de pago con la cantidad a cancelar.

## 4.1.2.1.4 Asignación del Recurso

- Finalmente, una vez que la institución bancaria haya reportado su depósito, se le hará llegar a los contactos administrativo y de pago de la organización una notificación de la liberación del recibo, y la confirmación de generación de la factura electrónica, para así ser consultada en el sistema de LACNIC, y se realizará la asignación automática de los recursos aprobados en la solicitud, y desde ese momento se puede comenzar a hacer uso de dichos recursos ya asignados.
- Podrá verificar la asignación en WHOIS de LACNIC, mostrado en la Figura 45. (IAR México, 2010)

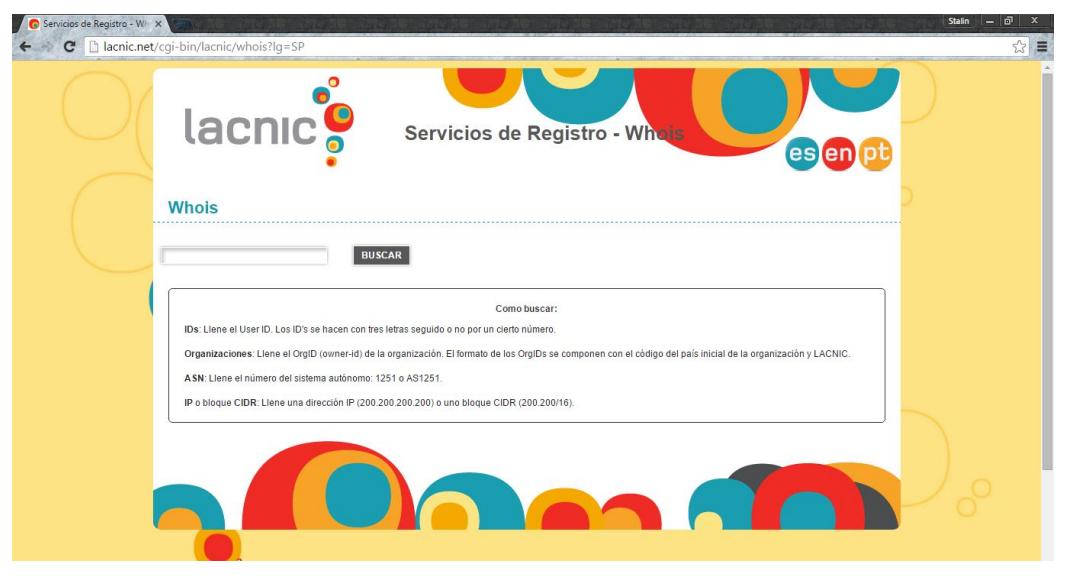

Figura 45. Whois de LACNIC

Fuente: Recuperado de http://lacnic.net/cgi-bin/lacnic/whois?lg=SP

## 4.1.2.2 Plan de Direccionamiento IPv6

En la Tabla 17 se describe el direccionamiento IPv6 en base a las VLAN's reales de la Prefectura de Imbabura.

| NOMBRE              | VLAN | GATEWAY IPv4DIR IPv4 | DIR IPv6              | GATEWAY VLAN IPv6     |
|---------------------|------|----------------------|-----------------------|-----------------------|
| ADMIN_EQUIPOS       | 2    | 192.16.2.1           | 2001:DB8:3000:2::/64  | 2001:DB8:3000:2::1/64 |
| SERVIDORES          | 3    | 192.16.3.1           | 2001:DB8:3000:3::/64  | 2001:DB8:3000:3::1/64 |
| GESTION_TECNOLOGICA | 4    | 192.16.4.1           | 2001:DB8:3000:4::/64  | 2001:DB8:3000:4::1/64 |
| PREFECTURA          | 5    | 192.16.5.1/64        | 2001:DB8:3000:5::/64  | 2001:DB8:3000:5::/64  |
| PROCURADURIA        | 6    | 192.16.6.1/64        | 2001:DB8:3000:6::/64  | 2001:DB8:3000:6::/64  |
| PLANIFICACION       | 7    | 192.16.7.1/64        | 2001:DB8:3000:7::/64  | 2001:DB8:3000:7::/64  |
| GESTION_TECNICA     | 8    | 192.16.8.1/64        | 2001:DB8:3000:8::/64  | 2001:DB8:3000:8::/64  |
| RELACIONES_PUBLICAS | 9    | 192.16.9.1/64        | 2001:DB8:3000:9::/64  | 2001:DB8:3000:9::/64  |
| ADMIN_GENERAL       | 10   | 192.16.10.1/64       | 2001:DB8:3000:A::/64  | 2001:DB8:3000:A::/64  |
| INFRAESTRUCT_FISICA | 11   | 192.16.11.1/64       | 2001:DB8:3000:B::/64  | 2001:DB8:3000:B::/64  |
| DESARROLLO_ECONOM   | 12   | 192.16.12.1/64       | 2001:DB8:3000:C::/64  | 2001:DB8:3000:C::/64  |
| PAS                 | 13   | 192.16.13.1/64       | 2001:DB8:3000:D::/64  | 2001:DB8:3000:D::/64  |
| WIFI                | 20   | 192.16.14.1/64       | 2001:DB8:3000:E::/64  | 2001:DB8:3000:E::/64  |
| WIFI_EXTERNA        | 15   | 192.16.15.1/64       | 2001:DB8:3000:F::/64  | 2001:DB8:3000:F::/64  |
| BODEGA              | 16   | 192.16.16.1/64       | 2001:DB8:3000:10::/64 | 2001:DB8:3000:10::/64 |
| FAUSTO-GIS          | 17   | 192.16.17.1/64       | 2001:DB8:3000:11::/64 | 2001:DB8:3000:11::/64 |
| FISCALIZACION       | 18   | 192.16.18.1/64       | 2001:DB8:3000:12::/64 | 2001:DB8:3000:12::/64 |

Tabla 17. Direccionamiento IPv6 en base a VLANS

| CONTRATACIÓN PÚBLICA | 19  | 192.16.19.1/64  | 2001:DB8:3000:13::/64 | 2001:DB8:3000:13::/64 |
|----------------------|-----|-----------------|-----------------------|-----------------------|
| INVITADOS            | 30  | 192.16.30.1/64  | 2001:DB8:3000:1E::/64 | 2001:DB8:3000:1E::/64 |
| RELOJES_BIOM         | 31  | 192.16.31.1/64  | 2001:DB8:3000:1F::/64 | 2001:DB8:3000:1F::/64 |
| CAMARAS              | 32  | 192.16.32.1/64  | 2001:DB8:3000:20::/64 | 2001:DB8:3000:20::/64 |
| TELEFONIA            | 40  | 192.16.40.1/64  | 2001:DB8:3000:28::/64 | 2001:DB8:3000:28::/64 |
| MUTUALISTA           | 50  | 192.16.50.1/64  | 2001:DB8:3000:32::/64 | 2001:DB8:3000:32::/64 |
| ENLACE_EQUIPOS       | 101 | 192.16.101.1/64 | 2001:DB8:3000:65::/64 | 2001:DB8:3000:65::/64 |

Fuente: Prefectura de Imbabura

La Tabla 18 muestra el direccionamiento para la WAN y LAN de la Prefectura de Imbabura.

| DIR IPv4         | DIR IPv6                                                                          |
|------------------|-----------------------------------------------------------------------------------|
| 192.168.0.150/24 | 2001:DB8:3000::150/64                                                             |
| 192.16.2.2       | 2001:DB8:3000:2::2/64                                                             |
| 192.168.0.225/24 | 2001:DB8:3000::225/64                                                             |
| 192.16.2.1/24    | 2001:DB8:3000:2::1/64                                                             |
| 192.16.0.0/16    |                                                                                   |
|                  | DIR IPv4 192.168.0.150/24 192.16.2.2 192.168.0.225/24 192.16.2.1/24 192.16.0.0/16 |

Tabla 18. Direccionamiento IPv4 e IPv6

ite: Prefectura de Imbabura

4.1.2.3 Plan de Transición de acuerdo a los objetivos de la Prefectura de Imbabura

Es conveniente que las instituciones públicas comiencen a prepararse, ya que, es posible empezar a adoptar esta tecnología, de tal manera, tomando en cuenta el objetivo institucional de "Tecnificar los procesos de administración y Gestión Institucional" se ha determinado seguir los siguientes pasos que pueden guiar a realizar la transición.

- Hoy en día existen proveedores de servicios de internet que ofrecen conectividad • IPv6. Se debe consultar al ISP sobre cómo va a brindar el servicio, sea compartiendo protocolos o solo acceso IPv6.
- Controlar los equipos IPv4, específicamente los Switchs, servidores, PCs y • dispositivos móviles de usuarios, para determinar los que admiten IPv6.
- Realizar una auditoría de los Servicios y Aplicaciones para identificar los que están • habilitados el protocolo IPv6.

Para hacer uso de la información investigada, hay que identificar las partes de red de la institución que deberán cambiarse para adoptar IPv6, y para implementar esta tecnología es necesario tomar en consideración la probabilidad de necesitar recursos especializados en IPv6.

- Utilizar Dual Stack (Doble Pila), para coexistir entre protocolos IPv4 e IPv6 en la red, ya que éstos pueden ser ejecutado en paralelo e independientemente, sin necesidad de túneles ni servicios de traducción, y así salir de forma gradual de IPv4.
- Es necesario utilizar servicios de traducción para brindar la conectividad a los usuarios IPv6 que necesitan tener acceso a servicios y aplicaciones en IPv4. Este proceso se consigue llevar a cabo con el levantamiento de NAT64 y DNS64.
- Supervisar el proceso y efectos de la transición de IPv6 mediante pruebas (en redes simuladas) que representen el funcionamiento de los dispositivos que conforman la red sobre el protocolo de internet versión 6 en la institución con la finalidad de observar ventajas y desventajas del proceso.

### 4.1.2.4 Selección del Mecanismo de Transición

### 4.1.2.4.1 Análisis comparativo entre Mecanismos de Transición

Tomando en cuenta las características de la red de la Prefectura de Imbabura, donde se plantea las metodologías de transición para su posterior implementación, y luego de haber analizado los dispositivos de red y servidores, se hace necesario utilizar una comparación técnica para escoger el método que mejor se adapte a la institución. En la tabla 19, se realiza una descripción de cada uno de los mecanismos de transición tomando en cuenta su forma de operación, configuración, ventajas y desventajas.

Tabla 19. Análisis comparativo de los Mecanismos de Transición

| METODOS                                    | Dual Stack                                      | Túneles                                      | Traducción                             |
|--------------------------------------------|-------------------------------------------------|----------------------------------------------|----------------------------------------|
| Forma de Operación                         | Utiliza de forma simultánea IPv4 e              | Envía paquetes IPv6 dentro de                | Traduce cabeceras IPv4 en cabeceras    |
|                                            | IPv6 en cada nodo de la red, lo que             | paquetes IPv4 y viceversa, para              | IPv6 y viceversa, realiza conversiones |
|                                            | permite que los dos protocolos puedan           | transportarlos sobre el enrutamiento         | de direcciones o actúa en el           |
|                                            | interactuar entre sí de manera                  | IPv4.                                        | intercambio de trafico TCP a UDP.      |
|                                            | transparente.                                   |                                              |                                        |
| Configuración                              | Router, Switchs y host se configuran            | Son configurados de forma                    | Requiere tener habilitados los         |
|                                            | para admitir ambos protocolos. Cada             | automática, ya que los extremos del          | mecanismos de traducción IPv4 e IPv6   |
|                                            | uno de los nodos posee los dos stacks           | túnel están determinados por las             | en los routers de las dos redes.       |
|                                            | de protocolos.                                  | direcciones IPv4 encapsuladas dentro         |                                        |
|                                            |                                                 | de direcciones IPv6                          |                                        |
| Ventajas                                   | Administración conjunta de ambos                | Permite transmitir paquetes IPv6             | Opera de distintas formas, traduciendo |
|                                            | Protocolos de internet.                         | mediante la infraestructura IPv4, sin        | cabeceras IPv4 en cabeceras IPv6 y     |
|                                            |                                                 | necesidad de cambios a los                   | viceversa                              |
|                                            |                                                 | mecanismos de enrutamiento.                  |                                        |
| Desventajas                                | Requiere que todo el equipamiento               | El uso de túneles genera retardo en          | No es una técnica deseable a largo     |
|                                            | soporte los dos protocolos.                     | una transmisión de datos.                    | plazo.                                 |
| Fuente: Recuperado de http://dspace.utpl.e | edu.ec/bitstream/123456789/12614/1/Soto_Velasco | Gissella Patricia.pdf, http://www.cu.ipv6tf. | org/transicionipv6.htm                 |

#### 4.1.2.4.2 Mecanismo de Transición Seleccionado

La transición de IPv4 a IPv6 no es una tarea sencilla, por lo que debe realizarse de una manera progresiva mientras sea posible la coexistencia entre los dos protocolos, teniendo en cuenta que los servicios que la institución presta no deben afectarse.

Luego de haber estudiado cada uno de los métodos y el análisis efectuado a la infraestructura de la red de la Prefectura de Imbabura, se pudo determinar que esta tiene compatibilidad con el protocolo IPv6, por lo que se escogió el método de coexistencia que se adapta de mejor manera a esta situación.

Por lo tanto, se utilizará el mecanismo de Dual Stack ya que este al ser una metodología de transición que trabaja sobre una red nativa IPv6, garantiza la conectividad de los dos protocolos desde el Firewall ASA hacia el Switch de CORE el cual realiza la distribución a cada uno de los Switchs de acceso para llegar a los host alojados en la red interna de la Prefectura de Imbabura, este método es adecuado debido a que todos los dispositivos de red son compatibles con el Protocolo IPv6.

Para el manejo de aplicaciones se vio la necesidad de utilizar métodos de traducción como son el NAT64 y DNS64, ya que estos no trabajan en una red basada en ipv4, sino en una red basada en ipv6, permitiendo la interconexión mediante el envío de paquetes IPv6 dentro de la red IPv4.

Debido a que no todas las aplicaciones de la red soportan el manejo de IPv6, se desarrolla la simulación de las aplicaciones DHCP, WEB y DNS, con la finalidad de probar el funcionamiento de los traductores de red, estos servicios fueron sugeridos por el administrador de la red.

Por tal razón se realizará el uso de estas metodologías para la simulación de la transición, tomando en cuenta que el proyecto al ser implementado no afecte a la estructura de red.

#### 4.1.3 Etapa de Implementación y Configuración de la Metodología

Tomando en cuenta que la topología de la red de la Prefectura de Imbabura tiene un modelo jerárquico, las configuraciones han sido realizadas de manera descendente, partiendo desde el Nivel de acceso, que en el caso de esta red está formado por el Switch de CORE y el Switch ASA (Firewall), atravesando por los Switchs de distribución los cuales están representados por los Switch 2960 de cada planta del edificio, llegando así a los servicios y aplicaciones que brinda la Institución.

#### 4.1.3.1 Configuración Router 881 (CNT)

En este equipo de red no se puede realizar ninguna configuración, debido a que el proveedor de Internet no permite la manipulación del mismo, este router solamente cuenta con servicio sobre IPv4, ya que en la actualidad el proveedor de servicios CNT no ofrece la utilización compartida de IPv4 e IPv6

#### 4.1.3.2 Configuraciones en Firewall CISCO ASA5520

La configuración del Firewall está basada en el control del tráfico de red y enrutamiento, es decir, se establecen las reglas que permiten o deniegan la comunicación entre las zonas INSIDE y OUTSIDE.

A continuación, hacer doble click sobre el dispositivo ASA para abrir la consola de comandos. Para configurar el ASA a través de la consola de comandos se debe seguir los siguientes pasos:

• Se puede activar el Firewall (ASA) mediante el comando, como se muestra en la Figura 46.

ciscoasa# activation-key 0x4a3ec071 0x0d86fbf6 0x7cb1bc48 0x8b48b8b0 0xf317c0b

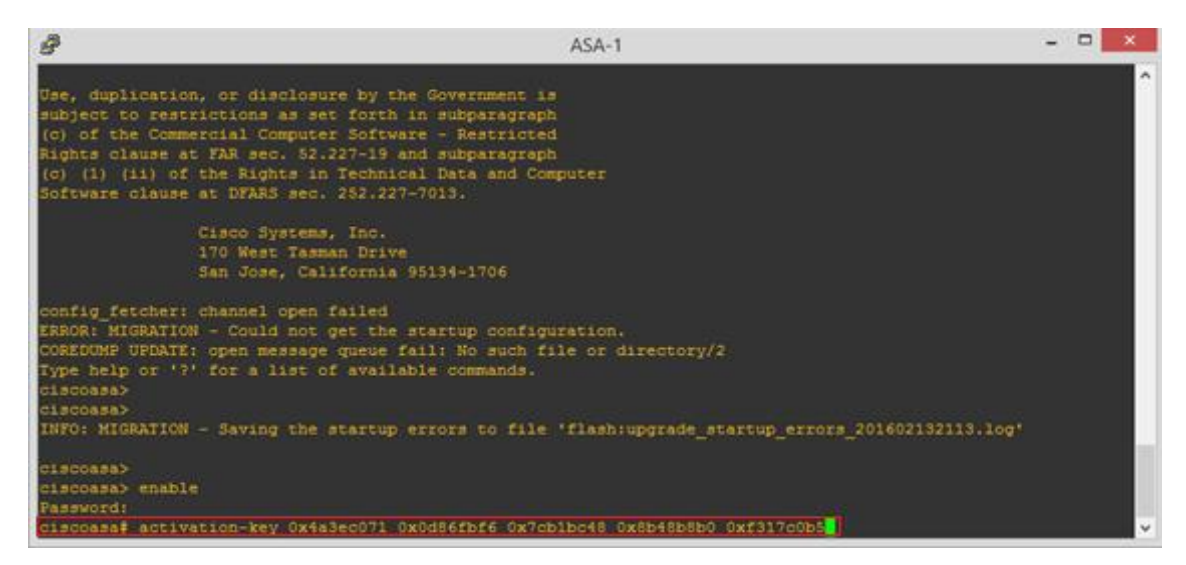

Figura 46. Activación del Firewall Fuente: GNS3

• Luego se debe reiniciar el Firewall para seguir con las configuraciones con el comando:

ciscoasa# reboot.

• Para cargar la imagen del programa ASDM del firewall se utiliza el siguiente comando, lo cual se indica en la Figura 47.

ciscoasa# copy tftp flash:asdm-641.bin Address or name of remote host []? <direccion IP> Source filename []? Asdm-641.bin Destination filename [asdm-641.bin]? <Enter>

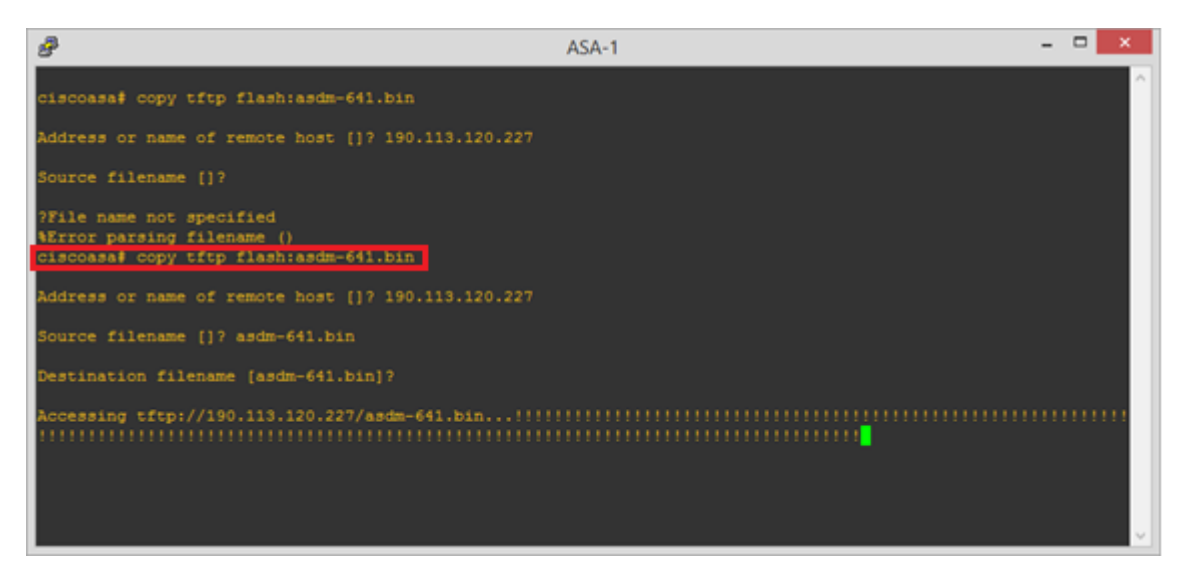

Figura 47. Carga de la imagen (IOS) del Firewall Fuente: GNS3

• Una vez que se termina el proceso anterior se procede a asignar una dirección IP al firewall ASA, para esto se debe utilizar los comandos:

ciscoasa# configure terminal ciscoasa(config)# int gigabitEthernet 0 ciscoasa(config-if)# ip address 192.168.0.150 255.255.255.0 ciscoasa(config-if)# security-level 90 ciscoasa(config-if)# nameif management ciscoasa(config-if)# no shutdown

 Comandos para habilitar el acceso SSH, este se realiza para tener acceso al Switch con seguridad ya que las contraseñas para la autenticación están encriptadas.

ciscoasa(config-if)# enable password cisco ciscoasa(config)# aaa authentication ssh console LOCAL ciscoasa(config)# crypto key generate rsa modulus 1024 ciscoasa(config)# ssh 192.168.0.0 255.255.255.0 management

• Comandos para habilitar la interfaz http (web)

100

ciscoasa(config)# asdm image flash:asdm-641.bin ciscoasa(config)# http server enable ciscoasa(config)# http 192.168.0.0 255.255.255.0 management

• Definir el usuario y contraseña, sin olvidar asignar el nivel 15 de privilegios para este usuario, como se observa en la Figura 48.

ciscoasa(config)# username cisco password cisco privilege 15

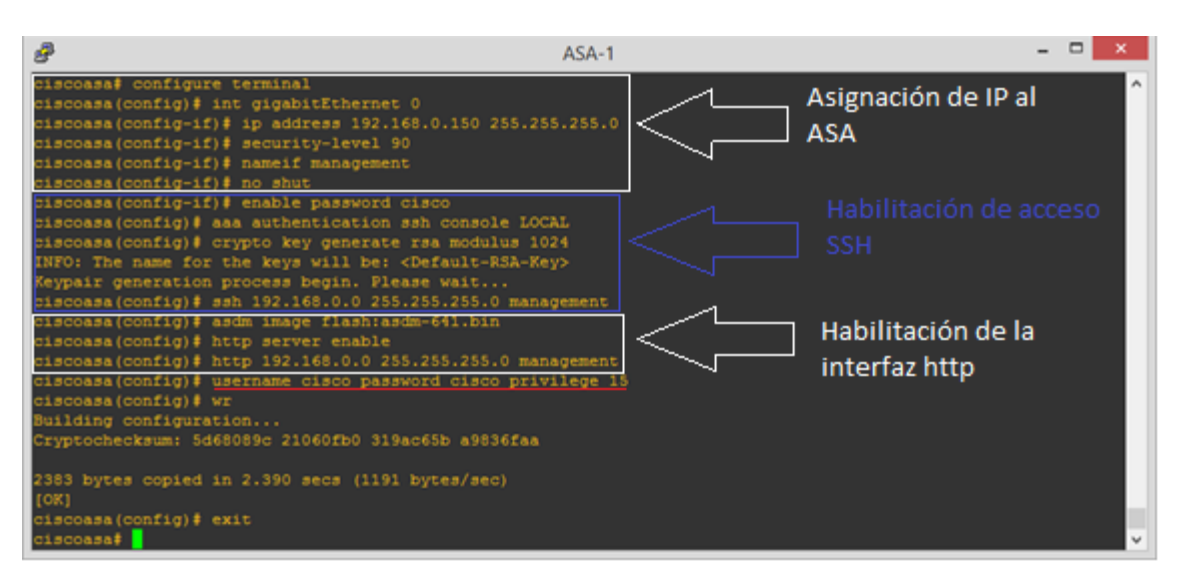

Figura 48. Asignación de dirección IP al ASA, Acceso SSH y habilitación de la interfaz http Fuente: GNS3

Para descargar el programa para entrar a la interfaz gráfica del ASA 5520

- Abrir el navegador y en la barra de dirección poner https:// <dirección asignada al ASA>
- Pulsar "Install ASDM Launcher and RUN ASDM". Se instala y ejecuta el ASDM, como se muestra en la Figura 49.

| C 0 0 04 04 05 //190 113 120 | 226 admini public/index.html                                                                                                    | 81 |
|------------------------------|----------------------------------------------------------------------------------------------------|----|
|                              | Example 2       Example 2         Example 2       Example 2         Example 2 |    |
|                              | Capyright & 2004-2013 Gloce Systems, Inc. All rights reserved.                                                                                                    |    |
|                              |                                                                                                    |    |

Fuente: CISCO ASA

Una vez completado todos estos pasos se puede administrar el ASA de Cisco mediante la interfaz gráfica, mostrada en la Figura 50.

Ingresar al ASDM, para ello se debe poner un nombre de usuario y • contraseña.

| 🜃 Cisco ASDM-IDM La       | uncher v1.5(50)          |       |
|---------------------------|--------------------------|-------|
| 🔩 Cisco A                 | cisco                    |       |
|                           |                          |       |
| Device IP Address / Name: | 192.168.0.150            | -     |
| Username:                 | cisco                    |       |
| Password:                 |                          |       |
| 🔲 Run in Demo Mode        |                          |       |
|                           | OK Close                 |       |
|                           |                          | 1 🖆 🖆 |
|                           | Figura 50. Launcher ASDM |       |
|                           | Energian ACDM            |       |

Fuente: ASDM

- En el botón Configuración se encuentran las interfaces. ٠
- Para empezar a definir cada interfaz que se va a utilizar INSIDE (LAN) y • OUTSIDE (WAN) con el botón Edit. Este se indica en la Figura 51.

| 📽 Cisco ASDM 6.4 for ASA - 192.10 | 8.0.150                                                                |                  |                                             |                   |                                                                 |                              |       |                                              |                    |
|-----------------------------------|------------------------------------------------------------------------|------------------|---------------------------------------------|-------------------|-----------------------------------------------------------------|------------------------------|-------|----------------------------------------------|--------------------|
| File View Tools Wizards Window    | Help                                                                   |                  | ~                                           | 1                 | 1                                                               | Look For:                    |       | Go                                           | a de calera        |
| Home 🖧 Configuration 📴 Monit      | oring 🔚 Save 🔇 Refres                                                  | h 🌔 🌍 Back (     | Forward                                     | Pelp              |                                                                 |                              |       |                                              | cisco              |
| Device List 라무×                   | Configuration > Device Set                                             | tup > Interfac   | es                                          |                   |                                                                 |                              |       |                                              |                    |
| Add 🛅 Delete 🔊 Connect            | Interface                                                              | Name             | State                                       | Security<br>Level | IP Address                                                      | Subnet Mask<br>Prefix Length | Group | Туре                                         | Add 👻              |
|                                   | GgabetEvernet0<br>GgabetEvernet1<br>GgabetEthernet2<br>GgabetEthernet3 |                  | Enabled<br>Disabled<br>Disabled<br>Disabled | are configured    | 192.168.0,150<br>199.199.199<br>199.199<br>1 with same security | Intervels                    |       | Hardware<br>Hardware<br>Hardware<br>Hardware | Edt<br>Delete      |
| Device Management                 | Chable traffic between to                                              | wo or more host: | s connected (                               | to the same in    | Apply R                                                         | leset                        |       |                                              |                    |
| 1                                 |                                                                        |                  |                                             |                   | risco                                                           | 15                           |       |                                              | 4/02/16 4:24:54 UT |

Figura 51. Edición de Interfaces Fuente: ASDM

• Elegir la interfaz que se va a editar, como se muestra en la Figura 52, en este caso OUTSIDE.

| 🖻 Edit Interface 🛛 🕹                                          |
|---------------------------------------------------------------|
| General Advanced IPv6                                         |
| Hardware Port: GigabitEthernet0 Configure Hardware Properties |
| Interface Name: management                                    |
| Security Level: 90                                            |
| Dedicate this interface to management only                    |
| Channel Group:                                                |
| Enable Interface                                              |
| IP Address                                                    |
| Use Static IP     Obtain Address via DHCP     Use PPPoE       |
| IP Address: 192.168.0.150                                     |
| Subnet Mask: 255.255.0 V                                      |
|                                                               |
|                                                               |
|                                                               |
| £1                                                            |
|                                                               |
|                                                               |
|                                                               |
| Description:                                                  |
|                                                               |
|                                                               |
|                                                               |
|                                                               |
|                                                               |
| OK Cancel Help                                                |

Figura 52. Elección de la Interfaz a editarse

Fuente: ASDM

• Configuración OUTSIDE IPv4

Llenar y cambiar los datos de la interfaz, como se indica en la Figura 53.

| 🕯 Edit Interface 🔀                                            |
|---------------------------------------------------------------|
| General Advanced IPv6                                         |
| Hardware Port: GigabitEthernet0 Configure Hardware Properties |
| Interface Name: OUTSIDE WAN                                   |
| Security Level: 0                                             |
| Dedicate this interface to management only                    |
| Channel Group:                                                |
| C Enable Interface                                            |
| To Addeese                                                    |
| Cluse Static IP Obtain Address via DHCP Use PPPoE             |
|                                                               |
| P Address: 12c.166.0.130                                      |
|                                                               |
|                                                               |
|                                                               |
|                                                               |
|                                                               |
|                                                               |
|                                                               |
|                                                               |
| Desupanti                                                     |
|                                                               |
|                                                               |
|                                                               |
|                                                               |
|                                                               |
| OK Cancel Help                                                |
| Panel de control                                              |

Figura 53. Configuración OUTSIDE IPv4 Fuente: ASDM

• Configuración OUTSIDE IPv6

En la pestaña IPv6 se puede encontrar opciones para configurar el Protocolo IPv6, esto se indica en la Figura 54.

Mediante el botón Add, se puede añadir la dirección IPv6 para la interfaz.

| 🚰 Edit Interface                                        | ×     |
|---------------------------------------------------------|-------|
| General Advanced IPv6                                   |       |
| Enable IPv6 Enforce EUI-64                              |       |
| DAD Attempts: 1 NS Interval: 1000 milliseconds          |       |
| Reachable Time: 0 milliseconds                          |       |
| RA Lifetime: 1800 seconds Suppress RA                   |       |
| RA Interval: 200 seconds RA Interval in Milliseconds    |       |
| Interface IPv6 Addresses                                |       |
| Link-local address:                                     |       |
| Enable address autoconfiguration                        |       |
| Address EUI64                                           | Add   |
|                                                         | Edit  |
|                                                         | elete |
| Is Add IPv6 Address for Interface                       |       |
| Address/Prefix Length: 2001:db8:3000::150/64            |       |
| EUL 64                                                  |       |
| OK Cancel Help                                          |       |
|                                                         |       |
| Address Preferred Lifetime/Date Valid Lifetime/Date Add |       |
| Edit                                                    |       |
| Delete                                                  |       |
|                                                         |       |
|                                                         |       |
|                                                         |       |
|                                                         |       |
|                                                         |       |
|                                                         |       |
|                                                         |       |
|                                                         |       |
|                                                         |       |
| Cancel Help                                             |       |

Figura 54. Configuración OUTSIDE IPv6 Fuente: ASDM

• Configuración INSIDE IPv4

Llenar y cambiar los datos de la interfaz, como se muestra en la Figura 55.

| 📫 Edit Interface                                     |                               |
|------------------------------------------------------|-------------------------------|
| General Advanced IPv6                                |                               |
| Hardware Barty, Clashifftherest1                     | Configure Hardware Properties |
| Tatesface Name: INSTDE LAN                           | Coningure hardware Properdes  |
| Security Level: 100                                  |                               |
| Dedicate this interface to management only           |                               |
| Channel Grauni                                       |                               |
| Enable Interface                                     |                               |
|                                                      |                               |
| IP Address                                           |                               |
| C USE Static IP C Obcam Address Via DHCP C USE PPPOE |                               |
| IP Address: 192.16.2.2                               |                               |
| Subnet Mask: 255.255.255.0                           |                               |
|                                                      |                               |
|                                                      |                               |
|                                                      |                               |
|                                                      |                               |
|                                                      |                               |
|                                                      |                               |
|                                                      |                               |
| Description:                                         |                               |
|                                                      |                               |
|                                                      |                               |
|                                                      |                               |
|                                                      |                               |
|                                                      |                               |
| ſ                                                    | OK Cancel Help                |
|                                                      |                               |

Figura 55. Configuración INSIDE IPv4 Fuente: ASDM

• Configuración INSIDE IPv6

En la pestaña IPv6 se puede encontrar opciones para configurar el Protocolo IPv6. Mediante el botón Add, se puede añadir la dirección IPv6 para la interfaz, lo cual se indica en la Figura 56.

| 🖾 Edit Interface    |                      |               |                                                                                                    |
|---------------------|----------------------|---------------|----------------------------------------------------------------------------------------------------|
| General Advance     | ed IPv6              |               |                                                                                                    |
| Enable IPv6         | Enforce EUI-64       |               |                                                                                                    |
| DAD Attempts:       | 1                    | NS Interval:  | 1000 milliseconds                                                                                                    |
| Reachable Time:     | 0                    | milliseconds  |                                                                                                    |
| RA Lifetime:        | 1800                 | seconds       | Suppress RA                                                                                                    |
| RA Interval:        | 200                  | seconds       | RA Interval in Milliseconds                                                                                                    |
| Interface IPv6 Add  | resses               |               |                                                                                                    |
| Link-local address  |                      |               |                                                                                                    |
| Enable addre        | ss autoconfiguration |               |                                                                                                    |
| Address             |                      |               | EUI64 Add                                                                                                    |
| Interface IPv6 Pref | Preferrer            | Lifetime/Date | Add IPv6 Address for Interface      Address/Prefix Length: [2001:dbi:300012:]2/64      Ext 64      OK Cancel Help      Vh1/ife/insuftnae      Address/Prefix Length: |
|                     |                      |               | Cat<br>Debte                                                                                                    |
|                     |                      |               | OK Cancel Help                                                                                                    |

Figura 56. Configuración INSIDE IPv6 Fuente: ASDM

• Interfaces definidas en IPv4 e IPv6

| 🜃 Cisco ASDM 6.4 for ASA - 192.1                                                                                                    | 68.0.150                 |                    |              |                   |                                     |                              |       |          |                     |
|----------------------------------------------------------------------------------------------------|--------------------------|--------------------|--------------|-------------------|-------------------------------------|------------------------------|-------|----------|---------------------|
| File View Tools Wizards Window Help Look For:                                                                                                    |                          |                    |              |                   |                                     |                              |       |          | La La .             |
| 🔄 Hone 🚱 Configuration 📴 Monitorina 🔚 Save 🚱 Refresh 🕒 Back 💿 Processed 💡 Help                                                                                                    |                          |                    |              |                   |                                     |                              |       |          |                     |
| Device List of P × Configuration > Device Setup > Interfaces                                                                                                    |                          |                    |              |                   |                                     |                              |       |          |                     |
| Add   Delete   Connect  Find:  Go                                                                                                    | Interface                | Name               | State        | Security<br>Level | IP Address                          | Subnet Mask<br>Prefix Length | Group | Туре     | Add 👻               |
| ■ 172.16.1.2<br>■ 192.168.0.150                                                                                                    | GigabitEthernet0         | OUTSID             | Enabled      | c                 | 192.168.0.150<br>2001:db8:3000::150 | 255.255.255.0<br>64          |       | Hardware | Edit                |
|                                                                                                    | GigabitEthernet1         | INSIDE             | Disabled     | 100               | 192.16.2.2<br>2001:db8:3000:2::2    | 255.255.255.0<br>64          |       | Hardware | Delete              |
|                                                                                                    | GigabitEthernet2         |                    | Disabled     |                   |                                     |                              |       | Hardware |                     |
| Device Setup and<br>Setup Ward<br>Control Control |                          |                    |              |                   |                                     |                              |       |          |                     |
| Device Setup                                                                                                    |                          |                    |              |                   |                                     |                              |       |          |                     |
| Cod Remote Access VPN                                                                                                    | <                        |                    |              |                   |                                     |                              |       | >        |                     |
| 23 Kelliote Access VPN                                                                                                    | Enable traffic between t | wo or more interfa | aces which a | re configured     | with same security lev              | /els                         |       |          |                     |
| Site-to-Site VPN                                                                                                    | Enable traffic between t | wo or more hosts   | connected t  | o the same in     | terface                             |                              |       |          |                     |
| Device Management                                                                                                    |                          |                    |              | C                 | Apply Res                           | et                           |       |          |                     |
|                                                                                                    |                          |                    |              |                   | cisco                               | 15                           | 🕞 😅   | 1        | 4/02/16 4:41:04 UT⊂ |

Figura 57. Interfaces definidas IPv4 e IPv6 Fuente: ASDM

- Aplicar los cambios realizados con el boton Apply
- Guardar los cambios con el botón Save, como se muestra en la Figura 58.

| 🔂 Cisco ASDM 6.4 for ASA - 192.16                                                                                    |                                         |                                                 |                                           |                              |                                                                    |                               |       |          |                     |
|----------------------------------------------------------------------------------------------------|-----------------------------------------|-------------------------------------------------|-------------------------------------------|------------------------------|--------------------------------------------------------------------|-------------------------------|-------|----------|---------------------|
| File View Tools Wizards Window                                                                                       | Help                                    |                                                 |                                           |                              |                                                                    | Look For:                     |       | Go       | also also           |
| Home 🖓 Configuration 🔯 Monito                                                                                        | oring 🔚 Save 🐼 Refresh 🕻                | 🕞 Back 🧲                                        | > Forward                                 | 💡 Help                       |                                                                    |                               |       |          | cisco               |
| Device List 리 무 ×                                                                                                    | Configuration > Device Setup >          | Interfaces                                      | <u>s.</u>                                 |                              |                                                                    |                               |       |          |                     |
| Add      Delete      Connect      Find:      Go                                                                      | Interface                               | Name                                            | State                                     | Security<br>Level            | IP Address                                                         | Subnet Mask<br>Prefix Length  | Group | Туре     | Add 🔻               |
| 172.16.1.2<br>192.168.0.150                                                                                          | GigabitEthernet0                        | OUTSID                                          | Enabled                                   |                              | 192.168.0.150<br>2001:db8:3000::150                                | 255.255.255.0<br>64           |       | Hardware | Edit                |
|                                                                                                    | GigabitEthernet1                        | INSIDE                                          | Disabled                                  | 10                           | 192.16.2.2<br>2001:db8:3000:2::2                                   | 255.255.255.0<br>64           |       | Hardware | Delete              |
|                                                                                                    | GigabitEthernet2                        |                                                 | Disabled                                  |                              | 12                                                                 |                               |       | Hardware |                     |
| Startup Woard     Startup Woard     Startup Woard     Startup Woard     System Time     System Time     EtherChannel | E Unapplied Char<br>There a<br>Plesse c | nges<br>re changes to<br>thoose to eith<br>Apph | o the config<br>her apply or<br>y Changes | uration that<br>discard thes | have not been applied t<br>ie changes before exitin<br>ard Changes | o the device.<br>g from ASOM. |       |          |                     |
| Device Setup                                                                                                    |                                         |                                                 |                                           |                              |                                                                    |                               |       |          |                     |
|                                                                                                    | <                                       |                                                 |                                           |                              |                                                                    |                               |       | >        |                     |
| Remote Access VPN                                                                                                    | Enable traffic between two or           | more interfa                                    | ces which a                               | re configure                 | d with same security leve                                          | ala                           |       |          |                     |
| Site-to-Site VPN                                                                                                    | Enable traffic between two or           | more bosts s                                    | connected to                              | the came is                  |                                                                    |                               |       |          |                     |
| Device Management                                                                                                    | Enable traffic between two or           | more noses e                                    | ornecced o                                |                              | Apply Rese                                                         | it .                          |       |          |                     |
|                                                                                                    |                                         |                                                 |                                           |                              | cisco                                                              | 15                            | 🔂 🛃   | 1        | 4/02/16 4:42:24 UTC |

Figura 58. Guardado de los cambios efectuados Fuente: ASDM

- En el botón Configuración, Routing, Static Routes, añadimos el enrutamiento de acuerdo a la conveniencia.
- Permitir el trafico en la red OUTSIDE IPv4, como se indica en la Figura 59.

| Cisco ASDM 6.4 for ASA - 192.1              | 68.0.150                                                                                                    |                   |
|---------------------------------------------|----------------------------------------------------------------------------------------------------|-------------------|
| File View Tools Wizards Window              | Help Look For: Go                                                                                                    | adda da se        |
| Home 🦓 Configuration 📴 Monil                | toring 🔚 Save 🔇 Refresh 🔇 Back 😳 Forward 🦻 Help                                                                           | cisco             |
| Device List 🗗 🕀 🗡                           | Configuration > Device Setup > Routing > Static Routes                                                                    |                   |
| 🕈 Add 📋 Delete 🔊 Connect                    | Specify static routes.                                                                                                    |                   |
| Find: Go                                    | Filter: O Both O IPv4 only IPv6 only                                                                                      |                   |
| 172.16.1.2                                  | Interface IB Address Netmask/ Gateway IB Metric/ Onlines                                                                  | Add               |
|                                             | Prefix Length Gaterioy II Distance Options                                                                                | Edit              |
|                                             | 📧 Add Static Route                                                                                                    | Delete            |
| Device Setup 🗗 🖓                            | Therefore, CHIEFER HAN                                                                                                    | Delece            |
| Startup Wizard                              | Interface: OUTSIDE_WAN                                                                                                    |                   |
| - + Pouting                                 | Network: any                                                                                                    |                   |
| Static Routes                               | Gateway IP: 192.168.0.225 - Metric: 1                                                                                     |                   |
|                                             | Options                                                                                                    |                   |
| B COD                                       | ⊙ None                                                                                                    |                   |
| ⊕ • • • • • • • • • • • • • • • • • • •     | Tunneled (Default tunnel gateway for VPN traffic)                                                                         |                   |
| Proxy ARPs                                  |                                                                                                    |                   |
| System Time                                 |                                                                                                    |                   |
| EtherChannel                                | Track IP Address:                                                                                                    |                   |
|                                             | SLA ID: I arget internace: INSIDE_LAN                                                                                     |                   |
|                                             | Monitoring Options                                                                                                    |                   |
|                                             | Enabling the tracked option starts a job for monitoring the<br>state of the route, by pinging the track address provided. |                   |
|                                             |                                                                                                    |                   |
|                                             | Caricer Pelp                                                                                                    |                   |
| Device Setup                                |                                                                                                    |                   |
| Firewall                                    |                                                                                                    |                   |
| Remote Access VPN                           | 2                                                                                                    |                   |
|                                             | - 'Q                                                                                                    |                   |
|                                             |                                                                                                    |                   |
| Device Management                           |                                                                                                    |                   |
| 2                                           | Apply Reset                                                                                                    |                   |
| Running configuration successfully saved to | flash memory. cisco 15 😡 ன 🗎 14/                                                                                          | 02/16 4:49:44 UTC |

Figura 59. Tráfico OUTSIDE IPv4 Fuente: ASDM

• Permitir trafico en la red INSIDE IPv4, mostrado en la Figura 60.

| 🖆 Cisco ASDM 6.4 for ASA - 192.168.0.150                                                                                                    |                   |  |  |  |  |  |  |  |
|----------------------------------------------------------------------------------------------------|-------------------|--|--|--|--|--|--|--|
| File View Tools Wizards Window Help                                                                                                    |                   |  |  |  |  |  |  |  |
| 🚓 Home 🚜 Configuration 🔯 Monitoring 🔚 Save 💽 Refresh 🕥 Back 🕥 Forward 🦻 Help                                                                                                    | cisco             |  |  |  |  |  |  |  |
| Device List of A X Configuration > Device Setup > Routing > Static Routes                                                                                                    |                   |  |  |  |  |  |  |  |
| Add Toelete & Connect                                                                                                    |                   |  |  |  |  |  |  |  |
| Speciry state hours.                                                                                                    |                   |  |  |  |  |  |  |  |
| 172.16.1.2                                                                                                    |                   |  |  |  |  |  |  |  |
| 192.168.0.150 Interface IP Address Prefix Lask Gateway IP Distance Options                                                                                                    | Add               |  |  |  |  |  |  |  |
| OUTSIDE 0.0.0.0 0.0.0.0 192.168.0.225 1 None                                                                                                    | Edit              |  |  |  |  |  |  |  |
|                                                                                                    | Delete            |  |  |  |  |  |  |  |
| Device Setup         P         Image: Add Static Route         X                                                                                                    |                   |  |  |  |  |  |  |  |
| Startop Waard                                                                                                    |                   |  |  |  |  |  |  |  |
| Network: INSTRE LAN-network/24                                                                                                    |                   |  |  |  |  |  |  |  |
|                                                                                                    |                   |  |  |  |  |  |  |  |
| Gateway IP: 192.16.2.1 - Metric: 1                                                                                                    |                   |  |  |  |  |  |  |  |
| the transfer to the transfer to the transfere  |                   |  |  |  |  |  |  |  |
| Aulticast     None                                                                                                    |                   |  |  |  |  |  |  |  |
| - Construction of the second Construction of the second Construction of the |                   |  |  |  |  |  |  |  |
| System Time                                                                                                    |                   |  |  |  |  |  |  |  |
| EtherChannel                                                                                                    |                   |  |  |  |  |  |  |  |
| Statut Index Index Frage                                                                                                    |                   |  |  |  |  |  |  |  |
| Mathematica Company                                                                                                    |                   |  |  |  |  |  |  |  |
| riomoning oppositions                                                                                                    |                   |  |  |  |  |  |  |  |
| Enabling the tracked option scarss a job for monitoring the<br>state of the route, by pinging the track address provided.                                                                                                    |                   |  |  |  |  |  |  |  |
|                                                                                                    |                   |  |  |  |  |  |  |  |
| Device Setup                                                                                                    |                   |  |  |  |  |  |  |  |
| Firewall I                                                                                                    |                   |  |  |  |  |  |  |  |
| Remote Access VPN                                                                                                    |                   |  |  |  |  |  |  |  |
| Ste-to-Site VPN                                                                                                    |                   |  |  |  |  |  |  |  |
| E Device Management                                                                                                    |                   |  |  |  |  |  |  |  |
| 2 Apply Reset                                                                                                    |                   |  |  |  |  |  |  |  |
| Running configuration successfully saved to flash memory. disco 15 🔯 ன 🗎 14/K                                                                                                    | 02/16 4:53:34 UTC |  |  |  |  |  |  |  |

Figura 60. Tráfico INSIDE IPv4 Fuente: ASDM

• En la Figura 61 se muestra el enrutamiento de cada VLAN IPv4

| Cisco ASDM 6.4 for ASA - 192.1              | 68.0.150             |                                                   |                              |                      |
|---------------------------------------------|----------------------|---------------------------------------------------|------------------------------|----------------------|
| File View Tools Wizards Window              | Help                 |                                                   | Look For:                    | Go                   |
| Home 🦓 Configuration 🔯 Moni                 | nitoring 🔚 Save 🧲    | 🕨 Refresh 🚺 😋 Back 💿 Forward 🧣                    | P Help                       | CISCO                |
| Device List 리 무 ×                           | Configuration > De   | vice Setup > Routing > Static Routes              |                              |                      |
| 🗣 Add 📋 Delete 🚿 Connect                    | Specify static route | 5.                                                |                              |                      |
| Find: Go                                    | Filter: O Both       | IPv4 only O IPv6 only                             |                              |                      |
| <b>172.16.1.2</b>                           |                      | Network/                                          | Metric                       | add                  |
| 192.168.0.150                               | Interface IP         | Address Prefix Length Gateway II                  | Distance Options             |                      |
|                                             | OUTSIDE 0.0          | 0.0 0.0.0.0 192.168.0.2                           | 25 1 None                    | Edit                 |
|                                             | INSIDE_LAN 192       | 16.2.0 255.255.255.0 192.16.2.1                   | 1 None                       | Delete               |
| Device Setup                                |                      |                                                   |                              |                      |
| John Startup Wizard                         |                      | Add Static Route                                  |                              |                      |
| -++ Routing                                 |                      | Interface: INSIDE_LAN                             | ✓                            |                      |
| -+++ Static Routes                          |                      | Network: 192.16.3.0/24                            |                              |                      |
| B→ B OSPF                                   |                      | Cateway ID: 102.16.2.1                            | Matrice 1                    |                      |
|                                             |                      | Gateway IP: 192.10.2.1                            | - Metric I                   |                      |
|                                             |                      | Options                                           |                              |                      |
| Proxy ARPs                                  |                      | <ul> <li>None</li> </ul>                          |                              |                      |
| Device Name/Password     System Time        |                      | <ul> <li>Tunneled (Default tunnel gate</li> </ul> | away for VPN traffic)        |                      |
| EtherChannel                                |                      | Tracked                                           |                              |                      |
|                                             |                      |                                                   |                              |                      |
|                                             |                      | Track ID: Track IP A                              | .ddress:                     |                      |
|                                             |                      | SLA ID: Target Int                                | erface: INSIDE_LAN           |                      |
|                                             |                      | Monitoring Options                                |                              |                      |
|                                             |                      | Enabling the tracked option sta                   | rts a job for monitoring the |                      |
| - Device Setup                              |                      | scace or the route, by pinging o                  | ne track address provided.   |                      |
| Device Secup                                |                      | OK Ca                                             | ncel Help                    |                      |
| Firewall                                    |                      |                                                   |                              |                      |
| Remote Access VPN                           |                      |                                                   |                              |                      |
|                                             |                      |                                                   |                              |                      |
| Dice-co-bice vPN                            |                      |                                                   |                              |                      |
| Device Management                           |                      |                                                   |                              |                      |
| 39                                          |                      |                                                   | Apply Reset                  |                      |
| Running configuration successfully saved to | flash memory.        |                                                   | cisco 15                     | 14/02/16 4:55:04 UTC |

Figura 61. Enrutamiento de cada VLAN IPv4

Fuente: ASDM

• En la Figura 62 se indica el enrutamiento de todas las VLANS IPv4

| 📫 Cisco ASDM 6.4 for ASA - 192.1            | 68.0.150         |               |                           |               |                     |         |              |                     |
|---------------------------------------------|------------------|---------------|---------------------------|---------------|---------------------|---------|--------------|---------------------|
| File View Tools Wizards Window              | Help             |               |                           |               |                     |         | Look For: Go | a da sa da s        |
| Home 🥸 Configuration 🔯 Mon                  | itoring 🔚 Save   | Refresh       | G Back 🔘                  | Forward 🤗 H   | elp                 |         |              | cisco               |
| Device List 🗗 🕀 🗡                           | Configuration :  | > Device Setu | p > Routing > S           | tatic Routes  |                     |         |              |                     |
| 🗣 Add 👔 Delete 🚿 Connect                    | Specify static v | outor         |                           |               |                     |         |              |                     |
| Find: Go                                    | Filter: O Both   | Duces.        |                           |               |                     |         |              |                     |
|                                             |                  | 0             | <b>U</b>                  |               |                     |         |              |                     |
| 192.168.0.150                               | Interface        | IP Address    | Netmask/<br>Prefi× Length | Gateway IP    | Metric/<br>Distance | Options |              | Add                 |
|                                             | OUTSIDE          | 0.0.0.0       | 0.0.0.0                   | 192.168.0.225 |                     | 1 None  |              | Edit                |
|                                             | INSIDE_LAN       | 192.16.2.0    | 255.255.255.0             | 192.16.2.1    |                     | 1 None  |              | Delete              |
| Device Setup 🗗 🖓                            | INSIDE_LAN       | 192.16.3.0    | 255.255.255.0             | 192.16.2.1    |                     | 1 None  |              |                     |
|                                             | INSIDE_LAN       | 192.16.101.0  | 255.255.255.0             | 192.16.2.1    |                     | 1 None  |              |                     |
| - Interfaces                                | INSIDE_LAN       | 192.16.50.0   | 255.255.255.0             | 192.16.2.1    |                     | 1 None  |              |                     |
| i= +••• Routing                             | INSIDE_LAN       | 192.16.40.0   | 255.255.255.0             | 192.16.2.1    |                     | 1 None  |              |                     |
| Static Routes                               | INSIDE_LAN       | 192.16.32.0   | 255.255.255.0             | 192.16.2.1    |                     | 1 None  |              |                     |
| Route Maps                                  | INSIDE_LAN       | 192.16.31.0   | 255.255.255.0             | 192.16.2.1    |                     | 1 None  |              |                     |
| COSPF                                       | INSIDE_LAN       | 192.16.30.0   | 255.255.255.0             | 192.16.2.1    |                     | 1 None  |              |                     |
| E + FICEP                                   | INSIDE LAN       | 192.16.17.0   | 255.255.255.0             | 192.16.2.1    |                     | 1 None  |              |                     |
| Elako                                       | INSIDE LAN       | 192.16.17.0   | 255.255.255.0             | 192.16.2.1    |                     | 1 None  |              |                     |
| Proxy ARPs                                  | INSIDE LAN       | 192.16.10.0   | 255.255.255.0             | 192.16.2.1    |                     | 1 None  |              |                     |
| Device Name/Password                        | INSIDE LAN       | 192.16.15.0   | 255 255 255 0             | 192.16.2.1    |                     | 1 None  |              |                     |
| 🕫 🧑 System Time                             | INSIDE LAN       | 192.16.20.0   | 255,255,255,0             | 192.16.2.1    |                     | 1 None  |              |                     |
| EtherChannel                                | INSIDE LAN       | 192.16.13.0   | 255,255,255.0             | 192.16.2.1    |                     | 1 None  |              |                     |
|                                             | INSIDE LAN       | 192.16.12.0   | 255.255.255.0             | 192.16.2.1    |                     | 1 None  |              |                     |
|                                             | INSIDE LAN       | 192.16.11.0   | 255,255,255.0             | 192.16.2.1    |                     | 1 None  |              |                     |
|                                             | INSIDE_LAN       | 192.16.10.0   | 255.255.255.0             | 192.16.2.1    |                     | 1 None  |              |                     |
|                                             | INSIDE_LAN       | 192.16.9.0    | 255.255.255.0             | 192.16.2.1    |                     | 1 None  |              |                     |
|                                             | INSIDE_LAN       | 192.16.8.0    | 255.255.255.0             | 192.16.2.1    |                     | 1 None  |              |                     |
|                                             | INSIDE_LAN       | 192.16.7.0    | 255.255.255.0             | 192.16.2.1    |                     | 1 None  |              |                     |
|                                             | INSIDE_LAN       | 192.16.6.0    | 255.255.255.0             | 192.16.2.1    |                     | 1 None  |              |                     |
| Bevice Setup                                | INSIDE_LAN       | 192.16.5.0    | 255.255.25                | 192.16.2.1    |                     | 1 None  |              |                     |
| S Tours south                               | INSIDE_LAN       | 192.16.4.0    | 255.255.255.0             | 192.16.2.1    |                     | 1 None  |              |                     |
| Firewall                                    |                  |               |                           |               |                     |         |              |                     |
| Remote Access VPN                           |                  |               |                           |               |                     |         |              |                     |
| Site-to-Site VPN                            |                  |               |                           |               |                     |         |              |                     |
| Device Management                           |                  |               |                           |               |                     |         |              |                     |
|                                             |                  |               |                           |               | Apply               | Rese    | t            |                     |
| Running configuration successfully saved to | flash memory.    |               |                           |               |                     | cisco   | 15 🕞 🛃       | 4/02/16 5:00:04 UTC |

Figura 62. Enrutamiento de todas las VLANS IPv4 Fuente: ASDM

• La figura 63 muestra la forma de permitir tráfico en la red INSIDE IPv6

| 🚰 Cisco ASDM 6.4 for ASA - 192.1             | 68.0.150                                                       |                     |
|----------------------------------------------|----------------------------------------------------------------|---------------------|
| File View Tools Wizards Window               | Help Look For: Go                                              | alate               |
| Home 🖓 Configuration 🔯 Mon                   | koring 🔚 Save 🔇 Refresh 🔇 Back 🚫 Forward 🦻 Help                | CISCO               |
| Device List 🗗 म 🛪                            | Configuration > Device Setup > Routing > Static Routes.        |                     |
| 🗣 Add 1 Delete 🔊 Connect                     | Specify static routes.                                         |                     |
| Find: Go                                     | Filter: Both PPv4 only PV6 only                                |                     |
| 172.16.1.2                                   | Netroack/ Metric/                                              | Add                 |
| 192.168.0.150                                | Interface IP Address Prefix Length Gateway IP Distance Options |                     |
|                                              | OUTSIDE :: In Incontruiteeren Interen                          | Edit                |
| Deuise Setue                                 |                                                                | Delete              |
| Startup Wizard                               | Interface: INSIDE_LAN                                          |                     |
| Interfaces                                   | Network: 2001:db8:3000:2::/64 -                                |                     |
|                                              | Gateway IP: 2001:db8:3000:2::1 - Distance: 1                   |                     |
| Route Maps                                   |                                                                |                     |
| ⊕ • • • • • • • • OSPF     ⊕ • • • • • • RIP | options                                                        |                     |
| EIGRP                                        | ( None                                                         |                     |
| Multicast     Provy ARPs                     | Tunneled (Default tunnel gateway for VPN traffic)              |                     |
| Device Name/Password                         | ○ Tracked                                                      |                     |
| System Time     EtherChannel                 | Track ID: Track IP Address:                                    |                     |
|                                              | SLA ID: Target Interface: INSIDE_LAN                           |                     |
|                                              | Monitoring Options                                             |                     |
|                                              | Foabling the tracked option starts a lob for monitoring the    |                     |
|                                              | state of the route, by pinging the track address provided.     |                     |
|                                              | OK Cancel Help                                                 |                     |
| 0                                            |                                                                |                     |
| Device Setup                                 |                                                                |                     |
| 📆 Firewall                                   |                                                                |                     |
| Remote Access VPN                            |                                                                |                     |
|                                              |                                                                |                     |
| Dice-co-pice vPN                             |                                                                |                     |
| Device Management                            |                                                                |                     |
| »,                                           | Apply Reset                                                    |                     |
| Running configuration successfully saved to  | flash memory. cisco 15 🐻 🛃 🦷                                   | 4/02/16 5:06:14 UTC |

Figura 63. Tráfico en la red INSIDE IPv6 Fuente: ASDM

• La figura 64, muestra como permitir tráfico en la red OUTSIDE IPv6

| 📧 Cisco ASDM 6.4 for ASA - 192.1          | 68.0.150                         |                 |                      |                          |          |            |      | _ 🗆 🗙            |
|-------------------------------------------|----------------------------------|-----------------|----------------------|--------------------------|----------|------------|------|------------------|
| File View Tools Wizards Window            | Help                             |                 |                      |                          |          | Look For:  | Go   | alaala.          |
| 🚓 Home 🦓 Configuration 📴 Mon              | itoring 🔚 Save 🤇                 | 🕨 Refresh       | Back 🕐 Forward       | 🛛 🥜 Help                 |          |            |      | cisco            |
| Device List 🗇 🕀 🛪                         | Configuration > De               | vice Setup > Ro | uting > Static Ro    | <u>outes</u>             |          |            |      |                  |
| 🗣 Add 📋 Delete 🔊 Connect                  | Specify static route             | 5.              |                      |                          |          |            |      |                  |
| Find: Go                                  | Filter: O Both                   | IPv4 only (•) I | Pv6 only             |                          |          |            |      |                  |
| 172.16.1.2                                |                                  |                 | Network              |                          | Metric   |            |      | Add              |
|                                           | Interface IP                     | Address         | Prefix Length        | Gateway IP               | Distance | Options    |      |                  |
|                                           | INSIDE_LAN 200                   | 1:db8:3000:2::  | 64                   | 2001:db8:3000:2::1       | 1        | None       |      | Edit             |
| Device February 70.0                      | INSIDE_LAN 200<br>INSIDE LAN 200 | 1:db8:3000:3::  | 64                   | 2001:068:3000:2::1       | 1        | None       |      | Delete           |
| Startup Witard                            | INSIDE_LAN 200                   | tid 🍱 Edit Sta  | tic Route            |                          |          | <b>×</b> . |      |                  |
| - Interfaces                              | INSIDE_LAN 200                   | 1:d Interface   | OUTSIDE WAR          | · ·                      |          |            |      |                  |
| - + + Routing                             | INSIDE_LAN 200                   | Lid Network:    | apy                  |                          |          |            |      |                  |
| - at Route Maps                           | INSIDE_LAN 200                   | 1:dl            | uny                  |                          |          |            |      |                  |
| ⊕ • 🚰 OSPF                                | INSIDE_LAN 200                   | 1:dl Gateway    | IP: 2001:db8:3000    | 0::225 Dista             | nce: 1   |            |      |                  |
| E + the FIGPP                             | INSIDE_LAN 200                   | Options         |                      |                          |          |            |      |                  |
| Hulticast                                 | INSIDE_LAN 200                   | 1:dl 💿 None     |                      |                          |          |            |      |                  |
| Proxy ARPs                                | INSIDE_LAN 200                   | 1:dl            | led (Default turnel  | cateway for VPN traffic  | a        |            |      |                  |
| System Time                               | INSIDE_LAN 200                   |                 | ind (perdale carrier | gacemay for this dame    | ·/       |            |      |                  |
| EtherChannel                              | INSIDE_LAN 200                   | Track           |                      |                          |          |            |      |                  |
|                                           | INSIDE_LAN 200                   | Lid Track II    | ): Track             | IP Address:              |          |            |      |                  |
|                                           | INSIDE_LAN 200                   | SLA ID:         | Targe                | t Interface: INSIDE_L    | AN 💙     |            |      |                  |
|                                           | INSIDE_LAN 200                   | Lidi Mon        | itoring Options      |                          |          |            |      |                  |
|                                           | INSIDE_LAN 200                   | Lid Enablin     | the tracked option   | starts a job for monito  | ring the |            |      |                  |
|                                           | INSIDE_LAN 200                   | 1:d state of    | the route, by ping   | ing the track address pr | ovided.  |            |      |                  |
| 0                                         | INSIDE_LAN 200                   |                 | OK                   | Cancel Help              | _        |            |      |                  |
| Device Setup                              | OUTSIDE ::                       |                 |                      |                          |          |            |      |                  |
| Firewall                                  |                                  |                 |                      |                          |          |            |      |                  |
| Remote Access VPN                         |                                  |                 |                      |                          |          |            |      |                  |
| Site-to-Site VPN                          |                                  |                 |                      |                          |          |            |      |                  |
| Device Management                         |                                  |                 |                      |                          |          |            |      |                  |
| \$                                        |                                  |                 |                      | Apply                    | Rese     | E          |      |                  |
| Configuration changes saved successfully. |                                  |                 |                      |                          | cisco    | 15         | 14/0 | 2/16 5:17:34 UTC |

Figura 64. Tráfico en la red OUTSIDE IPv6 Fuente: ASDM

• El enrutamiento de cada VLAN IPv6 se muestra en la Figura 65.

| Cisco ASDM 6.4 for ASA - 192.1              | 68.0.150                                                                                                    |                     |
|---------------------------------------------|----------------------------------------------------------------------------------------------------|---------------------|
| File View Tools Wizards Window              | Help Look For: Go                                                                                                    | adradus             |
| Home Sconfiguration Mon                     | Roring 🔚 Save 🔇 Refresh 🔇 Back 🚫 Forward 🧳 Help                                                                                                    | CISCO               |
| Device List 라무×                             | Configuration > Device Setup > Routing > Static Routes                                                                                                    |                     |
| 🗣 Add 📋 Delete 🚿 Connect                    | Specify static routes.                                                                                                    |                     |
| Find: Go                                    | Filter: Both DIPv4 only DIPv6 only                                                                                                    |                     |
|                                             | Nutrie de la construcción de la construcción de |                     |
| 192.168.0.150                               | Interface IP Address Prefix Length Gateway IP Distance Options                                                                                                    |                     |
|                                             | INSIDE_LAN 2001; descence of the lange descence of the lange                                                                                                    | Edit                |
|                                             | OUTSIDE_WAN :: IS Add Static Route                                                                                                    | Delete              |
| Device Setup                                | Interface: INSIDE_LAN                                                                                                    |                     |
| Interfaces                                  | Network: 2001;db8:3000;31:/64                                                                                                    |                     |
|                                             |                                                                                                    |                     |
| +++ Static Routes                           | Gateway IP: 2001:db8:3000:2::1 Distance: 1                                                                                                    |                     |
|                                             | Options                                                                                                    |                     |
| B A RIP                                     | <ul> <li>None</li> </ul>                                                                                                    |                     |
| EIGRP     EIGRP     EIGRP                   | Tuppeled (Default truppel gateway for VPN traffic)                                                                                                    |                     |
| Proxy ARPs                                  |                                                                                                    |                     |
| Device Name/Password                        | ⊖ Tracked                                                                                                    |                     |
| EtherChannel                                | Track ID: Track IP Address:                                                                                                    |                     |
|                                             | SLA ID: Target Interface: INSIDE_LAN                                                                                                    |                     |
|                                             | Monitoring Options                                                                                                    |                     |
|                                             | Enabling the tracked option starts a job for monitoring the                                                                                                    |                     |
|                                             | state of the route, by pinging the track address provided.                                                                                                    |                     |
|                                             | OK Cancel Help                                                                                                    |                     |
| 2                                           |                                                                                                    |                     |
| Device Setup                                |                                                                                                    |                     |
| Firewall                                    |                                                                                                    |                     |
| Remote Access VPN                           |                                                                                                    |                     |
| Site-to-Site VPN                            |                                                                                                    |                     |
| Device Management                           |                                                                                                    |                     |
| \$                                          | Apply Reset                                                                                                    |                     |
| Running configuration successfully saved to | flash memory. disco 15 😡 🖼 🗎 14                                                                                                    | #/02/16 5:07:44 UTC |

Figura 65. Enrutamiento de cada VLAN IPv6 Fuente: ASDM

• El enrutamiento de todas las VLANS IPv6, esta indicaco en la Figura 66

| View Tools Winards Window     | Halo             |                     |                           |                    |                     | Look Box  | (T) |        |
|-------------------------------|------------------|---------------------|---------------------------|--------------------|---------------------|-----------|-----|--------|
|                               | noip             |                     |                           |                    |                     | LOOK POP: | 30  |        |
| Home 🖧 Configuration 🔗 Monito | oring 🔚 Save     | : 💽 Refresh 🚺 🚺 I   | Back 🜔 Forwan             | d 🎖 Help           |                     |           |     | CISCO  |
| vice List 🗗 무 🗙               | Configuration :  | > Device Setup > Ro | uting > Static R          | outes              |                     |           |     |        |
| Add 🎁 Delete 🔊 Connect        | Specify static r | outor.              |                           |                    |                     |           |     |        |
|                               | Speciry static r | ouces.              |                           |                    |                     |           |     |        |
| 00                            | Filter: O Both   | hj 🔘 IPv4 only 💽 II | Pv6 only                  |                    |                     |           |     |        |
| 192.168.0.150                 | Interface        | IP Address          | Netmask/<br>Prefix Length | Gateway IP         | Metric/<br>Distance | Options   |     | Add    |
|                               | INSIDE_LAN       | 2001:db8:3000:2::   | 64                        | 2001:db8:3000:2::1 |                     | 1 None    |     | Edit   |
|                               | INSIDE_LAN       | 2001:db8:3000:3::   | 64                        | 2001:db8:3000:2::1 |                     | 1 None    |     | Delete |
| vice Setup                    | INSIDE_LAN       | 2001:db8:3000:4::   | 64                        | 2001:db8:3000:2::1 |                     | 1 None    |     | Delete |
| Startup Wizard                | INSIDE_LAN       | 2001:db8:3000:5::   | 64                        | 2001:db8:3000:2::1 |                     | 1 None    |     |        |
| Interfaces                    | INSIDE_LAN       | 2001:db8:3000:6::   | 64                        | 2001:db8:3000:2::1 |                     | 1 None    |     |        |
| • Routing                     | INSIDE_LAN       | 2001:db8:3000:7::   | 64                        | 2001:db8:3000:2::1 |                     | 1 None    |     |        |
|                               | INSIDE_LAN       | 2001:db8:3000:8::   | 64                        | 2001:db8:3000:2::1 |                     | 1 None    |     |        |
| - And the Maps                | INSIDE_LAN       | 2001:db8:3000:9::   | 64                        | 2001:db8:3000:2::1 |                     | 1 None    |     |        |
| ■ • A OSPF                    | INSIDE_LAN       | 2001:db8:3000:10::  | 64                        | 2001:db8:3000:2::1 |                     | 1 None    |     |        |
| RIP                           | INSIDE_LAN       | 2001:db8:3000:11::  | 64                        | 2001:db8:3000:2::1 |                     | 1 None    |     |        |
| EI-SE EIGRP                   | INSIDE LAN       | 2001/db8/2000/12/   | 64                        | 2001:db8:3000:2::1 |                     | 1 None    |     |        |
| Provy ARPs                    | INSIDE LAN       | 2001:db8:3000:15::  | 64                        | 2001:db8:3000:2::1 |                     | 1 None    |     |        |
| Provide Name/Password         | INSIDE LAN       | 2001/db8/2000/16/   | 64                        | 2001.db8.2000.211  |                     | 1 None    |     |        |
| System Time                   | INSIDE LAN       | 2001:db8:3000:17:   | 64                        | 2001:db8:3000:2::1 |                     | 1 None    |     |        |
| EtherChannel                  | INSIDE LAN       | 2001;db8;3000;18;;  | 64                        | 2001:db8:3000:2::1 |                     | 1 None    |     |        |
|                               | INSIDE LAN       | 2001:db8:3000:19::  | 64                        | 2001:db8:3000:2::1 |                     | 1 None    |     |        |
|                               | INSIDE LAN       | 2001:db8:3000:20::  | 64                        | 2001:db8:3000:2::1 |                     | 1 None    |     |        |
|                               | INSIDE LAN       | 2001:db8:3000:30::  | 64                        | 2001:db8:3000:2::1 |                     | 1 None    |     |        |
|                               | INSIDE LAN       | 2001:db8:3000:31::  | 64                        | 2001:db8:3000:2::1 |                     | 1 None    |     |        |
|                               | INSIDE LAN       | 2001:db8:3000:32::  | 64                        | 2001:db8:3000:2::1 |                     | 1 None    |     |        |
|                               | INSIDE_LAN       | 2001:db8:3000:40::  | 64                        | 2001:db8:3000:2::1 |                     | 1 None    |     |        |
|                               | INSIDE_LAN       | 2001:db8:3000:50::  | 64                        | 2001:db8:3000:2::1 |                     | 1 None    |     |        |
| Device Setup                  | INSIDE_LAN       | 2001:db8:3000:101:: | 64                        | 2001:db8:3000:2::1 |                     | 1 None    |     |        |
| , <u></u>                     | OUTSIDE          | 11                  | 0                         | 2001:db8:3000::225 |                     | 1 None    |     |        |
| Firewall                      |                  |                     |                           |                    |                     |           |     |        |
|                               |                  |                     |                           |                    |                     |           |     |        |
| Remote Access VPN             |                  |                     |                           |                    |                     |           |     |        |
| Site-to-Site VPN              |                  |                     |                           |                    |                     |           |     |        |
| Device Management             |                  |                     |                           |                    |                     |           |     | J      |
| ÷ 5                           |                  |                     |                           | Apply              | Rese                | et        |     |        |

Figura 66. Enrutamiento de todas las VLANS IPv6 Fuente: ASDM

• En el botón de Configuración, Firewall, Access Rules, añadir reglas de acceso para permitir trafico a la red local IPv4 (INSIDE), tal como se indica en la Figura 67.

| 🖆 Cisco ASDM 6.4 for ASA - 192.1 | 168.0.150                                                                              |                                      |
|----------------------------------|----------------------------------------------------------------------------------------|--------------------------------------|
| File View Tools Wizards Window   | Help Look For:                                                                         | Go                                   |
| Home 🦓 Configuration 🔯 Mon       | itoring 🔚 Save 🔇 Refresh 🔇 Back 🚫 Forward 🤗 Help                                       | CISCO                                |
| Device List 리 무 ×                | Configuration > Firewall > Access Rules                                                | Addresses Services Time Ranges       |
| 🗣 Add 📋 Delete 🔊 Connect         | 🗣 Add 👻 🗃 Edit. 💼 Delete   🛧 🌾 👗 🐃 💼 🗸 🖓 Find 🖼 Diagram 🎧 Export 👻 👘 Clear Hits 🌉 Shou | Addresses                            |
| Find: Go                         | # Enabled Source Destination Service Action Hits                                       | 🖶 Add 👻 📷 Edit 🏢 Delete 🔍 Where Used |
| <b>— — — — — — — — — —</b>       | E MINSIDE_LAN (1 implicit incoming rule)                                               | Filter: Filter Clear                 |
| 192.168.0.150                    | 1 @ any @ Any less secure ne IP ip @ Permit                                            | Name 🔺 1                             |
|                                  | INSIDE_LAN IPv6 (1 implicit incoming rule)                                             | IPv4 Network Objects                 |
| Eirowall 30                      | 🜃 Add Access Rule                                                                      | any     INSIDE LAN-petwork/24        |
| Access Rules                     |                                                                                        | OUTSIDE_WAN-network/24               |
| NAT Rules                        |                                                                                        | - IPv6 Network Objects               |
| Service Policy Rules             | Action: Permit Deny                                                                    | L- 🌑 any                             |
| Filter Rules                     | Source: 192.16.0.0/16                                                                  |                                      |
| Public Servers                   | Destination any                                                                        |                                      |
| Threat Detection                 | Service: Ip                                                                            |                                      |
| i ⊕ - 😭 Objects                  |                                                                                        |                                      |
| Communications     Advanced      | Description:                                                                           |                                      |
| ~                                |                                                                                        |                                      |
|                                  | Enable Logging                                                                         |                                      |
|                                  | Logging Level: Default                                                                 |                                      |
|                                  | Mana Debiana                                                                           | <b>N</b>                             |
|                                  |                                                                                        | ~                                    |
|                                  | OK Cancel Help                                                                         |                                      |
| S. Device Setup                  | A.                                                                                     |                                      |
| S. Channel                       |                                                                                        |                                      |
| C13. i cria                      |                                                                                        |                                      |
| Remote Access VPN                |                                                                                        |                                      |
| Site-to-Site VPN                 |                                                                                        |                                      |
| Device Management                | Access Rule Type   IPv4 and IPV6  IPv4 Only  IPv6 Only                                 |                                      |
|                                  |                                                                                        |                                      |
| ę                                | Advanced                                                                               |                                      |
|                                  | cisco 15                                                                               | 14/02/16 5:23:54 UTC                 |

Figura 67. Reglas de acceso para permitir el tráfico a la red INSIDE IPv4 Fuente: ASDM

• La regla implicita para denegar el trafico en el resto de las otras redes IPv4, se indica en la Figura 68.

| 🖺 Cisco ASDM 6.4 for ASA - 192.1            | 168.0.150                                                                           |                                      |
|---------------------------------------------|-------------------------------------------------------------------------------------|--------------------------------------|
| File View Tools Wizards Window              | Help Look For:                                                                      | GO                                   |
| Home Sconfiguration S Mon                   | itoring 🔚 Save 🔇 Refresh 🔇 Back 🚫 Forward 🦻 Help                                    | CISCO                                |
| Device List 과 무 ×                           | Configuration > Firewall > Access Rules                                             | Addresses Services Time Ranges       |
| 🗣 Add 📋 Delete 🚿 Connect                    | 🗣 Add 🗸 📝 Edit 🏦 Delete 🛧 🌜 👗 📾 💼 🗸 Q. Find 🖽 Diagram 🛄 Export 👻 🟟 Clear Hts 🗊 Shor | Addresses 과 무 ×                      |
| Find: Go                                    | Equiped Source Destination Source Atlan                                             | 🗣 Add 👻 📷 Edit 🏢 Delete 🔍 Where Used |
|                                             | Challed Source Description Service Action His                                       | Filter: Filter Clear                 |
| 192.168.0.150                               | 1 🕑 📲 192.16.0.0/16 🌑 any 💵 lo 🛩 Permit                                             | Name                                 |
|                                             | INSIDE_LAN IPv6 (4 incoming rules)                                                  | - IPv4 Network Objects               |
|                                             | Et Add Assess Date                                                                  | - Internet any                       |
| Firewall 🗇 🖗                                | PE AUD ACCESS KUIC                                                                  | INSIDE_LAN-network/24                |
| Access Rules                                | Interface: INSIDE_LAN 🗸                                                             | OUTSIDE_WAN-network/24               |
| Service Policy Pules                        | Action: Permit Deny                                                                 | TPv6 Network Objects                 |
| AAA Rules                                   | Source International Contraction                                                    | - any                                |
| Filter Rules                                | Boarden any                                                                         | - 🙀 2001:db8:3000:2::/64             |
| URL Eitering Servers                        | Destination any                                                                     | - 🙀 2001:db8:3000:3::/64             |
| Threat Detection                            | Service: Ip                                                                         | - 2001:db8:3000:5::/64               |
| i∃ I Objects                                |                                                                                     |                                      |
| B Advanced                                  | Description:                                                                        |                                      |
|                                             |                                                                                     |                                      |
|                                             | Enable Logging                                                                      |                                      |
|                                             | Logging Level: Default                                                              |                                      |
|                                             |                                                                                     |                                      |
|                                             | More Options 😵                                                                      |                                      |
|                                             | OK Cancel Hein                                                                      |                                      |
|                                             |                                                                                     |                                      |
| S. Device Setup                             |                                                                                     |                                      |
|                                             |                                                                                     |                                      |
| Firewall                                    |                                                                                     |                                      |
| Remote Access VPN                           |                                                                                     |                                      |
| Ste-to-Site VPN                             |                                                                                     |                                      |
| B Device Mapagement                         | Access Rule Type 💿 IPv4 and IPV6 🔿 IPv4 Only 🔿 IPv6 Only                            |                                      |
|                                             |                                                                                     |                                      |
| <u>.</u>                                    | Appry Reset Advanced                                                                |                                      |
| Running configuration successfully saved to | flash memory. cisco 15 😡                                                            | 🕞 📔 📔 👘 14/02/16 5:30:44 UTC         |

Figura 68. Reglas para denegar el tráfico en el resto de redes IPv4 Fuente: ASDM

 La Figura 69, muestra las reglas de acceso para permitir trafico en la red local IPv6 (INSIDE)

| Cisco ASDM 6.4 for ASA - 192.1              | 168.0.150                                                                |                                                                                                    |
|---------------------------------------------|--------------------------------------------------------------------------|----------------------------------------------------------------------------------------------------|
| File View Tools Wizards Window              | Help Look For:                                                           | Go                                                                                                    |
| Home Ra Configuration 🔯 Mon                 | iltoring 🛄 Save 🖎 Refresh 🔿 Back 🔿 Forward 🤣 Help                        | cisco                                                                                                    |
| Device List 7 8 ×                           | Configuration > Firewall > Access Bules                                  | Addresses Services Time Dannes                                                                                                    |
| Add T Delete S Connect                      |                                                                          | Addresses ar a ×                                                                                                    |
| Find: Go                                    | Add V Ma Eak Delete 5 V a la Contra Delete 5 V a la Contra Delete Sector | 🗣 Add 👻 📷 Edit 🏢 Delete 🔍 Where Used                                                                                                    |
| 172.16.1.2                                  | Enabled Source Destination Service Action hits                           | Filter: Filter Clear                                                                                                    |
| ····· 🔂 192.168.0.150                       | 1 🗹 🚅 192.16.0.0/16 🚸 any 🌇 ip 🖌 Permit                                  | Name 1                                                                                                    |
|                                             | INSIDE_LAN IPv6 (1 implicit incoming rule)                               | □ IPv4 Network Objects                                                                                                    |
|                                             | 📧 Add IPv6 Access Rule                                                   | -      -      -      -      -      -      -      -      -      -      -      -      -      -      -      -      -      -      -      -      -      -      -      -      -      -      -      -      -      - |
| Pirewall D' #                               | Televiera                                                                | - A OUTSIDE_WAN-network/24                                                                                                    |
| NAT Rules                                   |                                                                          | 192.16.0.0/16                                                                                                    |
| AAA Rules                                   | Action: O Permit O Deny                                                  | - IPv6 Network Objects                                                                                                    |
| Filter Rules                                | Source: 2001:db8:3000:2::/64                                             |                                                                                                    |
| URL Filtering Servers                       | Destination any                                                          |                                                                                                    |
| Threat Detection                            | Service: Ip -                                                            |                                                                                                    |
| Unified Communications                      |                                                                          |                                                                                                    |
| i → 📆 Advanced                              | Description:                                                             |                                                                                                    |
|                                             | Enable Logging                                                           |                                                                                                    |
|                                             | Logging Level: Default                                                   |                                                                                                    |
|                                             |                                                                          |                                                                                                    |
|                                             | More Options 🛞                                                           |                                                                                                    |
|                                             | OK Cancel Help                                                           |                                                                                                    |
| S Device Setup                              |                                                                          | r                                                                                                    |
|                                             |                                                                          |                                                                                                    |
| Firewall                                    |                                                                          |                                                                                                    |
| Remote Access VPN                           |                                                                          |                                                                                                    |
| Site-to-Site VPN                            |                                                                          |                                                                                                    |
| Device Management                           | Access Rule Type   IPv4 and IPV6  IPv4 Only  IPv6 Only                   |                                                                                                    |
| La la la la la la la la la la la la la la   | Apply Reset Advanced                                                     |                                                                                                    |
|                                             |                                                                          |                                                                                                    |
| Running configuration successfully saved to | offash memory. cisco 15                                                  | 14/02/16 5:27:14 UTC                                                                                                    |

Figura 69. Reglas de acceso para permitir tráfico en la red INSIDE IPv6 Fuente: ASDM

• La figura 70, indica la regla implicita para denegar el trafico en el resto de las otras redes IPv6.

| 🖾 Cisco ASDM 6.4 for ASA - 192.1            | 168.0.150                                                                              |                                      |
|---------------------------------------------|----------------------------------------------------------------------------------------|--------------------------------------|
| File View Tools Wizards Window              | Help Look For:                                                                         | Go                                   |
| Home 🦓 Configuration 🔯 Mor                  | iitoring 🔚 Save 🔇 Refresh 🔇 Back 🚫 Forward 🦻 Help                                      | CISCO                                |
| Device List 라 무 ×                           | Configuration > Firewall > Access Rules                                                | Addresses Services Time Ranges       |
| 🗣 Add 📋 Delete 🚿 Connect                    | 🗣 Add 👻 🧭 Edit 📋 Delete 🎓 🌾 🐰 🗞 📖 = 🔍 Q. Find 🔛 Diagram 🎧 Export + 🏟 Clear Hits 📳 Shoi | Addresses 🗗 म 🗵                      |
| Find: Go                                    | # Enabled Source Destination Service Action Hits                                       | 🖶 Add 👻 📷 Edit 🏢 Delete 🔍 Where Used |
| <b>172.16.1.2</b>                           | INSIDE_LAN (1 incoming rule)                                                           | Filter: Filter Clear                 |
| 192.168.0.150                               | 1 🗹 📲 192.16.0.0/16 🦚 any 💴 ip 🖌 Permit                                                | Name 🔺 1                             |
|                                             | SM INSIDE_LAN IPv6 (3 incoming rules)                                                  | IPv4 Network Objects                 |
|                                             | 📾 Add IPv6 Access Rule                                                                 | any     the second 24                |
| Firewall 27 4                               |                                                                                        | OUTSIDE_LAN-network/24               |
| NAT Rules                                   | Interface: INSIDE_LAN                                                                  | 192.16.0.0/16                        |
| Service Policy Rules                        | Action: Permit  Permit                                                                 | -IPv6 Network Objects                |
| AAA Rules                                   | Source: any                                                                            |                                      |
| Public Servers                              | Destination any                                                                        | - <u>efg</u> 2001:db8:3000:2::/64    |
| URL Filtering Servers                       |                                                                                        | 2001:db8:3000:5::/64                 |
|                                             | Service: ip                                                                            |                                      |
| Unified Communications                      | Description                                                                            |                                      |
| E-US Advanced                               |                                                                                        |                                      |
|                                             | C Enable Logging                                                                       |                                      |
|                                             | Logging Level: Default 💌                                                               |                                      |
|                                             | Mara Dobione                                                                           | -                                    |
|                                             |                                                                                        | -                                    |
|                                             | OK Cancel Help                                                                         |                                      |
| S Davice Setup                              |                                                                                        |                                      |
| Firewall                                    |                                                                                        |                                      |
| Remote Access VPN                           |                                                                                        |                                      |
| Site-to-Site VPN                            |                                                                                        |                                      |
| Device Management                           | Access Rule Type      IPv4 and IPV6      IPv4 Only      IPv6 Only                      |                                      |
| ç                                           | Apply Reset Advanced                                                                   |                                      |
| Running configuration successfully saved to | flash memory. cisco 15                                                                 | 🔒 🔛 🔒 🔤 🔤                            |

Figura 70. Reglas para denegar el tráfico en el resto de redes IPv6 Fuente: ASDM

• Las reglas de acceso para permitir el trafico de la red OUTSIDE IPv4, estan mostradas en la Figura 71.

| Cisco ASDM 6.4 for ASA - 192.1              | 68.0.150                                   |                              |                         |                                         |
|---------------------------------------------|--------------------------------------------|------------------------------|-------------------------|-----------------------------------------|
| File View Tools Wizards Window              | Help                                       |                              | Look For:               | GO                                      |
|                                             | itoring 🔲 Save 🔿 Refresh 🙆 Back 🙆          | Forward 2 Help               |                         | CISCO.                                  |
|                                             |                                            | 3                            |                         |                                         |
| Add Delete Of Connect                       | Configuration > Firewall > Access Rules    |                              |                         | Addresses Services Time Ranges          |
|                                             | 🗣 Add 👻 🎯 Edit 🔟 Delete 🛧 🀇 🛍              | 📖 👻 🔍 Find 🔛 Diagram 🔚 Expor | rt 👻 😚 Clear Hits 🚺 Sho | Add - I Edit III Delete . Where Used    |
|                                             | # Enabled Source                           | Destination Service          | Action Hits             | Elter:                                  |
| 192.168.0.150                               | 1 INSIDE_LAN (2 incoming rules)            | any It in                    | Permit                  | histor + 1                              |
|                                             | 2 🗹 🧼 any                                  | any IP ip                    | O Deny                  | - IPv+ Network Objects                  |
|                                             | Add Access Rule                            |                              |                         | any 🛶 🔿 any                             |
| Firewall 🗇 🖓                                |                                            |                              |                         | INSIDE_LAN-network/24                   |
| Access Rules                                | Interface: OUTSIDE_WAN                     |                              |                         | - ad 192,16,0,0/16                      |
| Q Service Policy Rules                      | Action:  Permit  Deny                      |                              |                         | -IPv6 Network Objects                   |
| AAA Rules                                   | Source: any                                |                              |                         | - I any                                 |
| Public Servers                              | Destination any                            |                              |                         | - adj 2001:db8:3000:2::/64              |
| URL Filtering Servers                       | Service: In                                |                              |                         | ad 2001:db8:3000:5::/64                 |
| B G Objects                                 |                                            |                              |                         |                                         |
| Unified Communications                      | Description:                               |                              |                         |                                         |
| B B Advanced                                |                                            |                              |                         |                                         |
|                                             | C Enable Logging                           |                              |                         |                                         |
|                                             | Logging Level: Default 💌                   |                              |                         |                                         |
|                                             |                                            |                              |                         |                                         |
|                                             | More Options                               |                              | 8                       |                                         |
|                                             | ОК                                         | Cancel Help                  |                         |                                         |
| -S Device Setup                             |                                            |                              |                         | - III III III III III III III III III I |
|                                             |                                            |                              |                         |                                         |
| Firewall                                    |                                            |                              |                         |                                         |
| Remote Access VPN                           |                                            |                              |                         |                                         |
| Site-to-Site VPN                            |                                            |                              | >                       |                                         |
| Device Management                           | Access Rule Type 💿 IPv4 and IPV6 🔿 🏹 4 Onl | y O IPv6 Only                |                         |                                         |
| Correct India agement                       |                                            |                              |                         |                                         |
| 20                                          | Apply                                      | Reset Advanced               |                         |                                         |
| Running configuration successfully saved to | flash memory.                              | cisco                        | 15                      | 14/02/16 5:33:24 UTC                    |

Figura 71. Reglas de acceso para permitir tráfico en la red OUTSIDE IPv4 Fuente: ASDM

• Las reglas para denegar el trafico de la red OUTSIDE IPv4, se muestran en la Figura 72.

| Cisco ASDM 6.4 for ASA - 192.1                                                                                                    | 168.0.150                                            |                                            |                                      |
|----------------------------------------------------------------------------------------------------|------------------------------------------------------|--------------------------------------------|--------------------------------------|
| File View Tools Wizards Window                                                                                                    | Help                                                 | Look For:                                  | Go                                   |
| Home Sconfiguration Mon                                                                                                    | nitoring 🔚 Save 🔇 Refresh 🔇 Back 🚫 Forward 🧣         | Help                                       | CISCO                                |
| Device List 라 무 ×                                                                                                    | Configuration > Firewall > Access Rules              |                                            | Addresses Services Time Ranges       |
| 🗣 Add 📋 Delete 🖋 Connect                                                                                                    | 🗣 Add 👻 🌌 Edit 📋 Delete 🛧 🌾 👗 🗈 📖 - 🔍 Fi             | nd 🖽 Diagram 調 Export 🝷 🍫 Clear Hits 📰 Sho | Addresses 🗇 🕀 🗡                      |
| Find: Go                                                                                                    | # Enabled Source Destination                         | Service Action Hits                        | 🗣 Add 👻 📷 Edit 🏢 Delete 🔍 Where Used |
| ■ 172.16.1.2                                                                                                    | 🖃 🤎 INSIDE_LAN (2 incoming rules)                    |                                            | Filter: Filter Clear                 |
| 192.168.0.150                                                                                                    | 1 🗹 📲 192.16.0.0/16 🧼 any                            | 🐲 ip 🖌 🖌 Permit                            | Name 🔺 1                             |
|                                                                                                    | 2 🗹 🥥 any 🔇 any                                      | 🐲 ip 😵 Deny                                | IPv4 Network Objects                 |
|                                                                                                    | 📍 📧 Add Access Rule                                  |                                            | N - 2 any                            |
| Firewall a P                                                                                                    |                                                      |                                            | - M OUTSIDE WAN-network/24           |
| Access Rules                                                                                                    | Interface: OUTSIDE_WAN                               |                                            | - 192.16.0.0/16                      |
| Service Policy Rules                                                                                                    | Action: O Permit O Deny                              |                                            | IPv6 Network Objects                 |
| AAA Rules                                                                                                    | Source: any                                          | -                                          | - 🎱 any                              |
| Public Servers                                                                                                    | Destination any                                      |                                            | - 2001:db8:3000:2::/64               |
| URL Filtering Servers                                                                                                    |                                                      |                                            | 2001:db8:3000:5::/64                 |
| Threat Detection     Objects                                                                                                    | Service: Ip                                          |                                            |                                      |
| Unified Communications                                                                                                    | Description                                          |                                            |                                      |
| i → 😨 Advanced                                                                                                    | e description.                                       |                                            |                                      |
|                                                                                                    | Enable Logging                                       |                                            |                                      |
|                                                                                                    | Chable cogging                                       |                                            |                                      |
|                                                                                                    | Logging Level: Default                               |                                            |                                      |
|                                                                                                    | More Options                                         |                                            | 20                                   |
|                                                                                                    |                                                      |                                            |                                      |
|                                                                                                    | OK Can                                               | cel Help                                   |                                      |
| 0                                                                                                    |                                                      |                                            |                                      |
| Device Setup                                                                                                    |                                                      |                                            |                                      |
| Firewall                                                                                                    |                                                      |                                            |                                      |
| Ca Demote Access VDM                                                                                                    |                                                      |                                            |                                      |
| Conoce Access VPN                                                                                                    | to the                                               |                                            |                                      |
| Site-to-Site VPN                                                                                                    | <                                                    |                                            |                                      |
| Device Management                                                                                                    | Access Rule Type   IPv4 and IPV6  IPv4 Only  IPv6 On | 4                                          |                                      |
|                                                                                                    | Aught Deset                                          |                                            |                                      |
| , and a second second s | Apply Reset                                          | Movanceo                                   |                                      |
| Running configuration successfully saved to                                                                                                    | o flash memory.                                      | cisco 15                                   | 14/02/16 5:37:44 UTC                 |

Figura 72. Reglas para denegar tráfico en la red OUTSIDE IPv4 Fuente: ASDM

• La Figura 73, indica como denegar el trafico en la red OUTSIDE IPv6

| Cisco ASDM 6.4 for ASA - 192.1              | 168.0.150          |                         |                     |                  |                |          |                                      |
|---------------------------------------------|--------------------|-------------------------|---------------------|------------------|----------------|----------|--------------------------------------|
| File View Tools Wizards Window              | Help               |                         |                     |                  | Look Fo        | r:       | <u>60</u>                            |
| 🔥 Home 🦓 Configuration 🔯 Mon                | nitoring 🔚 Save 🌘  | 🔉 Refresh 🛛 😋 Back      | 💿 Forward 🛛 🤗 Hel   | P                |                |          | CISCO                                |
| Device List 급 무 ×                           | Configuration > Fi | rewall > Access Rule    | <u>s</u>            |                  |                |          | Addresses Services Time Ranges       |
| 🗣 Add 📋 Delete 🔊 Connect                    | 🗣 Add 👻 📝 Edit     | 📋 Delete 🛧 🌾 🌡          | 🖁 🛍 - 🔍 Find 🗺      | Diagram 🔚 Export | - 🍫 Clear Hits | : 🚺 Shoi | Addresses 🗗 म 🗵                      |
| Find: Go                                    | # Enabled          | Source                  | Destination         | Service          | Action         | Hits     | 💠 Add 👻 📷 Edit 🏢 Delete 🔍 Where Used |
| - <u>3</u> 172.16.1.2                       | 🖃 🧩 INSIDE_LAN     | (2 incoming rules)      |                     |                  |                |          | Filter: Filter Clear                 |
|                                             | 1 💌                | 192.16.0.0/16           | 🍲 any               | <u>xe</u> ∕ip    | 🖌 Permit       |          | Name 🔺 1                             |
|                                             | 2 🗸                | any                     | any                 | <u>⊥e&gt;</u> ip | O Deny         |          | IPv4 Network Objects                 |
|                                             | INSIDE_LAN         | IPv6 (4 incoming rules) |                     |                  |                |          |                                      |
| Firewall a A                                | 2 KADA IPV         | 6 Access Rule           |                     |                  |                |          | M OUTSIDE_LAN-network/24             |
| NAT Rules                                   | 3                  |                         |                     |                  |                |          | - 192.16.0.0/16                      |
| - Q Service Policy Rules                    | 4 Interface:       | OUTSIDE_WAN             |                     |                  |                |          | V6 Network Objects                   |
| AAA Rules                                   | 🖨 🍠 Action: 🔿      | Permit 💿 Deny           |                     |                  |                |          | - I any                              |
| Public Servers                              | 1 Source:          | any                     |                     |                  |                |          | - <u>m</u> 2001:db8:3000:2::/64      |
| URL Filtering Servers                       | 2<br>Dectination   | nnu                     |                     |                  |                |          |                                      |
| Threat Detection                            |                    | any                     |                     |                  |                |          |                                      |
| Unified Communications                      | Service:           | ip                      |                     |                  |                |          |                                      |
| 🗷 🐻 Advanced                                |                    |                         |                     |                  |                |          |                                      |
|                                             | Description:       |                         |                     |                  |                |          |                                      |
|                                             | 1 1                |                         |                     |                  |                |          |                                      |
|                                             | Chable L           | ogging                  |                     |                  |                |          |                                      |
|                                             | Logging            | Level: Default          |                     |                  |                |          |                                      |
|                                             | Mara Dal           | long                    |                     |                  |                |          |                                      |
|                                             | Piore opt          | ions                    |                     |                  |                |          |                                      |
|                                             |                    |                         | OK Cancel           | Help             |                |          |                                      |
| Device Setup                                |                    |                         |                     |                  |                |          |                                      |
| Firewall                                    |                    |                         |                     |                  |                |          |                                      |
| Remote Access VPN                           |                    |                         |                     |                  |                |          |                                      |
| SRe-to-Site VPN                             | <                  | 111                     |                     |                  |                | >        |                                      |
| Device Management                           | Access Rule Type 🧿 | ) IPv4 and IPV6 O IPv   | •4 Only O IPv6 Only | Advanced         |                |          |                                      |
| ű                                           |                    | Дарру                   | Keset               | Auvanced         |                |          |                                      |
| Running configuration successfully saved to | flash memory.      |                         |                     | cisco            | 15             | D        | 🕞 14/02/16 5:40:04 UTC               |

Figura 73. Reglas para denegar tráfico en la red OUTSIDE IPv6 Fuente: ASDM

# 4.1.3.3 Configuraciones en Switch CISCO 4503 (CORE)

La configuración de las VLANS de la red local y la comunicación de ellas hacia el ASA 5520 se realizan en el Switch CORE, se mostrará la configuración de una de ellas, pero el proceso es el mismo para cada una de las VLANS.

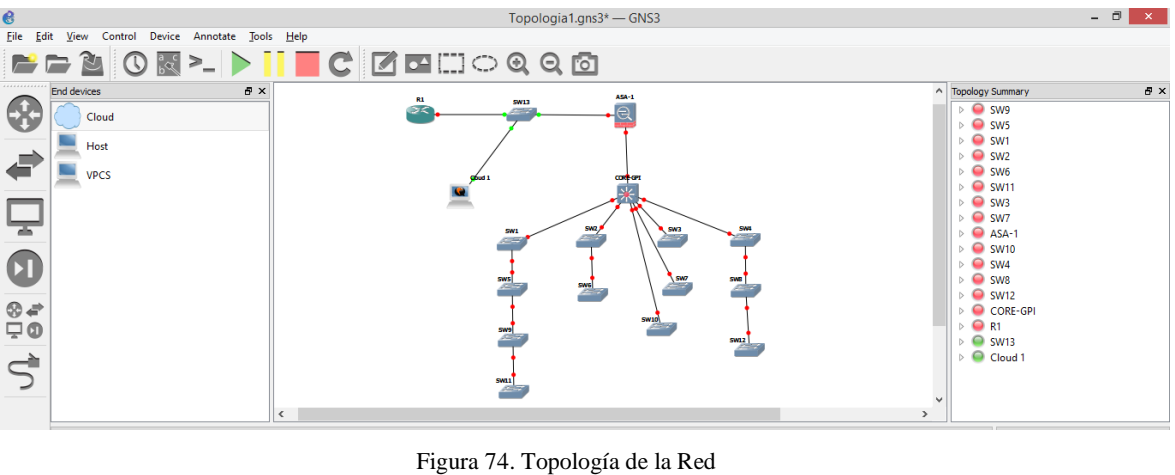

Fuente: GNS3

Hacer doble click sobre el Switch de CORE que se muestra en la Figura 74, para abrir la consola de configuración.

Dentro de la consola para colocar en modo acceso al puerto o interfaz de la VLAN se deben escribir los siguientes comandos, como se muestra en la Figura 75.

CORE-GPI#configure terminal CORE-GPI(config)# interface fastEthernet 0/0 CORE-GPI(config-if)# switchport mode access CORE-GPI(config-if)# switchport access vlan 2 CORE-GPI(config-if)# no shutdown

| CORE-GPI -                                                                                       | ×        |
|--------------------------------------------------------------------------------------------------|----------|
| Changing VTP domain name from NULL to imbabura.gob.ec                                            | <u>^</u> |
| CORE-GPI (vian) syth nassword imbabura                                                           |          |
| Setting device VIAN database password to imbabura.                                               |          |
| CORF_GPI(vlan) fexit                                                                             |          |
| APPLY completed                                                                                  |          |
| Exiting                                                                                          |          |
| CORE-GPI#                                                                                        |          |
| Mar 1 00:08:25.955: %LINEPROTO-5-UPDOWN: Line protocol on Interface Vlan2, changed state to up   |          |
| "Mar 1 00:08:26.015: %LINEPROTO-5-UPDOWN: Line protocol on Interface Vlan3, changed state to up  |          |
| *Mar 1 00:08:26.051: %LINEPROTO-5-UPDOWN: Line protocol on Interface Vlan4, changed state to up  |          |
| "Mar 1 00:08:26.083: %LINEPROTO-5-UPDOWN: Line protocol on Interface Vlan5, changed state to up  |          |
| "Mar 1 00:08:26.123: %LINEPROTO-5-UPDOWN: Line protocol on Interface Vlang, changed state to up  |          |
| *Mar 1 00:08:26.159: %LINEPROTO-5-UPDOWN: Line protocol on Interface Vlan7, changed state to up  |          |
| *Mar 1 00:08:26.191: %LINEPROTO-5-UPDOWN: Line protocol on Interface Vlang, changed state to up  |          |
| CORE-GPI#                                                                                        |          |
| *Mar 1 00:08:26.235: %LINEPROTO-5-UPDOWN: Line protocol on Interface Vlan9, changed state to up  |          |
| *Mar 1 00:08:26.267: %LINEPROTO-5-UPDOWN: Line protocol on Interface Vlan10, changed state to up |          |
| CORE-GPI#conf t                                                                                  |          |
| Enter configuration commands, one per line. End with CNTL/Z.                                     |          |
| CORE-GPI(config)#interface fastEthernet 0/0                                                      |          |
| CORE-GPI (config-if) #switchport mode access                                                     |          |
| CORE-GPI (config-if) #switchport access vlan 2                                                   |          |
| CORE-GPI (config-if) #no shutdown                                                                |          |
| CORE-GPI (config-if) #                                                                           | ~        |

Figura 75. Interfaz de VLAN en modo acceso

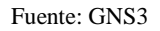

Para crear una VLAN se debe introducir las siguientes líneas de comandos, lo cual se muestra en la Figura 76.

CORE-GPI# vlan database

CORE-GPI(vlan)# vlan <número de la vlan> name <nombre de la vlan>

Esto se debe hacer para cada VLAN q se necesite de acuerdo al direccionamiento que se tenga.

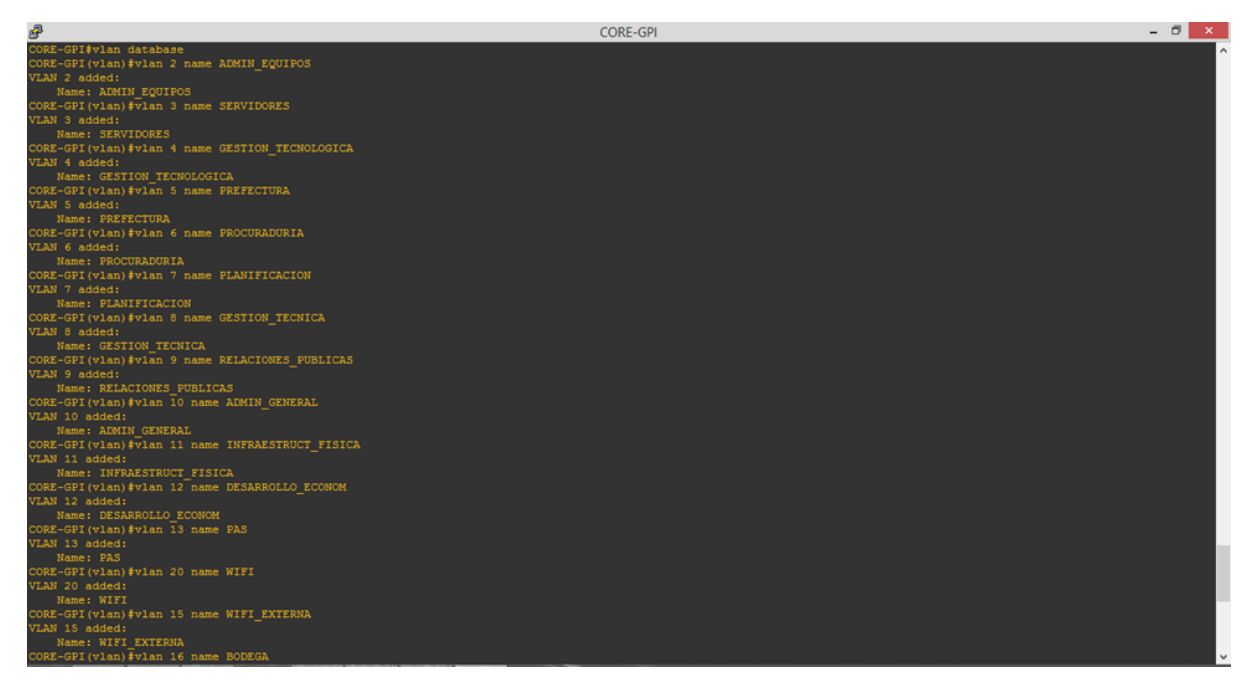

Figura 76. Creación de VLAN's Fuente: GNS3

Para que las VLAN's se propaguen por el resto de la red es necesario habilitar vtp server, como se muestra en la Figura 77, ya que esto reduce la necesidad de configurar la misma VLAN en todos los Switchs. Con los siguientes comandos se habilita VTP.

CORE-GPI(vlan)# vtp server CORE-GPI(vlan)# vtp domain <nombre de dominio> CORE-GPI(vlan)# vtp password <asignar una contraseña> CORE-GPI(vlan)# exit

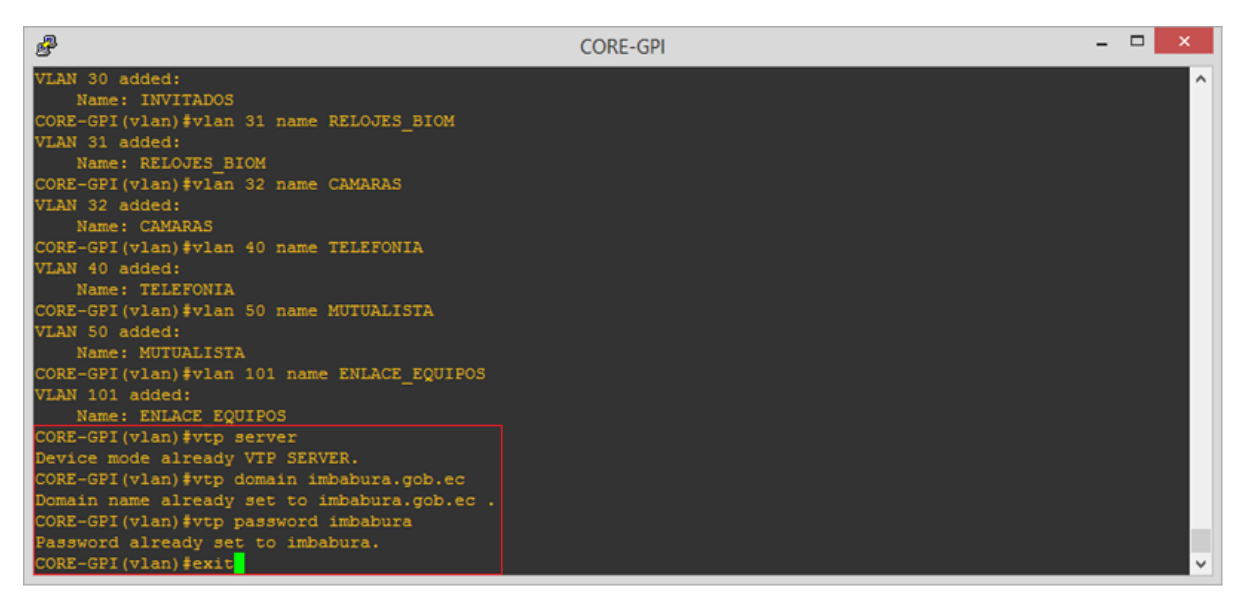

Figura 77. Habilitación de vtp server Fuente: GNS3

En la Figura 78, se observa el comando para la verificación el estado de las VLAN's.

CORE-GPI# show vlan-switch

| ₽    |                       |        | CORE-GPI -                                                                                                    | x |  |
|------|-----------------------|--------|----------------------------------------------------------------------------------------------------|---|--|
| CORE | -GPI#show vlan-switch |        |                                                                                                    | ^ |  |
| VLAN | Name                  |        |                                                                                                    |   |  |
| 1    | default               |        | Fa0/0, Fa0/1, Fa0/2, Fa0/3<br>Fa0/4, Fa0/5, Fa0/7, Fa0/3<br>Fa0/4, Fa0/5, Fa0/7, Fa0/11<br>Fa0/12, Fa0/13, Fa0/14, Fa0/15 |   |  |
| 2    | ADMIN_EQUIPOS         |        |                                                                                                    |   |  |
| 3    | SERVIDORES            |        |                                                                                                    |   |  |
| 4    | GESTION_TECNOLOGICA   |        |                                                                                                    |   |  |
| 5    | PREFECTURA            |        |                                                                                                    |   |  |
| 6    | PROCURADURIA          | active |                                                                                                    |   |  |
| 7    | PLANIFICACION         | active |                                                                                                    |   |  |
| 8    | GESTION_TECNICA       | active |                                                                                                    |   |  |
| 9    | RELACIONES_PUBLICAS   | active |                                                                                                    |   |  |
| 10   | ADMIN_GENERAL         | active |                                                                                                    |   |  |
| 11   | DESABOLIO ECONOM      | active |                                                                                                    |   |  |
| 13   | DAS                   | active |                                                                                                    |   |  |
| 15   | MIRT FYTEDNA          | active |                                                                                                    |   |  |
| 16   | BODEGA                | active |                                                                                                    |   |  |
| 17   | FAUSTO-GIS            | active |                                                                                                    |   |  |
| 18   | FISCALIZACION         |        |                                                                                                    |   |  |
| VLAN | Name                  |        |                                                                                                    |   |  |
| 20   |                       |        |                                                                                                    |   |  |
| 30   | INVITADOS             |        |                                                                                                    |   |  |
| 31   | RELOJES_BIOM          |        |                                                                                                    |   |  |
| 32   | CAMARAS               | active |                                                                                                    |   |  |
| 40   | TELEFONIA             | active |                                                                                                    |   |  |
| 50   | MUTUALISTA            | active |                                                                                                    |   |  |
| 101  | ENLACE_EQUIPOS        | active |                                                                                                    |   |  |
| 1002 | tokon ming default    | active |                                                                                                    |   |  |
| 1003 | fddinot_dofoult       | active |                                                                                                    |   |  |
| 1004 | trat_default          | active |                                                                                                    |   |  |
| 1005 | office defidite       |        |                                                                                                    | ~ |  |

Figura 78. Estado de VLAN's Fuente: GNS3

Para que los dispositivos de la red que se encuentren conectados en diferentes Switchs se puedan comunicar donde existan VLANS's, se debe configurar Trunk ya que es un enlace entre dos Switchs en el cual se canaliza el tráfico que pertenece a las VLAN's.

El puerto Trunk debe ser configurado en los dos extremos del enlace, en este caso, en los Switchs que están conectados directamente al Switch de CORE mediante los comandos, lo cual se indica en la Figura 79.

CORE-GPI# configure terminal CORE-GPI(config)# interface fastEthernet 0/3 CORE-GPI(config-if)# switchport mode trunk CORE-GPI(config-if)# exit

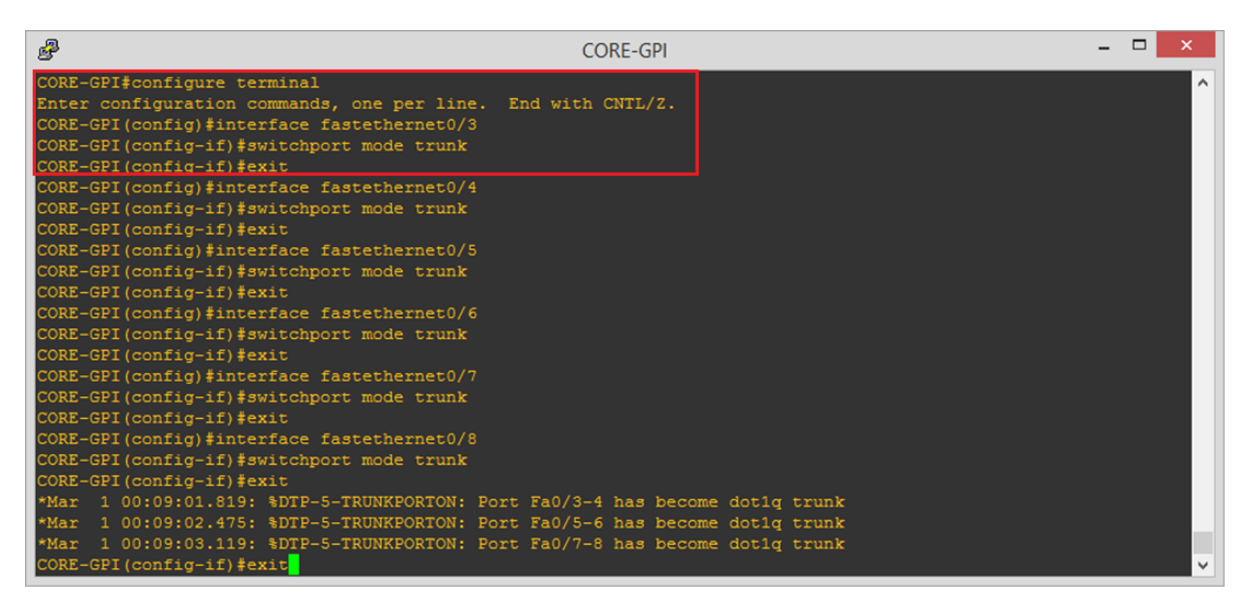

Figura 79. Puerto modo troncal Fuente: GNS3

En la Figura 80 se muestran los comandos que se debe configurar en el equipo para que tenga los dos protocolos de internet.

CORE-GPI# configure terminal CORE-GPI(config)# interface vlan <número de la vlan> CORE-GPI(config-if)# ip address <direccion IP> <mascara de subred> CORE-GPI(config-if)# ipv6 address <direccion IPv6>/<prefijo> CORE-GPI(config-if)# ipv6 enable

## CORE-GPI(config-if)# no shutdown

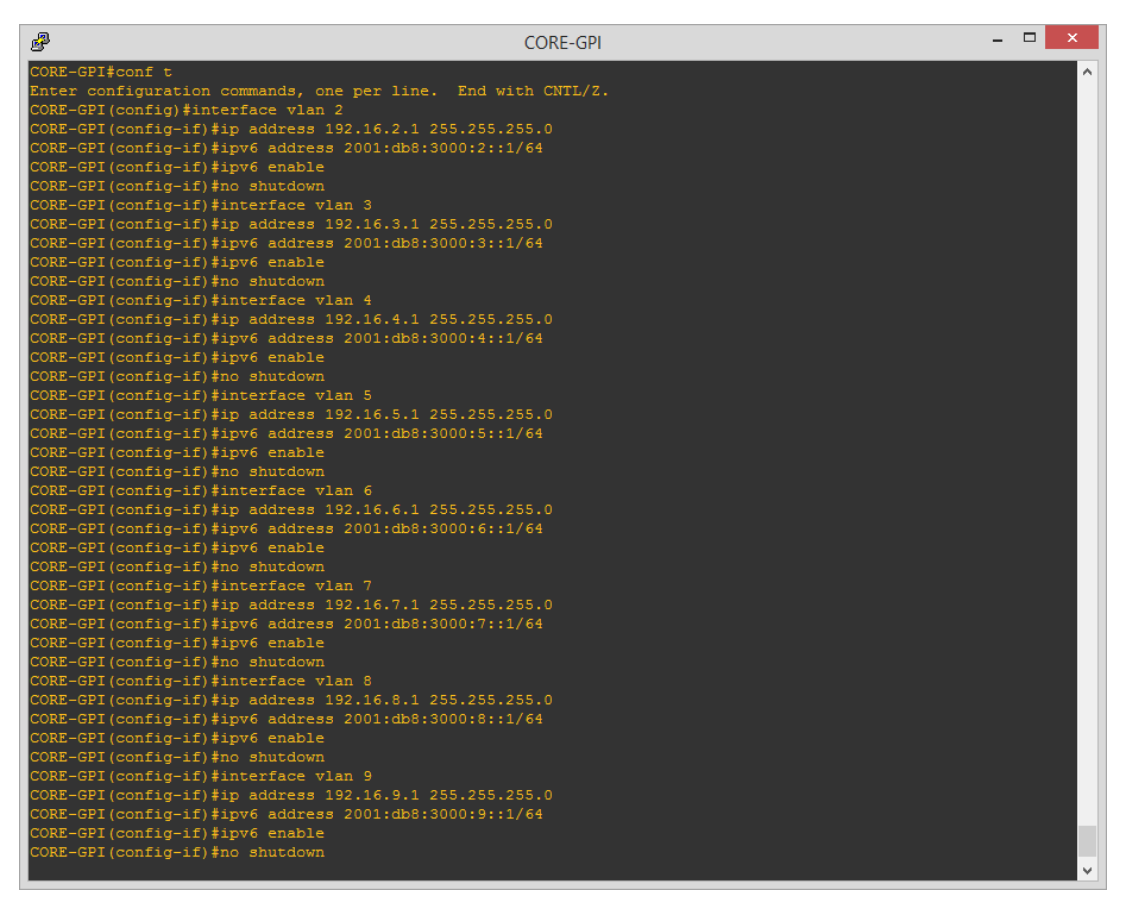

Figura 80.Habilitación de doble pila Fuente: GNS3

Para habilitar IPv6 se utiliza los siguientes comandos, mostrados en la Figura 81.

SW1# configure terminal

SW1(config)# IPv6 unicast-routing

Esto se debe realizar en cada Switch de la Red

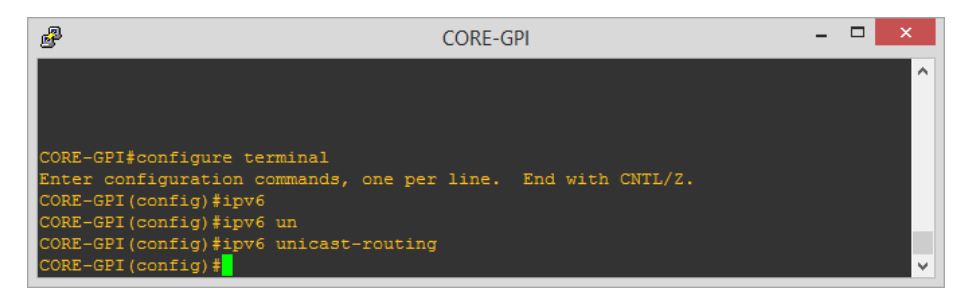

Figura 81. Habilitación de IPv6 en los Switchs

Fuente: GNS3
#### 4.1.3.4 Configuración en Switch CISCO 2960

En una red conmutada, las VLAN separan a los dispositivos en diferentes dominios de colisión y subredes de Capa 3. Los dispositivos dentro de una VLAN pueden comunicarse entre sí sin necesidad de ruteo.

El diseño de la topología segmenta la red según el grupo o la función a la que corresponde el dispositivo. Por ejemplo, la VLAN del departamento de Tecnologías de la Información sólo tendrá dispositivos asociados con el departamento de Tecnología, mientras que en el departamento de Fiscalización la VLAN sólo tendrá dispositivos relacionados con Fiscalización. Si se habilita el ruteo, los dispositivos de cada VLAN pueden comunicarse entre sí, sin necesidad de que estén todos en el mismo dominio de transmisión.

Dicho así, para que se propaguen las VLANs previamente configuradas en el Swiths de CORE se debe habilitar en cada Switch de la topología el cliente VTP y el puerto en modo troncal mediante los siguientes comandos para así recibir las actualizaciones de las VLANs.

SW2# configure terminal SW2(config)# interface fastEthernet 0/0 SW2(config-if)# switch mode trunk SW2(config-if)# exit

Si existen más interfaces conectadas, se deben habilitar de acuerdo al requerimiento de la topología como se muestra en la Figura 82.

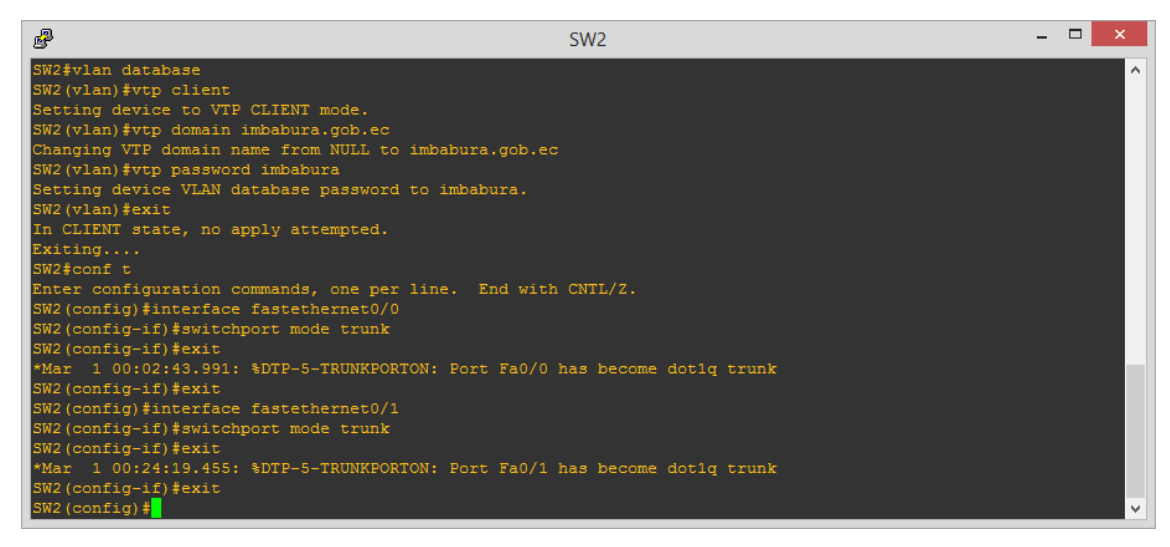

Figura 82. Configuración Switch en modo trunk

Fuente: GNS3

Verificar que las VLAN's estén propagadas mediante el comando, como se muestra en la Figura 83.

SW2# show vlan-switch  $\rightarrow$  comando para simulación

SW2# show vlan  $\rightarrow$  comando switch 2960

| ₽     |                     | SW1    | ×                                                                                                    | ۲.     |
|-------|---------------------|--------|----------------------------------------------------------------------------------------------------|--------|
| SW1#s | sh vlan-switch      |        |                                                                                                    | ^      |
| VLAN  | Name                |        |                                                                                                    |        |
| 1     | default             |        | Fa0/2, Fa0/3, Fa0/4, Fa0/5<br>Fa0/6, Fa0/7, Fa0/8, Fa0/9<br>Fa0/10, Fa0/11, Fa0/12, Fa0/13<br>Fa0/14, Fa0/15 |        |
| 2     | ADMIN EQUIPOS       |        |                                                                                                    |        |
| 3     | SERVIDORES          |        |                                                                                                    |        |
| 4     | GESTION TECNOLOGICA |        |                                                                                                    |        |
| 5     | PREFECTURA          |        |                                                                                                    |        |
| 6     | PROCURADURIA        |        |                                                                                                    |        |
| 7     | PLANIFICACION       |        |                                                                                                    |        |
| 8     | GESTION_TECNICA     |        |                                                                                                    |        |
| 9     | RELACIONES_PUBLICAS |        |                                                                                                    |        |
| 10    | ADMIN_GENERAL       |        |                                                                                                    |        |
| 11    | INFRAESTRUCT_FISICA |        |                                                                                                    |        |
| 12    | DESARROLLO_ECONOM   |        |                                                                                                    |        |
| 13    | PAS                 |        |                                                                                                    |        |
| 15    | WIFI_EXTERNA        |        |                                                                                                    |        |
| 16    | BODEGA              |        |                                                                                                    |        |
| 17    | FAUSTO-GIS          |        |                                                                                                    |        |
| 18    | FISCALIZACION       |        |                                                                                                    |        |
| VLAN  | Name                |        |                                                                                                    |        |
|       |                     |        |                                                                                                    |        |
| 20    | WIFI                | active |                                                                                                    |        |
| 30    | INVITADOS           | active |                                                                                                    |        |
| 31    | RELOJES_BIOM        | active |                                                                                                    |        |
| 32    | CAMARAS             | active |                                                                                                    |        |
| 40    | TELEFONIA           |        |                                                                                                    |        |
| 50    | MUTUALISTA          |        |                                                                                                    |        |
| 101   | ENLACE_EQUIPOS      |        |                                                                                                    |        |
| 1002  | fddi-default        |        |                                                                                                    |        |
| 1003  | token-ring-default  | active |                                                                                                    |        |
| 1004  | fddinet-default     |        |                                                                                                    |        |
| 1005  | trnet-default       | active |                                                                                                    |        |
|       |                     |        |                                                                                                    | $\sim$ |

Figura 83. Comando para verificar la ropagación de VLAN's

Fuente: GNS3

Para habilitar un puerto del Switch en modo acceso para dar conectividad a la VLAN pertinente, se debe digitar los siguientes comandos, los cuales se muestran en la Figura 84.

SW1# configure terminal SW1(config)# interface fastEthernet 0/2 SW1(config-if)# switchport mode Access SW1(config-if)# switchport access vlan 2 SW1(config-if)# no shutdown SW1(config-if)# exit

| ₽      |         |             |        |         |      |   | S   | W1    |   |   |
|--------|---------|-------------|--------|---------|------|---|-----|-------|---|---|
| 13     | enet    | 100013      | 1500   | -       | -    | - | -   | -     | 0 | 0 |
| 15     |         |             |        |         |      |   |     |       |   |   |
| 16     |         |             |        |         |      |   |     |       |   |   |
| 17     |         |             |        |         |      |   |     |       |   |   |
| 18     |         |             |        |         |      |   |     |       |   |   |
| 20     |         |             |        |         |      |   |     |       |   |   |
| 30     |         |             |        |         |      |   |     |       |   |   |
| 31     |         |             |        |         |      |   |     |       |   |   |
| 32     |         |             |        |         |      |   |     |       |   |   |
| 40     |         |             |        |         |      |   |     |       |   |   |
| 50     |         |             |        |         |      |   |     |       |   |   |
| 101    |         |             |        |         |      |   |     |       |   |   |
| 1002   | fddi    |             |        |         |      |   |     |       |   |   |
| 1003   |         |             |        |         |      |   |     |       |   |   |
| 1004   | fdnet   |             |        |         |      |   | ibm |       |   |   |
| 1005   |         |             |        |         |      |   | ibm |       |   |   |
| SW1#0  |         |             |        |         |      |   |     |       |   |   |
| Ente:  | confi   |             | ommand |         | per  |   |     | NTL/Z |   |   |
| SW1 (0 | config) | #interface  | fas    |         |      |   |     |       |   |   |
| SW1 (  | config) |             | fastE  | thernet |      |   |     |       |   |   |
| SW1 (  | config- | -if)#switch | port m |         | cess |   |     |       |   |   |
| SW1 (  | config- | -if)#switch | port a |         |      |   |     |       |   |   |
| SW1 (0 |         | -if)#no shu |        |         |      |   |     |       |   |   |
| SW1 (0 | config- | -if)#       |        |         |      |   |     |       |   |   |

Figura 84. Habilitación del Switch en modo acceso Fuente: GNS3

En el caso de los Switchs se debe digitar el comando ipv6 unicast-routing, para la habilitación del reenvio de paquetes IPv6, como se indica en la Figura 85.

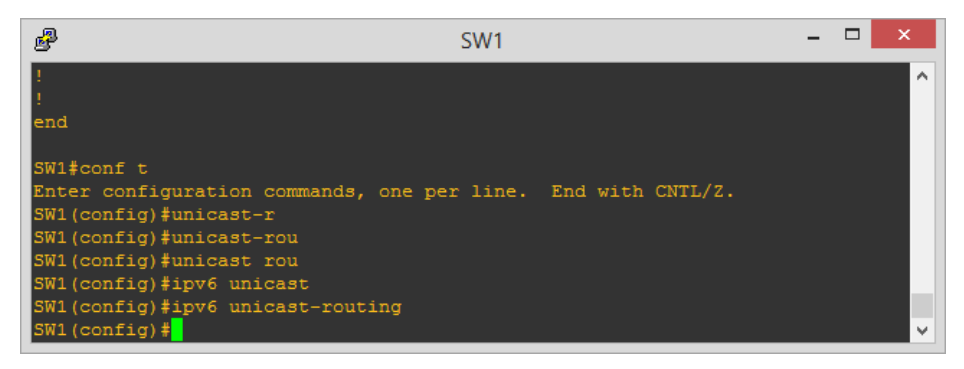

Figura 85. Habilitación de reenvio de paquetes en los Switchs

Fuente: GNS3

Agregar una dirección IP en sus versiones IPv4 e IPv6 para administrar el Switch 1, como indica la Figura 86.

SW1# configure terminal SW1(config)# ipv6 unicast-routing SW1(config)# interface vlan 2 SW1(config-if)# ip address <dir IPv4> <máscara> SW1(config-if)# ipv6 address <dir IPv6> <prefijo> SW1(config-if)# ipv6 enable SW1(config-if)# no shutdown SW1(config-if)#exit

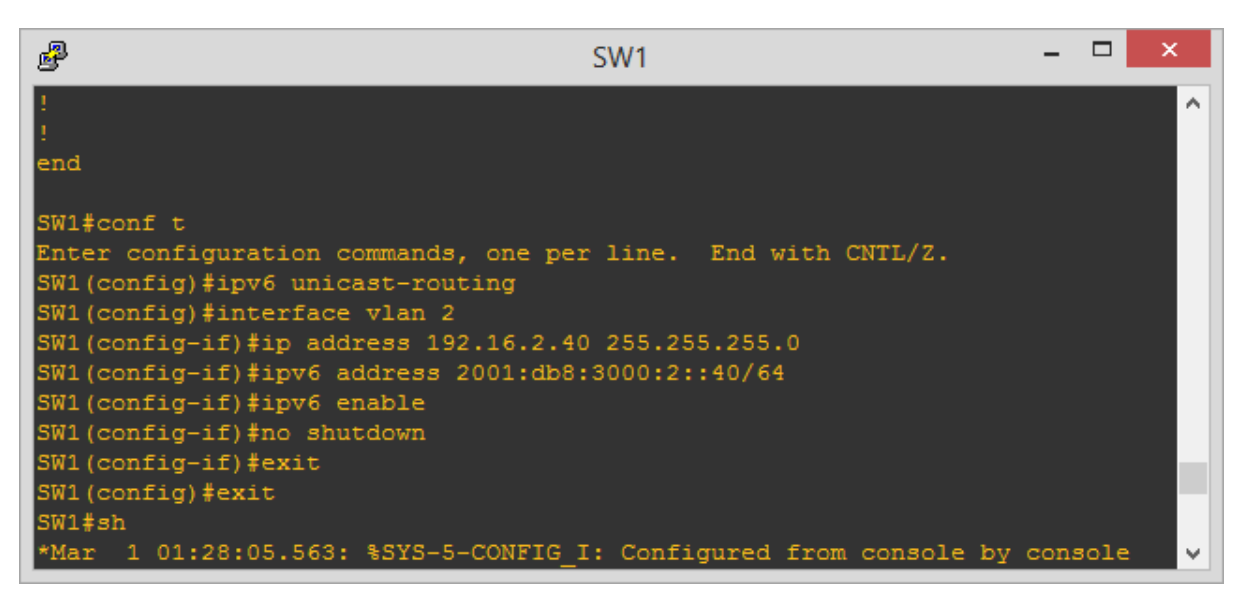

Figura 86. Direcciones IP para administrar el Switch 1 Fuente: GNS3

Agregar una dirección IP en sus versiones IPv4 e IPv6 para administrar el Switch 1, como se muestra en la Figura 87.

SW1# configure terminal SW1(config)# ipv6 unicast-routing SW1(config)# interface vlan 2 SW1(config-if)# ip address <dir IPv4> <máscara> SW1(config-if)# ipv6 address <dir IPv6> <prefijo> SW1(config-if)# ipv6 enable SW1(config-if)# no shutdown

# SW1(config-if)#exit

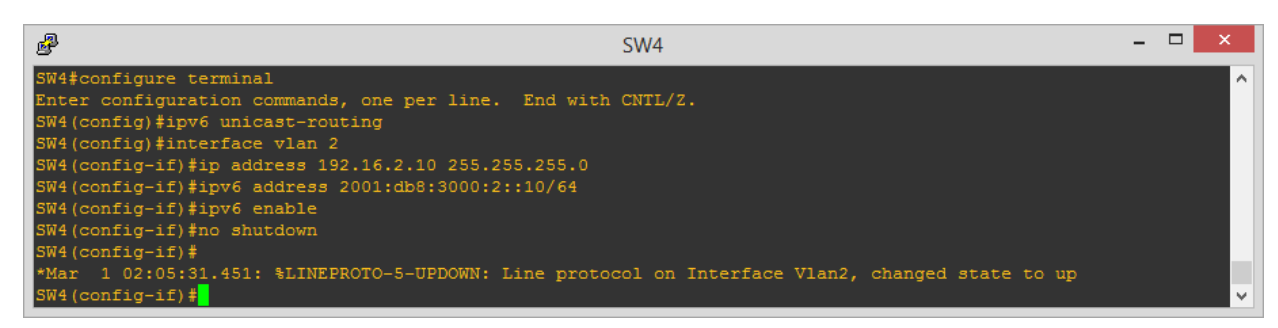

Figura 87. Direcciones IP para administrar el Switch 4

Fuente: GNS3

En la Figura 88 se muestra la prueba de conectividad en IPv4 e IPv6, para esto se debe utilizar los siguientes comandos

SW4# ping <dir IPv4 del SW1> SW4# ping ipv6 <IPv6 del SW1>

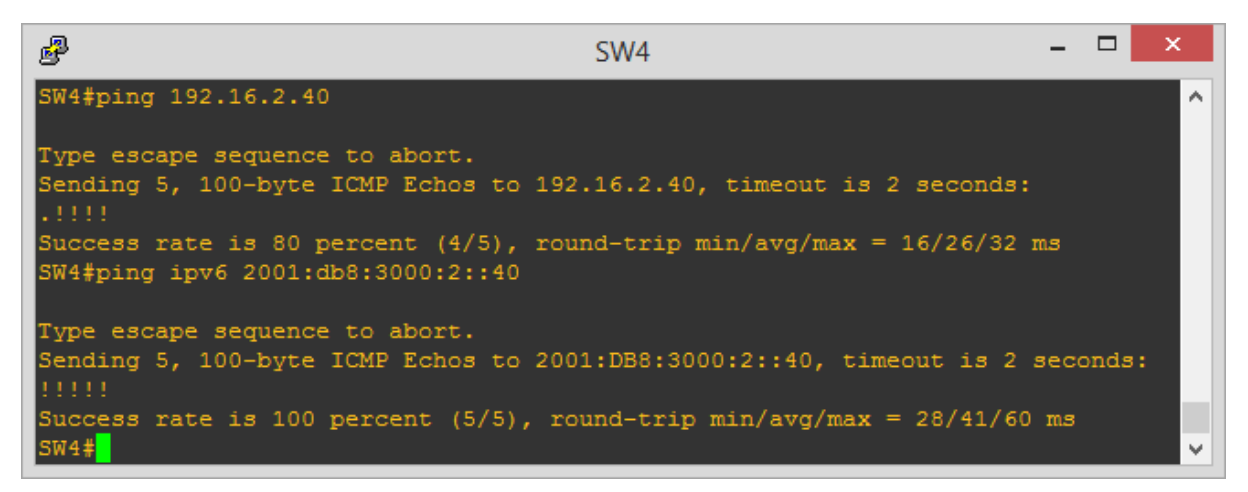

Figura 88. Pruebas de conectividad entre Switchs con los protocolos IPv4 e IPv6

Fuente: GNS3

# 4.1.3.5 Configuración de Aplicaciones Seleccionadas

Los servicios y aplicaciones se van a levantar sobre la plataforma de software libre CentOS 6.4, con la finalidad de solventar la funcionalidad de la red en doble pila. El Sistema Operativo debe estar previamente instalado (la instalación CentOS se encuentra en el Anexo D). El desarrollo de las aplicaciones sirve como base demostrativa en el desarrollo del proceso de transición de los protocolos de internet IPv4 e IPv6.

4.1.3.5.1 Servidor WEB

En el levantamiento del Servidor WEB se establecerá que los servicios funcionen con los dos protocolos de internet (IPv4 / IPv6), inicialmente se debe instalar el paquete de Web server utilizando el comando, como se muestra en la Figura 89.

yum -y group install "Web server"

:

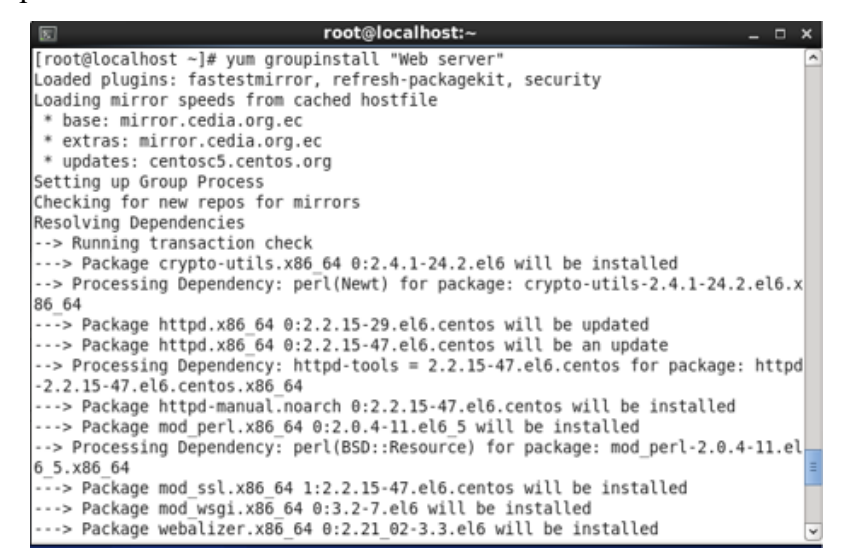

Figura 89. Instalación de Web server

Fuente: CentOS

El Servidor debe estar configurado en la interfaz tanto en IPv4 como en IPv6, con esto podrá recibir peticiones de los usuarios de ambos protocolos. Se debe ingresar con el siguiente comando al fichero de configuración de interfaces. El cual se muestra en la Figura 90.

vi/etc/sysconfig/network-scripts/ifcfg-eth0

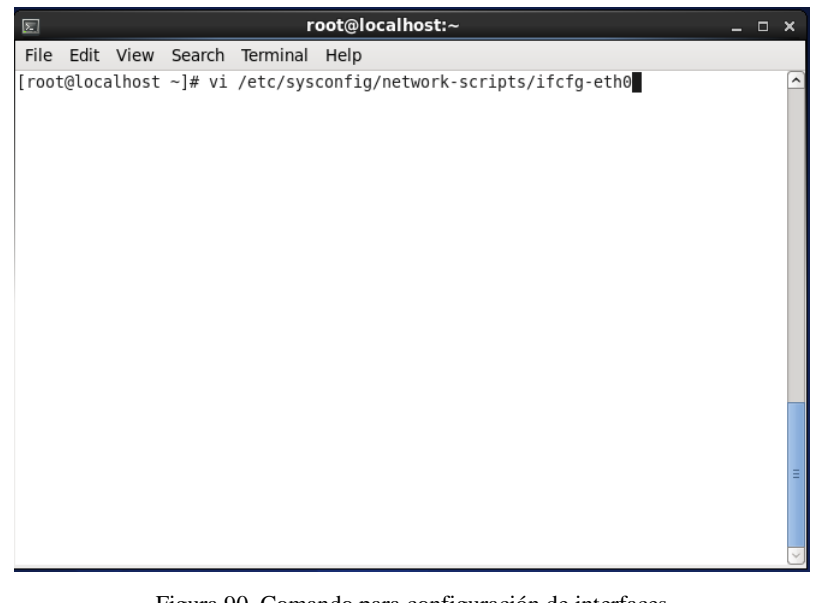

Figura 90. Comando para configuración de interfaces Fuente: CentOS

Dentro del fichero agregar y editar las líneas con los parámetros correspondientes tanto en IPv4 como en IPv6, como se muestra en la Figura 91.

| E root@localhost:~ _                      | ο× |
|-------------------------------------------|----|
| File Edit View Search Terminal Help       |    |
| DEVICE=eth0                               | ^  |
| #HWADDR=00:0C:29:54:71:B9                 |    |
| TYPE=Ethernet                             |    |
| UUID=cc1te/2d-2676-4ecc-82e1-c8tt4/6397e5 |    |
|                                           |    |
| ROOTPROTO=static                          |    |
| IPADDR=192.16.3.20                        |    |
| NETWORK=192.16.3.0                        |    |
| NETMASK=255.255.255.0                     |    |
| IPV6INIT=yes                              |    |
| IPV6ADDR=2001:db8:3000:3::20/64           | =  |
| DNS1=192.16.3.21                          |    |
|                                           |    |
| ~                                         |    |
| ~                                         |    |
| ~                                         |    |
| ~                                         |    |
| ~                                         |    |
| ~                                         |    |
|                                           |    |
| TNSERT                                    | ~  |
|                                           | Ľ  |

Figura 91. Agregar los parámetros en IPv4 e IPv6 Fuente: CentOS

Otro de los ficheros a editar para que el servidor trabaje en ambos protocolos de internet es el archivo de red que se encuentra en vi/etc/sysconfig/network como se muestra en la Figura 92.

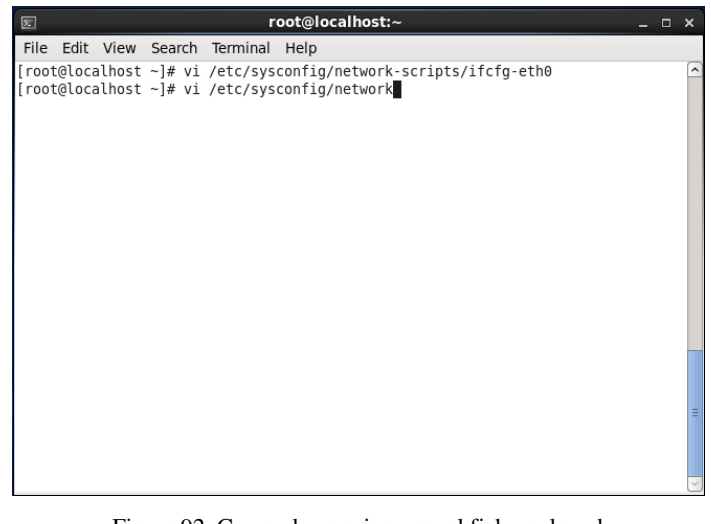

Figura 92. Comando para ingresar al fichero de red Fuente: CentOS

Las líneas que se añaden sirven para que el equipo servidor trabaje sobre IPv6 y para que sea estable al no auto-configurarse en el Protocolo de Internet versión 6, como se indica en la Figura 93.

|                                                 |                                              |                                                                   |                                       | r         | root@localhost:~ | ⊐ × □ |
|-------------------------------------------------|----------------------------------------------|-------------------------------------------------------------------|---------------------------------------|-----------|------------------|-------|
| File                                            | Edit                                         | View                                                              | Search                                | Terminal  | Help             |       |
| NETWO<br>HOSTI<br>NETWO<br>IPV6<br>IPV6<br>IPV6 | ORKING<br>NAME=1<br>ORKING<br>AUTOC<br>AUTOT | G=yes<br>Localh<br>G_IPV6<br>CONFIG<br>CONFIG<br>CONFIG<br>RDING= | ost.loca<br>=yes<br>=no<br>=no<br>yes | aldomain  |                  | ^     |
| ~ ~ ~ ~ ~                                       |                                              |                                                                   |                                       |           |                  |       |
| ~ ~ ~ ~                                         |                                              |                                                                   |                                       |           |                  | =     |
| ~ ~ ~                                           |                                              |                                                                   |                                       |           |                  |       |
| ~ ~ ~                                           |                                              |                                                                   |                                       |           |                  |       |
| ~<br>~<br>"/eto                                 | c/sys                                        | config,                                                           | /networl                              | <" 6L, 12 | 3C               | ~     |

Figura 93. Archivo Network Fuente: CentOS

Se debe reiniciar el servicio para que surtan efecto los cambios realizados en los ficheros mediante el comando, lo cual se muestra en la Figura 94.

#service network restart

| Σ                                                |                                                         |                                                                       |                                                                | r                                             | oot@localho  | st:~      |         |                  |                          |                | _       | ⊐ × |
|--------------------------------------------------|---------------------------------------------------------|-----------------------------------------------------------------------|----------------------------------------------------------------|-----------------------------------------------|--------------|-----------|---------|------------------|--------------------------|----------------|---------|-----|
| File                                             | Edit                                                    | View                                                                  | Search                                                         | Terminal                                      | Help         |           |         |                  |                          |                |         |     |
| [root<br>Shutt<br>Shutt<br>Bring<br>Use<br>[root | t@loca<br>ting (<br>ging (<br>ging (<br>for (<br>t@loca | alhost<br>down in<br>down ld<br>up loo<br>up into<br>device<br>alhost | ~]# sen<br>nterface<br>oopback in<br>erface e<br>eth0<br>~]# ∎ | vice net<br>e eth0:<br>interface:<br>eth0: De | work restart | :<br>f ip | address | [<br>[<br>192.16 | 0K<br>0K<br>0.3.20<br>0K | ]<br>]<br>is ; | already | in  |
|                                                  |                                                         |                                                                       |                                                                |                                               |              |           |         |                  |                          |                |         | =   |

Figura 94. Reinicio de servicios Fuente: CentOS

Para el direccionamiento del servidor web para que se escuche por el puerto 80, digitar el siguiente comando, como se muestra en la Figura 95.

vi /etc/httpd/conf/httpd.conf

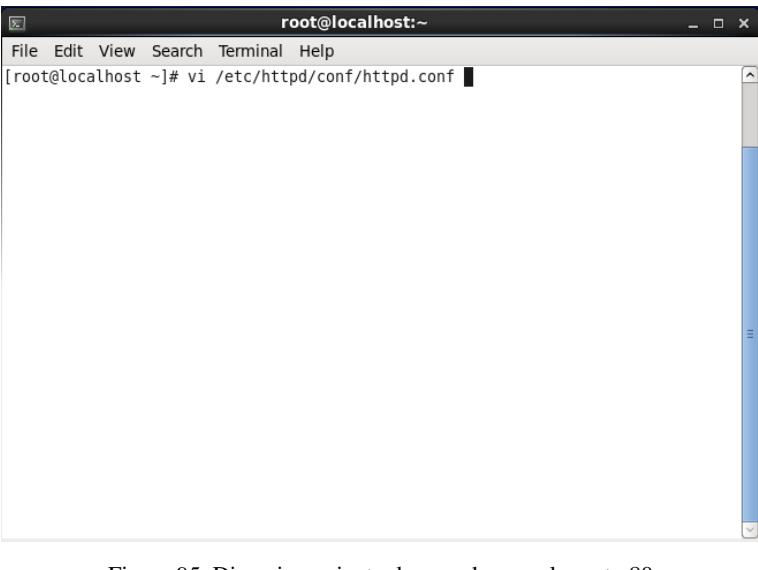

Figura 95. Direccionamiento de escucha por el puerto 80 Fuente: CentOS

Dentro del fichero, editar la línea 136 y cambiar por Listen \*:80, con el fin de que todas las peticiones que se realicen en el servidor web sean escuchadas por este puerto, esto se indica en la Figura 96.

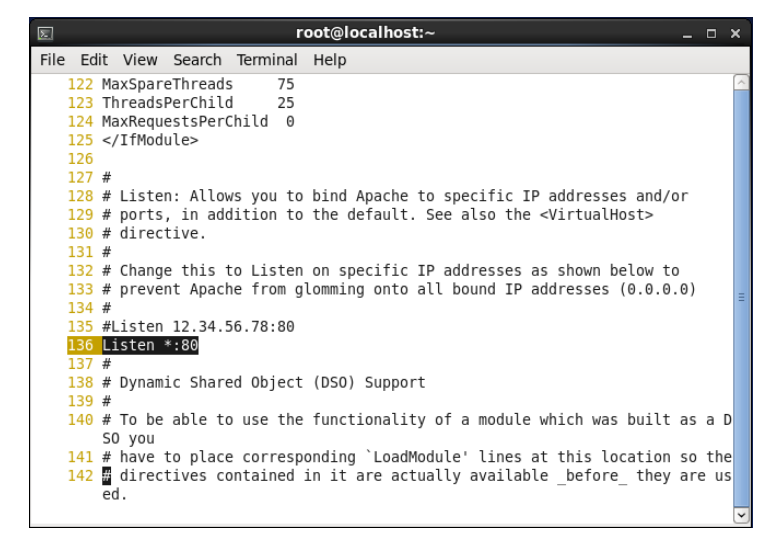

Figura 96. Archivo del puerto 80

Fuente: CentOS

Reiniciar el servicio http para que los cambios realizados hagan efecto con el comando service httpd restart, tal como se muestra en la Figura 97.

| File Edit View Search Terminal Help [root@localhost ~]# service httpd restart Stopping httpd: [FAILED] Starting httpd: httpd: Could not reliably determine the server's fully qualified domain name, using localhost.localdomain for ServerName [ OK ] [root@localhost ~]# |
|----------------------------------------------------------------------------------------------------|
| <pre>[root@localhost ~]# service httpd restart Stopping httpd: [FAILED] Starting httpd: httpd: Could not reliably determine the server's fully qualified domain name, using localhost.localdomain for ServerName [ OK ] [root@localhost ~]#</pre>                          |
|                                                                                                    |

Figura 97. Reinicio del servicio http Fuente: CentOS

Al finalizar el anterior proceso se puede observar que ingresando las direcciones tanto en IPv4 como IPv6 en el navegador se verifica el funcionamiento del servidor web, esto se muestra en la Figura 98.

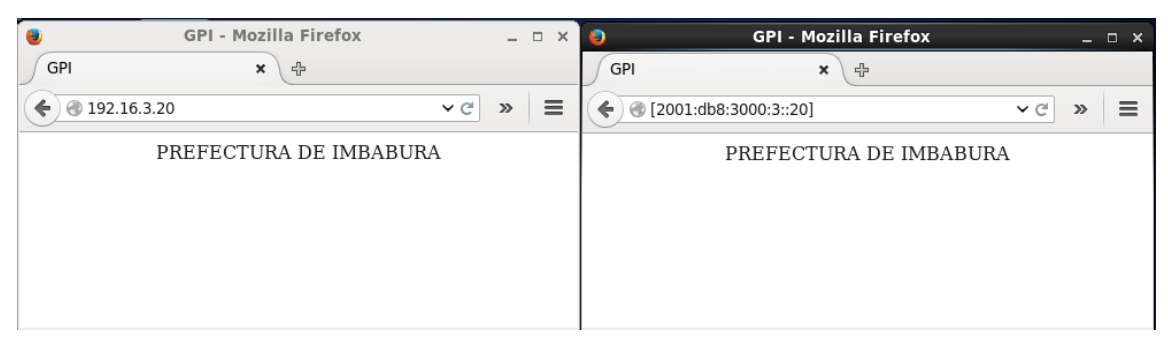

Figura 98. Prueba de funcionamiento del servidor Web Fuente: CentOS

4.1.3.5.2 Servidor DNS

Para el funcionamiento del DNS64 es necesario instalar uno de los paquetes desarrollado para el servidor de nombre de dominios, en CentOS este paquete se llama bind y se instala mediante el comando, como se indica en la Figura 99.

#yum install bind\* -y

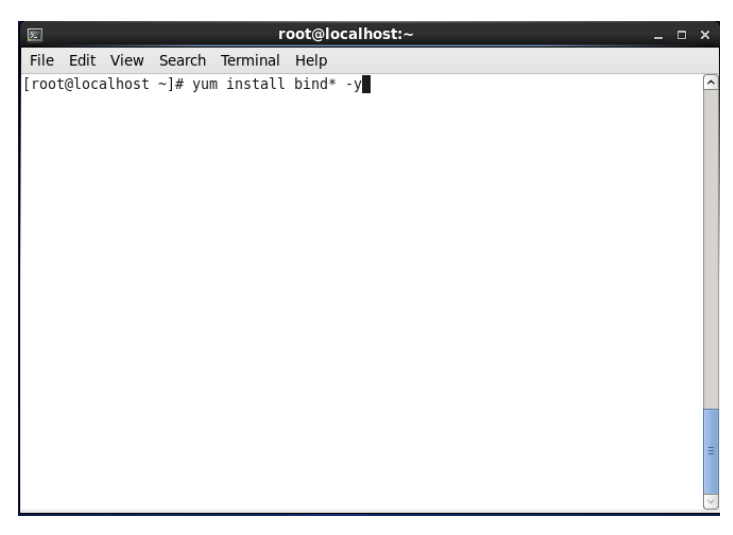

Figura 99. Instalación de bind Fuente: CentOS

Las configuraciones de interfaces del servidor DNS64 se realiza digitando el siguiente comando #vi /etc/sysconfig/network-scripts/ifcfg-eth1, como indica la Figura 100.

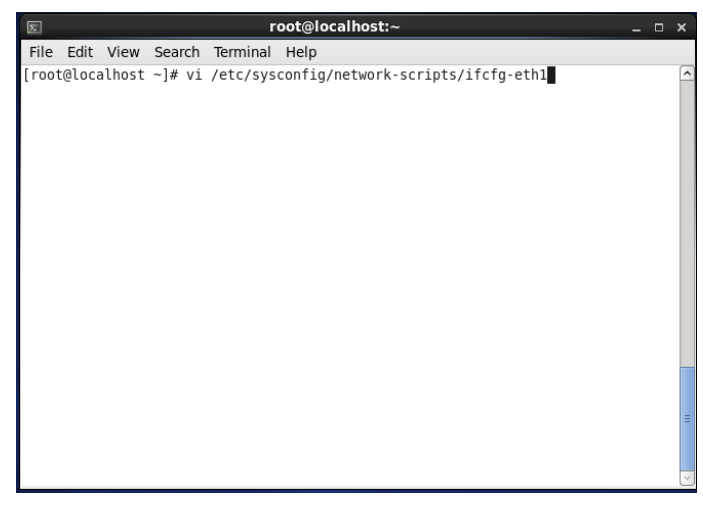

Figura 100. Comando de Configuración de Interfaces Fuente: CentOS

Dentro del script agregar las direcciones de red correspondientes, tanto IPv4 como IPv6, como indica la Figura 101.

Figura 101.Configuración de Interfaces Fuente: CentOS

El siguiente paso para iniciar la configuración del servidor DNS64 se debe editar el fichero named.conf, mediante el comando:

#vi /etc/named.conf

En el archivo de configuración modificar la línea 12 cambiando de {::1;} a {any;} para que resuelva a todos los usuarios que se encuentran con IPv6.

Agregar las líneas 19, 20 y 21 de los reenviadores (forwarders) a internet, estos sirven para enviar consultas de nombres DNS externos a los usuarios locales dentro del dominio de la red.

Se edita la línea 24 reemplazando el contenido por {any;} para que el servidor escuche consultas desde cualquier servidor IP.

Las líneas 25, 26 y 27 indican aquellas consultas DNS de los usuarios que solo tienen registro A y no AAAA, para estos se entregan a los clientes añadiendo 2001:db8:3000:3::21/96, como se muestra en el figura 102.

| Σ    |      |        |          |                 | root@localhost:~                                        | ×            |
|------|------|--------|----------|-----------------|---------------------------------------------------------|--------------|
| File | Edit | View   | Search   | Terminal        | Help                                                    |              |
|      | 1 /  | /      |          |                 |                                                         | ^            |
|      | 2 /  | / name | d.conf   |                 |                                                         |              |
|      | 3 /  | /      |          |                 |                                                         |              |
|      | 4 /  | / Prov | ided by  | Red Hat         | bind package to configure the ISC BIND named(8) DNS     |              |
|      | 6 /  | / Selv | ei as a  | caciting        | oncy nameserver (as a cocachosc bus resolver oncy).     |              |
|      | 7 /  | / See  | /usr/sha | are/doc/b       | ind*/sample/ for example named configuration files.     |              |
|      | 8 /  | /      |          |                 |                                                         |              |
|      | 9    |        |          |                 |                                                         |              |
|      | 10 0 | otions | {        |                 | - /                                                     |              |
|      | 11   |        | listen   | on port         | 53 { 127.0.0.1; };                                      |              |
|      | 12   |        | direct   | -on-vo po       | // JS { dily; };<br>/////////////////////////////////// |              |
|      | 14   |        | dump-f   | ile             | "/var/named/data/cache_dump.db":                        |              |
|      | 15   |        | statis   | tics-file       | "/var/named/data/named_stats.txt";                      | Ξ            |
|      | 16   |        | memsta   | tistics-f       | ile "/var/named/data/named_mem_stats.txt";              |              |
|      | 17   |        | forwar   | d first;        |                                                         |              |
|      | 18   |        | ,        |                 |                                                         |              |
|      | 19   |        | torwar   | ders {8.8<br>4. | .8.8;                                                   |              |
|      | 20   |        | 192 16   | +;<br>3 21 ·    |                                                         |              |
|      | 22   |        | 152.10   | }:              |                                                         |              |
|      | 23   |        |          | ,,              |                                                         |              |
|      | 24   |        | allow-   | query           | { any; };                                               |              |
|      | 25   |        | dns64    | 2001:db8:       | 3000:3::/96{                                            |              |
|      | 26   |        |          | clients         | {                                                       |              |
|      | 27   |        | 1.       | any;};          |                                                         |              |
| TP   |      |        | 51       |                 |                                                         | ~            |
| II   | JERT |        |          |                 |                                                         | $\checkmark$ |

Figura 102. Archivo de configuración named.conf Fuente: CentOS

Luego de cambiar y agregar contenido en el archivo, se debe reiniciar bind mediante el comando que se muestra en la Figura 103.

#service named restart

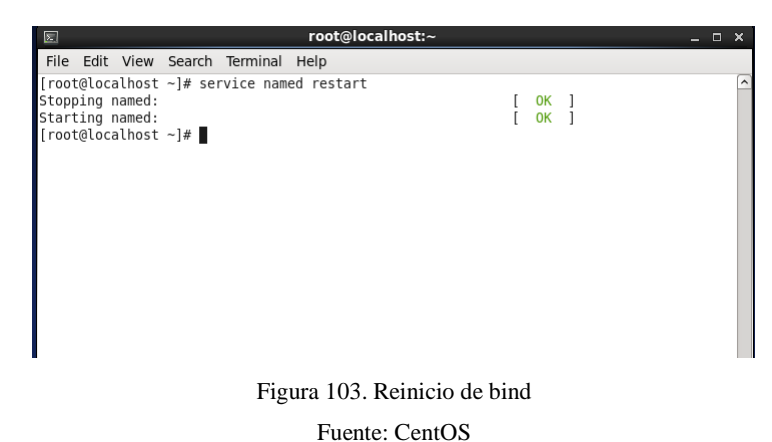

- -----
- CREACIÓN DE ZONAS DNS64

La primera zona que se debe definir es la zona directa, en el fichero de configuración named.conf, las 4 líneas editadas se describen como, esto se muestra en la Figura 104.

- La primera línea es el nombre de la zona
- La segunda línea indica el tipo de zona master o directa
- La tercera línea muestra el lugar donde está el archivo de configuración de la zona directa
- La cuarta línea indica que no recibe actualizaciones de otros DNS

| E root@localhost:~                                                                                                    | - | × |
|----------------------------------------------------------------------------------------------------|---|---|
| File Edit View Search Terminal Help                                                                                         |   |   |
| );                                                                                                    |   | P |
| <pre>logging {     channel default_debug {         file "data/named.run";             severity dynamic;         }; };</pre> |   |   |
| <pre>zone "." IN {     type hint;     file "named.ca"; };</pre>                                                             |   |   |
| <pre>zone"imbabura.gob.ec" IN {     type master;     file "dir.imbabura.gob.ec";     allow-update { none; }; };</pre>       |   |   |
| INSERT                                                                                                    |   | ŀ |

Figura 104. Definición de zona primaria Fuente: CentOS

En la Figura 105, se muestra la definición de las zonas inversas en IPv6 e IPv4

La zona inversa IPv6 se definen nibbles

La zona inversa IPv4 se definen números decimales

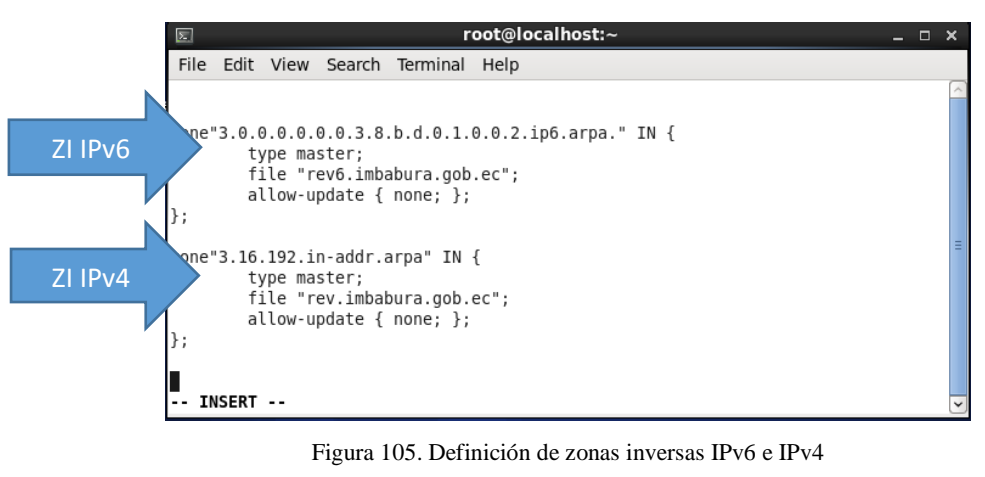

Fuente: CentOS

Crear los archivos de cada una de las zonas

• Empezando por modificar la zona directa, con el comando:

#vi /var/named/dir.imbabura.gob.ec, y cambiar las líneas como se muestra en la Figura 106.

| Σ                                                        |                                           |                                                 |                                        | root@l                                                                    | ocalhost:~                                                                             | _ C                    | × |
|----------------------------------------------------------|-------------------------------------------|-------------------------------------------------|----------------------------------------|---------------------------------------------------------------------------|----------------------------------------------------------------------------------------|------------------------|---|
| File                                                     | Edit                                      | View                                            | Search                                 | Terminal                                                                  | Help                                                                                   |                        |   |
| \$TTL<br>@                                               | 86400<br>IN<br>20<br>30<br>18<br>60<br>80 | 9<br>N<br>915071<br>500<br>300<br>94800<br>5400 | S0A<br>022                             | dns.imb;<br>;Serial<br>;Refres<br>;Retry<br>;Expire<br>;Minimu            | abura.gob.ec.<br>h<br>n TTL                                                            | root.imbabura.gob.ec.( | 6 |
| /<br>@<br>@<br>dns<br>dns6<br>www<br>voip<br>~<br>~<br>~ | 11<br>11<br>11<br>11<br>11<br>11<br>11    | N<br>N<br>N<br>N<br>N                           | NS<br>A<br>AAAA<br>A<br>AAAA<br>A<br>A | dns.imb<br>192.16.<br>2001:db<br>192.16.<br>2001:db<br>192.16.<br>192.16. | abura.gob.ec.<br>3.21<br>8:3000:3::21<br>3.21<br>8:3000:3: <b>2</b> 21<br>3.20<br>3.22 |                        |   |
| II                                                       | ISERT                                     |                                                 |                                        |                                                                           |                                                                                        |                        | t |

Figura 106. Archivo de zona directa

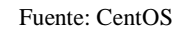

• Como segundo paso modificar la zona inversa IPv4 con el comando:

#vi /var/named/rev.imbabura.gob.ec, y cambiar las líneas como se muestra en la Figura 107.

| Σ                                      |                                    |                                                 |                                | root@l                                                        | ocalhost:~ _                                                            | ×      |
|----------------------------------------|------------------------------------|-------------------------------------------------|--------------------------------|---------------------------------------------------------------|-------------------------------------------------------------------------|--------|
| File                                   | Edit                               | View                                            | Search                         | Terminal                                                      | Help                                                                    |        |
| \$TTL<br>@                             | 8640<br>1<br>2<br>3<br>1<br>6<br>8 | 0<br>N<br>015071<br>500<br>800<br>04800<br>5400 | SOA<br>022                     | dns.imb<br>;Serial<br>;Refres<br>;Retry<br>;Expire<br>;Minimu | abura.gob.ec. root.imbabura.gob.ec.(<br>h<br>n TTL                      | >      |
| )<br>@<br>7<br>20<br>22<br>~<br>~<br>~ | I<br>I<br>I<br>I<br>I              | N<br>N<br>N                                     | NS<br>PTR<br>PTR<br>PTR<br>PTR | dns.imb<br>192.16.<br>dns.imb<br>www.imb<br>voip.im           | abura.gob.ec.<br>3.21<br>abura.gob.ec.<br>abura.gob.ec<br>babura.gob.ec | 11     |
| 1                                      | NSERT                              |                                                 |                                |                                                               |                                                                         | $\sim$ |

Figura 107. Archivo de zona inversa IPv4 Fuente: CentOS

• Como tercer paso modificar la zona inversa IPv6 con el comando:

#vi /var/named/rev6.imbabura.gob.ec, y cambiar las líneas como se muestra en la Figura 108.

|                                               |                                           |                                           |                              | root@l                                                        | ocalhost:~ _ 🗆                                                         | x |
|-----------------------------------------------|-------------------------------------------|-------------------------------------------|------------------------------|---------------------------------------------------------------|------------------------------------------------------------------------|---|
| File                                          | Edit                                      | View                                      | Search                       | Terminal                                                      | Help                                                                   |   |
| \$TTL<br>@                                    | 86400<br>IN<br>20<br>30<br>18<br>60<br>80 | )<br>15071<br>500<br>300<br>94800<br>5400 | SOA<br>022                   | dns.imb<br>;Serial<br>;Refres<br>;Retry<br>;Expire<br>;Minimu | abura.gob.ec. root.imbabura.gob.ec.(<br>h<br>n TTL                     | - |
| )<br>@<br>@<br>7<br>1.2.0<br>~<br>~<br>~<br>~ | IN<br>IN<br>IN<br>).0.0.                  | 1<br>1<br>0.0.0                           | NS<br>PTR<br>PTR<br>.0.0.0.0 | dns.imb<br>192.16.<br>dns.imb<br>0.0.0.0.0                    | abura.gob.ec.<br>3.21<br>abura.gob.ec.<br>IN PTR dns6.imbabura.gob.ec. | : |
| IN                                            | ISERT                                     | ••                                        |                              |                                                               |                                                                        | Ŀ |

Figura 108. Archivo de zona inversa IPv6 Fuente: CentOS

Con el comando #dig dns.imbabura.gob.ec, se puede ver diagnósticos por zonas, esto se muestra en la Figura 109.

| 2                                                                                                    |                |                  |                | root@     | localh | iost:~  |                   | ×   | ł |
|----------------------------------------------------------------------------------------------------|----------------|------------------|----------------|-----------|--------|---------|-------------------|-----|---|
| File                                                                                                    | Edit           | View             | Search         | Terminal  | Help   |         |                   |     |   |
| [root                                                                                                    | @loca          | lhost            | ~]# di         | g dns.imb | abura  | .gob.ec |                   | -   | ^ |
| <pre>; &lt;&lt;&gt;&gt; DiG 9.8.2rc1-RedHat-9.8.2-0.37.rc1.el6_7.5 &lt;&lt;&gt;&gt; dns.imbabura.go<br/>b.ec<br/>;; global options: +cmd<br/>;; Got answer:<br/>;; -&gt;&gt;HEADER&lt;&lt;- opcode: QUERY, status: NOERROR, id: 36793<br/>;; flags: qr aa rd ra; QUERY: 1, ANSWER: 1, AUTHORITY: 1, ADDITIONAL:<br/>0</pre> |                |                  |                |           |        |         |                   |     |   |
| ;; QU<br>;dns.                                                                                                    | ESTIO<br>imbab | N SECT<br>ura.go | TION:<br>b.ec. |           | IN     | A       |                   |     |   |
| ;; AN<br>dns.i                                                                                                    | SWER<br>mbabu  | SECTIO<br>ra.gob | DN:<br>D.ec.   | 86400     | IN     | A       | 192.16.3.21       |     |   |
| ;; AU<br>imbab                                                                                                    | THORI<br>ura.g | TY SEC<br>ob.ec. | TION:          | 86400     | IN     | NS      | dns.imbabura.gob. | ec. |   |
| ;; Query time: 1 msec<br>;; SERVER: 127.0.0.1#53(127.0.0.1)<br>;; WHEN: Sun Feb 28 01:22:29 2016<br>;; MSG SIZE rcvd: 67                                                                                                    |                |                  |                |           |        |         |                   |     | = |
| [root                                                                                                    | @loca          | lhost            | ~]#            |           |        |         |                   |     | ~ |

Figura 109. Diagnóstico de cada zona Fuente: CentOS

Revisar que la resolución de nombres con registros AAAA si se está realizando, con el comando, como se indica en la Figura 110.

#dig dns.imbabura.gob.ec aaaa

| E                                                                                                    | root@    | localh | ost:~      | _ 0                    | x |  |  |  |
|----------------------------------------------------------------------------------------------------|----------|--------|------------|------------------------|---|--|--|--|
| File Edit View Search                                                                                                    | Terminal | Help   |            |                        |   |  |  |  |
| [root@localhost ~]# dig                                                                                                    | g dns.im | babura | .gob.ec aa | aa                     | ^ |  |  |  |
| ; <<>> DiG 9.8.2rc1-RedHat-9.8.2-0.37.rc1.el6_7.5 <<>> dns.imbabura.go<br>b.ec aaaa<br>;; global options: +cmd<br>;; Got answer:<br>;; ->>HEADER<<- opcode: QUERY, status: NOERROR, id: 47117<br>;; flags: qr aa rd ra; QUERY: 1, ANSWER: 1, AUTHORITY: 1, ADDITIONAL:<br>0 |          |        |            |                        |   |  |  |  |
| ;; QUESTION SECTION:<br>;dns.imbabura.gob.ec.                                                                                                    |          | IN     | AAAA       |                        |   |  |  |  |
| ;; ANSWER SECTION:<br>dns.imbabura.gob.ec.<br>315                                                                                                    | 86400    | IN     | AAAA       | 2001:db8:3000:3::c010: | : |  |  |  |
| ;; AUTHORITY SECTION:<br>imbabura.gob.ec.                                                                                                    | 86400    | IN     | NS         | dns.imbabura.gob.ec.   |   |  |  |  |
| ;; Query time: 1 msec<br>;; SERVER: 127.0.0.1#53(127.0.0.1)<br>;; WHEN: Sun Feb 28 01:25:39 2016                                                                                                    |          |        |            |                        |   |  |  |  |
| ;; MSG SIZE rcvd: 79                                                                                                    |          |        |            |                        | Ξ |  |  |  |
| [root@localhost ~]#                                                                                                    |          |        |            |                        | ~ |  |  |  |

Figura 110. Resolución de nombres AAAA

Fuente: CentOS

Mostrar la resolución de zonas inversas, con el comando, como se muestra en la Figura 111.

#dig -x 2001:db8:3000:3::21

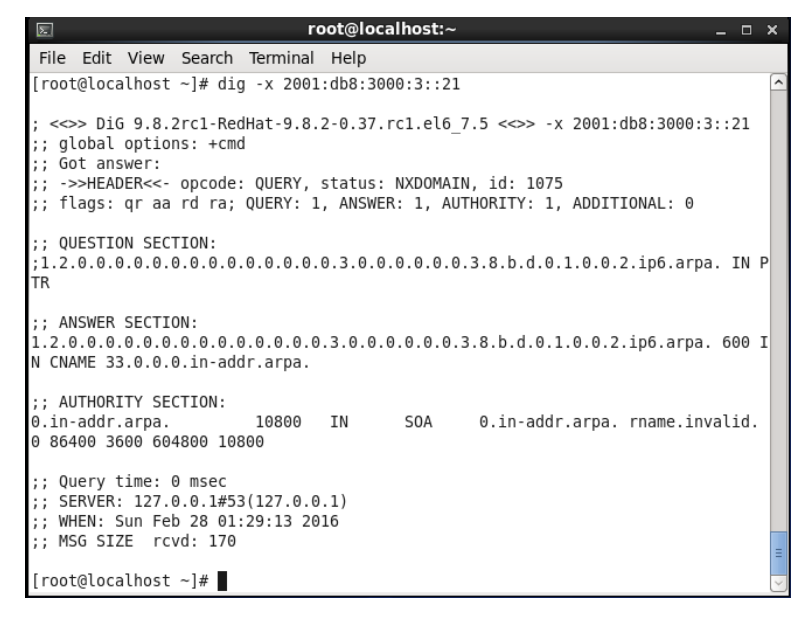

Figura 111. Resolución de zonas inversas Fuente: CentOS

Para el funcionamiento del NAT64 es necesario instalar uno de los paquetes desarrollado para la traducción de direcciones de red, en CentOS este paquete se llama tayga, es necesario entrar al siguiente link y descargar desde el enlace FTP, como se muestra en la Figura 112.

http://rpm.pbone.net/index.php3/stat/4/idpl/30376782/dir/opensuse/com/tayga-0.9.2-6.51.x86\_64.rpm.html

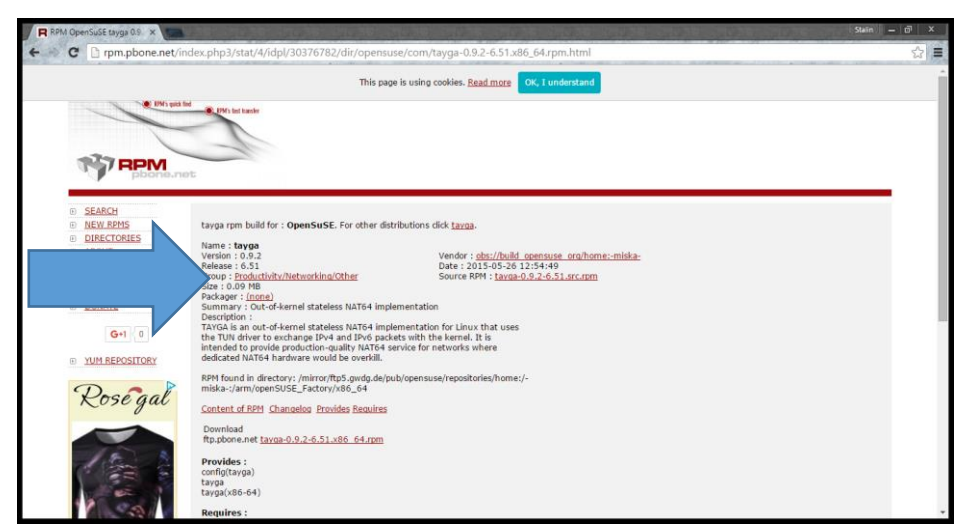

Figura 112. Página para descargar tayga

Fuente: RPM OpenSuSE

En la consola, entrar a la carpeta Download e instalar el paquete tayga, como se indica en la Figura 113.

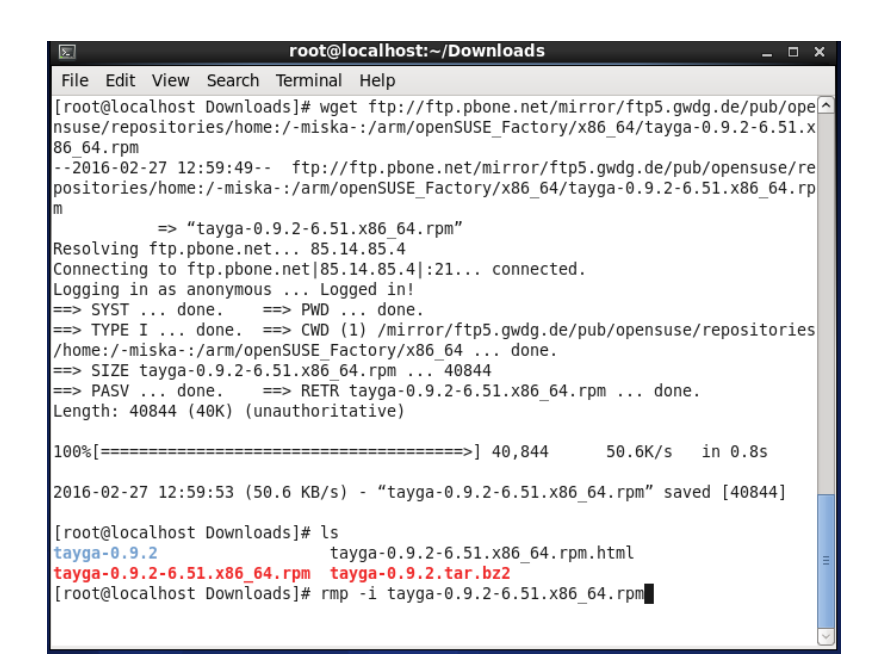

Figura 113.Instalación del paquete tayga Fuente: CentOS

Estos comandos crean la interfaz nat64 con las direcciones IP, (192.16.3.21) IPv4 y (2001:db8:3000:3::21) IPv6, además las rutas y la habilitación de los reenviadores (forwarders) seteados en 1

- Si se setea en 1 se activan los reenviadores
- Si se setea en 0 se deshabilitan los reenviadores

También se agrega las reglas de nat y se da permisos de tráfico en el firewall del servidor, como se muestra en la Figura 114.

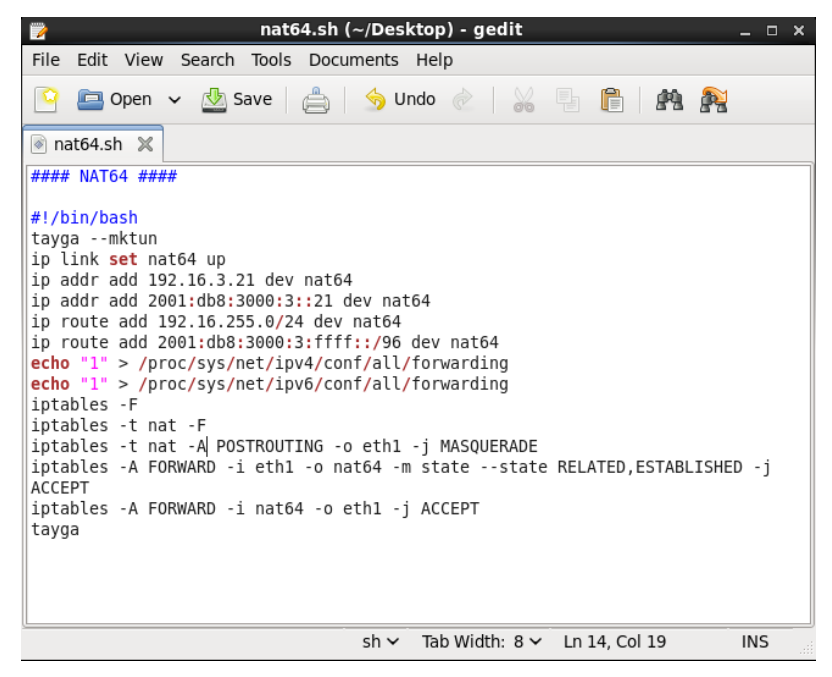

Figura 114. Comandos para crear la interfaz NAT64 y permisos de tráfico Fuente: CentOS

Configurar el fichero tayga.conf, y asignar los valores de NAT y rangos con los que va a traducir las direcciones de IPv4 a IPv6, como indica la Figura 115.

| Image: second second secon | ×   |
|----------------------------------------------------------------------------------------------------|-----|
| File Edit View Search Terminal Help                                                                                                    |     |
| 1 #<br>2 # Sample configuration file for TAYGA 0.9.2<br>3 #                                                                                                    | ~   |
| 4 # Modify this to use your own addresses!!<br>5 #                                                                                                    |     |
| 7 #<br>8 # TUN device that TAYGA will use to exchange IPv4 and IPv6 packets with                                                                                                    |     |
| 9 # kernel. You may use any name you like, but `nat64' is recommended.<br>10 #                                                                                                    |     |
| 11 # This device may be created before starting the tayga daemon by runnin<br>12 # `taygamktun`. This allows routing and firewall rules to be set up<br>prior                                                                                                    | g = |
| 13 # to commencement of packet translation.<br>14 #                                                                                                    |     |
| 15 # Mandatory.<br>16 #                                                                                                    |     |
| 17 tun-device nat64<br>18 ipv4-addr 192.16.255.1<br>19 prefix 2001:db8:3000:3:ffff::/96<br>20 dynamic-pool 192.16.255.0/24<br>21 data-dir /var/db/tayga                                                                                                    |     |
| INSERT                                                                                                    | ~   |

Figura 115. Fichero tayga.conf

Fuente: CentOS

Para saber si la traducción de IPs se ha realizado con éxito, hacer ping a la interfaz en IPv6, con su respectiva extensión de IPv4. Como muestra la Figura 116.

|                                                                                                    |                                                                                                    | root@localhost:~                                                                                                    | _ □                                                                                                    | × |
|----------------------------------------------------------------------------------------------------|----------------------------------------------------------------------------------------------------|----------------------------------------------------------------------------------------------------|----------------------------------------------------------------------------------------------------|---|
| File Ed                                                                                                    | lit View Search                                                                                                    | Terminal Help                                                                                                    |                                                                                                    |   |
| File Ecc<br>[root@li<br>PING 200<br>bytes<br>64 byte:<br>64 byte:<br>64 byt | <pre>lit View Search pcalhost ~]# pi pl:db8:3000:3:f s from 2001:db8 s from 2001:db8 </pre> | Terminal Help<br>ng6 2001:db8:3000:3:ffff::192.16.3.21<br>ifff::192.16.3.21(2001:db8:3000:3:ffff:0:c010:315)<br>3:3000:3:ffff:0:c010:315: icmp_seq=1 ttl=63 time=0<br>3:3000:3:ffff:0:c010:315: icmp_seq=3 ttl=63 time=0<br>3:3000:3:ffff:0:c010:315: icmp_seq=4 ttl=63 time=0<br>3:3000:3:ffff:0:c010:315: icmp_seq=5 ttl=63 time=0<br>3:3000:3:ffff:0:c010:315: icmp_seq=6 ttl=63 time=0<br>3:3000:3:ffff:0:c010:315: icmp_seq=6 ttl=63 time=0<br>3:3000:3:ffff:0:c010:315: icmp_seq=7 ttl=63 time=0<br>3:3000:3:ffff:0:c010:315: icmp_seq=7 ttl=63 time=0<br>3:3000:3:ffff:0:c010:315: icmp_seq=8 ttl=63 time=0<br>3:3000:3:ffff:0:c010:315: icmp_seq=1 ttl=63 time=10<br>3:3000:3:ffff:0:c010:315: icmp_seq=11 ttl=63 time=1<br>3:3000:3:ffff:0:c010:315: icmp_seq=11 ttl=63 time=1<br>3:3000:3:ffff:0:c010:315: icmp_seq=10 ttl=63 time=1<br>3:3000:3:ffff:0:c010:315: icmp_seq=10 ttl=63 time=1<br>3:3000:3:ffff:0:c010:315: icmp_seq=10 ttl=63 time=1<br>3:3000:3:ffff:0:c010:315: icmp_seq=10 ttl=63 time=1<br>3:3000:3:ffff:0:c010:315: icmp_seq=10 ttl=63 time=1<br>3:3000:3:fff:0:c010:315: icmp_seq=10 ttl=63 time=1<br>3:3000:3:fff:0:c010:315: icmp_seq=10 ttl=6 | 56 data<br>.131 ms<br>.133 ms<br>.153 ms<br>.137 ms<br>.136 ms<br>.193 ms<br>.181 ms<br>.141 ms<br>.148 ms<br>0.142 ms<br>0.142 ms |   |
| 64 byte:<br>64 byte:<br>∎                                                                                                    | s from 2001:db8<br>s from 2001:db8                                                                                                    | 5:3000:3:ffff:0:c010:315: icmp_seq=13 ttl=63 time=<br>5:3000:3:ffff:0:c010:315: icmp_seq=14 ttl=63 time=<br>Figura 116. Ping en IPv6                                                                                                    | 0.180 ms<br>0.175 ms                                                                                                    | H |

Fuente: CentOS

# Capítulo 5

# 5. Análisis de Factibilidad Técnica

En este capítulo se desarrollará el análisis de factibilidad de la transición hacia el Protocolo de Internet Versión 6 en el Gobierno Provincial de Imbabura, para la posterior implementación de la tecnología y la implementación de dos aplicaciones que soporten el protocolo.

# 5.1 Análisis de Factibilidad Técnica de la transición hacia el Protocolo de Internet Versión 6

Para determinar si el proyecto es factible técnicamente, se debe realizar una serie de evaluaciones las cuales permitan establecer si el hardware, software y recurso humano con el que cuenta la Dirección de Tecnologías de Información de la Prefectura de Imbabura, posee las capacidades técnicas necesarias para garantizar una futura transición del protocolo IPv4 a IPv6.

### 5.1.1 Recurso Tecnológico

El recurso tecnológico se valorará en términos generales tomando en cuenta el hardware y software utilizado para la transición de los protocolos mencionados.

## 5.1.1.1 Hardware Necesario

Luego de haber identificado los métodos de transición adecuados para la infraestructura de red, se pudo determinar que los dispositivos son compatibles con IPv6, tal como se indica en el Anexo A de las fichas técnicas, esto facilitaría una futura implementación de la tecnología.

#### 5.1.1.2 Software Necesario

Para demostrar que la transición entre IPv4 e IPv6 es viable en la Prefectura de Imbabura, se utilizó el siguiente software, el cual cuenta con licensiamiento libre:

- CentOS
- WebServer
- PostFix
- FTP
- Elastix

En la Tabla 20 se señalan los requerimientos de cada una de las aplicaciones que fueron utilizadas para las pruebas de funcionamiento de la coexistencia de protocolos.

| Aplicación | Procesador       | Memoria RAM | Disco         |  |  |
|------------|------------------|-------------|---------------|--|--|
| CentOS     | 1 GHz (mínimo)   | 1GB         | 20GB (mínimo) |  |  |
|            | 1,5 GHz (óptimo) |             | 40GB (óptimo) |  |  |
| Web        | 700 MHz          | 64 MB       | 50 MB         |  |  |
| FTP        | 450 MHz          | 256 MB      | 15 MB         |  |  |
| SMTP       | 1 GHz            | 2 a 4 GB    | 170 GB        |  |  |
| Elastix    | 600 MHz          | 512 MB      | 40 GB         |  |  |

Tabla 20. Requerimientos de Aplicaciones

Fuente: Recuperado de http://elastixtech.com/elastix-requisitos-para-usarlo/

Para este proyecto se escogio utilizar Software Libre en este caso el Sistema Operativo CentOS que es la mejor alternativa en cuanto a seguridad para el manejo de servidores, además la Prefectura de Imbabura utiliza este sistema en la mayoría de sus aplicaciones instaladas.

## 5.1.2 Recurso Humano

En cuanto al personal que maneja la red, la Dirección de TIC's de la Prefectura de Imbabura esta estructurada de manera jeraquica como se muestra a continuación.

- Director del Departamento: Es el jefe de la Dirección de Tecnologías de la Información, bajo su jurisdicción está el manejo de las areas de infraestructura y de software.
- Jefe de Operaciones: Es la persona encargada de ver el estado de la red, y asegurar su disponibilidad, mantenimiento y rendimiento, tiene bajo su dirigencia dos Ingenieros en Infraestructura.
- Ingeniero de Infraestructura: Se encarga del correcto funcionamiento del Cuarto de Comunicaciones.

Luego de haber descrito la estructura administrativa y en base a las encuestas realizadas al personal lo cual se muestra en el Anexo B se puede determinar que es necesario que exista mayor conocimiento en cuanto al Protocolo IPv6, para lo cual se sugirió al Director de TIC's que en el momento que se decida realizar la transición se realice una capacitación para que todo el personal este al tanto sobre el manejo y beneficios de la utilización de esta tecnología.

# 5.1.3 Evaluación Final

Al culminar el estudio de factibilidad técnica se establece que la Prefectura de Imbabura podrá realizar una transición de protocolos de internet siempre y cuando cuente con la asignación de recursos IPv6 necesarios.

## 5.2 Pruebas de funcionamiento

#### 5.2.1 DNS64, NAT64 y WEB

En la Figura 129, se muestra la prueba de conectividad desde un usuario IPv4 al servidor WEB.

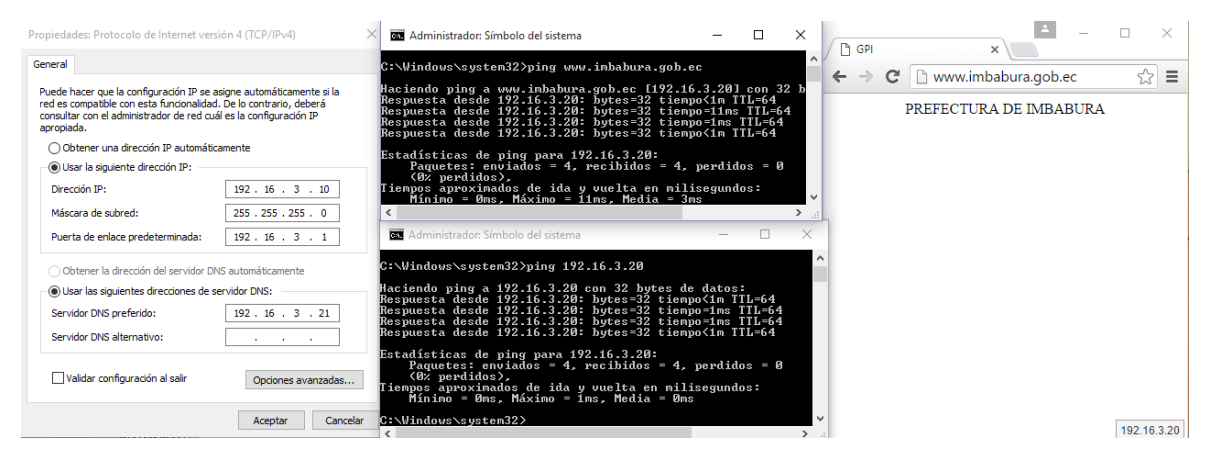

Figura 117. Prueba de conectividad desde un usuario IPv4 Fuente: Aplicaciones de Windows

En la Figura 130 mostrada a continuación, se indica la prueba de conectividad desde un usuario IPv6 hacia el servidor WEB.

| Detalles de la conexión de red                                                                                                    | × | GPI |   | ×               | ±       |        | ×        |
|----------------------------------------------------------------------------------------------------|---|-----|---|-----------------|---------|--------|----------|
| Detalles de la conexión de red:                                                                                                    |   |     | - |                 |         |        |          |
| Propiedad Valor                                                                                                    | + | ⇒ ( | 3 | www.imbabura.g  | job.ec  | ,<br>, | ☆ =      |
| Sufjo DNS especifico p         Descripción       Intel(R) PRO/100 VE Network Connect         Dirección física       00-16-36-CF-44-13         Habilitado para DHCP       Sí         Dirección IPv4 de config       169.254.137.22         Máscara de subred IPv4       255.255.0.0         Puetta de enlace predet       Servidor DNS IPv4         Servidor WINS IPv4       Si         Dirección IPv6       2001:db8:3000:3::100         Vínculo: dirección IPv6I       fe80:41df:c225:563c:8916%12         Puetta de enlace predet       2001:db8:3000:3::1         Servidor DNS IPv6       2001:db8:3000:3::1         Servidor DNS IPv6       2001:db8:3000:3::21 | ► |     | Р | REFECTURA DE IM | (BABURA |        |          |
| Cerrar                                                                                                    |   |     |   |                 |         | 192    | .16.3.20 |

Figura 118. Prueba de conectividad desde un usuario IPv6

Fuente: Aplicaciones de Windows

# CONCLUSIONES

- Una de las principales razones de la creación del protocolo IPv6, fue la escasez de direcciones disponibles IPv4, es decir que la capacidad de asignación de direcciones se extiende a un rango mucho mayor, en comparación con el Protocolo de Internet versión 4, dando una solución a la necesidad de conectar una gran cantidad de dispositivos a la red.
- Cada día es más importante que las instituciones tanto públicas como privadas conozcan sobre el protocolo IPv6, para que puedan planificar su uso en la infraestructura de red, de tal manera que en el momento que sea necesaria una transición completa, estas redes puedan adaptarse de manera efectiva al protocolo.
- Luego de haber realizado el análisis de la red de datos de la Prefectura de Imbabura se pudo observar que todos los equipos que funcionan en la red son compatibles con el protocolo IPv6, con la realización de las encuestas se pudo determinar que a pesar del interés sobre la adopción de este protocolo la mayoría de personal principalmente de la Dirección de TIC's no conocen a profundidad sobre el tema y les gustaría recibir capacitaciones sobre el mismo.
- Al realizar un análisis comparativo de los métodos de transición se pudo determinar que utilizar el método de doble pila era el más idóneo para los equipos de red de la Prefectura de Imbabura, ya que permite que cada uno de los protocolos trabajen de manera independiente, y a la vez todos los usuarios puedan acceder de manera continua a la red, sin causar interrupciones o caídas.
- En cuanto a la implementación de aplicaciones se determinó el uso de mecanismos de traducción DNS64 y NAT64, siendo así, los usuarios que se encuentren solo en IPv6 deberán acceder a los diferentes servicios que aun trabajen específicamente en IPv4, lo cual garantiza una coexistencia de los protocolos.

- Se realizó un plan de direccionamiento basado en la distribución existente en IPv4, se utilizó direcciones de acuerdo al RFC 4291, dejando así un modelo a seguir para al momento de realizar la implementación en la Prefectura de Imbabura.
- Se utilizó el software GNS3 para la simulación, permitiendo la comprobación del funcionamiento del mecanismo de transición planteado, para esto se configuro de manera jerárquica cada uno de los dispositivos de red partiendo desde el Firewall Cisco ASA, pasando por el Switch de CORE y los Switch de acceso que permiten llegar al usuario final.
- El análisis de factibilidad mostró que la implementación en un futuro de este proyecto es de suma importancia ya que permitirá que la Prefectura de Imbabura este a la vanguardia de la tecnología, pero para realizar este proceso se debe capacitar a cada miembro del personal para que conozcan más sobre la utilización de este protocolo.

# RECOMENDACIONES

- Se sugiere que el personal del Departamento de Tecnologías de Información realice diversas capacitaciones sobre el protocolo IPv6 para que puedan estar informados sobre las ventajas que este proporciona.
- El proveedor de servicios de la Prefectura de Imbabura informo que no pueden asignar un recurso de IPv6 para la institución, por tanto, para una futura implementación se deberá solicitar directamente LACNIC, tal como se indica en el manual de petición de recursos IPv6.
- Es importante identificar qué servicios trabajaran con cada protocolo, ya que no todas las versiones de los sistemas soportan IPv6, por lo que se debe tomar mucha atención al momento de realizar las fichas técnicas tanto de los equipos como de los servidores.
- Es necesario crear un plan de transición para poder en forma ordenada realizar cada uno de los pasos para que la institución pueda adoptar de a poco este protocolo. Por lo que toda la documentación de configuraciones de este proyecto se entregó al Director de TIC's
- En la implementación de IPv6 se podrá hacer uso de los mismos equipos utilizados para IPv4. Por tal motivo se recomienda el uso del método transición de doble pila ya que este permite una coexistencia entre ambos protocolos.
- Las configuraciones para los Switch de acceso y distribución, así como de los equipos involucrados en el mecanismo de transición deben realizarse solo por personal autorizado y con los conocimientos apropiados para la manipulación de las aplicaciones que hacen posible todo el proceso de traducción entre IPv6 e IPv4.

# **GLOSARIO DE TÉRMINOS**

#### 6

red IPv6 de carácter experimental creada para ayudar a los vendedores y usuarios a participar en la evolución y transición a IPv6, 24

### Α

Advanced Research Projects Agency Network, Red de la Agencia de Proyectos de Investigación Avanzada, 7

#### B

Berkeley Universidad de California en Berkeley, 7

#### С

Carriers

6bone

ARPANET

Empresa de Telecomunicaciones que habilitan el tráfico de datos a otras empresas proveedoras de servicios de red., 67

Checksum

Suma de control, es una función que tiene como propósito principal detectar cambios accidentales en una secuencia de datos para proteger la integridad de los mismos., 15

#### CIDR

Classless Inter-Domain Routing, Enrutamiento entre dominios sin clases, consiste en la capacidad de que un enrutador utilice protocolos que no consideran las clases como los límites naturales de las subredes., 18

#### Cisco

es una empresa global con sede en San José,

(California, Estados Unidos), principalmente dedicada a la fabricación, venta, mantenimiento y consultoría de equipos de

telecomunicaciones., 24

#### Ι

IANA

Internet Assigned Numbers Authority, Autoridad de Asignación de Números de Internet, entidad que supervisa la asignación global de Dirección IP, la asignación de Números de Sistemas Autónomos, la gestión de la zona radicular en el Domain Name System (DNS), los tipos de medios, y otros símbolos y números relacionados con el Protocolo de Internet., 16

#### IPng

IP next generation, nombre con el cual se nombró a la versión 6 del protocolo de
Internet, es una red basada en la transmisión de paquetes capáz de proveer servicios integrados, y capáz de explotar al máximo el Ancho de Banda del canal haciendo uso de las tecnologías de calidad de serviciode tal modo que el transporte sea totalmente independiente a la infraestructura de red utilizada., 24

ISP

Service Provider, Proveedor de Servicios de Internet, 16

## Μ

Multicast

es un método de envío de paquetes a nivel IP que solo serán recibidos por un determinado grupo de hosts., 76

# Q

Quality of Service, Calidad de Servicio, es un conjunto de tecnologías que garantiza la transmisión de cierta cantidad de información en un tiempo determinado a uno o varios dispositivos., 26

# R

#### RFC

QoS

Request for Comments, serie de publicaciones del IETF que describen diversos aspectos del funcionamiento de Internet, redes de computadoras, protocolos, procedimientos, etc., 10 Regional Internet registry, Registro Regional de Internet, 22

## S

SIPP

Simple Internet Protocol Plus, está diseñada para ser un paso de evolución de IPv4., 24

# Т

TCP/IP

Transmission Control Protocol, Protocolo de Control de Transmisión / Internet Protocolo, Protocolo de Internet, 7

# U

Ultima milla

Es el tramo final de una línea de comunicación, ya sea telefónica o un cable óptico, que llega al usuario final., 67

#### UMTS

Universal Mobile Telecommunications System, Sistema Universal de Telecomunicaciones Móviles, 22

# Unicast

Es el envío de información desde un único emisor a un único receptor. Este método envía por separado el tráfico de datos a cada equipo que los haya solicitado, a su vez esto provoca inundación (flooding) en la red por la cantidad de tráfico que se genera., 76

#### UNIX

Sistema operativo multiplataforma, multitarea y multiusuario desarrollado originalmente por empleados de Bell de AT&T., 7

#### URSS

Unión de Repúblicas Socialistas Soviéticas, 7

# **BIBLIOGRAFÍA**

Defense Advanced Research Projects Agency. (Septiembre de 1981). *Internet Protocol*. Obtenido de IETF: http://tools.ietf.org/html/rfc791

Ahuatzin Sánchez, G. (Enero de 2005). Desarrollo de un esquema de traducción de direcciones IPv6-IPv4-IPv6. Obtenido de http://catarina.udlap.mx/u\_dl\_a/tales/documentos/lis/ahuatzin\_s\_gl/capitulo2.pd f

- Alonso, J. (2008). *LACNIC*. Obtenido de Coexistencia y Transición: http://www.labs.lacnic.net/site/sites/default/files/ES-Transicion.pdf
- Alvarez, E. (2009). *Introducción a IP version 4*. Obtenido de Notas de clase IPv4: http://www-2.dc.uba.ar/materias/tc/downloads/apuntes/ipv4.pdf
- Blank, A. G. (20 de Febrero de 2006). TCP/IP Foundations. San Francisco, Estados Unidos. Obtenido de http://www.eblib.com
- Boronat Seguí, F., & Montagud Climent, M. (2013). Direccionamiento e Interconexión de Redes basada en TCP/IP (IPV4/IPV6, DHCP, NAT, Encaminamiento RIP y OSPF). Valencia: Editorial de la Universidad Politécnica de Valencia.
- CCM. (Febrero de 2016). *OpenDNS*. Obtenido de http://es.ccm.net/faq/410-opendnsun-dns-rapido-y-util
- Chamba, D. F. (2015). Universidad Regional Autónoma de los Andes Uniandes. Obtenido de http://www.dspace.uniandes.edu.ec/bitstream/123456789/333/1/TUAIS014-2015.pdf
- Cicileo, G. (2012). *Portal IPv6*. Obtenido de Mecanismos de Transición: http://portalipv6.lacnic.net/mecanismos-de-transicion/
- Cicileo, G., Gagliano, R., O'Flaherty, C., Olvera Morales, C., Palet Martínez, J., Rocha,
   M., & Vives Martínez, Á. (2009). *IPv6 para Todos: Guía de uso y aplicación para diversos entornos*. Buenos Aires: Internet Society. Capítulo Argentina.
- CISCO. (2013). *Catalyst 4500 Series Switches*. Obtenido de http://www.cisco.com/c/en/us/products/collateral/switches/catalyst-4500-seriesswitches/data\_sheet\_c78-530856.pdf
- CISCO. (Mayo de 2013). *Catalyst 4503-E*. Obtenido de http://csrc.nist.gov/groups/STM/cmvp/documents/140-1/140sp/140sp1982.pdf

- CISCO. (19 de Febrero de 2013). *CISCO ASA 5520*. Obtenido de http://csrc.nist.gov/groups/STM/cmvp/documents/140-1/140sp/140sp1932.pdf
- CISCO. (2014). Cisco 880 Series Integrated Services Routers. Obtenido de http://www.cisco.com/c/en/us/products/collateral/routers/887-integratedservices-router-isr/data\_sheet\_c78\_459542.pdf
- CISCO. (2015). *Cisco Line Cards*. Obtenido de http://www.cisco.com/c/en/us/products/collateral/interfaces-modules/catalyst-4500-series-line-cards/product\_data\_sheet0900aecd802109ea.pdf
- CISCO. (2016). *Cisco Catalyst 2960-X Series Switches*. Obtenido de http://www.cisco.com/c/en/us/products/collateral/switches/catalyst-2960-xseries-switches/data\_sheet\_c78-728232.pdf
- CISCO. (s.f.). *Cisco Catalyst 2960 Series Switches*. Obtenido de http://www.cisco.com/c/en/us/products/collateral/switches/catalyst-2960-seriesswitches/product\_data\_sheet0900aecd80322c0c.html
- Coellar Solórzano, J., & Cedeño Mendoza, J. (2013). *Propuesta para la Transición de IPv4 a IPv6 en el Ecuador a través de la Supertel*. Guayaquil: Universidad Católica de Santiago de Guayaquil.
- Collado, E. (25 de Mayo de 2009). *IPv6*. Obtenido de http://eduangi.com/blog/2009/05/25/cabeceras-de-extension-de-ipv6/
- Definición de UNIX. (2010). Obtenido de ALEGSA: http://www.alegsa.com.ar/Dic/unix.php
- DELL. (Mayo de 2006). Servidor DELL PowerEdge 2900. Obtenido de http://www.dell.com/downloads/emea/products/pedge/es/PE2900\_Spec\_Sheet\_ Quad.pdf
- Edmond, K., & Whitney, T. (8 de Julio de 2012). *La Historia de IPv6*. Obtenido de The Prisma - The Multicultural Newspaper: http://www.theprisma.co.uk/es/2012/07/08/la-historia-de-ipv6/
- Gerometta, O. (19 de Noviembre de 2011). IPv6 Algo de Historia. Obtenido de Mis Libros de Networking: http://librosnetworking.blogspot.com/2011/11/ipv6-algode-historia.html
- Gerometta, O. (4 de Enero de 2015). *Mis Libros de Networking*. Obtenido de es considerada una estrategia de corto plazo pero que permite la coexistencia de ambas redes para facilitar una transición hacia la red IPv6.

- Gobierno de España . Ministerio de Industria, Energía y Turismo. (s.f.). IP.v6 Protocolo de Internet Versión 6. Obtenido de http://www.ipv6.es/es-ES/transicion/quees/Paginas/Transicion.aspx
- Gobierno de España. (2010). *IP.v6 Protocolo de Internet Versión 6*. Obtenido de ¿Qué es IPv6?: http://www.ipv6.es/es-ES/introduccion/Paginas/QueesIPv6.aspx
- Gobierno de España: MIET. (s.f.). *Protocolo de Internet Versión* 6. Obtenido de http://www.ipv6.es/es-ES/Faqs/Paginas/tecnicas.aspx#14
- Guillermo, C. (s.f.). *IPv6 Portal*. Obtenido de http://portalipv6.lacnic.net/mecanismosde-transicion/
- Hewlett Packard Enterprise. (25 de Noviembre de 2015). *HPE MSA P2000 G3 MSAS*. Obtenido de http://www8.hp.com/h20195/v2/GetPDF.aspx/c04168365.pdf
- Hewlett Packard Enterprise. (22 de Enero de 2016). *HPE BladeSystem c3000 Enclosure*. Obtenido de http://www8.hp.com/h20195/v2/GetPDF.aspx/c04128340.pdf
- HP. (Marzo de 2003). *Servidor Proliant ML370 G3*. Obtenido de http://h10032.www1.hp.com/ctg/Manual/c00690216.pdf
- HP. (14 de Octubre de 2011). HP Proliant DL360 G6. Obtenido de http://www.nts.nl/site/html/modules/pdf/Server/HP%20Proliant%20DL360G6.p df
- HP. (1 de Marzo de 2013). *HP Proliant BL460c G7 Server Blade*. Obtenido de http://www8.hp.com/h20195/v2/GetPDF.aspx/c04128282.pdf
- HP. (Agosto de 2013). *HP Proliant BL460c G8*. Obtenido de http://h20195.www2.hp.com/v2/GetPDF.aspx/4AA3-9690ENW.pdf
- IAR México. (2010). Internet Addresses & Resources Mexico. Obtenido de http://www.iar.mx/jsf/static\_content/services/resources\_request/portable\_ip\_asn \_wish/requestProcess.jsf
- IPv6 en Colombia. (s.f.). Obtenido de http://www.encuestafacil.com/RespWeb/Cuestionarios.aspx?EID=1219099&M SJ=NO#Inicio
- IPv6 Task Force. (2004). *IPv6 Task Force México*. Obtenido de http://www.ipv6tf.mx/formSurvey.php
- Lahera Pérez, J. A., & González Rodríguez, C. (s.f.). IPv6. Visión general y comparativa con el actual IPv4. Barcelona: Universidad Politécnica de Catalunya.

MAIPU. (s.f.). MyPower S3100 Series Switch. Obtenido de

http://www.intelek.cz/db/repository.nsf/v/FBB689D5416D4292C125774400257 B9C/\$file/Datasheet\_Maipu\_Switch\_S3100\_Series.pdf

Mandiola, R. (11 de Febrero de 2012). Limitaciones de IPv4. Obtenido de Protocolo de Internet Versión 6: http://protocolointernetversion6ipv6.blogspot.com/2012/02/limitaciones-de-

ipv4.html

- Mejía, F. (20 de Agosto de 2012). *IPv6 Task Force Ecuador*. Obtenido de http://www.ipv6tf.ec/index.php?option=com\_content&view=article&id=104:ipv 6-en-ecuador&catid=41:general&Itemid=107
- Microsoft. (Enero de 2005). *Developer Network*. Obtenido de Características de IPv6: http://msdn.microsoft.com/es-es/library/cc780593%28v=ws.10%29.aspx
- Microsoft. (s.f.). *TechNet*. Obtenido de https://technet.microsoft.com/enus/library/bb531150.aspx
- Millán Tejedor, R. J. (2001). *El Protocolo IPv6 (I)*. Obtenido de www.ramonmillan.com/tutoriales/ipv6\_parte1.php
- MSDN Library. (Enero de 2005). *Protocolo de mensajes de control de Internet para IPv6 (ICMPv6)*. Obtenido de http://msdn.microsoft.com/eses/library/cc757063%28v=ws.10%29.aspx
- Network Information Center México S.C. (Mayo de 2013). *IPv6Mx*. Obtenido de Fundamentos de IPv6:

http://www.ipv6.mx/index.php/informacion/fundamentos/ipv6

- Network Informations Center México S.C. (s.f.). *Fundamentos de IPv4*. Obtenido de IPv6Mx: http://www.ipv6.mx/index.php/informacion/fundamentos/ipv4
- Nuñez Lara, D. F. (Agosto de 2009). *Escuela Politécnica Nacional*. Obtenido de http://bibdigital.epn.edu.ec/bitstream/15000/1871/1/CD-2447.pdf
- Oracle. (2010). *Cómo diseñar un esquema de direcciones IPv4*. Obtenido de http://docs.oracle.com/cd/E19957-01/820-2981/ipplan-5/index.html
- ORACLE. (2010). *Guía de administración del sistema: servicios IP*. Obtenido de Características principales de IPv6:

https://docs.oracle.com/cd/E24842\_01/html/820-2981/ipv6-overview-8.html

Oracle Corporation. (2010). *Preparación de un plan de direcciones IPv6*. Obtenido de http://docs.oracle.com/cd/E19957-01/820-2981/ipv6-planning-9/index.html

Palet, J. (Marzo de 2011). Tutorial de IPv6. Obtenido de

http://long.ccaba.upc.es/long/050Dissemination\_Activities/jordi\_palet\_tutorialip v6introduccion.pdf

- Portal IPv6 Cuba. (s.f.). *Introduccion a IPv6*. Obtenido de http://www.cu.ipv6tf.org/icmpipv6.htm
- Prefectura de Imbabura. (2015). *Prefectura de Imbabura*. Obtenido de http://www.imbabura.gob.ec/
- Sánchez Pinos, D. (2006). *Herramientas de Transición a IPv6*. Obtenido de http://dspace.ups.edu.ec/bitstream/123456789/205/3/Capitulo%202.pdf
- Sánchez, J. (11 de Marzo de 2014). *Networking and Internet Technologies*. Obtenido de 6to4: Tráfico IPv6 a través de una red IPv4:

http://blogs.salleurl.edu/networking-and-internet-technologies/6to4-tunneling/

- Sandoval, P. (Noviembre de 2008). *REDES: Protocolo IPv6*. Obtenido de http://redesipv6.blogspot.com/2008/11/protocolo-de-descubrimiento-de-vecino\_14.html
- Stallings, W. (2011). Comunicaciones y Redes de Computadores. Prentice Hall.
- Tapia Cajas, M. A. (Agisto de 2014). Escuela Politécnica Nacional. Obtenido de http://bibdigital.epn.edu.ec/bitstream/15000/8364/3/CD-5728.pdf
- THE APACHE SOFTWARE FOUNDATION. (2016). Obtenido de http://www.apache.org/
- Universidad de la República de Uruguay. (2014). *RAU2*. Obtenido de http://prueba.rau.edu.uy/index.php/introduccion/84-nat64
- Universidad de la República de Uruguay. (2014). *RAU2*. Obtenido de http://prueba.rau.edu.uy/index.php/joomlaspanishorg/proyectoipv6/mecanismos-de-transicion/60-dns64

# Anexo A. Fichas Técnicas de

# **Equipos y Aplicaciones**
# Anexo B. Formato de la Encuesta

# IPv6 en la Prefectura de Imbabura

Cargo: Edad: Fecha:

#### Instrucciones

1)

2)

Esta encuesta está realizada para conocer el interés sobre el nuevo estándar IPv6.

La encuesta no le llevará más de [5] minutos.

Gracias por su colaboración.

#### Parte I: Conocimientos Generales de IPv6.

#### Señale el nivel de conocimiento que tiene acerca de IPv6.

- a. Conozco bien IPv6 o lo he utilizado.
- b. Conozco poco acerca de IPv6.
- c. He escuchado el término, pero no sé lo que significa.
- d. No tengo ningún conocimiento acerca de IPv6.

¿Conoce el contenido que existe actualmente en IPv6?

- a. No tengo ningún conocimiento acerca del contenido de IPv6.
- b. He escuchado algo, pero no concreto.
- c. Conozco algo acerca del contenido existente en IPv6.
- d. Conozco el contenido existente en IPv6.
- e. Conozco y he utilizado el contenido de IPv6.

#### 3) ¿Cómo se enteró de qué es IPv6?

- a. No lo conozco.
- b. Por medio de un amigo.
- c. Por medio de cursos, fuentes oficiales.
- d. Por medio de la red de internet.
- e. Otro, por favor especifique \_\_\_\_\_

- a. No lo considero importante.
- b. No, pero podría llegar a serlo.
- c. Sí, pero no me preocupa.
- d. Sí, estoy pendiente siempre del tema.
- e. Sí, estoy buscando siempre una solución.
- f. Otro, por favor especifique \_\_\_\_\_

# Parte II: Distribución de información del Protocolo.

# ¿Considera el uso de IPv6 como prioridad para las comunicaciones a nivel Global?

- a. No lo considero importante.
- b. No, pero puede llegar a ser importante.
- c. Sí, pero a largo plazo.
- d. Sí, es una prioridad.
- e. Sí, se debe buscar una solución ahora.

# 2) ¿Considera necesario la adopción de IPv6?

- a. No, de ninguna manera.
- b. No, pero después de unos años sí.
- c. Sí, a corto plazo (menos de un año)
- d. Sí, de inmediato.

#### 3)

4)

4)

1)

# ¿Le gustaría ser pionero en la navegación IPv6?

- a. No me gustaría.
- b. No, pero siento curiosidades.
- c. Sí, pero no me parece muy prioritario.
- d. Sí me gustaría serlo.

# ¿Tiene su Hardware y Software preparado para IPv6?

a. No, para nada.

- b. No, pero podría a largo plazo tenerlo.
- c. Sí, pero tendría que realizar unos pequeños cambios.
- d. Sí, tengo todo lo necesario.

#### Parte III: Uso de Redes Nuevas

#### 1) Indique si ha accedido por alguno de los siguientes medios a la red IPv6

- a. No he accedido.
- b. En el trabajo, o donde algún amigo
- c. Por túneles de acceso gratuito.
- d. Desde algún sitio en internet.
- e. Desde mi propia conexión a IPv6

#### ¿Por qué razón o razones no le atrae un servicio de conectividad IPv6?

- a. Es innecesario.
- b. Es aburrido.

2)

- c. Es complicado.
- d. Es inseguro.
- e. Otro, por favor especifique \_\_\_\_\_

#### Parte IV: Factor de Desventajas del Protocolo

1) **¿IPv6 no está estandarizado y aun no es una tecnología madura?** 

- a. SI
- b. NO

#### 2) **¿Falta de regulación para la adopción de IPv6?**

- a. SI
- b. NO

3) ¿El retorno de inversión es elevado, en el caso de implementar?
 a. SI

- b. NO
- 4) ¿IPv4 es suficiente, IPv6 no brinda el soporte adecuado?
   a. SI
  - b. NO
- 5) **¿Falta de aplicaciones con soporte para IPv6?** 
  - a. SI
  - b. NO
- 6) **¿Falta de disponibilidad de servicios IPv6?** 
  - a. SI
  - b. NO
- 7) **¿Escasez de promoción del protocolo IPv6?** 
  - a. SI
  - b. NO
- 8) ¿Falta de capacitación acerca de IPv6?
  - a. SI
  - b. NO

9)

- ¿Falta de interés por parte de Organismos públicos, privados, la Industria, las Instituciones educativas y diferentes Sectores Productivos del país?
- a. SI
- b. NO

# Anexo C. Tabulación de Encuestas

# Anexo D. Instalación de Software

# **D1. INSTALACION DE GNS3**

• Ingresar a la página oficial de GNS3, y clic en download.

http:// www.gns3.com

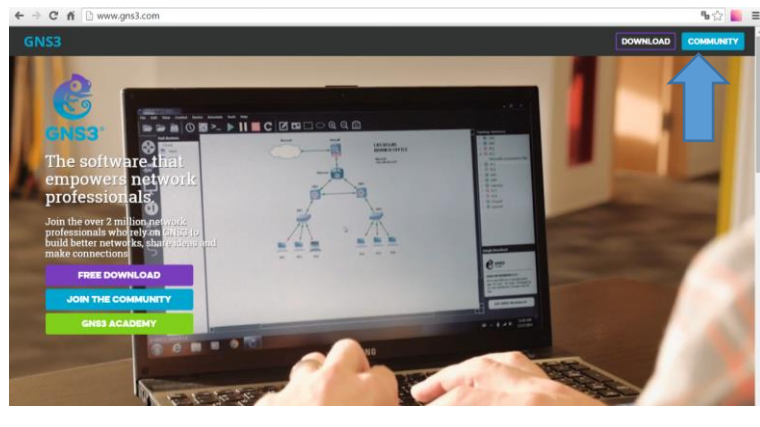

Figura D1 1. Página Oficial GNS3 Fuente: <u>www.gns3.com</u>

• Seleccionar el Sistema Operativo para el cual se requiere instalar GNS3. En este caso seleccionaremos para Windows.

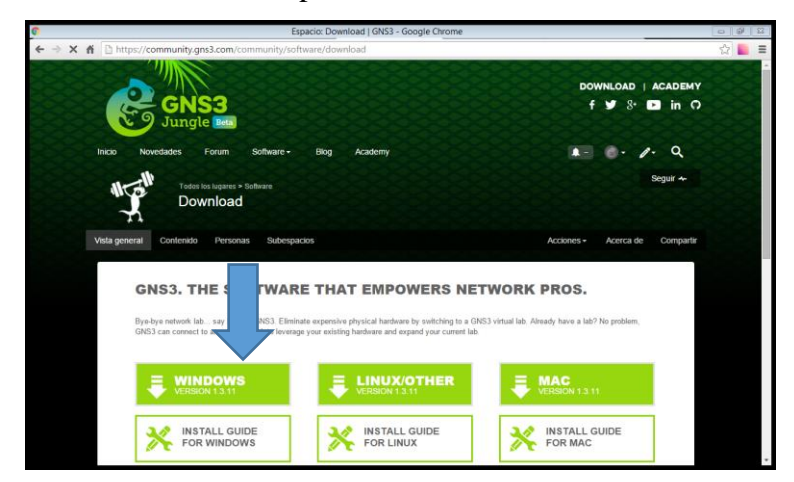

Figura D1 2. Selección del S.O. Fuente: <u>www.gns3.com</u>

• Luego esperar a que se realice la descarga del programa

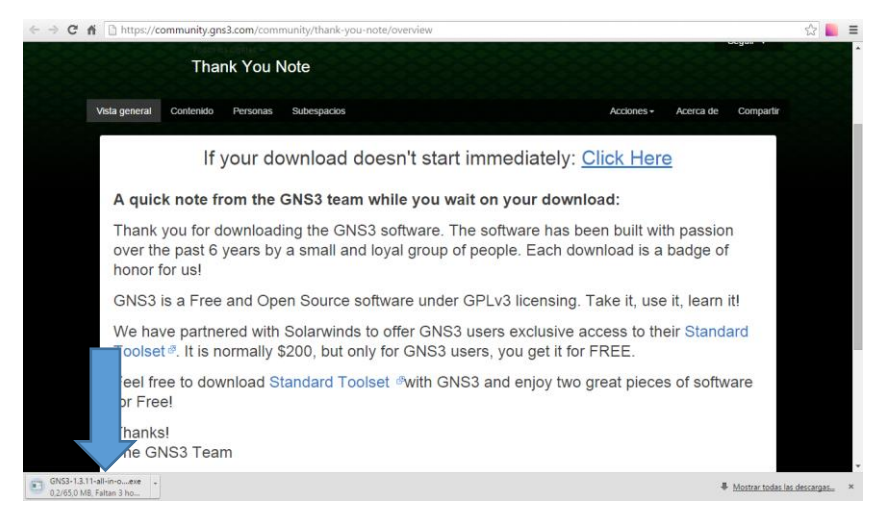

Figura D1 3. Descarga del Programa

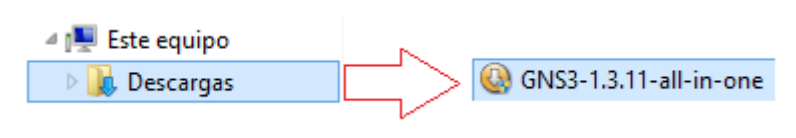

Figura D1 4. Ubicación del archivo Fuente: Equipo de Windows

• En la ventana, dar click en siguiente para continuar con la instalación.

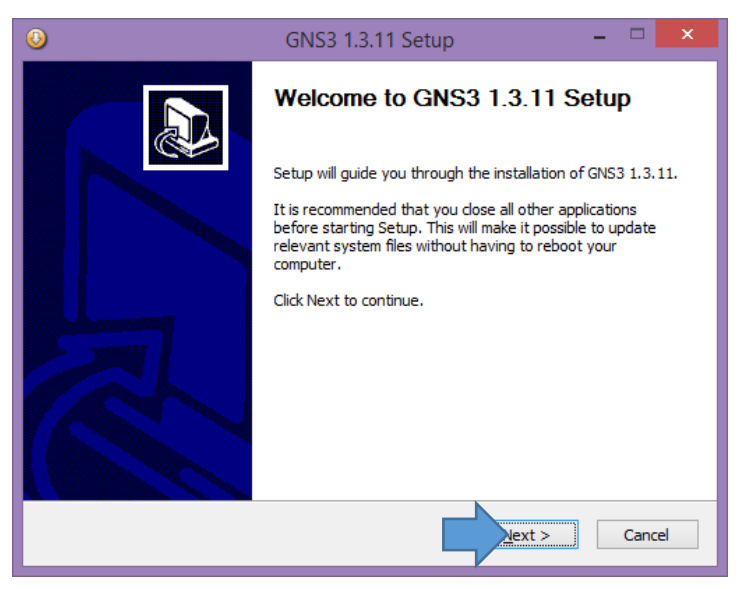

Figura D1 5. GNS3 Setup Fuente: GNS3

• Esta ventana es la de aceptación de las condiciones de uso de GNS3, dar click en I Agree para continuar.

| ③ GNS3 1.3.11 Setup - □ ×                                                                                                    |
|----------------------------------------------------------------------------------------------------|
| License Agreement Please review the license terms before installing GNS3 1.3.11.                                                                                                    |
| Press Page Down to see the rest of the agreement.                                                                                                    |
| GNU GENERAL PUBLIC LICENSE  Version 3, 29 June 2007                                                                                                    |
| Copyright (C) 2007 Free Software Foundation, Inc. < <u>http://fsf.org/</u> ><br>Everyone is permitted to copy and distribute verbatim copies<br>of this license document, but changing it is not allowed. |
| Preamble                                                                                                    |
| The GNU General Public License is a free, copyleft license for software and other kinds of works.                                                                                                    |
| If you accept the terms of the agreement, click I Agree to continue. You must accept the<br>agreement to install GNS3 1.3.11.                                                                             |
| Nullsoft Install System v3.0b1                                                                                                    |
| < <u>B</u> ack I Agree Cancel                                                                                                    |
| Figura D1 6. Aceptación de condiciones                                                                                                    |

Fuente: GNS3

• Elegir que herramientas se desea instalar junto a GNS3, todas son de gran ayuda para una experiencia completa en el uso de este software. Click en siguiente para continuar.

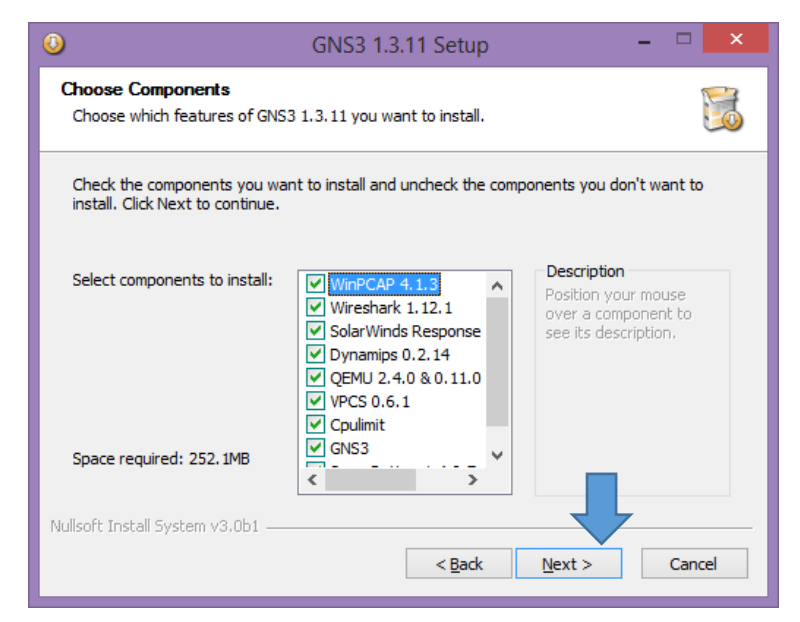

Figura D1 7. Herramientas adicionales Fuente: GNS3

• Seleccionar la ubicación donde se quiere instalar el programa, click en Install.

| 0                                                                                        | iNS3 1.3.11 Setup 🛛 🗕 🗖 🗙                                                                           |
|------------------------------------------------------------------------------------------|----------------------------------------------------------------------------------------------------|
| Choose Install Location<br>Choose the folder in which to install                         | GNS3 1.3.11.                                                                                        |
| Setup will install GNS3 1.3.11 in the<br>Browse and select another folder. C             | following folder. To install in a different folder, dick<br>Jick Install to start the installation. |
| Destination Folder                                                                       | Browse                                                                                              |
| Space required: 252.1MB<br>Space available: 25.3GB<br>Nullsoft Install System v3.0b1 ——— | < Back Install Cancel                                                                               |
|                                                                                          |                                                                                                    |

Figura D1 8. Carpeta de destino

Fuente: GNS3

• Esperar a que instale y seguir los pasos en el transcurso, por último, finalizar.

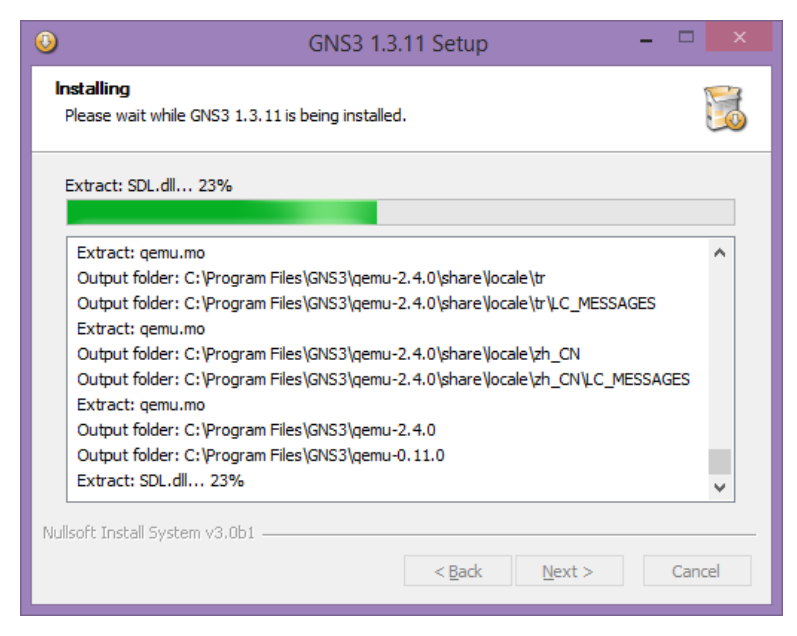

Figura D1 9. Progreso de Instalación

Fuente: GNS3

• Buscar el icono de GNS3 para iniciar del programa.

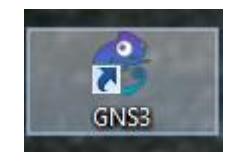

Figura D1 10. Icono GNS3 Fuente: Equipo Windows

• En la siguiente ventana empezar dando un nombre al Proyecto que se va a iniciar y así empieza a disfrutar de GNS3.

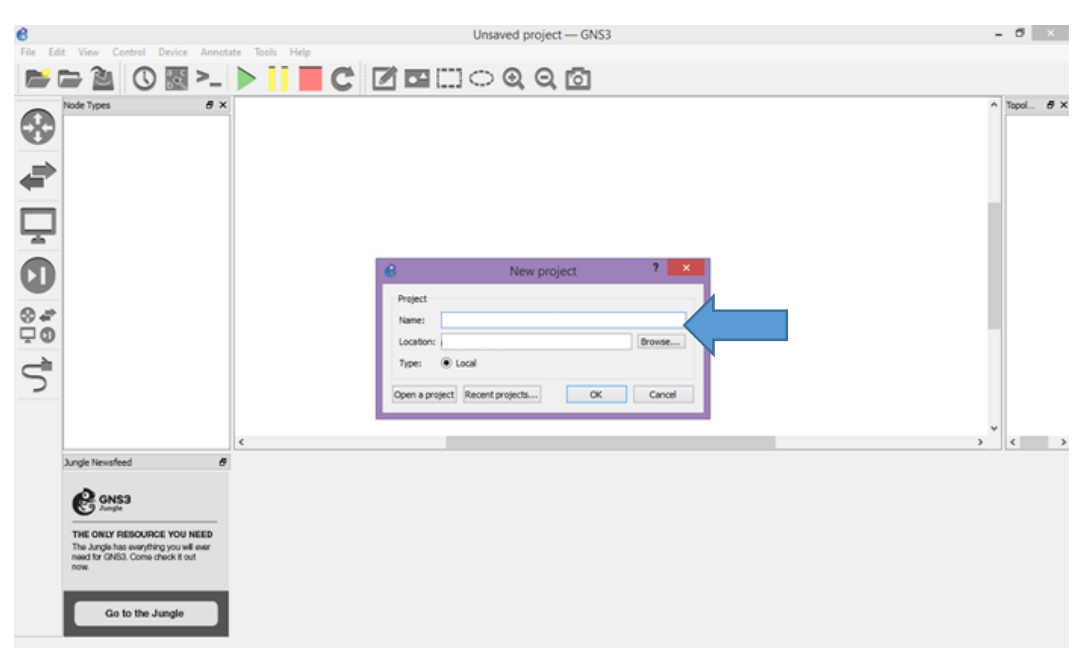

Figura D1 11. Proyecto Nuevo Fuente: GNS3

• Para cargar el IOS de un router nos dirigimos a Edit → Preferences

| 65         |                                                    |                                 |               |   | Nev                 | project — GNS3 |  | -        |            |
|------------|----------------------------------------------------|---------------------------------|---------------|---|---------------------|----------------|--|----------|------------|
| File Ed    | t View Control I                                   | Device Annota                   | te Tools Help |   |                     |                |  |          |            |
|            | Select all                                         | Ctrl+A                          |               |   | $\bigcirc \bigcirc$ | O 151          |  |          |            |
|            | Select none                                        | Ctrl+Shift+A                    |               |   | 1.02.04             |                |  |          |            |
|            | Preferences                                        | Ctrl+Shift+P                    |               |   |                     |                |  | <u>^</u> | 10pol 67 × |
| <b>W</b>   |                                                    |                                 | 1             |   |                     |                |  |          |            |
|            |                                                    |                                 |               |   |                     |                |  |          |            |
|            |                                                    | •                               |               |   |                     |                |  |          |            |
| -          |                                                    |                                 |               |   |                     |                |  |          |            |
|            |                                                    |                                 |               |   |                     |                |  |          |            |
| -          |                                                    |                                 |               |   |                     |                |  |          |            |
|            |                                                    |                                 |               |   |                     |                |  |          |            |
| CU         |                                                    |                                 |               |   |                     |                |  |          |            |
| -          |                                                    |                                 |               |   |                     |                |  |          |            |
| 84         |                                                    |                                 |               |   |                     |                |  |          |            |
| ΨØ         |                                                    |                                 |               |   |                     |                |  |          |            |
| <u> </u>   |                                                    |                                 |               |   |                     |                |  |          |            |
| >          |                                                    |                                 |               |   |                     |                |  |          |            |
|            |                                                    |                                 |               |   |                     |                |  |          |            |
|            |                                                    |                                 |               |   |                     |                |  | ~        |            |
|            |                                                    |                                 | <             | _ |                     |                |  | >        | < >        |
|            | Jungle Newsfeed                                    | 6                               |               |   |                     |                |  |          |            |
|            | CANES                                              |                                 |               |   |                     |                |  |          |            |
|            | Jungle                                             |                                 |               |   |                     |                |  |          |            |
|            | THE ONLY RESOURCE                                  | E YOU NEED                      |               |   |                     |                |  |          |            |
|            | The Jungle has everythin<br>need for GNS3. Come ch | ng you will ever<br>heck it out |               |   |                     |                |  |          |            |
|            | how                                                |                                 |               |   |                     |                |  |          |            |
|            | _                                                  | _                               |               |   |                     |                |  |          |            |
|            | Go to the Ju                                       | ungle                           |               |   |                     |                |  |          |            |
| Preferenc  | 6                                                  |                                 |               |   |                     |                |  |          |            |
| - Telefort |                                                    |                                 |               |   |                     |                |  |          |            |

Figura D1 12. Preferencias Fuente: GNS3

• En la siguiente ventana se elige Dynamips  $\rightarrow$  IOS routers  $\rightarrow$  New

| 6              |                | Preferences         | ? 🗙                                        |
|----------------|----------------|---------------------|--------------------------------------------|
| General        | IOS router ter | nplates             |                                            |
| Server         | -2601          | 4 General           |                                            |
| Packet capture | 2051           | Name:               | c2691                                      |
| VPCS           | C7200          | Server:             | local                                      |
| A Dynamips     |                | Platform:           | c2691                                      |
| IOS routers    |                | Image:              | C:\Users\Fernando\GNS3\images\IOS\C2691-II |
| 105 routers    |                | Startup-config:     | C:\Users\Fernando\AppData\Roaming\GNS3\&   |
| 2 IOS ON UNIX  |                | 4 Memories and disk | G                                          |
| IOU devices    |                | RAM:                | 192 MiB                                    |
| VirtualBox     |                | NVRAM:              | 256 KiB                                    |
| VirtualBox VMs |                | DCMCIA disko        | 3%<br>0 M/P                                |
| 4 OFMU         |                | PCMCIA disk0:       | 0 MiB                                      |
| OFMULVAA       |                | Auto delete:        | True                                       |
| QEINIO VIVIS   |                | 4 Adapters          |                                            |
|                |                | Slot 0:             | GT96100-FE                                 |
|                |                | Slot 1:             | NM-16ESW                                   |
|                |                |                     |                                            |
|                |                |                     |                                            |
|                |                |                     |                                            |
|                |                |                     |                                            |
|                |                |                     |                                            |
|                |                |                     |                                            |
|                |                |                     |                                            |
|                |                |                     |                                            |
|                |                |                     |                                            |
|                |                |                     |                                            |
|                |                |                     |                                            |
|                |                | <                   | >                                          |
|                |                |                     | Decompress Edit Delete                     |
|                |                |                     |                                            |
|                |                |                     |                                            |
|                |                |                     | OK Cancel Apply                            |
|                |                |                     |                                            |

Figura D1 13. Plantillas IOS router Fuente: GNS3

• Para seleccionar del IOS del router o dispositivo se da Click en Browse

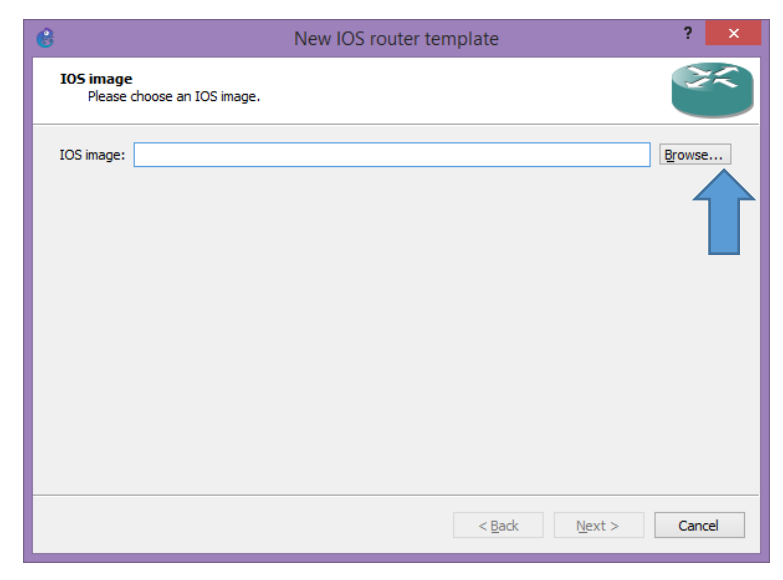

Figura D1 14. Buscar el IOS Fuente: GNS3

• Seleccionar el IOS que se desee utilizar, click en abrir.

| 6                    | Select an IOS imag             | e                   | ×                                          |
|----------------------|--------------------------------|---------------------|--------------------------------------------|
| 🔄 🏵 🔻 🕇 퉬 « GI       | NS3 → images → IOS v           | 🖒 Buscar en IOS     | م                                          |
| Organizar 👻 Nueva ca | arpeta                         |                     | := • 🗌 🔞                                   |
| ★ Favoritos          | Nombre                         | Fecha de r          |                                            |
| 🚺 Descargas          | C2691-IP.BIN                   | 24/10/201           |                                            |
| Escritorio           | C3725-AD.BIN                   | 22/11/201           |                                            |
| Sitios recientes     | c7200-advipservicesk9-mz.124-4 | .T1.image 22/11/201 |                                            |
|                      |                                |                     | No hay ninguna vista<br>previa disponible. |
| Documentos           |                                |                     |                                            |
| Escritorio           |                                |                     |                                            |
| 🚡 Imágenes 🗸 🗸       | <                              | >                   |                                            |
| Nom                  | bre: C3725-AD.BIN              | ✓ IOS image (*.     | bin *.image) 🛛 🗸 🗸                         |
|                      |                                | Abrir               | Cancelar .:                                |
|                      | Figura D1 15. Selección d      | el IOS              |                                            |

Fuente: GNS3

• Luego de haber seleccionado el IOS, dar click en siguiente.

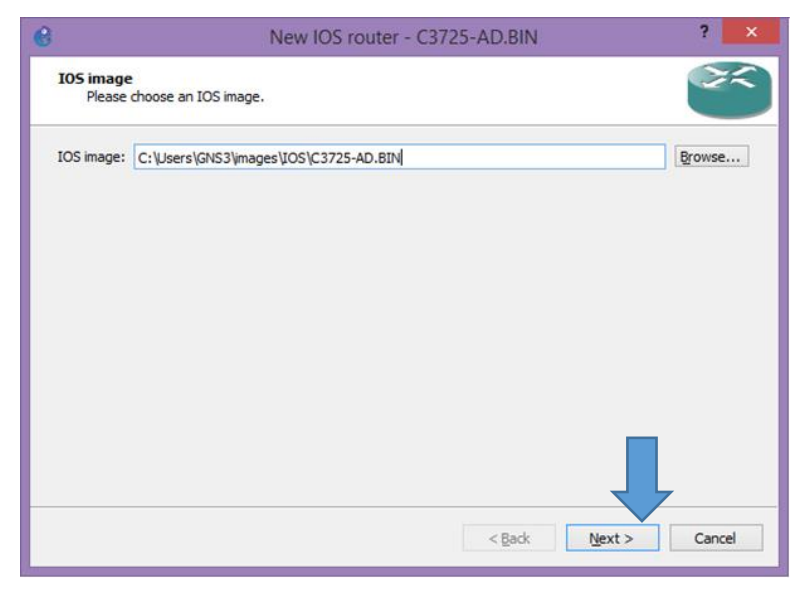

Figura D1 16. Imagen del IOS Fuente: GNS3

• Escribir la descripción del nombre, click en siguiente.

| e                | New IOS router - C3725-AD.BIN                                                                                      | ?     | ×  |  |  |  |
|------------------|----------------------------------------------------------------------------------------------------|-------|----|--|--|--|
| Name an<br>Pleas | Name and platform<br>Please choose a descriptive name for this new IOS router and verify the platform and chassis. |       |    |  |  |  |
| Name:            | c3725                                                                                                    |       |    |  |  |  |
| Platform:        | c3725                                                                                                    |       | •  |  |  |  |
| Chassis:         |                                                                                                    |       | •  |  |  |  |
| This is          | an EtherSwitch router                                                                                              |       |    |  |  |  |
|                  |                                                                                                    |       |    |  |  |  |
|                  |                                                                                                    |       |    |  |  |  |
|                  |                                                                                                    |       |    |  |  |  |
|                  |                                                                                                    |       |    |  |  |  |
|                  |                                                                                                    |       |    |  |  |  |
|                  |                                                                                                    |       |    |  |  |  |
|                  |                                                                                                    |       |    |  |  |  |
|                  | < Back Next >                                                                                                    | Cano  | al |  |  |  |
|                  | ∠ Barr Just >                                                                                                    | Carlo |    |  |  |  |
|                  |                                                                                                    |       |    |  |  |  |

Figura D1 17. Descripción del nombre Fuente: GNS3

• Seleccionar la memoria RAM que utilizará el equipo, click en siguiente.

| 6                              | New IOS router - C3725-AD.BIN                                                                                | ?    | ×  |
|--------------------------------|----------------------------------------------------------------------------------------------------|------|----|
| Memory<br>Please ch<br>RAM cou | neck the amount of memory (RAM) that you allocate to IOS. Too much or not enough<br>Id prevent IOS to start. |      | 1  |
| Default RAM:<br>Check for min  | I28 MiB       imum and maximum RAM requirement                                                               |      | •  |
|                                | < <u>B</u> ack <u>N</u> ext >                                                                                | Cano | el |

Figura D1 18. Selección de Memoria RAM Fuente: GNS3

• Elegir las interfaces con las que dispone el equipo, click en siguiente.

| 6                  | New IOS router - C3725-AD.BIN                                                                                                    | ?   | ×   |  |  |  |
|--------------------|----------------------------------------------------------------------------------------------------|-----|-----|--|--|--|
| Netwo<br>Pla<br>th | Network adapters<br>Please choose the default network adapters that should be inserted into every new instance of<br>this router. |     |     |  |  |  |
| slot 0:            | GT96100-FE                                                                                                    |     | -   |  |  |  |
| slot 1:            |                                                                                                    |     | -   |  |  |  |
| slot 2:            | NM-IFE-TX                                                                                                    |     |     |  |  |  |
| slot 3:            | NM-41<br>NM-16ESW                                                                                                    |     |     |  |  |  |
| slot 4:            |                                                                                                    |     | -   |  |  |  |
| slot 5:            |                                                                                                    |     | Ψ   |  |  |  |
| slot 6:            |                                                                                                    |     | Ŧ   |  |  |  |
|                    |                                                                                                    |     |     |  |  |  |
|                    |                                                                                                    |     |     |  |  |  |
|                    |                                                                                                    |     |     |  |  |  |
|                    | < <u>B</u> ack <u>N</u> ext >                                                                                                    | Can | cel |  |  |  |

Figura D1 19. Elección de interfaces

Fuente: GNS3

• La elección del módulo WIC es opcional, depende del usuario si desea utilizar o no. Click en siguiente.

| 6                 | New IOS router - C3725-AD.BIN                                                                                   | ?    | ×  |
|-------------------|----------------------------------------------------------------------------------------------------|------|----|
| WIC n<br>Pi<br>ra | nodules<br>case choose the default WIC modules that should be inserted into every new instance of this<br>uter. |      | ~  |
| wic 0:            |                                                                                                    |      | •  |
| wic 1:            |                                                                                                    |      | •  |
| wic 2:            |                                                                                                    |      | •  |
|                   |                                                                                                    |      |    |
|                   |                                                                                                    |      |    |
|                   |                                                                                                    |      |    |
|                   |                                                                                                    |      |    |
|                   |                                                                                                    |      |    |
|                   |                                                                                                    |      |    |
|                   | < <u>B</u> ack <u>N</u> ext >                                                                                   | Cano | el |
|                   |                                                                                                    |      |    |

Figura D1 20. Elección de WIC

Fuente: GNS3

 En la siguiente ventana dar click en finalizar, y se puede observar al router o equipo agregado, dar click en aplicar → ok.

| e                                                                                                    |                | Preferences        | ? ×                                                                                                    |
|----------------------------------------------------------------------------------------------------|----------------|--------------------|----------------------------------------------------------------------------------------------------|
| General<br>Server<br>Packet capture<br>VPCS<br>• Dynamips<br>IOS routers<br>• IOS on UNIX<br>IOU devices<br>• VirtualBox<br>VirtualBox VMs<br>• QEMU<br>QEMU VMs | IOS router tem | Preferences plates | 2 ×<br>c3725<br>local<br>c3725<br>C:\Users\Fernando\GNS3\images\IOS\C3725-A<br>C:\Users\Fernando\AppData\Roaming\GNS3\t<br>128 MiB<br>256 KiB<br>5%<br>0 MiB<br>0 MiB<br>True<br>GT96100-FE<br>NM-16ESW |
|                                                                                                    |                | SDL 1:             | Decompress Edit Delete OK Cancel Apply                                                                                                    |

Figura D1 21. Plantillas IOS router con el equipo nuevo agregado

• Para trabajar con el dispositivo añadido, dirigirse a la barra lateral y selecionar buscar Routers, escoger el equipo y ubicarlo en el área de trabajo.

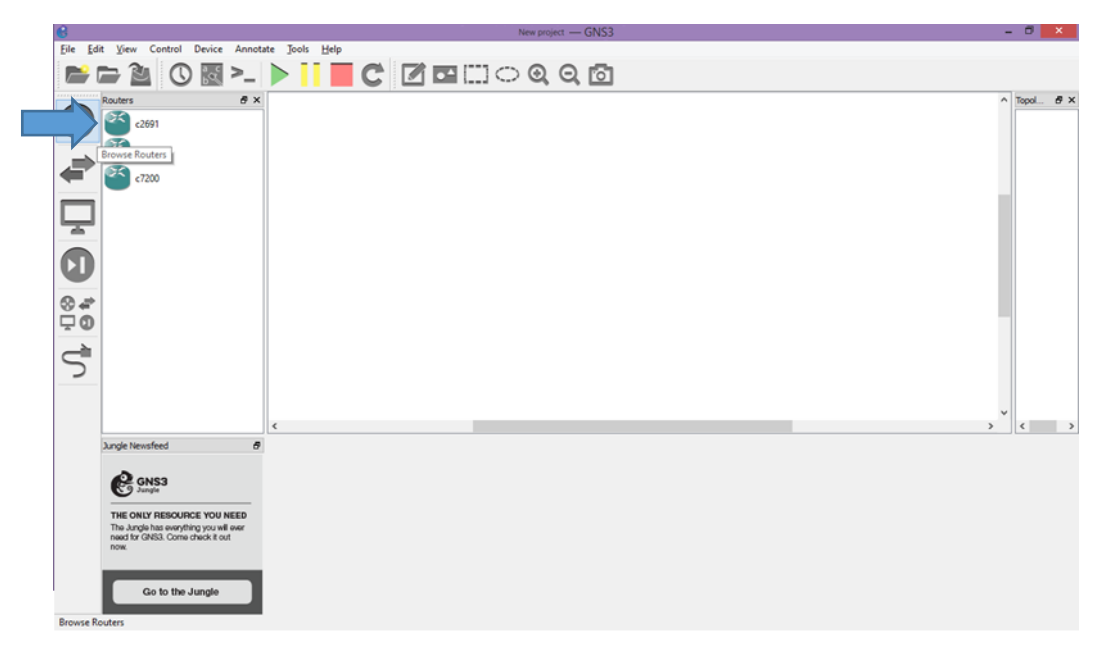

Figura D1 22. Elección del equipo para trabajar Fuente: GNS3

# D2. INSTALACIÓN DE CENTOS EN LA MÁQUINA VIRTUAL

- Como primer paso se debe crear una nueva máquina virtual
- Haciendo click en File (Archivo) y luego en New Virtual Machine (Nueva Máquina Virtual)

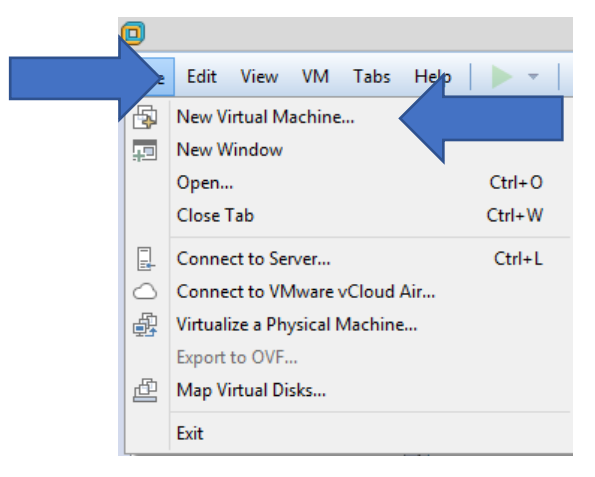

Figura D2 1. Primer paso para crear la máquina virtual Fuente: VMware

• En la ventana siguiente hacer click en Custom para elegir una instalación personalizada, y luego Next (siguiente)

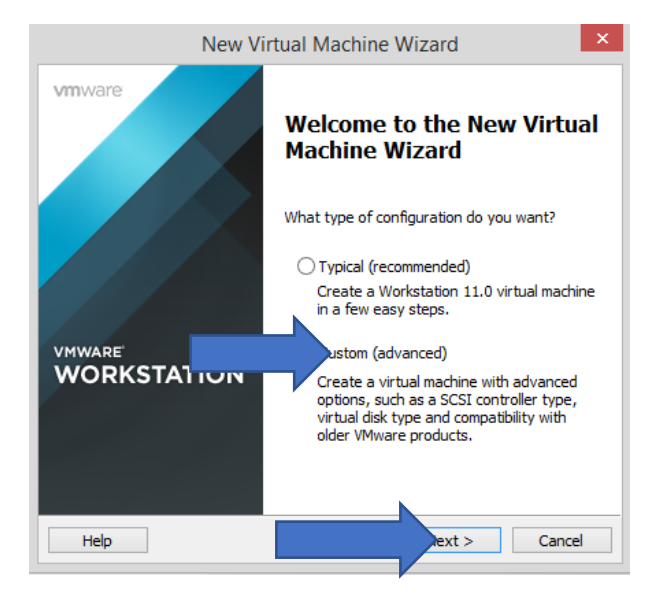

Figura D2 2. Elección de instalación personalizada Fuente: VMware

• Escoger la versión de Workstation que se quiere instalar, por lo general se lo deja por defecto, click en siguiente.

| New                                                                                                    | w Virtual Ma                    | chine Wizard                                                           | ×      |  |  |  |
|----------------------------------------------------------------------------------------------------|---------------------------------|------------------------------------------------------------------------|--------|--|--|--|
| Choose the Virtual Machine Hardware Compatibility<br>Which hardware features are needed for this virtual machine? |                                 |                                                                        |        |  |  |  |
| Virtual machine hardware o<br>Hardware compatibility:                                                             | compatibility<br>Workstation 11 | .0 🗸                                                                   |        |  |  |  |
| Compatible with:                                                                                                  | ESX Server                      |                                                                        |        |  |  |  |
| Compatible products:                                                                                              |                                 | Limitations:                                                           |        |  |  |  |
| Fusion 7.0<br>Workstation 11.0                                                                                    | ^                               | 64 GB memory<br>16 processors<br>10 network adapters<br>8 TB disk size | ^      |  |  |  |
|                                                                                                    | ~                               |                                                                        | Ý      |  |  |  |
| Help                                                                                                    |                                 |                                                                        | Cancel |  |  |  |

Figura D2 3. Versión de Workstation Fuente: VMware

• Elegir la última opción para instalar manualmente, click en siguiente.

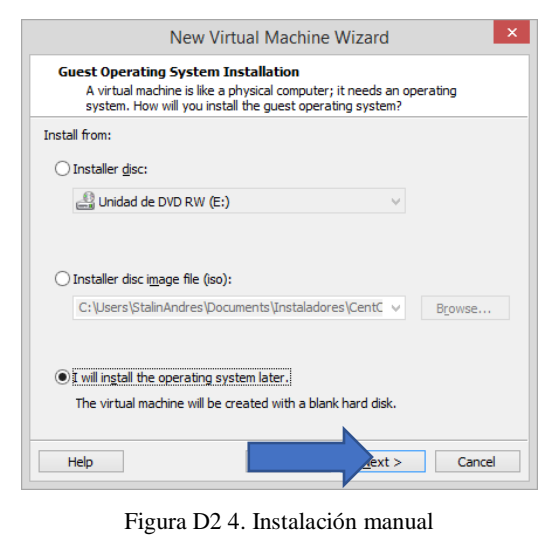

Fuente: VMware

• Elegir el Sistema Operativo y su Versión, click en siguiente.

| New Virtual Machine Wizard                                                                           | × |
|----------------------------------------------------------------------------------------------------|---|
| Select a Guest Operating System<br>Which operating system will be installed on this virtual machine? |   |
| Guest operating system                                                                               |   |
| ◯ Microsoft Windows                                                                                  |   |
| Linux                                                                                                |   |
| O Novell NetWare                                                                                     |   |
| O Solaris                                                                                            |   |
| O Other                                                                                              |   |
| Obtier                                                                                               |   |
| Version                                                                                              |   |
| CentOS 64-bit                                                                                        | ~ |
|                                                                                                    |   |
|                                                                                                    |   |
|                                                                                                    |   |
|                                                                                                    |   |
|                                                                                                    |   |
| Help Pext > Cancel                                                                                   |   |
|                                                                                                    |   |

Figura D2 5. Elección de S.O. y Versión Fuente: VMware

• Agregar el nombre y el lugar para que se instale el Sistema Operativo Virtual, click en siguiente.

| New Virtual Machine Wizard                                                            |        |
|---------------------------------------------------------------------------------------|--------|
| Name the Virtual Machine<br>What name would you like to use for this virtual machine? |        |
| <u>/</u> irtual machine name:                                                         |        |
| Centos 64-bit                                                                         |        |
| _ocation:                                                                             |        |
| C: \Users\StalinAndres\Documents\Virtual Machines                                     | Browse |
| The default location can be changed at Edit > Preferences.                            |        |
| The default location can be changed at Edit > Preferences.                            |        |

Figura D2 6. Nombre y lugar de instalación del S.O. Fuente: VMware

• Elegir el número de procesadores a utilizar, por lo general se mantienen las opciones dadas por defecto, click en siguiente.

| Processors                  | 1     | м     |  |
|-----------------------------|-------|-------|--|
| Number of processors.       | 1     | *     |  |
| Number of cores per process | or: 1 | <br>~ |  |
| Total processor cores:      | 1     |       |  |
|                             |       |       |  |
|                             |       |       |  |
|                             |       |       |  |
|                             |       |       |  |
|                             |       |       |  |
|                             |       |       |  |

Figura D2 7. Número de procesadores a utilizar Fuente: VMware

• Dependiendo de la capacidad de memoria RAM que disponga la máquina real seleccionar la cantidad de memoria RAM a utilizar en la máquina virtual, click en siguiente.

| New Virtual Machine Wizard       |                                                                                                   |                                                                         |  |  |  |
|----------------------------------|---------------------------------------------------------------------------------------------------|-------------------------------------------------------------------------|--|--|--|
| Memory fo<br>How m               | Memory for the Virtual Machine<br>How much memory would you like to use for this virtual machine? |                                                                         |  |  |  |
| Specify the am<br>must be a mult | iount<br>iple (                                                                                   | t of memory allocated to this virtual machine. The memory size of 4 MB. |  |  |  |
| 64 GB -<br>32 GB -<br>16 GB -    |                                                                                                   | Memory for this virtual machine: 2048 💌 MB                              |  |  |  |
| 8 GB -<br>4 GB -<br>2 GB -       | 4                                                                                                 | Maximum recommended memory:<br>6324 MB                                  |  |  |  |
| 512 MB -<br>256 MB -<br>128 MB - | 4                                                                                                 | Recommended memory:<br>1024 MB                                          |  |  |  |
| 64 MB -<br>32 MB -<br>16 MB -    |                                                                                                   | Guest OS recommended minimum:<br>512 MB                                 |  |  |  |
| 4 MB -                           |                                                                                                   |                                                                         |  |  |  |
| Help                             |                                                                                                   | t > Cancel                                                              |  |  |  |
|                                  |                                                                                                   |                                                                         |  |  |  |

Figura D2 8. Memoria RAM a utilizar Fuente: VMware

• Escoger el tipo de red "Bridged networking", para utilizar las interfaces reales, click en siguiente.

| Nev                                                                                                    | w Virtual Mach                                                 | ine Wizard                               |                            | × |
|----------------------------------------------------------------------------------------------------|----------------------------------------------------------------|------------------------------------------|----------------------------|---|
| Network Type<br>What type of netwo                                                                      | ork do you want to a                                           | dd?                                      |                            |   |
| Network connection                                                                                      |                                                                |                                          |                            |   |
| <ul> <li>Use bridged networking<br/>Give the guest operation<br/>network. The guest mutation</li> </ul> | ng system direct acc<br>st have its own IP a                   | ess to an external<br>ddress on the exte | Ethernet<br>ernal network. |   |
| Ouse network address tr<br>Give the guest operatir<br>external Ethernet netw                            | anslation (NAT)<br>ng system access to<br>ork connection using | the host computer<br>g the host's IP add | 's dial-up or<br>ress.     |   |
| Ouse host-only networkin<br>Connect the guest ope<br>computer.                                          | ng<br>rating system to a p                                     | rivate virtual netw                      | ork on the hos             | t |
| O Do not use a network c                                                                                | onnection                                                      |                                          |                            |   |
| Неір                                                                                                    |                                                                | Next >                                   | Cance                      | 1 |

Figura D2 9. Selección del tipo de red Fuente: VMware

• En el tipo de kernel del sistema operativo, se recomienda dejarlo por defecto, click en siguiente.

| New Virtual Machine Wizard ×                                                     |
|----------------------------------------------------------------------------------|
| Select I/O Controller Types<br>Which SCSI controller type would you like to use? |
| I/O controller types                                                             |
| SCSI Controller: BusLogic (Not available for 64-bit guests)                      |
| LSI Logic (Recommended)                                                          |
| ◯ LSI Logic SAS                                                                  |
|                                                                                  |
|                                                                                  |
|                                                                                  |
|                                                                                  |
| Help Next > Cancel                                                               |
| Figura D2 10.Tipo de Kernel                                                      |

- Fuente: VMware
- Tipo de periférico q utiliza el disco duro virtual, se mantiene por defecto, click en siguiente.

|                                  | New Virtual Machine Wizard        |
|----------------------------------|-----------------------------------|
| Select a Disk Ty<br>What kind of | pe<br>disk do you want to create? |
| Virtual disk type                |                                   |
|                                  |                                   |
| SCSI (Recommer                   | ided)                             |
| ◯ SATA                           |                                   |
|                                  |                                   |
| Help                             | Next > Cancel                     |

Figura D2 11. Tipo de periférico que utiliza el disco duro Fuente: VMware

• Para crear un disco duro virtual, elegir la primera opción y dar click en siguiente.

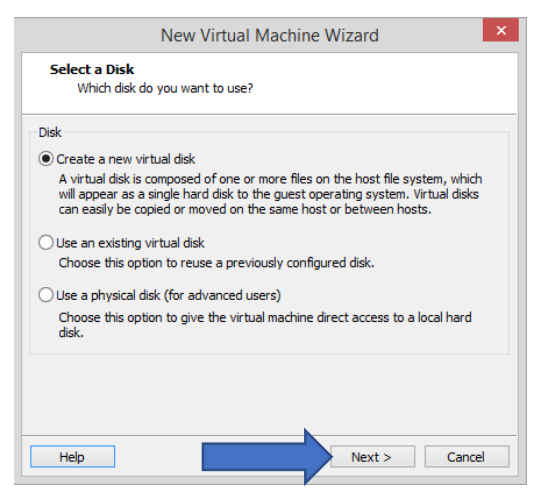

Figura D2 12. Creación de nuevo disco duro viertual Fuente: VMware

• Especificar la capacidad del disco que se quiera dar a la máquina virtual y click en siguiente.

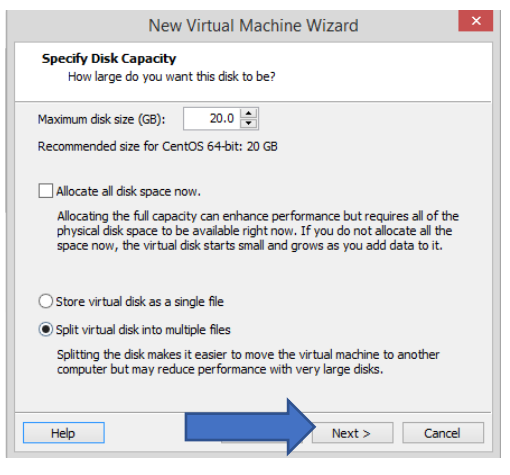

Figura D2 13. Capacidad del disco duro Fuente: VMware

• Archivo de inicio de la máquina Virtual, mantener por defecto, click en siguiente.

| Where woul                                                         | le<br>d vou like to store the d                          | lisk file?                                   |                                       |
|--------------------------------------------------------------------|----------------------------------------------------------|----------------------------------------------|---------------------------------------|
|                                                                    | •                                                        |                                              |                                       |
| Disk File                                                          |                                                          |                                              |                                       |
| One disk file will be<br>each file beyond th<br>provided here as a | created for each 2 GB one first will be automatic basis. | of virtual disk capao<br>ally generated usin | ity. File names fo<br>g the file name |
| Centos 64-bit.vm                                                   | dk                                                       |                                              | Browse                                |
|                                                                    |                                                          |                                              |                                       |
|                                                                    |                                                          |                                              |                                       |
|                                                                    |                                                          |                                              |                                       |
|                                                                    |                                                          |                                              |                                       |
|                                                                    |                                                          |                                              |                                       |
|                                                                    |                                                          |                                              |                                       |
|                                                                    |                                                          |                                              |                                       |
|                                                                    |                                                          |                                              |                                       |

Figura D2 14. Archivo de Inicio Fuente: Vmware

• Esta ventana muestra un registro de todo lo escogido anteriormente (funcionamiento de la maquina). Click en Finalizar.

| pcation: C:\Users\StalinAndres\Documer<br>ersion: Workstation 11.0 | and Minter of Manufacture |           |
|--------------------------------------------------------------------|---------------------------|-----------|
| Version: Workstation 11.0                                          | its wir tuai Matriir      | nes       |
| 10.0001 110                                                        |                           |           |
| Operating System: CentOS 64-bit                                    |                           |           |
| Hard Disk: 20 GB, Split                                            |                           |           |
| Memory: 1024 MB                                                    |                           |           |
| Network Adapter: Bridged (Automatic)                               |                           |           |
| Other Devices: CD/DVD, USB Controller, Printer                     | r, Sound Card             | · · · · · |

Figura D2 15. Registro de lo escogido Fuente: VMware

• Se puede observar que ya está creada la máquina virtual, en la parte superior izquierda en el nombre especificado para la máquina virtual en este caso Centos 64-bit, dar click derecho y luego en Preferencias.

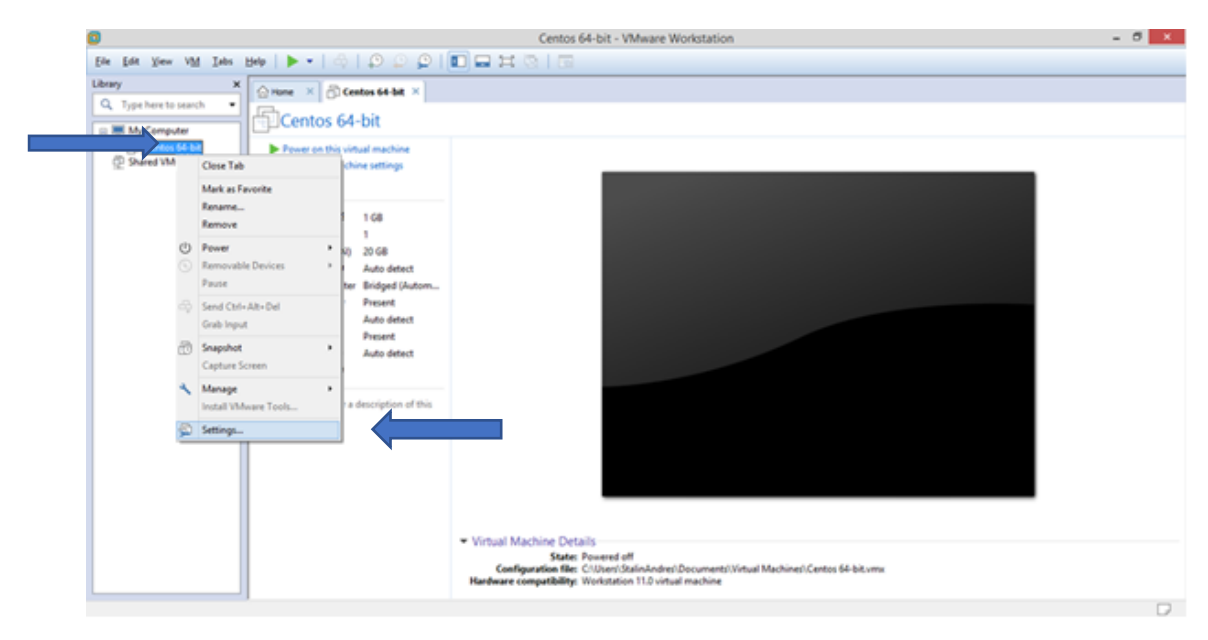

Figura D2 16. Muestra de la máquina virtual creada Fuente: VMware

 En esta ventana en la opción CD/DVD, se debe cargar el archivo de imagen ISO para que la máquina virtual arranque con el Sistema Operativo que se desea, click en OK

| ardware Options                                                                                                    |                                                                                                  |                                                                                                    |
|----------------------------------------------------------------------------------------------------|--------------------------------------------------------------------------------------------------|----------------------------------------------------------------------------------------------------|
| Device<br>Immemory<br>Immer Dev (SCSI)<br>CCD/VD (UCSI)<br>CDV/VD (UCSI)<br>USE Control Adapter<br>USE Control Card<br>Pinter<br>Display | Summary<br>1 GB<br>1<br>20 GB<br>Auto detect<br>Present<br>Auto detect<br>Present<br>Auto detect | Perice status  Connected  Connected  Connection  Use ghysiol drive:  Auto detect  C:\Users\StainAndres\Documents\  E:  Adganced  Adganced |
|                                                                                                    | Add Rem                                                                                          | love                                                                                                    |

Figura D2 17. Carga del Archivo de imagen ISO Fuente: VMware

- Y como último paso dar Play en la Máquina Virtual
- Luego de dar Play en la Máquina Virtual, en la pantalla inicial de CentOS escoger la opción que mejor convenga al usuario

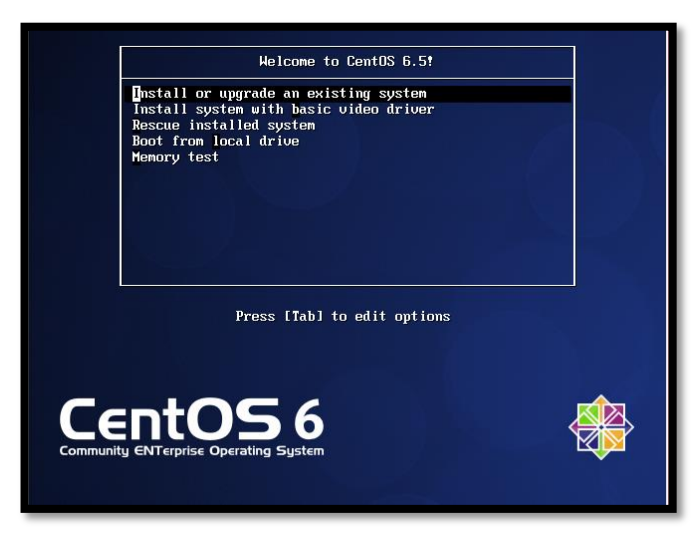

Figura D2 18. Pantalla Inicial de CentOS Fuente: CentOS

• En la opción Disco encontrado se debe escoger Skip

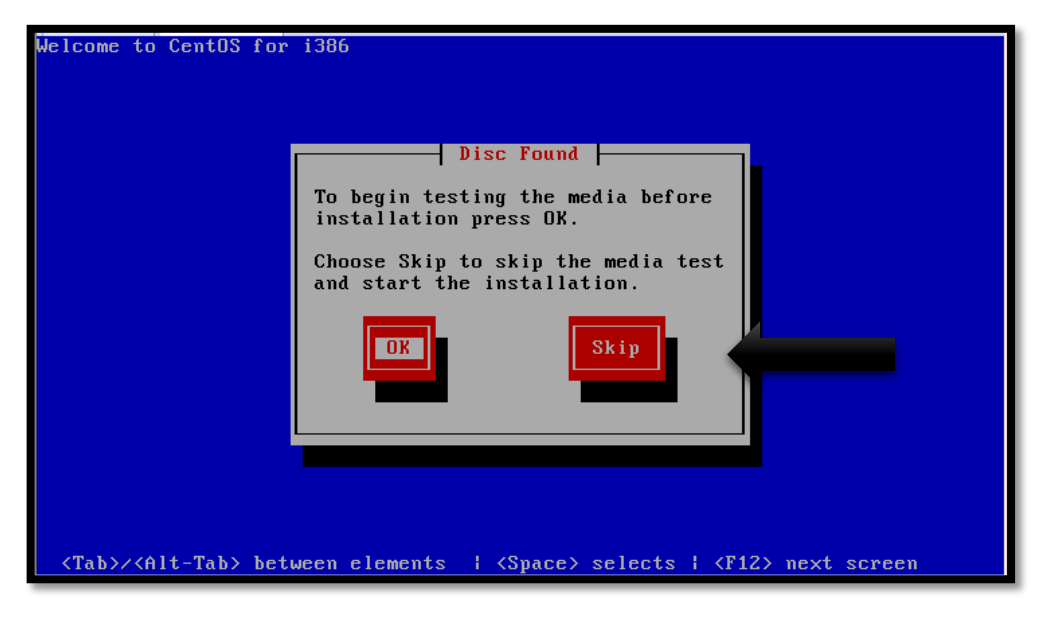

Figura D2 19. Opción Disco encontrado Fuente: CentOS

• Aparece la pantalla de inicio de instalación de CentOS, dar click en siguiente.

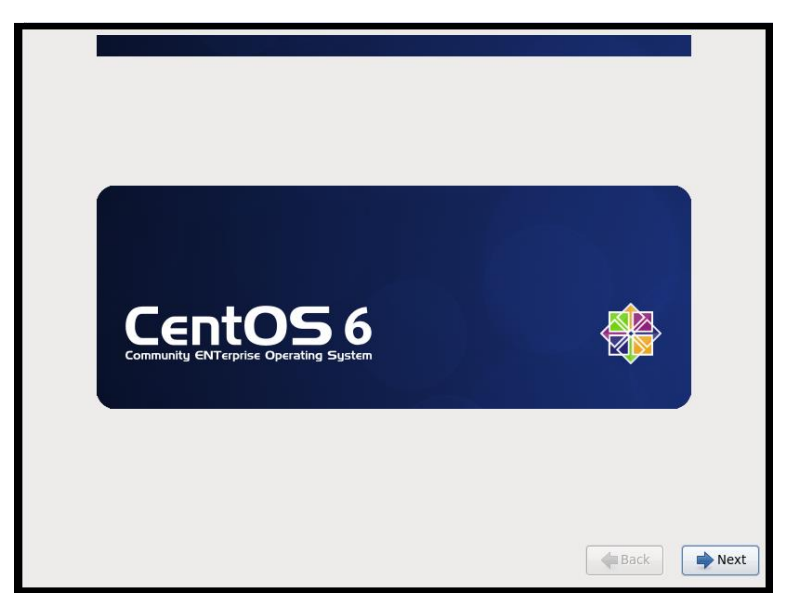

Figura D2 20. Inicio de Instalación de CentOS Fuente: CentOS

• Escoger el idioma del sistema operativo, click en siguiente.

| What language would you like to use during the |         |      |
|------------------------------------------------|---------|------|
|                                                |         |      |
| Punjabi (ਪੰਜਾਬੀ)                               |         | ^    |
| Romanian (Română)                              |         |      |
| Russian (Русский)                              |         |      |
| Serbian (српски)                               |         |      |
| Serbian(Latin) (srpski(latinica))              |         |      |
| Sinhala (00 00 00 00 00)                       |         |      |
| Slovak (Slovenčina)                            |         |      |
| Slovenian (slovenščina)                        |         |      |
| Spanish (Español)                              |         |      |
| Swedish (Svenska)                              |         |      |
| Tajik (Tajik)                                  |         |      |
| Tamil (தமிழ்)                                  |         |      |
| Telugu (ര്ഡസ്)                                 |         |      |
| Turkish (Türkçe)                               |         | =    |
| Ukrainian (Українська)                         |         |      |
| Vietnamese (tiếng Việt)                        |         |      |
| Welsh (Cymraeg)                                |         | ~    |
|                                                |         |      |
|                                                | de Back | Next |

Figura D2 21. Elección del Idioma del S.O. Fuente: CentOS

• Escoger el idioma del teclado

| Seleccione el teclado apropiado para |            |        |
|--------------------------------------|------------|--------|
| el sistema.                          |            |        |
| - cricco                             |            |        |
| Checo (qwerty)                       |            |        |
| Coreano                              |            |        |
| Croata                               |            |        |
| Danés                                |            |        |
| Danés (latin1)                       |            |        |
| Dvorak                               |            | -      |
| Eslovaco (qwerty)                    |            | -      |
| Esloveno                             |            |        |
| Español                              |            |        |
| Estonio                              |            |        |
| Finlandés                            |            |        |
| Finlandés (latin1)                   |            |        |
| Francés                              |            |        |
| Francés (latin1)                     |            |        |
| Francés (latin9)                     |            |        |
| Francés (pc)                         |            |        |
| Francés Canadiense                   |            |        |
| Francés Guiza                        |            |        |
|                                      |            |        |
|                                      | Atras Sigu | liente |
|                                      |            |        |

Figura D2 22. Elección del Idioma del teclado Fuente: CentOS

• Escoger la opción dispositivos de almacenamiento básicos, click en siguiente.

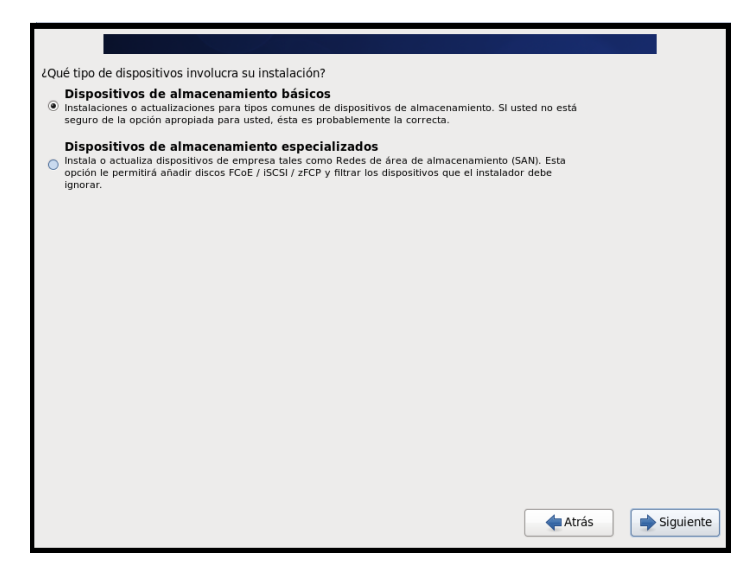

Figura D2 23. Almacenamiento básico Fuente: CentOS

• Escoger la opción para el dispositivo de almacenamiento y dar click en siguiente.

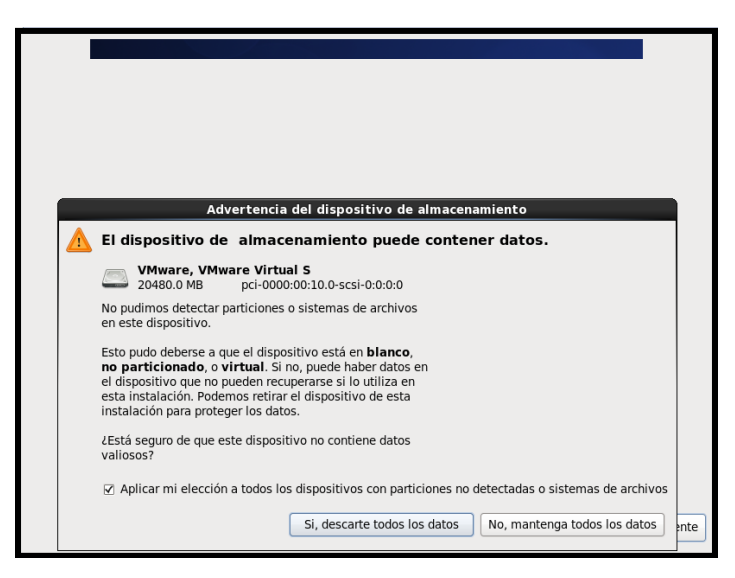

Figura D2 24. Opciones para el dispositivo de almacenamiento Fuente: CentOS

• Asignar el nombre del host, por lo general se mantiene el nombre q sale por defecto. Click en siguiente.

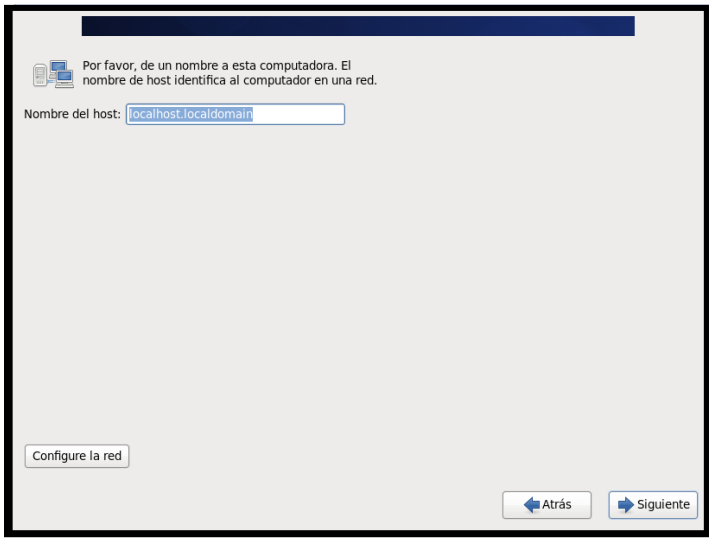

Figura D2 25. Nombre del Host Fuente: CeontOS

• Se debe escoger la región en que se encuentra la PC para establecer la zona horaria, click en siguiente.

| Por favor, seleccione la ciudad más cercana a su huso horario: |       |           |
|----------------------------------------------------------------|-------|-----------|
| América/Guayaquil                                              | Atrás | Siguiente |

Figura D2 26. Zona Horaria Fuente: CentOS

• Digitar una contraseña para root, debe ser una contraseña que recuerde siempre, ya que al iniciar el sistema requiere de ella. Click en siguiente.

| La cuenta roc<br>sistema. Intro | La cuenta root se utiliza para la administración del sistema. Introduzca una contraseña para el usuario root. |  |  |  |  |  |
|---------------------------------|----------------------------------------------------------------------------------------------------|--|--|--|--|--|
| Contraseña de root:             | •••••                                                                                                    |  |  |  |  |  |
| Confirmar:                      | •••••                                                                                                    |  |  |  |  |  |
|                                 |                                                                                                    |  |  |  |  |  |
|                                 |                                                                                                    |  |  |  |  |  |
|                                 |                                                                                                    |  |  |  |  |  |
|                                 |                                                                                                    |  |  |  |  |  |
|                                 |                                                                                                    |  |  |  |  |  |
|                                 |                                                                                                    |  |  |  |  |  |
|                                 |                                                                                                    |  |  |  |  |  |
|                                 |                                                                                                    |  |  |  |  |  |
|                                 |                                                                                                    |  |  |  |  |  |
|                                 |                                                                                                    |  |  |  |  |  |
|                                 |                                                                                                    |  |  |  |  |  |
|                                 | Atrás Siguiente                                                                                               |  |  |  |  |  |
|                                 |                                                                                                    |  |  |  |  |  |

Figura D2 27. Contraseña de root Fuente: CentOS

• Elegir la opción de la forma en que se desee instalar, click en siguiente.

| LOué tine de instalación desea? |                                                                                                    |  |  |  |
|---------------------------------|----------------------------------------------------------------------------------------------------|--|--|--|
| code libo de liscalación desea: |                                                                                                    |  |  |  |
| 0                               | Usar todo el espacio<br>Elimina todas las particiones en los dispositivos seleccionados. Esto incluye las particiones creadas por<br>otros sistemas operativos.                                                                                |  |  |  |
|                                 | Consejo: Esta opción eliminará los datos de los dispositivos seleccionados. Asegúrese de hacer copias<br>de seguridad.                                                                                                    |  |  |  |
| ()<br>()                        | Remplazar sistema(s) Linux existente(s)<br>Elimina solo las particiones Linux (creadas desde una instalación previa de Linux). Esto no elimina otras<br>particiones que tenga en sus dispositivos de almacenamiento (tales como VFAT o FAT32). |  |  |  |
|                                 | Consejo: Esta opción eliminará los datos de los dispositivos seleccionados. Asegúrese de hacer copias<br>de seguridad.                                                                                                    |  |  |  |
| 0                               | Achica rel sistema Actual<br>Achica las particiones existentes para dar campo al diseño predeterminado.                                                                                                    |  |  |  |
| 0                               | Usar el espacio libre<br>Mantiene sus datos actuales y particiones, y usa solamente el espacio no particionado en los<br>dispositivos seleccionados, asumiendo que hay espacio libre suficiente.                                               |  |  |  |
| ° ?                             | Crear un diseño personalizado.<br>Crear manualmente su propio diseño en los dispositivos seleccionados usando nuestra herramienta de<br>particionamiento.                                                                                      |  |  |  |
| 🗌 Sistema                       | a de Encriptado                                                                                                    |  |  |  |
| Revisar                         | y modificar el diseño de particiones                                                                                                    |  |  |  |
|                                 |                                                                                                    |  |  |  |
|                                 | Trás Siguiente                                                                                                    |  |  |  |
|                                 |                                                                                                    |  |  |  |

Figura D2 28. Tipo de Instalación Fuente: CentOS

• Escoger la opción para escribir cambios al disco, click en siguiente.

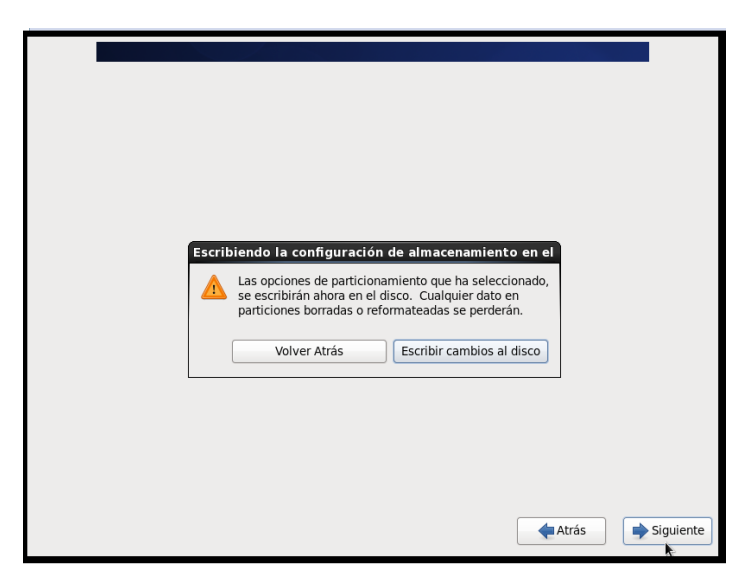

Figura D2 29. Opción para escribir cambios al disco Fuente: CentOS

• Escoger la opción de escritorio, click en siguiente.

| <ul> <li>Desktop</li> </ul>                                                    |                                                                               |  |
|--------------------------------------------------------------------------------|-------------------------------------------------------------------------------|--|
| <ul> <li>Minimal Desktop</li> </ul>                                            |                                                                               |  |
| <ul> <li>Minimal</li> </ul>                                                    |                                                                               |  |
| <ul> <li>Basic Server</li> </ul>                                               |                                                                               |  |
| Database Server                                                                |                                                                               |  |
| Web Server                                                                     |                                                                               |  |
|                                                                                |                                                                               |  |
| ○ Virtual Host<br>for favor, seleccione cualquier repo<br>oftware.<br>☑ CentOS | sitorio adicional que quiera usar para la instalación de                      |  |
| ○ Virtual Host<br>or favor, seleccione cualquier repo<br>oftware.              | sitorio adicional que quiera usar para la instalación de                      |  |
| ○ Virtual Host<br>or favor, seleccione cualquier repo<br>oftware.<br>♂ CentOS  | sitorio adicional que quiera usar para la instalación de<br>k<br>re adicional |  |

Figura D2 30. Instalación predeterminada Fuente: CentOS

• Esperar a que se descarguen todos los paquetes necesarios para la instalación.

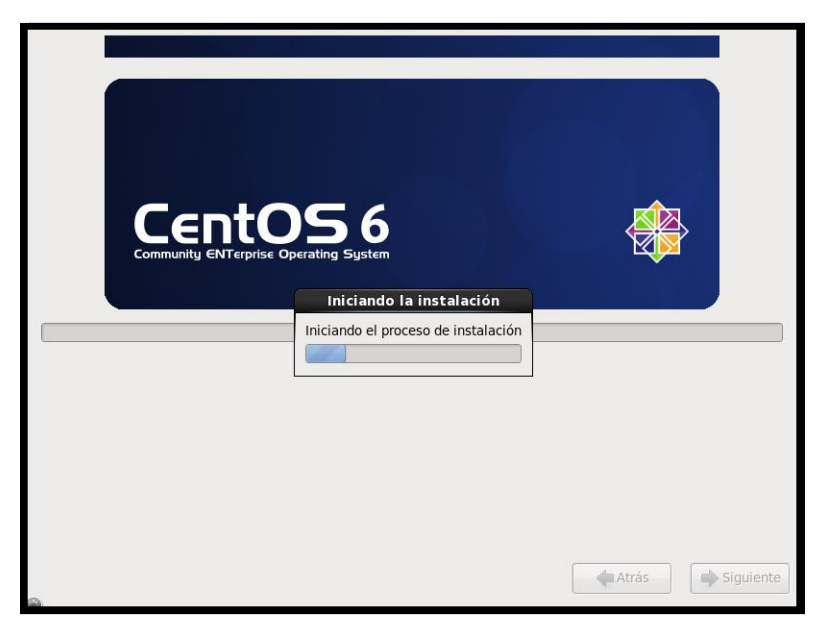

Figura D2 31. Inicio de instalación Fuente: CentOS

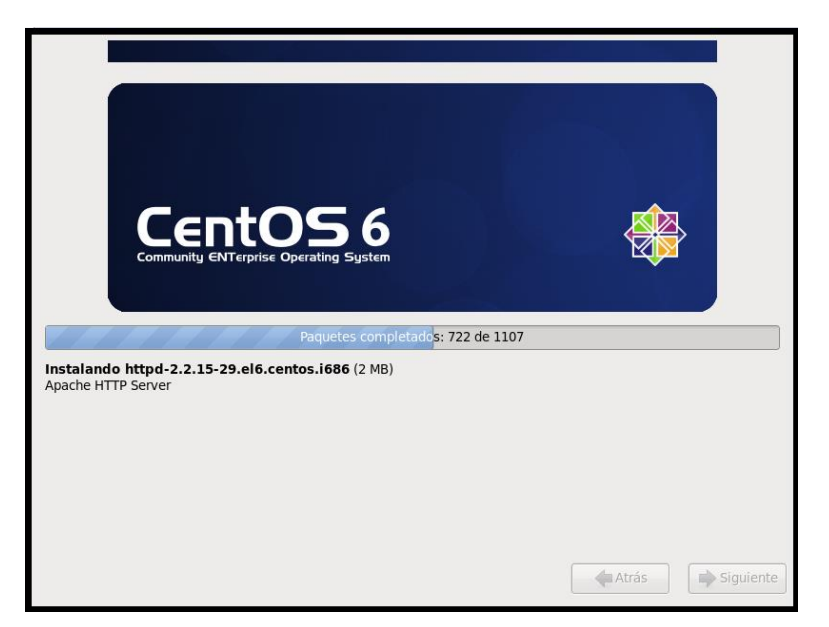

Figura D2 32. Paquetes de Instalación Fuente: CentOS

• Finalizar la instalación.

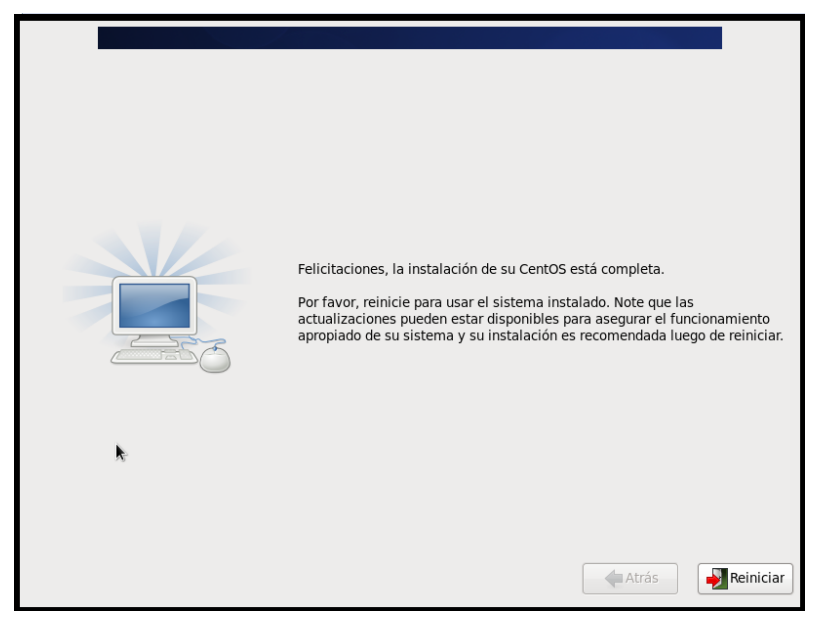

Figura D2 33. Fin de instalación Fuente: CentOS

• Configurar el inicio de sesion CentOS.

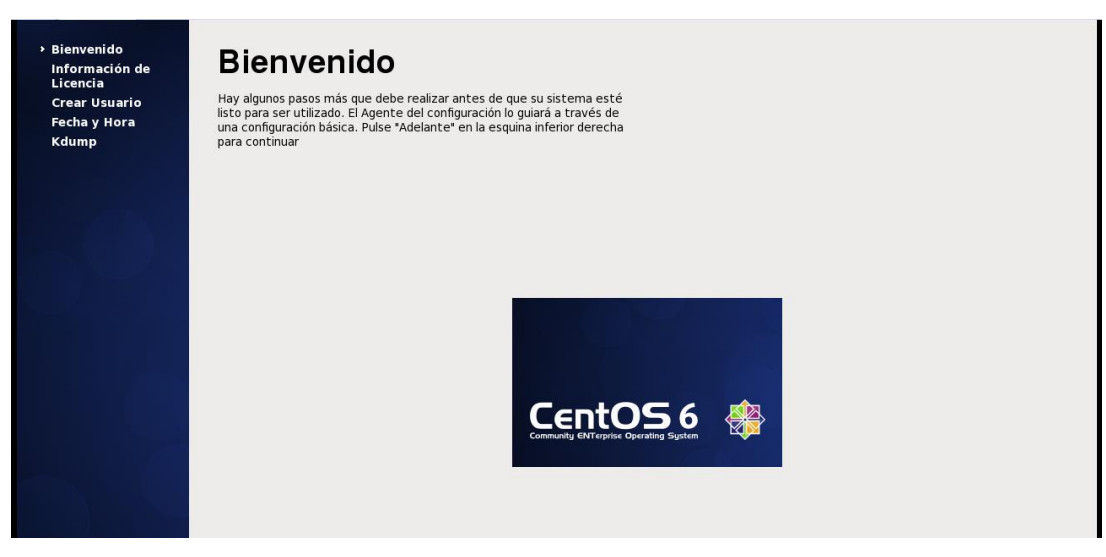

Figura D2 34. Bienvenida a CentOS Fuente: CentOS

• Aceptar el acuerdo de licencia

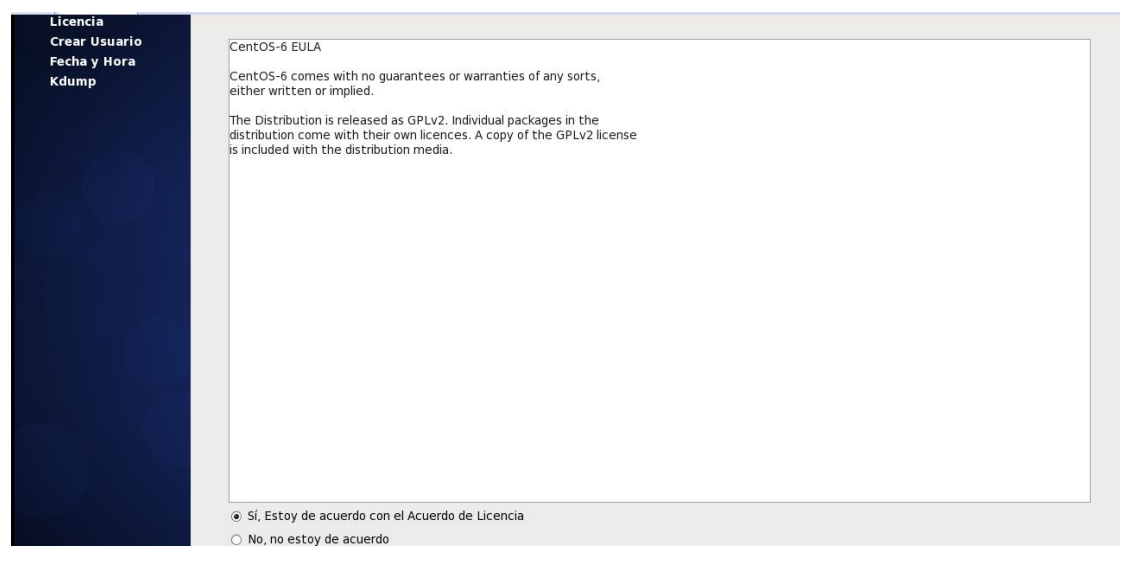

Figura D2 35. Acuerdo de Licencia Fuente: CentOS

• Si se desea se debe crear el usuario para inicio de sesión

| Crear Usuario                                                                                                    |
|----------------------------------------------------------------------------------------------------|
| Se recomienda crear un 'nombre_de_usuario' para uso normal (no<br>administrativo) de su sistema. Para crear un sistema 'nombre_de_usuario',<br>por favor, provea la información que se pide más abajo.<br>Nombre de Usuario:<br>Nombre Completo: |
| Confirme la Contraseña:                                                                                                    |
| Usar el Ingreso por Red<br>Si necesita más control en la creación de usuario (especificando el<br>directorio principal y o el UID), por favor haga clic en el botón Avanzado.<br>Avanzado                                                        |
|                                                                                                    |

Figura D2 36. Usuario para inicio de sesión Fuente: CentOS

• Configurar la fecha y hora del sistema

| Bienvenido<br>Información de<br>Licencia<br>Crear Usuario<br>> Fecha y Hora<br>Kdump | Fecha y Hora<br>Por favor, ingrese la fecha y hora del sistema.<br>Fecha y Hora<br>Fecha y Hora Actual: jue 26 nov 2015 11:02:19 ECT                                                                                                    |
|--------------------------------------------------------------------------------------|----------------------------------------------------------------------------------------------------|
|                                                                                      | Sincronizar fecha y hora por la red Poner manualmente la fecha y hora de su sistema: Fecha Hora                                                                                                    |
|                                                                                      | Iun       mar       mić       ju       vie       såb       dom         26       27       28       29       30       31       1         2       3       4       5       6       7       8         9       10       11       12       13       14       15         16       17       18       19       20       21       22         23       24       25       26       27       28       29         30       1       2       3       4       5       6 |
|                                                                                      |                                                                                                    |

Figura D2 37. Fecha y Hora del Sistema Fuente: CentOS

• Al finalizar la configuración ya se puede ingresar al sistema operativo e iniciar sesión.

| CentOS release 6.5 (Final) |
|----------------------------|
| Usuario: root              |
| Cancelar Iniciar sesión    |

Figura D2 38. Inicio de Sesión Fuente: CentOS

# D3. INSTALACIÓN DE ELASTIX

• Una vez cargado el software nos aparecerá la inicialización del ELASTIX, y en la opción de boot dar enter o espacio para iniciar la instalación.

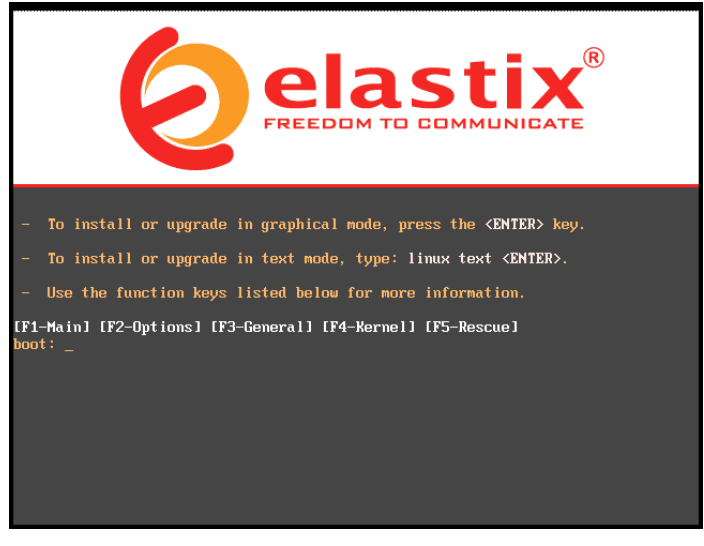

Figura D3 1. Inicio de ELASTIX Fuente: ELASTIX

• Escoger el idioma Spanish y dar enter en aceptar para continuar.

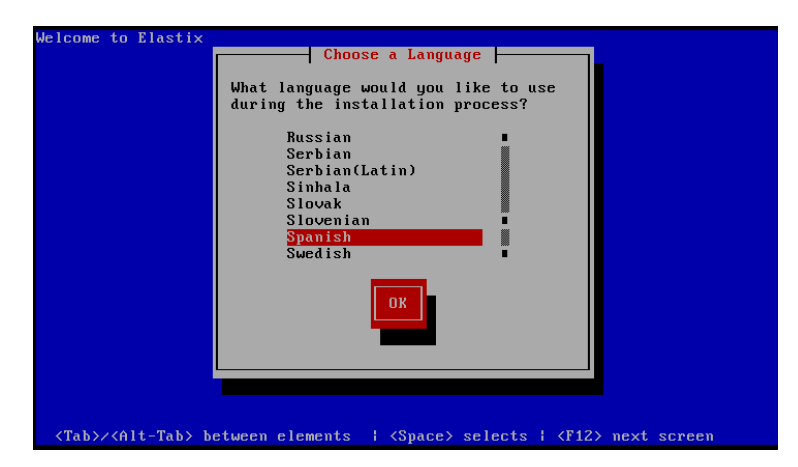

Figura D3 2. Elección de idioma Fuente: ELASTIX
• En esta ventana seleccionar el tipo de teclado, escoger "es" para español y dar un enter en aceptar para continuar.

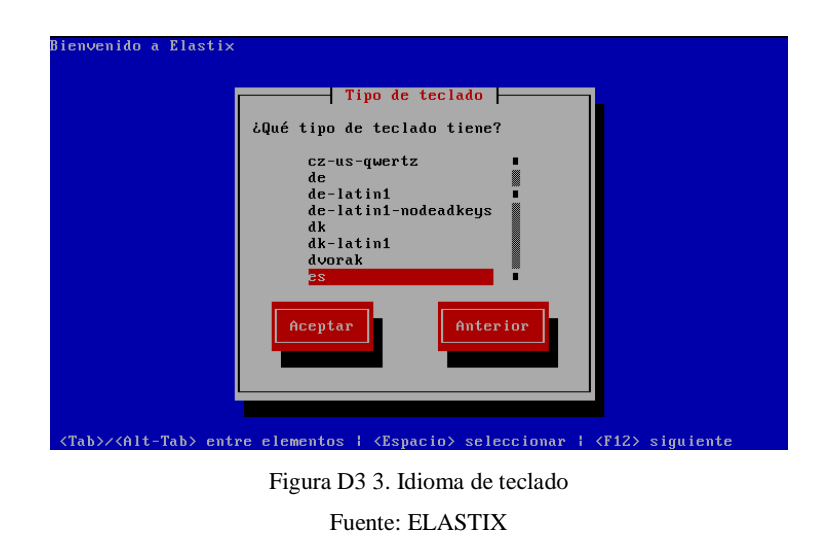

• Inicializar los datos para la instalación escogiendo la opción SI

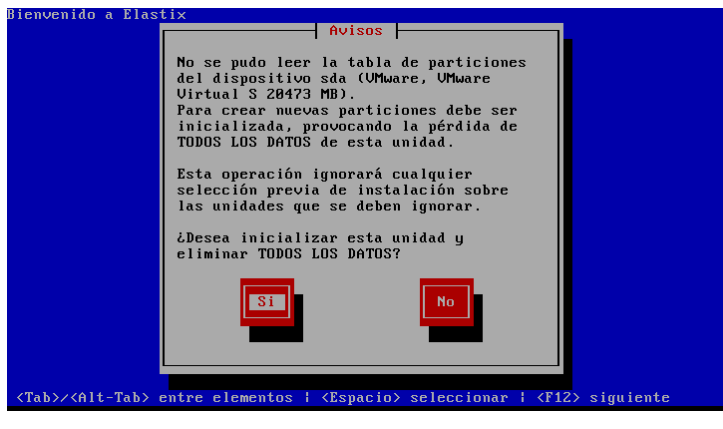

Figura D3 4. Inicializar datos de instalación Fuente: ELASTIX

• Luego realizar una partición para el servidor, de acuerdo al espacio libre disponible.

| Tipo de particionamiento                                                                                          |  |  |  |  |  |  |
|----------------------------------------------------------------------------------------------------|--|--|--|--|--|--|
|                                                                                                    |  |  |  |  |  |  |
| La instalación requiere la partición de su disco duro. El diseño                                                  |  |  |  |  |  |  |
| por defecto es razonable para la mayoria de los usuarios. Puede                                                   |  |  |  |  |  |  |
| elegir este o crear su diseno propio.                                                                             |  |  |  |  |  |  |
| min nanticiones en disnositivos seleccionados y crean diseño nredeterminado                                       |  |  |  |  |  |  |
| mir particiones de Linux en disnositivos seleccionados y crear diseño nredetermi                                  |  |  |  |  |  |  |
| espacio disponible en dispositivos seleccionados u crear diseño predeterminado.                                   |  |  |  |  |  |  |
| diseño personalizado.                                                                                             |  |  |  |  |  |  |
|                                                                                                    |  |  |  |  |  |  |
| ¿Qué_unidades desea utilizar para esta instalación?                                                               |  |  |  |  |  |  |
| [*] sda 20473 MB (UMware, UMware Virtual S) ∎                                                                     |  |  |  |  |  |  |
| •                                                                                                    |  |  |  |  |  |  |
|                                                                                                    |  |  |  |  |  |  |
| Accentan                                                                                                    |  |  |  |  |  |  |
| neepear niterior                                                                                                  |  |  |  |  |  |  |
|                                                                                                    |  |  |  |  |  |  |
|                                                                                                    |  |  |  |  |  |  |
|                                                                                                    |  |  |  |  |  |  |
|                                                                                                    |  |  |  |  |  |  |
|                                                                                                    |  |  |  |  |  |  |
| <espacio>,&lt;+&gt;,&lt;-&gt; selección ¦ <f2> añadir dispositivo ¦ <f12> siguiente pantalla</f12></f2></espacio> |  |  |  |  |  |  |
|                                                                                                    |  |  |  |  |  |  |
| Figura D3 5 Particionamiento para el servidor                                                                     |  |  |  |  |  |  |

Fuente: ELASTIX

• Visualización de las particiones que tiene el disco y el tamaño que ocupa cada una.

| Bienvenido a Elastix                                    | Par       | ticiona    | miento ⊢                  |                          |                  |
|---------------------------------------------------------|-----------|------------|---------------------------|--------------------------|------------------|
| Dispositivo                                             | Inicio    | Fin        | Tamaño                    | Tipo                     | Punto de Mon     |
| UG VolGroup00<br>LV LogVol01<br>LV LogVol00<br>cdeucsda |           |            | 20352M<br>2048M<br>18304M | VolGroup<br>swap<br>ext3 | /                |
| sda1<br>sda2                                            | 1<br>14   | 13<br>2610 | 101M<br>20371M            | ext3<br>physical v       | ∕boot            |
| Nuevo                                                   | r Bori    | rar        | RAID                      | Aceptar                  | Anterior         |
| F1-Ayuda F2-Nuevo                                       | F3-Modifi | car F      | '4-Elimina                | r F5-Reini               | ciar F12-Aceptar |

Figura D3 6. Visualización de particiones Fuente: ELASTIX

• A continuación, configurar la interfaz de red eth0 en el sistema, seleccionando SI

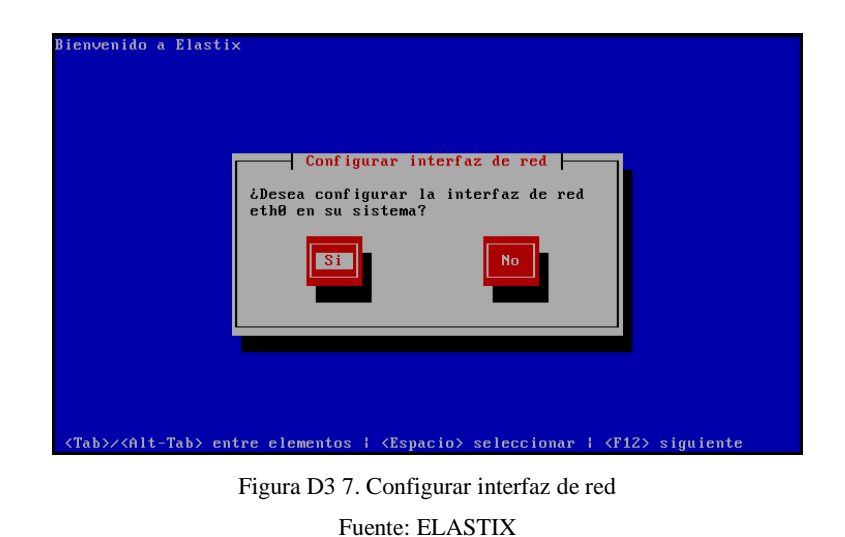

• Ahora se configura la interfaz eth0 de forma manual y con IPv4.

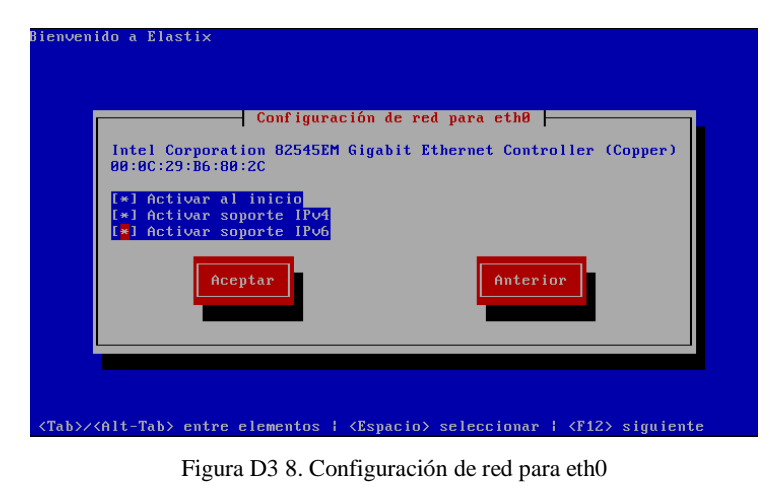

Fuente: ELASTIX

• Seleccionamos la configuración DHCP para el direccionamiento IPv4 de eth0 recordando que este es la IP del servidor de voz.

|                                                       | Configuración IPv4 para eth0                                   |
|-------------------------------------------------------|----------------------------------------------------------------|
| Intel Corporation<br>00:0C:29:B6:80:2C                | 82545EM Gigabit Ethernet Controller (Copper)                   |
| ( <mark>*</mark> ) Configuración<br>( ) Configuración | de IP dinámica (DHCP)<br>manual TCP/IP                         |
| Dirección IP                                          | Prefijo (Máscara de red)                                       |
| Acepta                                                | r Anterior                                                     |
|                                                       |                                                                |
| (Alt-Tab> entre elem                                  | mentos   <espacio> seleccionar   <f12> siguie:</f12></espacio> |
| Figura D                                              | 03 9. Configuración IPv4 para eth0                             |

Fuente: ELASTIX

• Seleccionar descubrimiento automático de vecino para el direccionamiento IPv6 de eth0

| Conf igurac                                                                                   | ión IPv6 para eth0                                 |
|-----------------------------------------------------------------------------------------------|----------------------------------------------------|
| Intel Corporation 82545EM Gi<br>00:0C:29:B6:80:2C                                             | igabit Ethernet Controller (Copper                 |
| (*) Descubrimiento automátic<br>( ) Utilizar la configuració<br>( ) Configuración manual TC   | ;o de ∨ecino<br>ón de IP dinámica (DHCPv6)<br>?/IP |
| Dirección IP                                                                                  | Prefijo                                            |
| Aceptar                                                                                       | Anterior                                           |
| lt-Tab> entre elementos ¦ <l< td=""><td>Espacio&gt; seleccionar   <f12> sigui</f12></td></l<> | Espacio> seleccionar   <f12> sigui</f12>           |
| Figura D3 10. Cont                                                                            | figuración IPv6 para eth0                          |
| Fuent                                                                                         | » FLASTIX                                          |

• En la ventana de configuración de un nombre para el host seleccionar la opción Automáticamente a través de DHCP.

Fuente: ELASTIX

• En uso horario escoger el reloj del sistema y buscar América/Guayaquil y dar enter en aceptar.

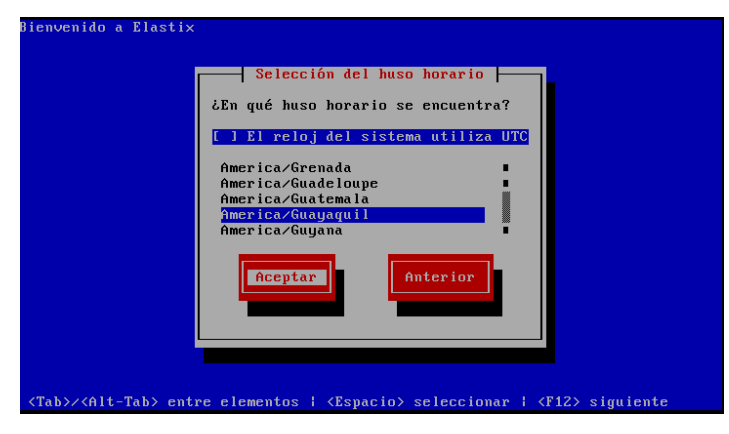

Figura D3 12. Selección del uso horario Fuente: ELASTIX

• Luego pide que se ingrese la contraseña para root, en este caso es elastix1234, confirmar la contraseña y dar un enter en aceptar para continuar.

Fuente: ELASTIX

• Finalmente se inicia la instalación, esperar porque esto tarda algunos minutos.

| lombre : ncurses-5<br>Tamaño : 2762k<br>Sumario: A termina | .5-24.20060715-i3<br>l handling librar | 186<br>'Y     |         |
|------------------------------------------------------------|----------------------------------------|---------------|---------|
|                                                            | 100%                                   |               |         |
|                                                            | Paquetes                               | Bytes         | Tiempo  |
| Total:<br>Completado:                                      | 476                                    | 1264M<br>127M | 0:15:16 |
| Restante:                                                  | 443                                    | 1137M         | 0:13:38 |
|                                                            | 10%                                    |               |         |
|                                                            |                                        |               |         |

Figura D3 14. Instalación de paquetes Fuente: ELASTIX

• Se observa una inicialización del servicio en modo consola.

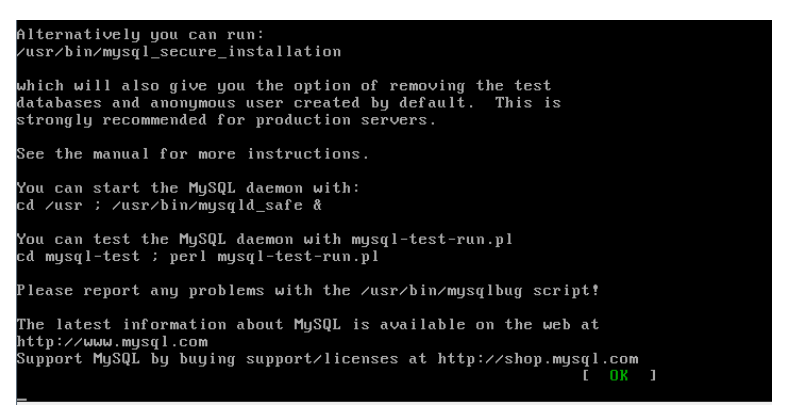

Figura D3 15. Inicio de servicio en modo consola

Fuente: ELASTIX

• A continuación, se solicitará una contraseña para la base de datos MySQL en este caso será elastix1234

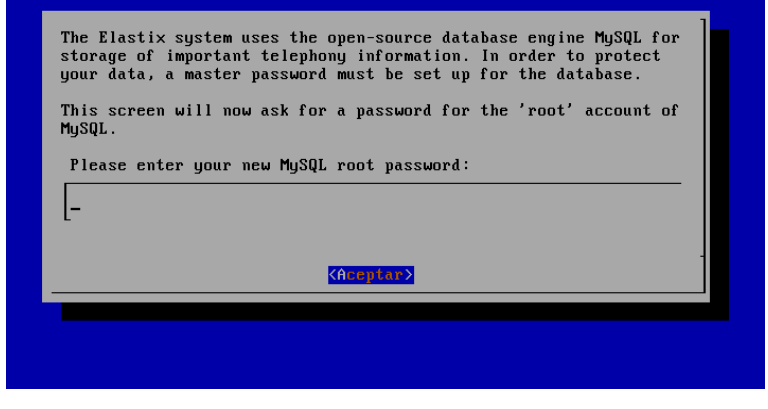

Figura D3 16. Contraseña de MySQL Fuente: ELASTIX

• Confirmar la clave de root, dar un Enter en aceptar para continuar.

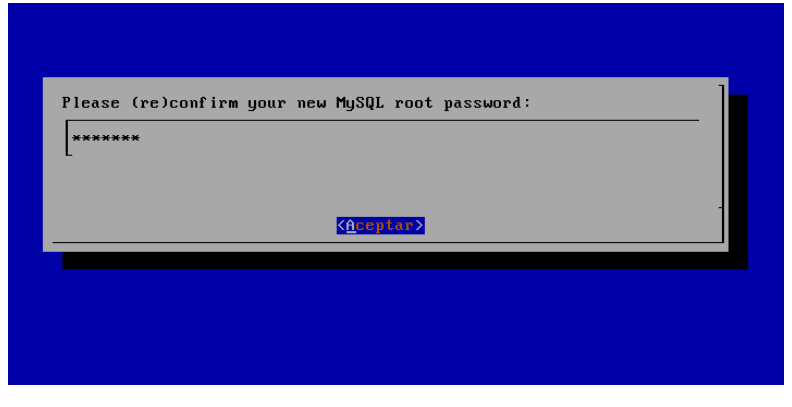

Figura D3 17. Confirmación de contraseña de MySQL Fuente: ELASTIX

• Para el ingreso por vía web se debe colocar una contraseña para admin que en este caso será elastix1234.

| be used for: Elastix Web Login, FreePBX, UTiger, A2Billing and<br>FOP.<br>Please enter your new password for freePBX 'admin': |
|----------------------------------------------------------------------------------------------------|
| **************************************                                                                                        |

Fuente: ELASTIX

• Confirmar la contraseña para admin

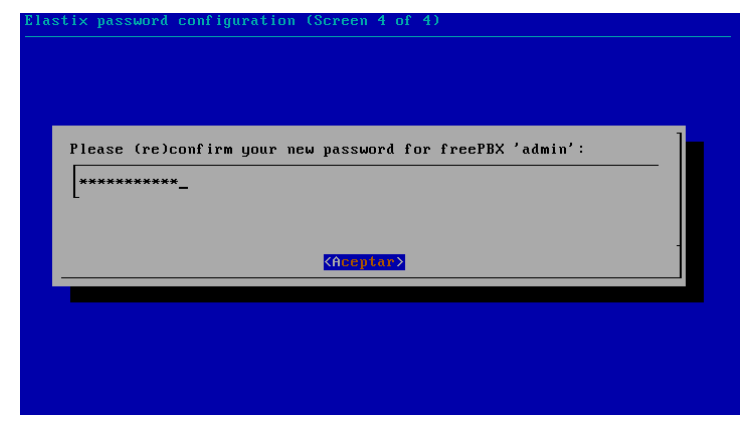

Figura D3 19. Confirmación de contraseña de admin Fuente: ELASTIX

• En la consola del servidor en modo root escribir el comando setup para realizar la configuración de la red.

| localhost login: root<br>Password:<br>Login incorrect                                                                                                    |
|----------------------------------------------------------------------------------------------------|
| login: root<br>Password:<br>Login incorrect                                                                                                    |
| login: root<br>Password:                                                                                                    |
| Welcome to Elastix                                                                                                    |
| Elastix is a product meant to be configured through a web browser.<br>Any changes made from within the command line may corrupt the system<br>configuration and produce unexpected behavior; in addition, changes<br>made to system files through here may be lost when doing an update. |
| To access your Elastix System, using a separate workstation (PC/MAC/Linux)<br>Open the Internet Browser using the following URL:<br>http://192.168.1.32                                                                                                    |
| [root@localhost ~]# setup_                                                                                                    |

Figura D3 20. Consola del servidor en modo root

Fuente: ELASTIX

• Escoger la herramienta de configuración de red y dar Enter en aceptar para continuar.

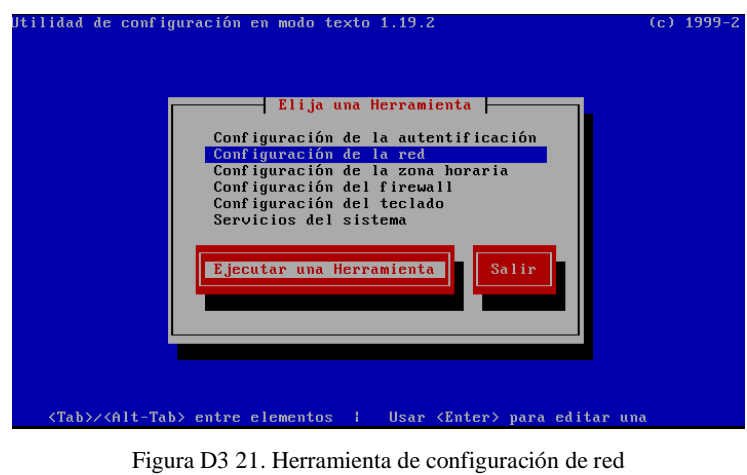

Figura D3 21. Herramienta de configuración de red Fuente: ELASTIX

• En la ventana de selección de acción escoger la opción Editar dispositivos, guardar y cerrar.

| Seleccione una Acción<br>Editar dispositivos<br>Editar la configuración DNS<br>Guardar y Cerrar<br>Salir        |
|----------------------------------------------------------------------------------------------------|
| <pre><tab>/<alt-tab> between elements   <space> selects   <f12> next screen</f12></space></alt-tab></tab></pre> |
| Figura D3 22. Selección de acción                                                                               |

Fuente: ELASTIX

• Escoger la interfaz de red eth0 y guardar para continuar con la configuración.

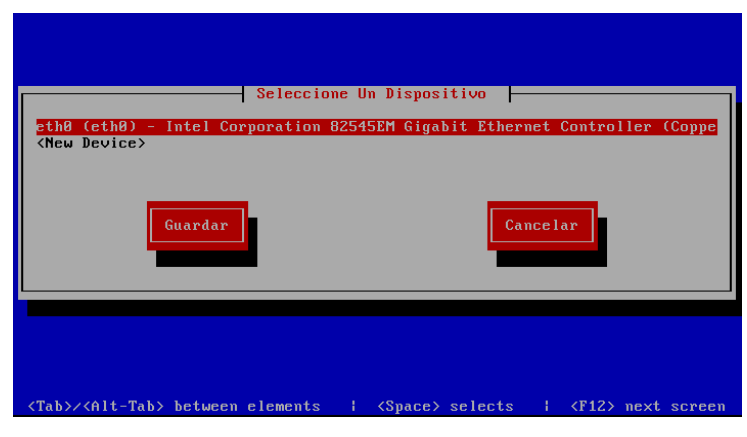

Figura D3 23. Selección de dispositivo Fuente: ELASTIX

• Luego añadir una dirección IP estática al servidor Elastix, con su respectiva máscara y puerta de enlace.

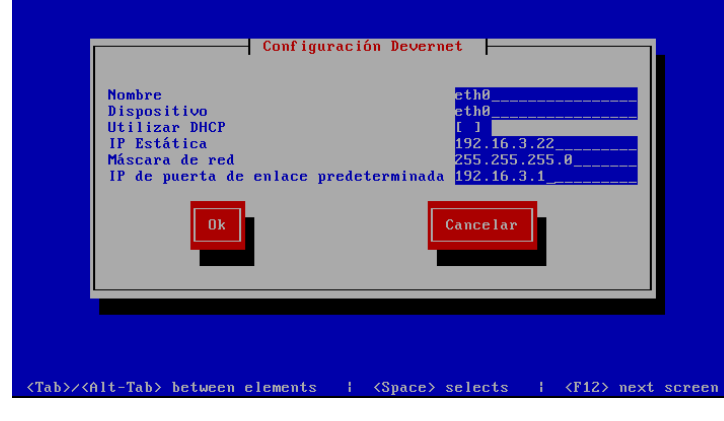

Figura D3 24. Asignación de dirección IP del servidor Fuente: ELASTIX

• Guardar los cambios que se realiza en la configuración de red y cerrar.

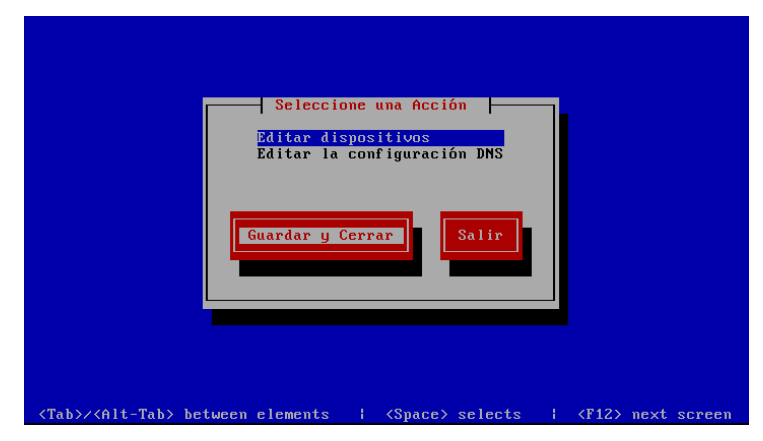

Figura D3 25. Guardar cambios Fuente: ELASTIX

 Se debe realizar un reinicio de las interfaces, para esto ingresar el siguiente comando → service network restart

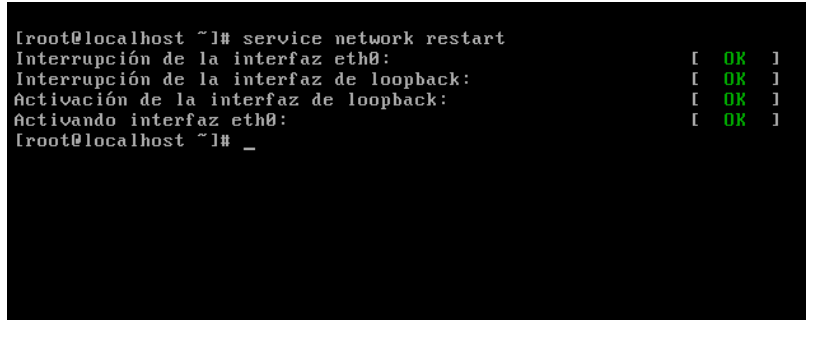

Figura D3 26. Reinicio de interfaces Fuente: ELASTIX

• Para verificar que la dirección IP se asignó a la interfaz eth0 correctamente, ingresar el comando ifconfig

| <pre>[root@localhost ~]# service network restart</pre> |        |      |        |   |
|--------------------------------------------------------|--------|------|--------|---|
| Interrupción de la interfaz eth0:                      | E      |      |        |   |
| Interrupción de la interfaz de loopback:               | [      |      | ]      |   |
| Activación de la interfaz de loopback:                 | [      |      |        |   |
| Activando interfaz eth0:                               | E      |      |        |   |
| [root@localhost ~]# ifconfig                           |        |      |        |   |
| eth0 Link encap:Ethernet HWaddr 00:0C:29:B6:80:2C      |        |      |        |   |
| inet addr:192.16.3.22 Bcast:192.16.3.255 Mask          | :255   | .255 | .255.0 | 0 |
| inet6 addr: fe80::20c:29ff:feb6:802c/64 Scope:L        | ink    |      |        |   |
| UP BROADCAST RUNNING MULTICAST MTU:1500 Metri          | ::1    |      |        |   |
| RX packets:493 errors:0 dropped:0 overruns:0 fr        | ame:   | 0    |        |   |
| TX packets:128 errors:0 dropped:0 overruns:0 ca        | rrie   | r:0  |        |   |
| collisions:0 txqueuelen:1000                           |        |      |        |   |
| RX bytes:64057 (62.5 KiB) TX bytes:9566 (9.3 K         | iB)    |      |        |   |
|                                                        |        |      |        |   |
| lo Link encap:Local Loopback                           |        |      |        |   |
| inet addr:127.0.0.1 Mask:255.0.0.0                     |        |      |        |   |
| inetb addr: ::1/128 Scope:Host                         |        |      |        |   |
| UP LOUPBACK RUNNING MIU:16436 Metric:1                 |        |      |        |   |
| KX packets:16 errors:0 dropped:0 overruns:0 fra        | ne:0   |      |        |   |
| IX packets:16 errors:0 dropped:0 overruns:0 car        | rıer   | :0   |        |   |
| COTTISIONS:0 LXQUEUEIEN:0                              | 、<br>、 |      |        |   |
| KX bytes:1236 (1.2 KiB) IX bytes:1236 (1.2 KiB         | ,      |      |        |   |
| [                                                      |        |      |        |   |
| irootelocalnost I# _                                   |        |      |        |   |
|                                                        |        |      |        |   |

Figura D3 27. Verificación de IP en la interfaz eth0

Fuente: ELASTIX

## Anexo E. Manual de Procedimientos

El presente manual de procedimientos está estructurado en base a los procedimientos para realizar una coexistencia entre el protocolo IPv4 e IPv6 en la Prefectura de Imbabura, el cuál deberá ser utilizado por el administrador de red en una futura implementación del proyecto.

| PREFECTURA DE IMBABURA    |                                                                       |                           |               |  |  |  |  |
|---------------------------|-----------------------------------------------------------------------|---------------------------|---------------|--|--|--|--|
| PREFECTURA<br>DE IMBABURA | PROCEDIMIENTOS PARA LA ETAPA DE ELABORACIÓN<br>DEL PLAN DE TRANSICIÓN |                           |               |  |  |  |  |
| Versión: 1.0              | Revisado por: Ing. Fernando Miño / Director de Departamento de        |                           |               |  |  |  |  |
|                           | Tecnologias de la Información                                         |                           |               |  |  |  |  |
| Código: MD DI 001         | Elaborado por: Stalin Andres Hidrobo Mafla                            |                           |               |  |  |  |  |
| Courgo. MI -1 1-001       | GAD PROVINCIAL<br>DE IMBABURA                                         |                           |               |  |  |  |  |
| N°                        | Actividad                                                             | Descripción               | Responsable   |  |  |  |  |
| 1                         | Petición de                                                           | - Ingresar al portal IPv6 | Director de   |  |  |  |  |
|                           | Recursos                                                              | de LACNIC.                | TIC's         |  |  |  |  |
|                           |                                                                       |                           |               |  |  |  |  |
|                           |                                                                       | LACNIC                    |               |  |  |  |  |
|                           |                                                                       | - Llenar el formulario    |               |  |  |  |  |
|                           |                                                                       | de petición de            |               |  |  |  |  |
|                           |                                                                       | recursos                  |               |  |  |  |  |
|                           |                                                                       | - Esperar contacto de     |               |  |  |  |  |
|                           |                                                                       | funcionarios de           |               |  |  |  |  |
|                           |                                                                       | LACNIC                    |               |  |  |  |  |
|                           |                                                                       | - Firmar contrato de      |               |  |  |  |  |
|                           |                                                                       | asignación de recursos    |               |  |  |  |  |
| 2                         | Elaboración del                                                       | - Registrar las           | Administrador |  |  |  |  |
|                           | plan de                                                               | direcciones IPv4 de la    | de la red     |  |  |  |  |
|                           | direccionamiento                                                      |                           |               |  |  |  |  |

|   |                    | - | Tomar como base        |  |
|---|--------------------|---|------------------------|--|
|   |                    |   | direcciones IPv4 para  |  |
|   |                    |   | realizar el            |  |
|   |                    |   | direccionamiento IPv6  |  |
| 3 | Plan de transición | - | Utilizar Dual Stack,   |  |
|   | de acuerdo a los   |   | para coexistir entre   |  |
|   | objetivos de la    |   | protocolos IPv4 e      |  |
|   | Prefectura de      |   | IPv6 en la red         |  |
|   | Imbabura           | - | Utilizar servicios de  |  |
|   |                    |   | traducción para        |  |
|   |                    |   | brindar la             |  |
|   |                    |   | conectividad a los     |  |
|   |                    |   | usuarios IPv6 que      |  |
|   |                    |   | necesitan tener acceso |  |
|   |                    |   | a servicios y          |  |
|   |                    |   | aplicaciones en IPv4.  |  |
|   |                    |   | Este proceso se        |  |
|   |                    |   | consigue llevar a cabo |  |
|   |                    |   | con el levantamiento   |  |
|   |                    |   | de NAT64 y DNS64.      |  |
|   |                    | - | Supervisar el proceso  |  |
|   |                    |   | y efectos de la        |  |
|   |                    |   | transición de IPv6     |  |
|   |                    |   | mediante pruebas.      |  |
| 4 | Plan de transición | - | Controlar los equipos  |  |
|   |                    |   | IPv4: switchs,         |  |
|   |                    |   | servidores, PCs y      |  |
|   |                    |   | dispositivos móviles   |  |
|   |                    |   | de usuarios, para      |  |
|   |                    |   | determinar los que     |  |
|   |                    |   | admiten IPv6.          |  |
|   |                    | - | Realizar una auditoría |  |
|   |                    |   | de los Servicios y     |  |
|   |                    |   | Aplicaciones para      |  |
|   |                    |   | identificar los que    |  |
|   |                    |   | están habilitados el   |  |
|   |                    |   | protocolo IPv6.        |  |

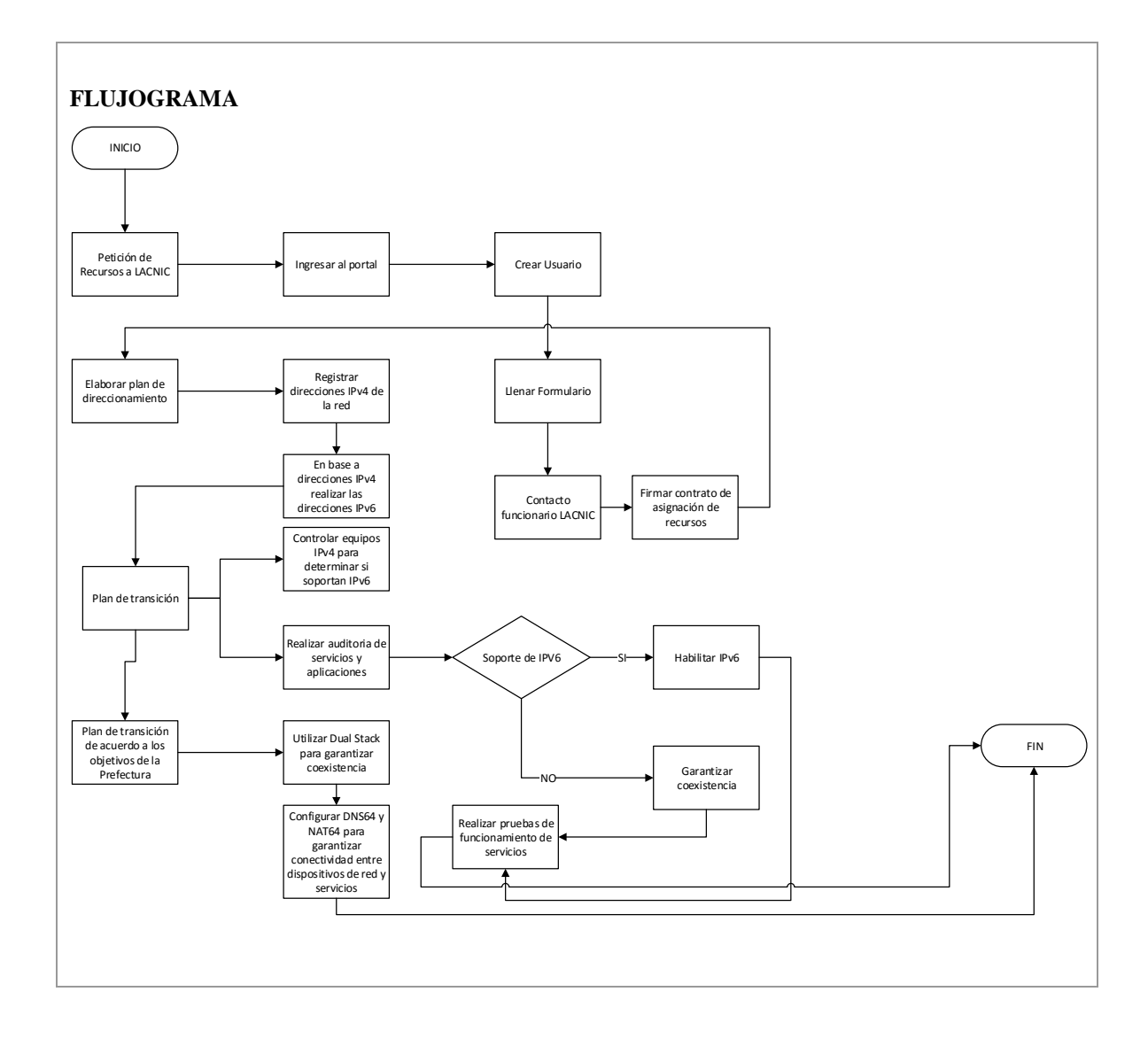

|                           | PREFECTURA DE I                                | MBABURA                                                                                                    |
|---------------------------|------------------------------------------------|----------------------------------------------------------------------------------------------------|
| PREFECTURA<br>DE IMBABURA | PROCED<br>IMPLEM                               | DIMIENTOS PARA LA ETAPA DE<br>ENTACIÓN Y CONFIGURACIÓN                                                                                                    |
| Versión: 1.0              | <b>Revisado por:</b> Ing.<br>T                 | Fernando Miño / Director de Departamento de<br>ecnologías de la Información                                                                                                    |
|                           | Elaborad                                       | lo por: Stalin Andrés Hidrobo Mafla                                                                                                    |
| Código: MP-PI-002         |                                                | GAD PROVINCIAL<br>DE IMBABURA                                                                                                    |
| <b>№</b>                  | Actividad                                      | Descripción Responsable                                                                                                    |
| 1                         | Configuración<br>Firewall ASA<br>Configuración | <ul> <li>Configurar interfaces Administrador<br/>INSIDE y OUTSIDE de la red</li> <li>Ingresar VLAN's<br/>utilizando los dos<br/>protocolos.</li> <li>Configurar permisos<br/>y restricciones para<br/>los clientes.</li> <li>Configurar VLAN's Administrador</li> </ul> |
| 2                         | Switch de CORE                                 | en IPv4 e IPv6 de la red<br>- Activar interfaces<br>troncales<br>- Habilitar IPv6                                                                                                    |
| 3                         | Switch 2960                                    | <ul> <li>Activar VTP cliente<br/>para que se<br/>propaguen las<br/>VLAN's configurada.</li> <li>Habilitar puertos en<br/>modo acceso</li> <li>Asignar direcciones<br/>IPv4 a IPv6.</li> <li>Activar IPv6</li> </ul>                                                     |
| 4                         | Configuración de aplicaciones                  | - Habilitación de<br>Servidor WebAdministrador<br>de red                                                                                                    |

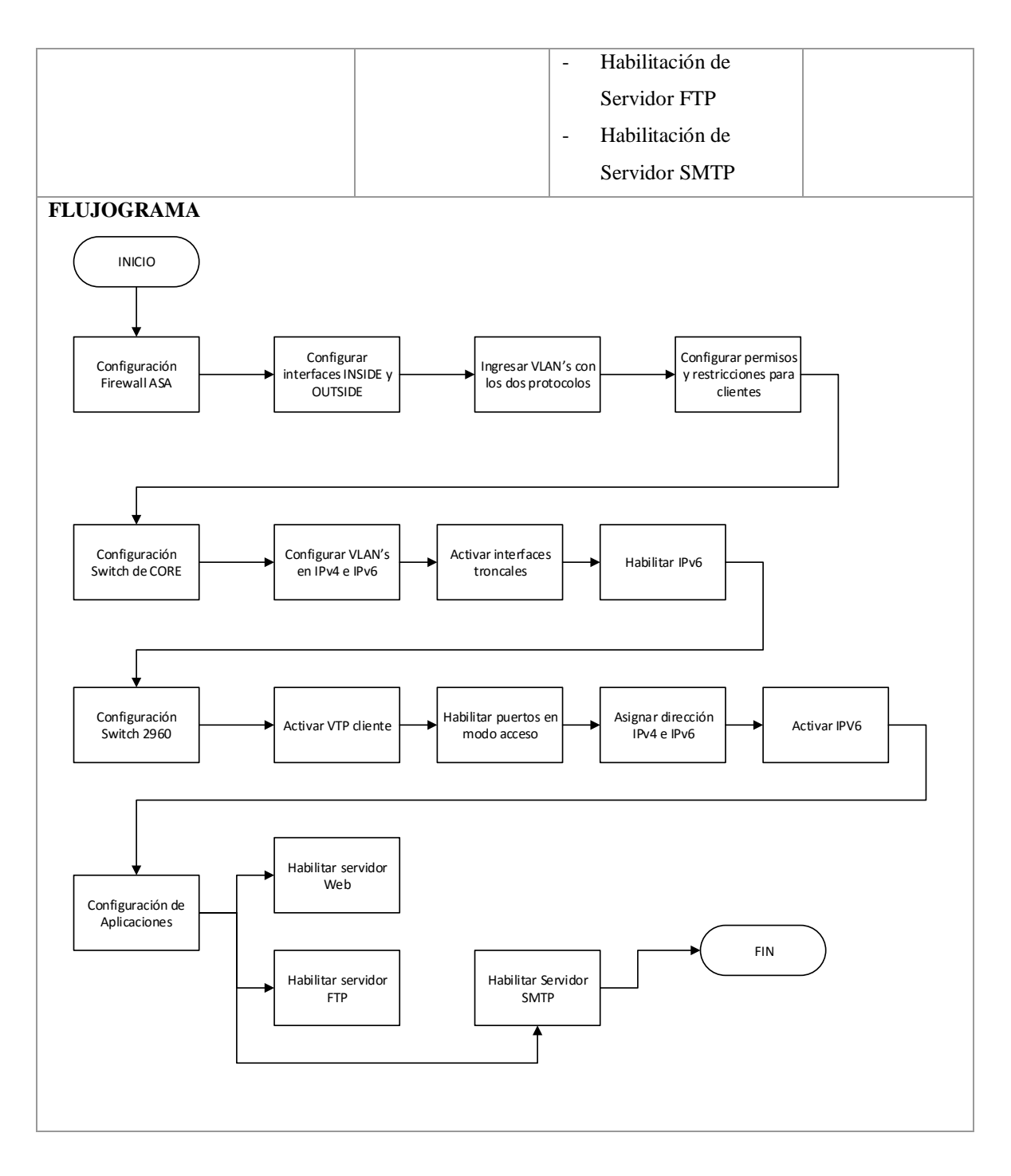

# **Anexo F. Aplicaciones Adicionales**

### F1. Instalación de PostFix

• Instalar el paquete de PostFix con el siguiente comando #yum install postfix

| Archivo Editar Ver Buscar Terminal Ayuda<br>Iniciando mysqld: [ 0K ]<br>[root@localhost ~]# service pandora_server start<br>Pandora FMS Server 5.0SP3 Build 140128 Copyright (c) 2004-2014 ArticaST<br>This program is OpenSource, licensed under the terms of GPL License version 2.<br>You can download latest versions and documentation at http://www.pandorafms.org<br>[*] Backgrounding Pandora FMS Server process.<br>Pandora Server is now running with PID 3517<br>[root@localhost ~]# /etc/init.d/tentacle_serverd start<br>Tentacle Server is now running with PID 3578<br>[root@localhost ~]# yun install postfix<br>Complementos cargados:fastestmirror, refresh-packagekit, security<br>Configurando el proceso de instalación<br>Loading mirror speeds from cached hostfile<br>* base: mirror.espoch.edu.ec<br>* extras: mirror.espoch.edu.ec<br>* updates: mirror.espoch.edu.ec<br>* updates: mirror.espoch.edu.ec<br>* updates: mirror.espoch.edu.ec<br>* updates: mirror.espoch.edu.ec<br>* updates: mirror.espoch.edu.ec<br>Tiaze cargado con su versi<br>ón más reciente<br>Nada para hacer<br>Tiaze cargado con su versi                                                                                                    | E root@localhost:~ _ □                                                                                                    | ×        |
|----------------------------------------------------------------------------------------------------|----------------------------------------------------------------------------------------------------|----------|
| <pre>Iniciando mysqld: [ 0K ]<br/>[root@localhost ~]# service pandora_server start<br/>Pandora FMS Server 5.0SP3 Build 140128 Copyright (c) 2004-2014 ArticaST<br/>This program is OpenSource, licensed under the terms of GPL License version 2.<br/>You can download latest versions and documentation at http://www.pandorafms.org<br/>[*] Backgrounding Pandora FMS Server process.<br/>Pandora Server is now running with PID 3517<br/>[root@localhost ~]# /etc/init.d/tentacle_serverd start<br/>Tentacle Server is now running with PID 3578<br/>[root@localhost ~]# yun_install postfix<br/>Complementos cargados:fastestmirror, refresh-packagekit, security<br/>Configurando el proceso de instalación<br/>Loading mirror speeds from cached hostfile<br/>* base: mirror.espoch.edu.ec<br/>* extras: mirror.espoch.edu.ec<br/>* updates: mirror.espoch.edu.ec<br/>El paquete 2:postfix-2.6.6-6.el6_7.1.i686 ya se encuentra instalado con su versi<br/>ón más reciente<br/>Nada para hacer<br/>Tiaze carrae wave en (var(eseel(esil(eset)))</pre>                                                                                                    | Archivo Editar Ver Buscar Terminal Ayuda                                                                                                    |          |
| <pre>Pandora FMS Server 5.0SP3 Build 140128 Copyright (c) 2004-2014 ArticaST<br/>This program is OpenSource, licensed under the terms of GPL License version 2.<br/>You can download latest versions and documentation at http://www.pandorafms.org<br/>[*] Backgrounding Pandora FMS Server process.<br/>Pandora Server is now running with PID 3517<br/>[root@localhost ~]# /etc/init.d/tentacle serverd start<br/>Tentacle Server is now running with PID 3578<br/>[root@localhost ~]# yun install postfix<br/>Complementos cargados:fastestmirror, refresh-packagekit, security<br/>Configurando el proceso de instalación<br/>Loading mirror speeds from cached hostfile<br/>* base: mirror.espoch.edu.ec<br/>* extras: mirror.espoch.edu.ec<br/>El paquete 2:postfix-2.6.6-6.el6_7.1.i686 ya se encuentra instalado con su versi<br/>ón más reciente<br/>Nada para hacer<br/>Tiane carree verse os (vers/coord/coord/coord)</pre>                                                                                                    | Iniciando mysqld: [ OK ]<br>[root@localhost ~]# service pandora_server start                                                                                                    | <u> </u> |
| <pre>[*] Backgrounding Pandora FMS Server process. Pandora Server is now running with PID 3517 [root@localhost ~]# /etc/init.d/tentacle_serverd start Tentacle Server is now running with PID 3578 [root@localhost ~]# yun install postfix Complementos cargados:fastestmirror, refresh-packagekit, security Configurando el proceso de instalación Loading mirror speeds from cached hostfile * base: mirror.espoch.edu.ec * extras: mirror.espoch.edu.ec El paquete 2:postfix-2.6.6-6.el6_7.1.i686 ya se encuentra instalado con su versi ón más reciente Nada para hacer Tiane carree prove on (ver(ceel (ceel (ceel</pre> | Pandora FMS Server 5.0SP3 Build 140128 Copyright (c) 2004-2014 ArticaST<br>This program is OpenSource, licensed under the terms of GPL License version 2.<br>You can download latest versions and documentation at http://www.pandorafms.org                                                                                                    |          |
| <pre>Pandora Server is now running with PID 3517<br/>[root@localhost ~]# /etc/init.d/tentacle_serverd start<br/>Tentacle Server is now running with PID 3578<br/>[root@localhost ~]# yun install postfix<br/>Complementos cargados:fastestmirror, refresh-packagekit, security<br/>Configurando el proceso de instalación<br/>Loading mirror speeds from cached hostfile<br/>* base: mirror.espoch.edu.ec<br/>* extras: mirror.espoch.edu.ec<br/>El paquete 2:postfix-2.6.6-6.el6_7.1.i686 ya se encuentra instalado con su versi<br/>ón más reciente<br/>Nada para hacer<br/>Tiane carree puede ce (use (case) (case)</pre>                                                                                                    | [*] Backgrounding Pandora FMS Server process.                                                                                                    |          |
| LLEDE COLLEO DUEVO EN /VAL/SDOOL/MAIL/LOOT                                                                                                    | Pandora Server is now running with PID 3517<br>[root@localhost ~]# /etc/init.d/tentacle_serverd start<br>Tentacle Server is now <u>running with PID 3578</u><br>[root@localhost ~]# yum <u>install postfix</u><br>Complementos cargados:fastestmirror, refresh-packagekit, security<br>Configurando el proceso de instalación<br>Loading mirror speeds from cached hostfile<br>* base: mirror.espoch.edu.ec<br>* extras: mirror.espoch.edu.ec<br>* updates: mirror.espoch.edu.ec<br>El paquete 2:postfix-2.6.6-6.el6_7.1.i686 ya se encuentra instalado con su versi<br>ón más reciente<br>Nada para hacer<br>Tiene correo puevo en (var/spool/mail/root |          |

Figura F1 1. Instalación de PostFix

Fuente: Consola CentOS

• Se procede a modificar la configuración de PostFix en el siguiente archivo #/etc/postfix/main.cf

| E root@localhost:~ _ □                                                                                                    | × |
|----------------------------------------------------------------------------------------------------|---|
| Archivo Editar Ver Buscar Terminal Ayuda                                                                                                    |   |
| Iniciando mysqld: [ OK ]<br>[root@localhost ~]# service pandora_server start                                                                                                    | ^ |
| Pandora FMS Server 5.0SP3 Build 140128 Copyright (c) 2004-2014 ArticaST<br>This program is OpenSource, licensed under the terms of GPL License version 2.<br>You can download latest versions and documentation at http://www.pandorafms.org                                                                                                    |   |
| [*] Backgrounding Pandora FMS Server process.                                                                                                    |   |
| Pandora Server is now running with PID 3517<br>[root@localhost ~]# /etc/init.d/tentacle_serverd start<br>Tentacle Server is now running with PID 3578<br>[root@localhost ~]# yum install postfix<br>Complementos cargados:fastestmirror, refresh-packagekit, security<br>Configurando el proceso de instalación<br>Loading mirror speeds from cached hostfile<br>* base: mirror.espoch.edu.ec<br>* extras: mirror.espoch.edu.ec<br>* updates: mirror.espoch.edu.ec<br>El paquete 2:postfix-2.6.6-6.el6_7.1.i686 ya se encuentra instalado con su vers:<br>ón más reciente<br>Nada para hacer | ≡ |
| Tiene correo nuevo en / <del>yar/spool/mail/root</del><br>[root@localhost ~]# vi <b>P</b> etc/postfix/main.cf                                                                                                    | ~ |

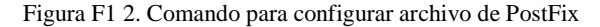

Fuente: Consola CentOS

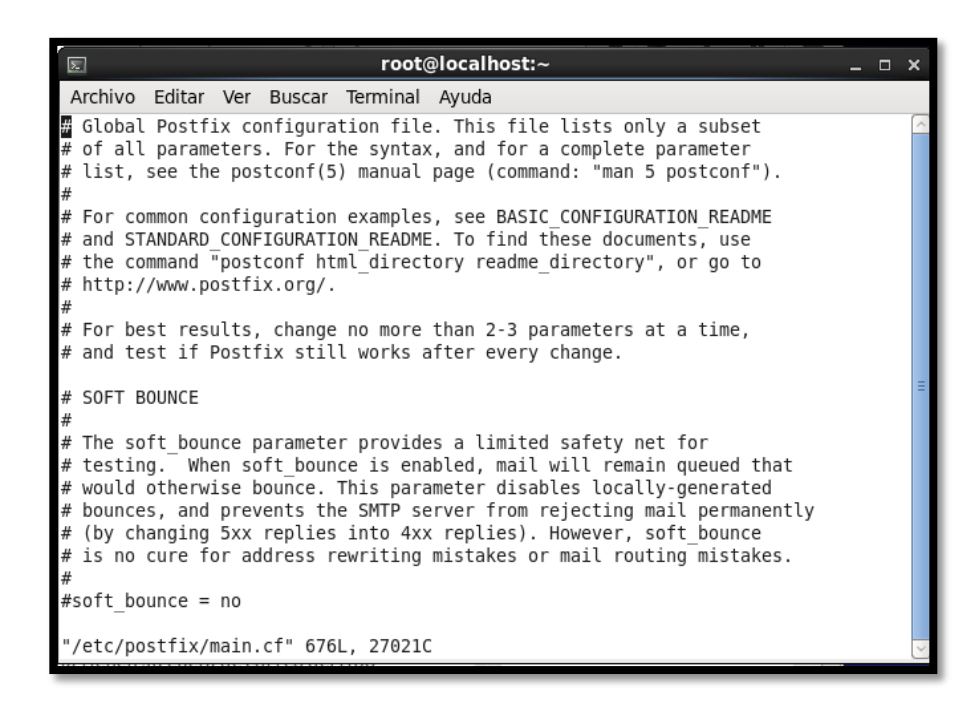

Figura F1 3. Archivo de Configuración de PostFix

• Dentro de este archivo se debe editar las siguientes líneas

inet\_interfaces = all
mydomain = midominio.org
myorigin = \$mydomain
mydestination = \$mydomain, \$myhostname, localhost
home\_mailbox = Maildir/

Añadir el servicio al inicio del sistema con el siguiente comando

#chkconfig postfix on

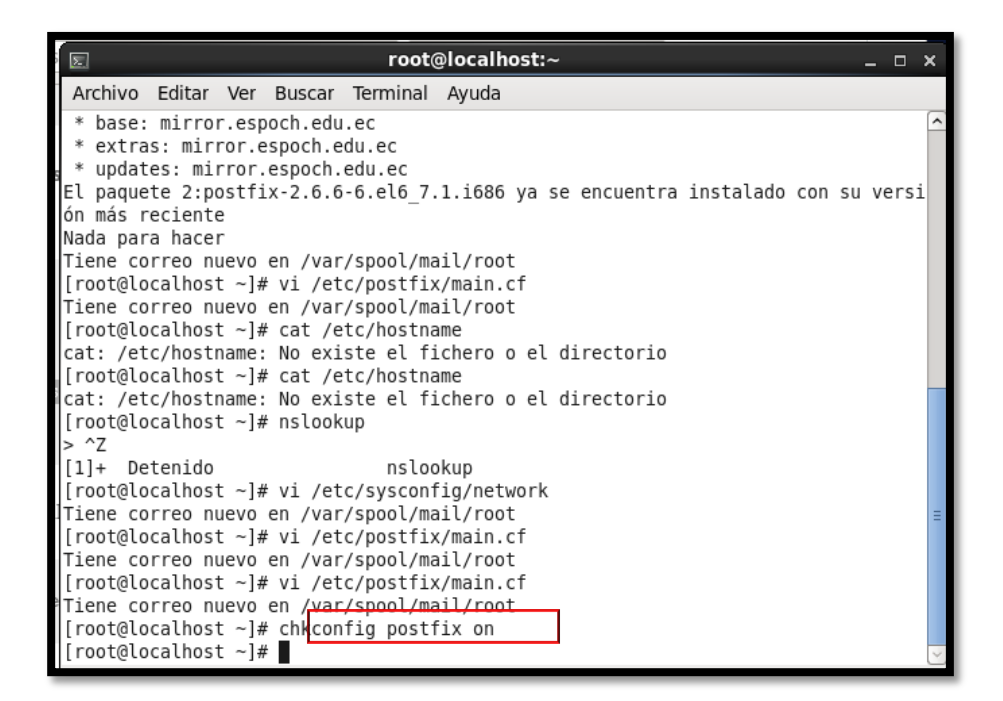

Figura F1 4. Inicio de Servicio PostFix al iniciar el Sistema Operativo

Fuente: Consola CentOS

• Reiniciar el servicio con el comando

#service postfix restart

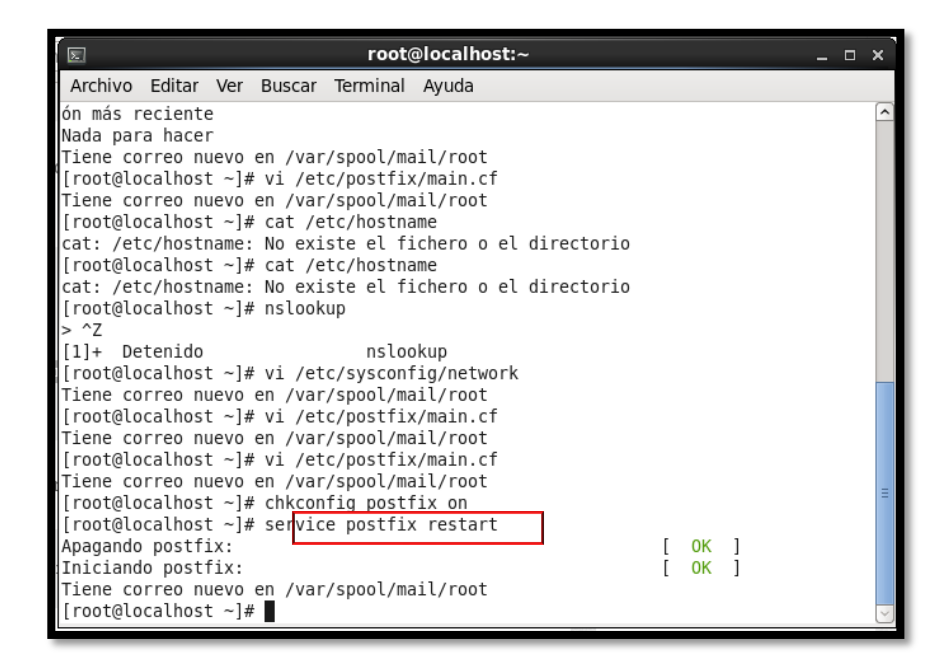

Figura F1 5. Reinicio del Servicio PostFix Fuente: Consola CentOS

- Por defecto todos los usuarios definidos en el sistema tienen su cuenta de correo de la siguiente manera: <u>usuario@midominio.org</u>
- Crear la carpeta Maildir en el directorio mostrado para que se guarden en ella automáticamente los usuarios añadidos al sistema y los correos electrónicos recibidos.

# mkdir /etc/skel/Maildir

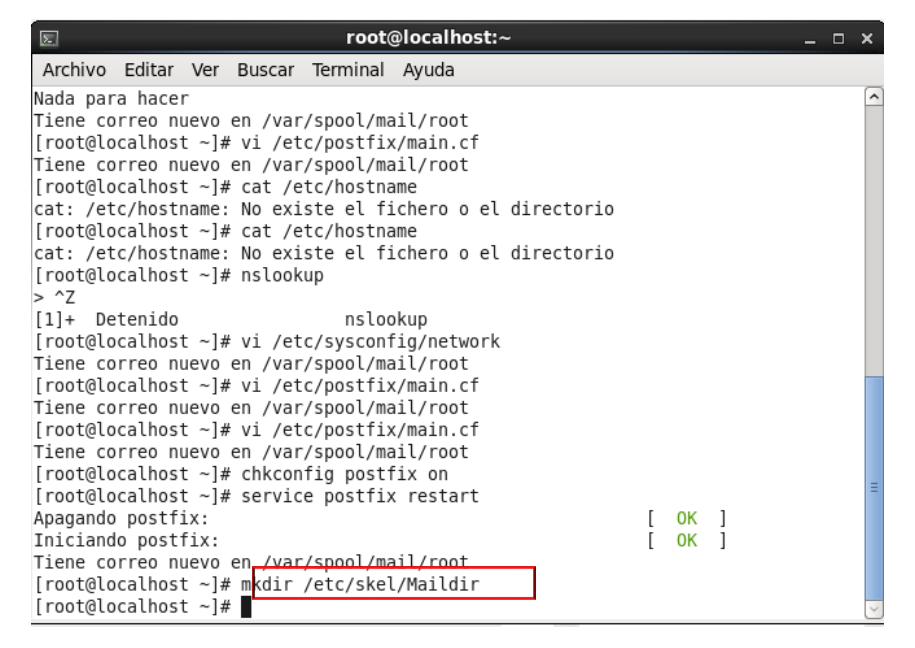

Figura F1 6. Creación de carpeta Maildir

Fuente: Consola CentOS

• Crear el archivo para leer el contenido de la carpeta creada con el siguiente comando

# touch /etc/skel/.muttrc

| Archivo Editar Ver Buscar Terminal Ayuda         [root@localhost ~]# nslookup         ^Z         [1]+ Detenido       nslookup         [root@localhost ~]# vi /etc/sysconfig/network         Tiene correo nuevo en /var/spool/mail/root         [root@localhost ~]# vi /etc/postfix/main.cf         Tiene correo nuevo en /var/spool/mail/root         [root@localhost ~]# vi /etc/postfix/main.cf         Tiene correo nuevo en /var/spool/mail/root         [root@localhost ~]# vi /etc/postfix restart         Apagando postfix:       [ 0K ]         Iniciando postfix:       [ 0K ]         Tiene correo nuevo en /var/spool/mail/root         [root@localhost ~]# kervice postfix restart         Apagando postfix:       [ 0K ]         Tiene correo nuevo en /var/spool/mail/root         [root@localhost ~]# kidir /etc/skel/Maildir         [root@localhost ~]# wi /etc/skel.muttrc         [root@localhost ~]# vi /etc/skel.muttrc         [2]+ Detenido       vi /etc/skel.muttrc         [sash: /etc/skel/.muttrc: No existe el fichero o el directorio         [root@localhost ~]# touc /etc/skel/.muttrc         bash: /etc/skel/.muttrc         bash: touc: no se encoptró la orden         [root@localhost ~]# tou /etc/skel/.muttrc | ■ root@localhost:~                                                                                                    | _ 0 | × |
|----------------------------------------------------------------------------------------------------|----------------------------------------------------------------------------------------------------|-----|---|
| <pre>[root@localhost ~]# nslookup<br/>&gt; ^Z<br/>[1]+ Detenido nslookup<br/>[root@localhost ~]# vi /etc/sysconfig/network<br/>Tiene correo nuevo en /var/spool/mail/root<br/>[root@localhost ~]# vi /etc/postfix/main.cf<br/>Tiene correo nuevo en /var/spool/mail/root<br/>[root@localhost ~]# vi /etc/postfix on<br/>[root@localhost ~]# service postfix restart<br/>Apagando postfix: [ 0K ]<br/>Iniciando postfix: [ 0K ]<br/>Tiene correo nuevo en /var/spool/mail/root<br/>[root@localhost ~]# mkdir /etc/skel/Maildir<br/>[root@localhost ~]# mkdir /etc/skel/Maildir<br/>[root@localhost ~]# vi /etc/skel.muttrc<br/>[2]+ Detenido vi /etc/skel.muttrc<br/>bash: /etc/skel/.muttrc: No existe el fichero o el directorio<br/>[root@localhost ~]# touc /etc/skel/.muttrc<br/>bash: touc: no se encontró la orden<br/>[root@localhost ~]# touc /etc/skel/.muttrc</pre>                                                                                                    | Archivo Editar Ver Buscar Terminal Ayuda                                                                                                    |     |   |
| <pre>[1]+ Detenido nslookup<br/>[root@localhost ~]# vi /etc/sysconfig/network<br/>Tiene correo nuevo en /var/spool/mail/root<br/>[root@localhost ~]# vi /etc/postfix/main.cf<br/>Tiene correo nuevo en /var/spool/mail/root<br/>[root@localhost ~]# vi /etc/postfix/main.cf<br/>Tiene correo nuevo en /var/spool/mail/root<br/>[root@localhost ~]# chkconfig postfix on<br/>[root@localhost ~]# chkconfig postfix restart<br/>Apagando postfix: [ 0K ]<br/>Iniciando postfix: [ 0K ]<br/>Tiene correo nuevo en /var/spool/mail/root<br/>[root@localhost ~]# wkdir /etc/skel/Maildir<br/>[root@localhost ~]# wkdir /etc/skel.muttrc<br/>[2]+ Detenido vi /etc/skel.muttrc<br/>[2]+ Detenido vi /etc/skel.muttrc<br/>[root@localhost ~]# touc /etc/skel/.muttrc<br/>bash: /etc/skel/.muttrc bash: /etc/skel/.muttrc<br/>bash: touc: no se encontró la orden<br/>[root@localhost ~]# tou /etc/skel/.muttrc</pre>                                                                                                    | [root@localhost ~]# nslookup<br>> ^Z                                                                                                    |     | ^ |
| <pre>[root@localhost ~]# vi /etc/skel.muttrc [2]+ Detenido vi /etc/skel.muttrc [root@localhost ~]# /etc/skel/.muttrc bash: /etc/skel/.muttrc: No existe el fichero o el directorio [root@localhost ~]# touc /etc/skel/.muttrc bash: touc: no se encontró la orden [root@localhost +]# touc /etc/skel/.muttrc</pre>                                                                                                    | <pre>[1]+ Detenido nslookup<br/>[root@localhost ~]# vi /etc/sysconfig/network<br/>Tiene correo nuevo en /var/spool/mail/root<br/>[root@localhost ~]# vi /etc/postfix/main.cf<br/>Tiene correo nuevo en /var/spool/mail/root<br/>[root@localhost ~]# vi /etc/postfix/main.cf<br/>Tiene correo nuevo en /var/spool/mail/root<br/>[root@localhost ~]# chkconfig postfix on<br/>[root@localhost ~]# service postfix restart<br/>Apagando postfix: [ OK ]<br/>Iniciando postfix: [ OK ]<br/>Tiene correo nuevo en /var/spool/mail/root<br/>[root@localhost ~]# mkdir /etc/skel/Maildir</pre> |     |   |
| [root@localhost ~]# [ouch /elc/sket/.mullfC                                                                                                    | <pre>[root@localhost ~]# mkdir /etc/sket/Maitdir<br/>[root@localhost ~]# vi /etc/skel.muttrc<br/>[2]+ Detenido vi /etc/skel.muttrc<br/>[root@localhost ~]# /etc/skel/.muttrc<br/>bash: /etc/skel/.muttrc: No existe el fichero o el directorio<br/>[root@localhost ~]# touc /etc/skel/.muttrc<br/>bash: touc: no se encontró la orden<br/>[root@localhost ~]# touch /etc/skel/.muttrc<br/>[root@localhost ~]# touch /etc/skel/.muttrc</pre>                                                                                                    |     | Ξ |

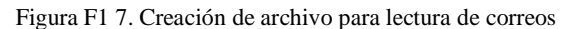

• Editar el archivo con las configuraciones mostradas en la figura

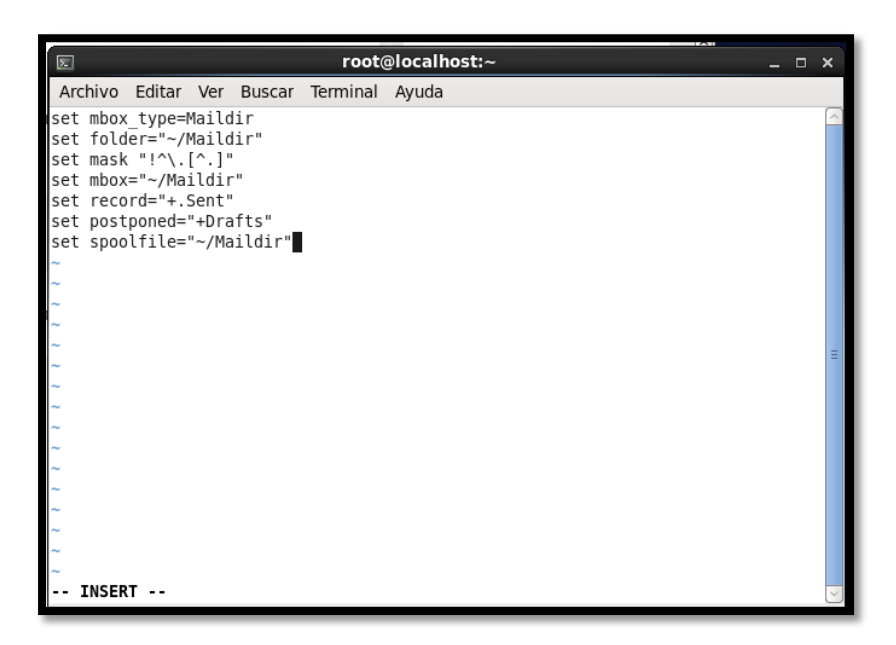

Figura F1 8. Configuración de archivo para recibir correos

Fuente: Consola CentOS

• Crear usuarios para probar el envío de correos

| E root@localhost:~ _                                                    | ⊐ × |
|-------------------------------------------------------------------------|-----|
| Archivo Editar Ver Buscar Terminal Ayuda                                |     |
| [root@localhost ~]# for usuario in user 1 user2                         | ^   |
| > do                                                                    |     |
| > useradd \$usuario                                                     |     |
| > passwd susuario                                                       |     |
| Cambiando la contraseña del usuario user                                |     |
| Nueva contraseña:                                                       |     |
| CONTRASEÑA INCORRECTA: Es demasiado simple/sistemática.                 |     |
| CONTRASEÑA INCORRECTA: es demasiado sencilla                            |     |
| Vuelva a escribir la nueva contraseña:                                  |     |
| passwd: todos los tokens de autenticación se actualizaron exitosamente. |     |
| Cambiando la contrasena del usuario 1.                                  |     |
| CONTRASEÑA INCORRECTA: Es demasiado simple/sistemática                  |     |
| Vuelva a escribir la nueva contraseña:                                  |     |
| Las contraseñas no coinciden.                                           |     |
| Nueva contraseña:                                                       |     |
| CONTRASEÑA INCORRECTA: Es demasiado simple/sistemática.                 |     |
| CONTRASENA INCORRECTA: es demasiado sencilla                            | =   |
| Vuelva a escribir la nueva contrasena:                                  | -   |
| passwo: todos tos tokens de autenticación se actualizaron exitosamente. |     |
| Nueva contraseña:                                                       |     |
| CONTRASEÑA INCORRECTA: Es demasiado simple/sistemática.                 | ~   |

Figura F1 9. Creación de Usuario para prueba

• Para comprobar el envío de correo es necesario tener instalado telnet para esto se debe instalar el paquete con los siguiente comandos.

# yum -y install telnet
#yum install telnet-server

| E                                                                                                    | re                                                                                                    | oot@localhost:~                                                                                                |                           | _ 0    | x |
|----------------------------------------------------------------------------------------------------|----------------------------------------------------------------------------------------------------|----------------------------------------------------------------------------------------------------|---------------------------|--------|---|
| Archivo Editar                                                                                                    | Ver Buscar Termi                                                                                                    | nal Ayuda                                                                                                    |                           |        |   |
| [root@localhos<br>Complementos c<br>Configurando e<br>Loading mirror<br>* base: mirro<br>* extras: mir<br>Resolviendo de<br>> Ejecutando<br>> Package t<br>> Resolución<br>Dependencias r | t ~]# y <mark>im -y insta<br/>argados: fastestmi<br/>l proceso de insta<br/>speeds from cache<br/>r.espoch.edu.ec<br/>ror.espoch.edu.ec<br/>ror.espoch.edu.ec<br/>pendencias<br/>prueba de transa<br/>elnet.i686 1:0.17<br/>de dependencias<br/>esueltas</mark> | all telnet<br>rror, refresh-packag<br>alación<br>ed hostfile<br>c<br>cción<br>48.el6 will be ins<br>finalizada | gekit, security<br>talado |        |   |
| Paquete                                                                                                    | Arquitectura                                                                                                    | Versión                                                                                                    | Repositorio               | Tamaño | 5 |
| Instalando:<br>telnet                                                                                                    | i686                                                                                                    | 1:0.17-48.el6                                                                                                  | base                      | 57 k   | = |
| Resumen de la                                                                                                    | transacción                                                                                                    |                                                                                                    |                           |        |   |
| Instalar                                                                                                    | 1 Paquete(s)                                                                                                    |                                                                                                    |                           |        |   |
|                                                                                                    |                                                                                                    |                                                                                                    |                           |        | ~ |

Figura F1 10. Comando para instalar Telnet

#### Fuente: Consola CentOS

|                                                                                                    | rc                                                                                                    | ot@localhost:~                                                                                                    | ×                                                                        |
|----------------------------------------------------------------------------------------------------|----------------------------------------------------------------------------------------------------|----------------------------------------------------------------------------------------------------|--------------------------------------------------------------------------|
| Archivo Editar Ver                                                                                                    | Buscar Termir                                                                                                    | nal Ayuda                                                                                                    |                                                                          |
| <pre>[root@localhost ~]#<br/>Complementos cargado<br/>Configurando el proc<br/>Loading mirror speed<br/>* base: mirror.esp<br/>* extras: mirror.es<br/>* updates: mirror.e<br/>Resolviendo dependen<br/>&gt; Ejecutando prueb<br/>&gt; Package telnet-<br/>&gt; Procesando depen<br/>.i086<br/>&gt; Package xinetd.<br/>&gt; Package xinetd.<br/>&gt; Resolución de de<br/>Dependencias resuelt</pre> | um install<br>s:Tastestmir<br>eso de insta<br>s from cache<br>ch.edu.ec<br>spoch.edu.ec<br>cias<br>a de transac<br>server.1686<br>dencias: xin<br>a de transac<br>i686 2:2.3.1<br>pendencias f<br>as | telnet-server<br>ror, refresn-package<br>lación<br>d hostfile<br>ción<br>1:0.17-48.el6 will b<br>etd para el paquete:<br>ción<br>4-39.el6_4 will be i<br>inalizada | kit, security<br>≫ instalado<br>1:telnet-server-0.17-48.el6<br>.nstalado |
| Paquete                                                                                                    | Arquitectu                                                                                                    | ra                                                                                                    | Popositorio Tomoño                                                       |
|                                                                                                    |                                                                                                    | AGL2TOII                                                                                                    |                                                                          |
| Instalando:<br>telnet-server                                                                                                    | i686                                                                                                    | 1:0.17-48.el6                                                                                                    | base 37 k 🗸                                                              |

Figura F1 11. Comando para instalación de Telnet

• Acceder al archivo /etc/xineted.d/telnet

| root@localhost:~ _                                                                                                    | • •                      |
|----------------------------------------------------------------------------------------------------|--------------------------|
| Archivo Editar Ver Buscar Terminal Ayuda                                                                                                    |                          |
| Tamaño instalado: 311 k<br>Está de acuerdo [s/N]:s<br>Descargando paquetes:<br>(1/2): telnet-server-0.17-48.el6.i686.rpm   37 kB 00:00<br>(2/2): xinetd-2.3.14-39.el6_4.i686.rpm   122 kB 00:00                                                                                                    |                          |
| Total134 kB/s   159 kB00:01Ejecutando el rpm_check_debugEjecutando prueba de transacción00:01La prueba de transacción ha sido exitosaEjecutando transacciónLa prueba de transacción134 kB/s   159 kBJordon transacción134 kB/s   159 kBInstalando2:xinetd-2.3.14-39.el6_4.i686Instalando1:telnet-server-0.17-48.el6.i686Verifying1:telnet-server-0.17-48.el6.i686Verifying2:xinetd-2.3.14-39.el6_4.i686 | 1/2<br>2/2<br>1/2<br>2/2 |
| Instalado:<br>telnet-server.i686 1:0.17-48.el6                                                                                                    |                          |
| Dependencia(s) instalada(s):<br>xinetd.i686 2:2.3.14-39.el6_4                                                                                                    |                          |
| iListo!<br>[root@localhost ~]# vi /etc/xinetd.d/telnet &                                                                                                    | ļ                        |

Figura F1 12. Ingreso al archivo de configuración de Telnet

Fuente: Consola CentOS

• Dentro de este archivo cambiar la línea disable=yes por disable=no

| Σ                                                                                    | root@localhost:~ _ t                                                                         | s x |
|--------------------------------------------------------------------------------------|----------------------------------------------------------------------------------------------|-----|
| Archivo Editar Ver Busc                                                              | car Terminal Ayuda                                                                           |     |
| # default: on<br># description: The teln<br># unencrypted use<br>service telnet<br>{ | et server serves telnet sessions; it uses \<br>rname/password pairs for authentication.      | ſ   |
| flags<br>socket_type<br>wait<br>user<br>server<br>log on failure                     | <pre>= REUSE<br/>= stream<br/>= no<br/>= root<br/>= /usr/sbin/in.telnetd<br/>+= USERID</pre> |     |
| disable<br>}                                                                         | = no                                                                                         |     |
| ~ ~                                                                                  |                                                                                              |     |
| ~                                                                                    |                                                                                              |     |
| ~                                                                                    |                                                                                              |     |
| ~                                                                                    |                                                                                              |     |
| ~                                                                                    |                                                                                              |     |
| ~                                                                                    |                                                                                              |     |
| INSERT                                                                               |                                                                                              | J   |

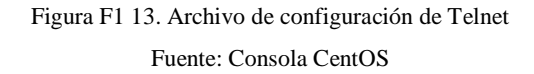

• A continuación abrir el puerto 23 del firewall para permitir el acceso Telnet, esto se realiza en el menú sistema, escoger administración y luego cortafuegos.

| Preferencias               | >                             |
|----------------------------|-------------------------------|
| Administración             | > 🎯 Actualización de software |
| Ayuda                      | 🐯 Añadir/Quitar software      |
| Acerca de esta Computadora | 🔬 Autenticación               |
| Carras la casida da mat    | Cortafuegos                   |
| Certar la sesión de rooc   | S Fecha y Hora                |
| Apagar                     | 🔄 Impresión                   |
|                            | ③ Servicios                   |
|                            | 😰 Usuarios y grupos           |
|                            | 😳 Vaciados de daños de kernel |

Figura F1 14. Menú Sistema Fuente: CentOS

• En la opción otros puertos escoger añadir y escoger el puerto 23 de Telnet, luego hacer clic en aceptar y el puerto se añade.

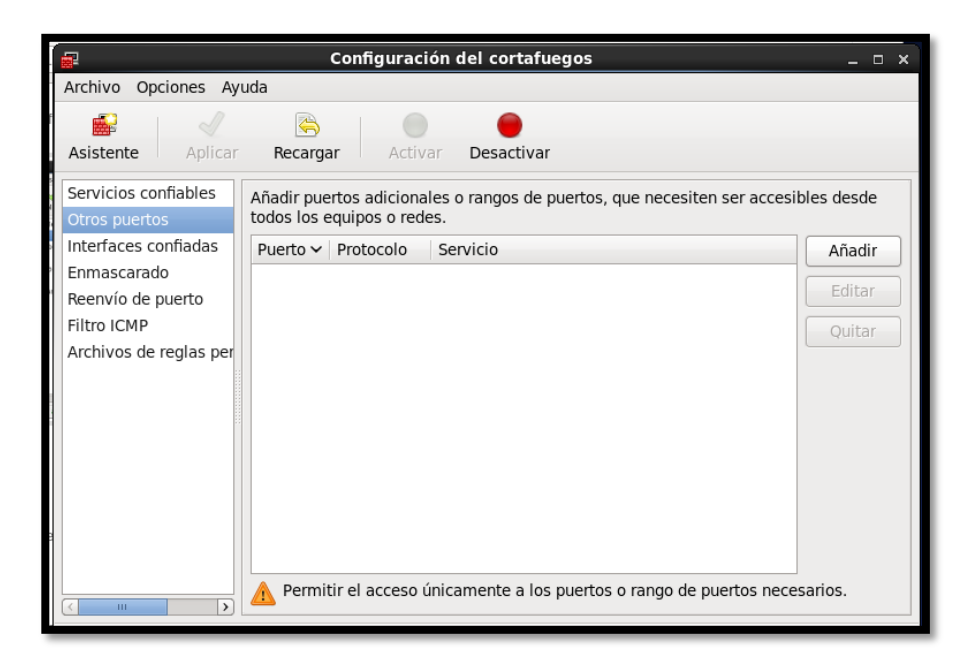

Figura F1 15. Añadir el Puerto para Telnet

Fuente: CentOS

| Puerto 🗸  | Protocolo             | Servicio |
|-----------|-----------------------|----------|
| 22        | tcp                   | ssh      |
| 22        | udp                   | ssh      |
| 23        | tcp                   | telnet   |
| 23        | udp                   | telnet   |
| 24        | tcp                   | Imtp     |
| 24        | udp                   | Imtp     |
| 25        | tcp                   | smtp     |
| 🗆 Definid | lo por el usua        | ario     |
| Puerto /  | rango de pue<br>Prote | ertos:   |

Figura F1 16. Puerto 23 de Telnet

Fuente: CentOS

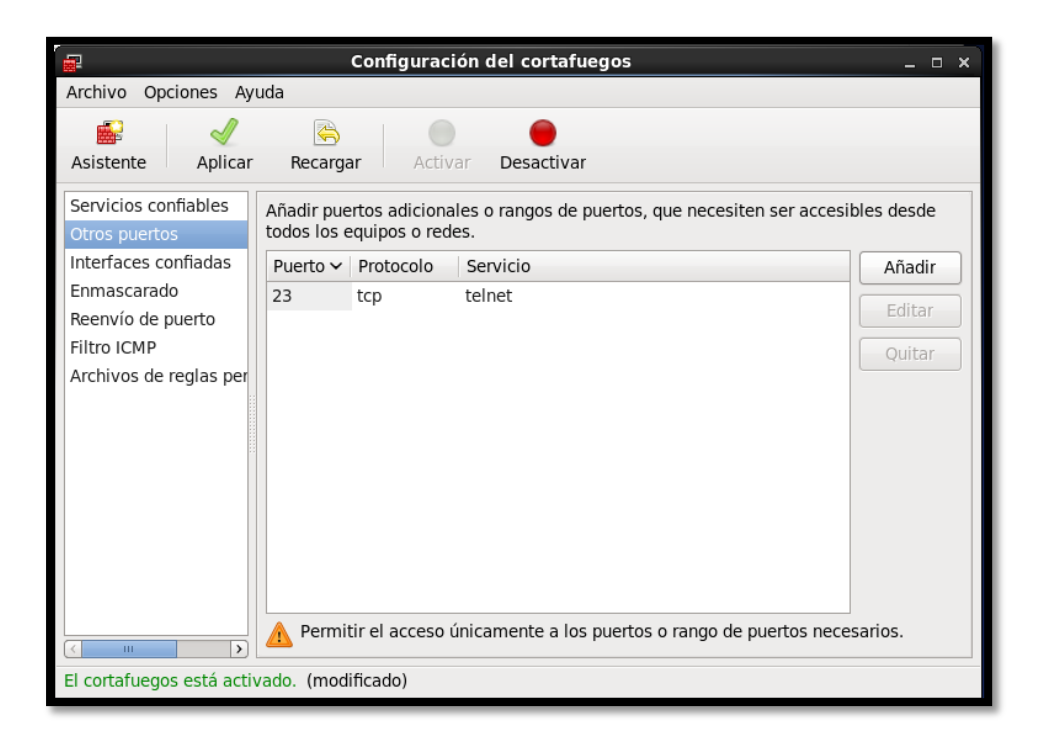

Figura F1 17. Puerto Telnet añadido Fuente: CentOS

• Probar Telnet con el protocolo SMTP

| E root@localhost:~ _                                                                                                    |                          | ×   |
|----------------------------------------------------------------------------------------------------|--------------------------|-----|
| Archivo Editar Ver Buscar Terminal Ayuda                                                                                                    |                          |     |
| Instalando : 2:xinetd-2.3.14-39.el6_4.i686<br>Instalando : 1:telnet-server-0.17-48.el6.i686<br>Verifying : 1:telnet-server-0.17-48.el6.i686<br>Verifying : 2:xinetd-2.3.14-39.el6_4.i686 | 1/2<br>2/2<br>1/2<br>2/2 | ^   |
| Instalado:<br>telnet-server.i686 1:0.17-48.el6                                                                                                    |                          |     |
| Dependencia(s) instalada(s):<br>xinetd.i686 2:2.3.14-39.el6_4                                                                                                    |                          |     |
| iListo!<br>[root@localhost ~]# vi /etc/xinetd.d/telnet &<br>[3] 5884<br>[root@localhost ~]# vi /etc/xinetd.d/telnet                                                                      |                          |     |
| [3]+ Detenido vi /etc/xinetd.d/telnet<br>[root@localhost ~]# vi /etc/xinetd.d/telnet<br>[root@localhost ~]# telnet localhost smtp<br>Trying ::1                                          |                          |     |
| connected to localhost.<br>Escape character is '^]'.<br>220 localhost.localdomain ESMTP Postfix                                                                                          |                          | = × |

Figura F1 18. Telnet al protocolo SMTP

Fuente: Consola CentOS

• Añadir las siguientes líneas para envió de correo.

220 mail.midominio.org ESMTP Postfix ehlo local 250-mail.midominio.org 250-PIPELINING 250-SIZE 10240000 250-VRFY 250-ETRN 250-ENHANCEDSTATUSCODES 250-8BITMIME 250 DSN mail from: test@test.org

250 2.1.0 Ok

rcpt to: user1@midominio.org

250 2.1.5 Ok

data

354 End data with <CR><LF>.<CR><LF>

subject: hola

primer correo de prueba.

250 2.0.0 Ok: queued as 0E32477

• Comprobar en el log que se haya enviado el correo esto permite identificar si el servidor PostFix estará funcionando correctamente.

| 📴 maillog (/var/log) - gedit _ 🗆                                                                                                    | ×        |
|----------------------------------------------------------------------------------------------------|----------|
| Fichero Editar Ver Buscar Herramientas Documentos Ayuda                                                                                                    |          |
| 🎦 🚍 Abrir 🗸 🖄 Guardar 🚔 🖄 Deshacer 🗞 🖌 🖓 🖺 👘 🍂                                                                                                    |          |
| 📄 maillog-20160214 💥 📄 maillog 🗶                                                                                                    |          |
| <pre>Feb 14 07:28:26 localhost postfix/pickup[5408]: 7B118600D6: uid=0 from=<root> Feb 14 07:28:26 localhost postfix/cleanup[2202]: 7B118600D6: message- id=&lt;20160214122826.7B118600D6@localhost.localdomain&gt; Feb 14 07:28:26 localhost postfix/qmgr[2080]: 7B118600D6: from=<root@localhost.localdomain>, size=707, nrcpt=1 (queue active) Feb 14 07:28:26 localhost postfix/local[2205]: 7B118600D6: to=<root@localhost.localdomain>, orig_to=<root>, relay=local, delay=0.02, delays=0.02/0/0/0, dsn=2.0.0, status=sent (delivered to mailbox) Feb 14 07:28:26 localhost postfix/qmgr[2080]: 7B118600D6: message- id=&lt;20160214122901.dsnbst postfix/pickup[5408]: ABDEA600D6: message- id=&lt;20160214122901.ABDEA600D6@localhost.localdomain&gt; Feb 14 07:29:01 localhost postfix/qmgr[2080]: ABDEA600D6: message- id=&lt;20160214122901.ABDEA600D6@localhost.localdomain&gt; Feb 14 07:29:01 localhost postfix/qmgr[2080]: ABDEA600D6: to=<root@localhost.localdomain>, size=647, nrcpt=1 (queue active) Feb 14 07:29:01 localhost postfix/local[2205]: ABDEA600D6: to=<root@localhost.localdomain>, size=647, nrcpt=1 (queue active) Feb 14 07:29:01 localhost postfix/local[2205]: ABDEA600D6: to=<root@localhost.localdomain>, size=647, nrcpt=1 (queue active) Feb 14 07:29:01 localhost postfix/local[2205]: ABDEA600D6: to=<root@localhost.localdomain>, size=647, nrcpt=1 (queue active) Feb 14 07:29:01 localhost postfix/local[2205]: ABDEA600D6: to=<root@localhost.localdomain>, size=647, nrcpt=1 (queue active) Feb 14 07:29:01 localhost postfix/local[2205]: ABDEA600D6: to=<root@localhost.localdomain>, size=647, nrcpt=1 (queue active) Feb 14 07:29:01 localhost postfix/local[2205]: ABDEA600D6: to=<root@localhost.localdomain>, size=647, nrcpt=1 (queue active) Feb 14 07:29:01 localhost postfix/local[2205]: ABDEA600D6: to=<root@localhost.localdomain>, size=647, nrcpt=1 (queue active) Feb 14 07:29:01 localhost postfix/local[2205]: ABDEA600D6: to=<root@localhost.localdomain>, size=647, nrcpt=1 (queue active) Feb 14 07:30:01 localhost postfix/local[2205]: BBCB6600D3: uid=0 from=<root> Feb 14</root></root@localhost.localdomain></root@localhost.localdomain></root@localhost.localdomain></root@localhost.localdomain></root@localhost.localdomain></root@localhost.localdomain></root@localhost.localdomain></root@localhost.localdomain></root@localhost.localdomain></root></root@localhost.localdomain></root@localhost.localdomain></root></pre> |          |
| Texto plano ~ Ancho de la tabulación: 8 ~ Ln 1, Col 1 INS                                                                                                    | <b>.</b> |

Figura F1 19. Comprobación de Correo enviado

Fuente: Consola CentOS

• Para enviar y recibir correo electrónico se debe crear una cuenta de correo electrónico para vincular a Postfix, en este caso se utilizó Outlook.

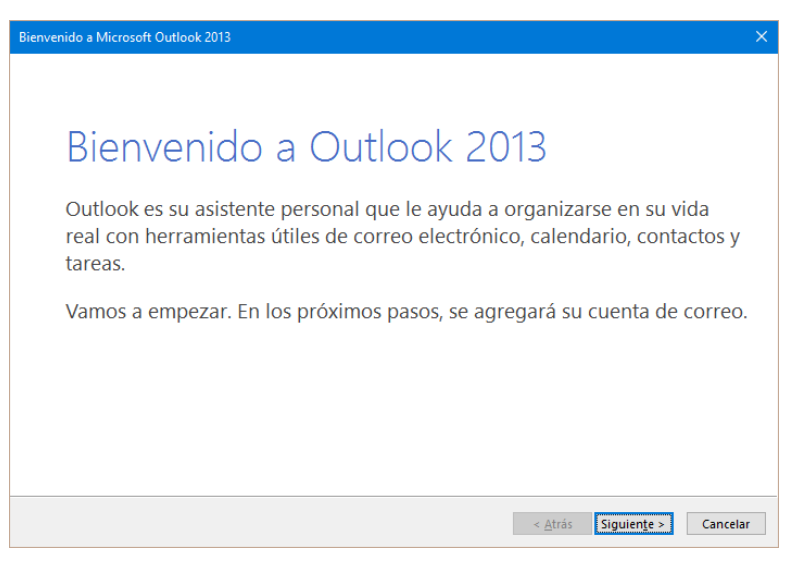

Figura F1 20. Pantalla de Inicio de Outlook

Fuente: Aplicación Outlook

• Para agregar la cuenta escoger la opción si

| Configuración de la cuenta de Microsoft Outlook                                                                                                    | ×                                       |
|----------------------------------------------------------------------------------------------------|-----------------------------------------|
| Agregar una cuenta de correo electrónico                                                                                                    | ž                                       |
| Use Outlook para conectarse a las cuentas de correo electrónico como, por ejemplo, las cuentas de Mii<br>Server o una cuenta de Exchange Online como parte de Microsoft Office 365. Outlook también funcior<br>IMAP y Exchange ActiveSync. | crosoft Exchange<br>na con cuentas POP, |
| ¿Desea configurar Outlook para que se conecte a una cuenta de correo?<br>④데<br>                                                                                                    |                                         |
|                                                                                                    |                                         |
|                                                                                                    |                                         |
|                                                                                                    |                                         |
| < Atrás Sinuie                                                                                                    | nte > Cancelar                          |

Figura F1 21. Configuración de Outlook

Fuente: Aplicación Outlook

• Escoger la opción Configuración manual o tipos de servidores adicionales.

| Agregar cuenta                                                        |                                                                            | ×        |
|-----------------------------------------------------------------------|----------------------------------------------------------------------------|----------|
| Configuración automática de la cu<br>Configuración manual de una cuen | Jenta<br>ta o conexión a otros tipos de servidores.                        | ž        |
| ○ Cuen <u>t</u> a de correo electrónico                               |                                                                            |          |
| <u>S</u> u nombre:                                                    | Ejemplo: Yolanda Sánchez                                                   |          |
| <u>D</u> irección de correo electrónico: [                            | Ejemplo: yolanda@contoso.com                                               |          |
| Contrase <u>ñ</u> a:<br><u>R</u> epita la contraseña:                 |                                                                            |          |
|                                                                       | Escriba la contraseña proporcionada por su proveedor de acceso a Internet. |          |
| Configuración manual o tipos de s                                     | servidores adicionales                                                     |          |
|                                                                       | < <u>A</u> trás Siguien <u>t</u> e >                                       | Cancelar |

Figura F1 22. Opción configuración manual

Fuente: Aplicación Outlook

• Escoger el servicio POP o IMAP

| Agregar cuenta                                                                                                    | × |
|----------------------------------------------------------------------------------------------------|---|
| Elegir servicio                                                                                                    | 2 |
| O Microsoft Exchange Server o servicio compatible                                                                                         |   |
| Conectarse a una cuenta de Exchange para tener acceso al correo electrónico, calendario, contactos, tareas y<br>mensajes de correo de voz |   |
| O Servicio compatible con Outlook.com o Exchange ActiveSync                                                                               |   |
| Conectarse a servicios como Outlook.com para obtener acceso al correo electrónico, el calendario, los contactos y la tareas               | s |
|                                                                                                    |   |
| Conectarse a una cuenta de correo electrónico de POP o IMAP                                                                               |   |
|                                                                                                    |   |
|                                                                                                    |   |
|                                                                                                    |   |
|                                                                                                    |   |
|                                                                                                    |   |
|                                                                                                    |   |
|                                                                                                    |   |
|                                                                                                    |   |
| < <u>A</u> trás Siguien <u>t</u> e > Cancelar                                                                                             |   |

Figura F1 23. Elección del Tipo de Servicio a configurar Fuente: Aplicación Outlook

• Configurar la cuenta con los datos de usuario creado en el servidor PostFix

| Agregar cuenta                                                      |                                          | ×                                                                                         |
|---------------------------------------------------------------------|------------------------------------------|-------------------------------------------------------------------------------------------|
| Configuración de cuenta IMAP y<br>Especifique la configuración de s | POP<br>ervidor de correo para su cuenta. | ***                                                                                       |
| Información sobre el usuario                                        |                                          | Configuración de la cuenta de prueba                                                      |
| S <u>u</u> nombre:                                                  | usuario3                                 | Le recomendamos que pruebe su cuenta para garantizar                                      |
| Dirección de correo <u>e</u> lectrónico                             | usuario3@imbabura.gob.ec                 | que las entradas son conectas.                                                            |
| Información del servidor                                            |                                          | Probar configuración de la cuenta                                                         |
| T <u>i</u> po de cuenta:                                            | POP3 🗸                                   | _                                                                                         |
| Servidor de correo <u>e</u> ntrante:                                | mail.imbabura.gob.ec                     | Probar automáticamente la <u>configuración</u> de<br>la cuenta al hacer clic en Siguiente |
| Servidor de correo saliente (SMTP):                                 | mail.imbabura.gob.ec                     | Entregar nuevos mensajes a:                                                               |
| Información de inicio de sesión                                     |                                          | Nuevo archivo de datos de Outlook                                                         |
| <u>N</u> ombre de usuario:                                          | usuario3                                 | O Archivo de datos de Outlook e <u>x</u> istente                                          |
| Contrase <u>ñ</u> a:                                                | *****                                    | <u>E</u> xaminar                                                                          |
| <u> </u>                                                            | ır contraseña                            |                                                                                           |
| Requerir inicio de sesión utilizar<br>contraseña segura (SPA)       | ido Autenticación de                     | Más config <u>u</u> raciones                                                              |
|                                                                     |                                          | < <u>A</u> trás Siguien <u>t</u> e > Cancelar                                             |

Figura F1 24. Configuración de cuenta

Fuente: Aplicación Outlook

• Realizar prueba de conexión de la cuenta con el Servidor Postfix.

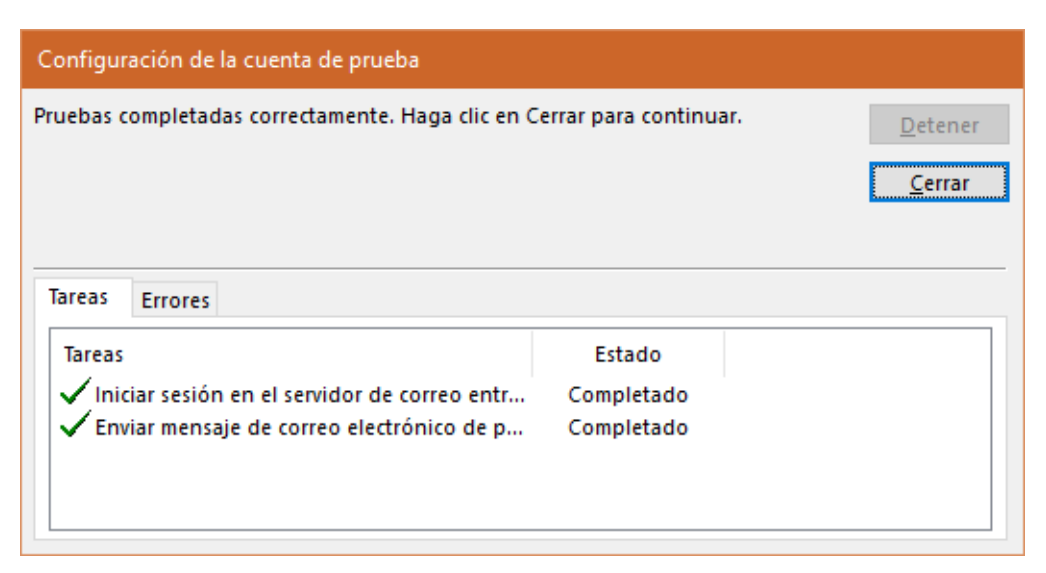

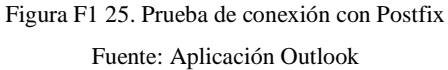

| Agregar cuenta X                                                 |
|------------------------------------------------------------------|
|                                                                  |
| :Hemos terminado!                                                |
| Tenemos toda la información necesaria nara configurar la cuenta  |
| renemos toda la información necesaria para configurar la coenta. |
|                                                                  |
|                                                                  |
|                                                                  |
|                                                                  |
|                                                                  |
|                                                                  |
| Agregar otra cuenta                                              |
| riginger one r <u>e</u> xitem                                    |
|                                                                  |
| < <u>A</u> trás <b>Finalizar</b>                                 |

Figura F1 26. Finalización de configuración de correo Fuente: Aplicación Outlook

## F2. Instalación de Servidor FTP

• Ingresar al terminal e instalar el paquete de ftp mediante el comando #yum install vsftpd

| k                                                                                                    |                                                                                                    | root@localhost:~                                                   |            | -     |   | × |
|----------------------------------------------------------------------------------------------------|----------------------------------------------------------------------------------------------------|--------------------------------------------------------------------|------------|-------|---|---|
| File Edit Vie                                                                                                    | w Search Termi                                                                                                    | nal Help                                                           |            |       |   |   |
| [root@localho<br>Loaded plugin<br>Setting up In<br>Loading mirro<br>* base: mirr<br>* extras: mi<br>* updates: m<br>Resolving Dep<br>> Running t | st ~]# yum inst<br>s: fastestmirro<br>stall Process<br>r speeds from c<br>or.uta.edu.ec<br>rror.uta.edu.ec<br>irror.uta.edu.ec<br>irror.uta.edu.ec<br>endencies<br>ransaction chec | all vsftp*<br>r, refresh-packagekit, s<br>ached hostfile<br>c<br>k | security   |       |   | • |
| > Package                                                                                                    | vsftpd.i686 0:2<br>Dependency Reso                                                                                                    | .2.2-14.el6 will be inst<br>lution                                 | alled      |       |   |   |
| Dependencies<br>======<br>Package                                                                                                    | Resolved<br>Arch                                                                                                    | Version                                                            | Repository | Size  | = |   |
| Installing:<br>vsftpd                                                                                                    | i686                                                                                                    | 2.2.2-14.el6                                                       | base       | 157 k | = |   |
| Transaction S                                                                                                    | ummary                                                                                                    |                                                                    |            |       |   |   |
| Install                                                                                                    | 1 Package(s)                                                                                                    |                                                                    |            |       | = |   |
| Total downloa<br>Installed siz<br>Is this ok [y                                                                                                  | d size: 157 k<br>e: 344 k<br>/N]:                                                                                                    |                                                                    |            |       |   |   |

Figura F2 1. Instalación paquete FTP

Fuente: Consola CentOS

 Ingresar el comando mostrado a continuación para ingresar al archivo de configuración de FTP.

#nano /etc/vsftpd/vsftpd.conf

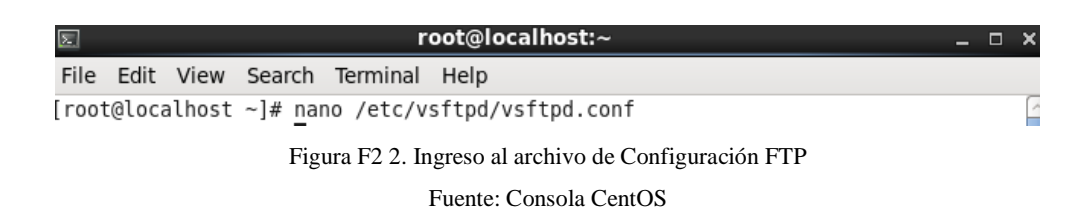

• Verificar que las siguientes líneas estén activadas, de esta manera se garantiza que FTP está funcionando correctamente.

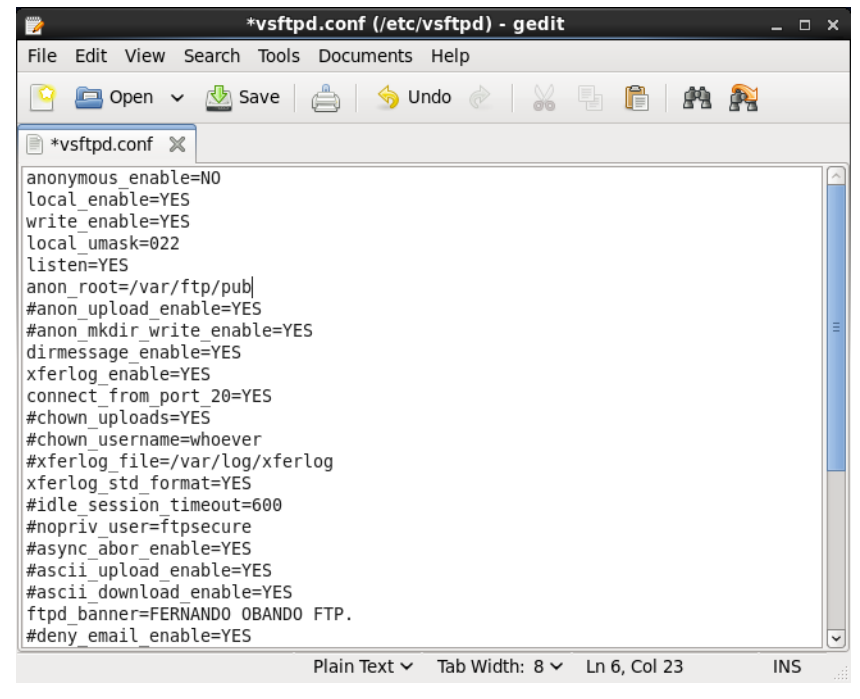

Figura F2 3. Archivo de Configuración FTP Fuente: Consola CentOS

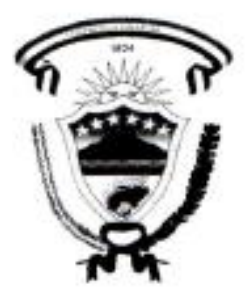

Ibarra, 15 de abril del 2016

Ing. Fernando Miño Ortega, Director de Tecnologías de la Información del Gobierno Provincial de Imbabura.

#### CERTIFICADO:

La Dirección de Tecnologias de la Información del Gobierno Provincial de Imbabura certifica que el proyecto de Tesis "METODOLOGÍA DE TRANSICIÓN DEL PROTOCOLO DE INTERNET VERSION 4 A VERSION 6 EN EL GOBIERNO PROVINCIAL DE IMBABURA" propuesto por el Sr. Hidrobo Mafla Stalin Andrés, con número de cédula 1003444617, estudiante de la Carrera de Ingenieria en Electrónica y Redes de Comunicación de la Facultad de Ingenieria en Ciencias Aplicadas de la Universidad Técnica del Norte, ha sido culminado y revisado por el personal técnico de esta Dirección y de esta manera cumple con el objetivo del proyecto propuesto.

Atentamente. Ing. Fernando Miño Ortega

DIRECTOR DE TECNOLOGÍAS DE LA INFORMACIÓN GOBIERNO PROVINCIAL DE IMBABURA